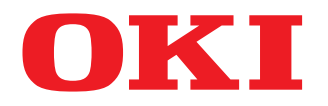

# MULTIFUNKTIONALE DIGITALE FARBSYSTEME / MULTIFUNKTIONALE DIGITALSYSTEME MFP Management-Anleitung

ES9160 MFP/ES9170 MFP ES9460 MFP/ES9470 MFP CX3535 MFP/CX4545 MFP

©2012 Oki Data Corporation Alle Rechte vorbehalten Eine Reproduktion dieses Handbuchs in jeglicher Form ist ohne die schriftliche Genehmigung von Oki Data nicht gestattet. Wir danken Ihnen, dass Sie sich für das digitale Multifunktionssystem oder digitale farbfähige Multifunktionssystem von OKI entschieden haben. Diese Dokumentation enthält Anleitungen für Administratoren zur Konfiguration und Verwaltung für digitale Multifunktionssysteme oder digitale farbfähige Multifunktionssysteme. Lesen Sie dieses Handbuch, bevor Sie Ihr digitales Multifunktionssystem benutzen. Halten Sie dieses Handbuch griffbereit und benutzen Sie es zum Konfigurieren einer Umgebung, in der Sie die Funktionen des OKI MFP-Systems optimal nutzen können.

Die ES9160 MFP/ES9170 bieten die Scan-/Druckfunktion als Option an. In einigen Modellen sind die Scan-/Druckfunktionen jedoch bereits installiert.

## Über dieses Handbuch

## Symbole in diesem Handbuch

In diesem Handbuch sind wichtige Hinweise durch folgende Symbole gekennzeichnet. Lesen Sie diese Hinweise, bevor Sie das System benutzen.

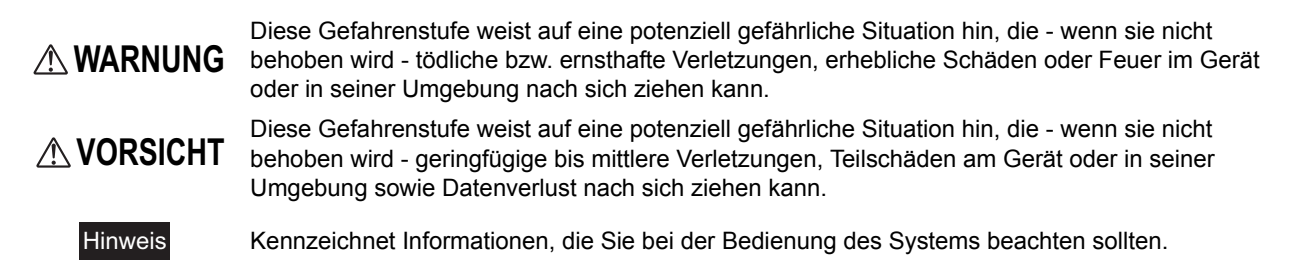

Weiterhin sind in diesem Handbuch Informationen enthalten, die die Bedienung des Systems erleichtern:

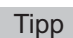

Beschreibt praktische Tips zur Bedienung des Systems.

M

Seiten, auf denen Sie weitere Hinweise finden können. Lesen Sie ggf. auch diese Seiten.

## Beschreibungen für Bedienfeld und Touch Screen

- Die Abbildungen des Bedienfelds und des Touch Screens in diesem Handbuch stammen von der ES9460 MFP/ ES9470 MFP/CX3535 MFP/CX4545 MFP. Die Form und die Tastenanordnung des Bedienfelds und des Touch Screens der ES9160 MFP/ES9170 MFP unterscheiden sich von der ES9460 MFP/ES9470 MFP/CX3535 MFP/ CX4545 MFP, die Namen und Funktionen der Tasten sind jedoch identisch.
- Einzelne Menüinhalte können in der Praxis abweichen, da sie von der Systemumgebung, z.B. installierte Optionen, abhängig sind.
- Die Abbildungen der Bildschirme in diesem Handbuch wurden in der Papiereinstellung für A/B-Format erstellt. Wenn Sie als Papiereinstellung das LT-Format verwenden, kann die Anordnung der Tasten von Ihrem System abweichend sein.

## Handelsmarken

- Der offizielle Name von Windows XP ist Microsoft Windows XP Operating System.
- Der offizielle Name von Windows Vista ist Microsoft Windows Vista Operating System.
- Der offizielle Name von Windows 7 ist Microsoft Windows 7 Operating System.
- Der offizielle Name für Windows Server 2003 ist Microsoft Windows Server 2003 Operating System.
- Der offizielle Name für Windows Server 2008 ist Microsoft Windows Server 2008 Operating System.
- Microsoft, Windows, Windows NT sowie die Produktnamen anderer Microsoft-Produkte sind Handelsmarken der Microsoft Corporation in den USA und anderen Ländern.
- Apple, AppleTalk, Macintosh, Mac, Mac OS, Safari und TrueType sind Handelsmarken von Apple Inc. in den USA und anderen Ländern.
- Adobe, Adobe Acrobat, Adobe Reader, Adobe Acrobat Reader und PostScript sind Handelsmarken von Adobe Systems Incorporated.
- Mozilla, Firefox und das Firefox Logo sind Handelsmarken oder eingetragene Warenzeichen von Mozilla Foundation in den USA und anderen Ländern.
- IBM, AT und AIX sind Handelsmarken der International Business Machines Corporation.
- NOVELL, NetWare und NDS sind Handelsmarken von Novell, Inc.
- Weitere in diesem Handbuch oder in der Software genannten Firmen- und Produktnamen sind Handelsmarken ihrer jeweiligen Eigentümer.

## **INHALTSVERZEICHNIS**

| Vorwort 1 |
|-----------|
|-----------|

# Kapitel 1 EINSTELLUNGEN (ANWENDER)

| Zugang zum Benutzermenü          | 8  |
|----------------------------------|----|
| Allgemeine Funktionen einstellen | 9  |
| Displaysprache ändern            | 9  |
| Invertierte Anzeige einstellen   |    |
| Displaykontrast einstellen       |    |
| Registration einstellen          |    |
|                                  |    |
| Kopierfunktionen einstellen      |    |
| Faxfunktionen einstellen         | 19 |
| Scanfunktionen einstellen        | 21 |
| e-Filing Funktionen einstellen   |    |
| Listen drucken                   | 25 |
| Kassette einstellen              |    |
| Adressbuch verwalten             | 30 |
| Kontakte im Adressbuch verwalten | 30 |
| Gruppen im Adressbuch verwalten  | 45 |
| E-Mail prüfen                    | 65 |
| BIP Druck einstellen             | 66 |
| Benutzerkennwort ändern          | 67 |

## Kapitel 2 EINSTELLUNGEN (ADMIN)

| Zugang zum Admin-Menü                                         | 71  |
|---------------------------------------------------------------|-----|
| Allgemeine Funktionen einstellen                              |     |
| Geräte-Informationen einstellen                               | 73  |
| Benachrichtigung erstellen                                    |     |
| Administratorkennwort ändern und Servicekennwort zurücksetzen |     |
| Datum und Uhrzeit einstellen                                  | 81  |
| Energiesparmodus einrichten                                   |     |
| Anzeigekategorie für Kalibrierung und Registration einstellen |     |
| Kalibrierung einstellen                                       |     |
| Registration einstellen                                       |     |
| Meldung für Kassette und Staubeseitigung einstellen           |     |
| Statusmeldung einstellen                                      |     |
| Automatischen Rückstellmodus einstellen                       |     |
| Lizenzen für Optionen verwalten                               |     |
| Sprachen hinzufügen oder entfernen                            | 102 |
| System aktualisieren                                          | 107 |
| Klondateien erstellen oder installieren                       | 110 |
| Bedienfeldkalibrierung                                        | 117 |
| Protokolle exportieren                                        | 120 |
| Job überspringen                                              | 122 |
| Tastaturlayout ändern                                         | 124 |
| Netzwerkfunktionen einstellen                                 | 126 |
| TCP/IP-Protokoll einrichten (IPv4)                            | 126 |

| IPv6-Protokoll einrichten                                                                                                    | 131                                                                                                    |
|----------------------------------------------------------------------------------------------------|----------------------------------------------------------------------------------------------------|
| IPX/SPX-Protokoll einrichten                                                                                                    | 140                                                                                                    |
| NetWare-Einstellungen konfigurieren                                                                                                    | 141                                                                                                    |
| SMB-Protokoll einrichten                                                                                                    | 143                                                                                                    |
| AppleTalk-Protokoll einrichten                                                                                                    | 145                                                                                                    |
| HTTP-Netzwerkdienst einstellen                                                                                                    | 147                                                                                                    |
| Ethernet-Bitrate einstellen                                                                                                    | 149                                                                                                    |
| LDAP Dienste und Filterfunktionen einstellen                                                                                                    | 151                                                                                                    |
| IPsec (IP security) Einstellung                                                                                                    | 153                                                                                                    |
| Netzwerk Prüfen                                                                                                    | 155                                                                                                    |
| Kopierfunktionen einstellen                                                                                                    | 158                                                                                                    |
| Faxfunktionen einstellen                                                                                                    | 161                                                                                                    |
| Kürzen und Druckverkleinerung für Empfangsdrucke einstellen                                                                                                    | 161                                                                                                    |
| Dateifunktionen einstellen                                                                                                    | 163                                                                                                    |
| Email-Funktionen einstellen                                                                                                    | 164                                                                                                    |
|                                                                                                    |                                                                                                    |
| Internetfax-Einstellungen vornehmen                                                                                                    | 167                                                                                                    |
| Internetfax-Einstellungen vornehmen                                                                                                    | 167<br>169                                                                                                    |
| Internetfax-Einstellungen vornehmen<br>Sicherheitsfunktionen einstellen<br>Zertifikate verwalten                                                                                                    | <b>167</b><br><b>169</b><br>169                                                                                                    |
| Internetfax-Einstellungen vornehmen<br>Sicherheitsfunktionen einstellen<br>Zertifikate verwalten<br>Sichere PDF einstellen                                                                                                    | <b>167</b><br><b>169</b><br>169<br>177                                                                                                    |
| Internetfax-Einstellungen vornehmen<br>Sicherheitsfunktionen einstellen<br>Zertifikate verwalten<br>Sichere PDF einstellen<br>Integritätsprüfung durchführen                                                                                                    | <b>167</b><br><b>169</b><br>177<br>179                                                                                                    |
| Internetfax-Einstellungen vornehmen<br>Sicherheitsfunktionen einstellen<br>Zertifikate verwalten<br>Sichere PDF einstellen<br>Integritätsprüfung durchführen                                                                                                    | <ul> <li>167</li> <li>169</li> <li>177</li> <li>179</li> <li>182</li> </ul>                                                                                            |
| Internetfax-Einstellungen vornehmen<br>Sicherheitsfunktionen einstellen<br>Zertifikate verwalten<br>Sichere PDF einstellen<br>Integritätsprüfung durchführen<br>Listen/Berichte einstellen                                                                                                    | <ul> <li>167</li> <li>169</li> <li>177</li> <li>179</li> <li>182</li> <li>187</li> </ul>                                                                               |
| Internetfax-Einstellungen vornehmen<br>Sicherheitsfunktionen einstellen<br>Zertifikate verwalten<br>Sichere PDF einstellen<br>Integritätsprüfung durchführen<br>Listen/Berichte einstellen                                                                                                    | <ul> <li>167</li> <li>169</li> <li>177</li> <li>179</li> <li>182</li> <li>187</li> </ul>                                                                               |
| Internetfax-Einstellungen vornehmen<br>Sicherheitsfunktionen einstellen<br>Zertifikate verwalten<br>Sichere PDF einstellen<br>Integritätsprüfung durchführen<br>Listen/Berichte einstellen<br>Listen drucken                                                                                                    | <ul> <li>167</li> <li>169</li> <li>177</li> <li>179</li> <li>182</li> <li>187</li> <li>188</li> </ul>                                                                  |
| Internetfax-Einstellungen vornehmen<br>Sicherheitsfunktionen einstellen<br>Zertifikate verwalten<br>Sichere PDF einstellen<br>Integritätsprüfung durchführen<br>Listen/Berichte einstellen<br>Listen drucken<br>Drucker-/Dateifunktionen einstellen                                                                                                    | <ul> <li>167</li> <li>169</li> <li>177</li> <li>179</li> <li>182</li> <li>187</li> <li>188</li> <li>191</li> </ul>                                                     |
| Internetfax-Einstellungen vornehmen<br>Sicherheitsfunktionen einstellen<br>Zertifikate verwalten<br>Sichere PDF einstellen<br>Integritätsprüfung durchführen<br>Listen/Berichte einstellen<br>Listen drucken<br>Drucker-/Dateifunktionen einstellen<br>WLAN und BlueTooth Einstellungen<br>Benutzerkennwort ändern                                                                                         | 167<br>169<br>177<br>179<br>182<br>187<br>188<br>191<br>192                                                                                                    |
| Internetfax-Einstellungen vornehmen<br>Sicherheitsfunktionen einstellen<br>Zertifikate verwalten<br>Sichere PDF einstellen<br>Integritätsprüfung durchführen<br>Listen/Berichte einstellen<br>Listen drucken<br>Drucker-/Dateifunktionen einstellen<br>WLAN und BlueTooth Einstellungen<br>Benutzerkennwort ändern                                                                                         | <ul> <li>167</li> <li>169</li> <li>177</li> <li>179</li> <li>182</li> <li>187</li> <li>188</li> <li>191</li> <li>192</li> <li>193</li> </ul>                           |
| Internetfax-Einstellungen vornehmen<br>Sicherheitsfunktionen einstellen<br>Zertifikate verwalten<br>Sichere PDF einstellen<br>Integritätsprüfung durchführen<br>Listen/Berichte einstellen<br>Listen drucken<br>Drucker-/Dateifunktionen einstellen<br>WLAN und BlueTooth Einstellungen<br>Benutzerkennwort ändern<br>IEEE 802.1X Authentifizierung einstellen                                             | <ul> <li>167</li> <li>169</li> <li>177</li> <li>179</li> <li>182</li> <li>187</li> <li>188</li> <li>191</li> <li>192</li> <li>193</li> <li>193</li> </ul>              |
| Internetfax-Einstellungen vornehmen<br>Sicherheitsfunktionen einstellen<br>Zertifikate verwalten<br>Sichere PDF einstellen<br>Integritätsprüfung durchführen<br>Listen/Berichte einstellen<br>Listen drucken<br>Drucker-/Dateifunktionen einstellen<br>WLAN und BlueTooth Einstellungen<br>Benutzerkennwort ändern<br>IEEE 802.1X Authentifizierung einstellen<br>IEEE 802.1X Authentifizierung einstellen | <ul> <li>167</li> <li>169</li> <li>177</li> <li>179</li> <li>182</li> <li>187</li> <li>188</li> <li>191</li> <li>192</li> <li>193</li> <li>193</li> <li>193</li> </ul> |

# Kapitel 3 ZÄHLER VERWALTEN (ZÄHLERMENÜ)

| Gesamtzähler                                       | 210 |
|----------------------------------------------------|-----|
| Gesamtzähler ausdrucken                            | 213 |
| Abteilungszähler                                   | 214 |
| Abteilungscodes verwalten                          | 218 |
| Als Systemadministrator anmelden                   | 218 |
| Abteilungscodeliste drucken                        | 220 |
| Abteilungscodes aktivieren                         | 221 |
| Neuen Abteilungscode speichern                     | 222 |
| Abteilungscodes bearbeiten                         | 225 |
| Abteilungscodes löschen                            | 228 |
| Zähler der Abteilungen zurücksetzen                | 229 |
| Ausgabelimitierung für alle Abteilungen einstellen | 231 |
| Funktion für unbegrenzten Schwarzdruck einstellen  | 232 |
| Registrierte Kontingente einstellen                | 233 |
| Alle Abteilungszähler zurücksetzen                 | 234 |
| Alle Abteilungscodes löschen                       | 235 |

## Kapitel 4 ANHANG

| Listendrucke 23                | 8  |
|--------------------------------|----|
| Gesamtzählerliste23            | 8  |
| Abteilungscodeliste            | 9  |
| Adressbuchinformationen        | 0  |
| Liste der Gruppennummern24     | 1  |
| Funktionsliste (Benutzer)      | 2  |
| NIC-Konfigurationsseite        | 3  |
| Funktionsliste (Administrator) | -5 |
| PS-Fontliste                   | 64 |
| PCL-Fontliste                  | 5  |
|                                |    |
| EX                             | 57 |

# EINSTELLUNGEN (ANWENDER)

| Zugang zum Benutzermenü                               | 8  |
|-------------------------------------------------------|----|
| Allgemeine Funktionen einstellen                      | 9  |
| Displaysprache ändern                                 | 9  |
| Invertierte Anzeige einstellen                        |    |
| Displaykontrast einstellen<br>Kalibrierung einstellen |    |
| Registration einstellen                               | 15 |
| Kopierfunktionen einstellen                           |    |
| Faxfunktionen einstellen                              | 19 |
| Scanfunktionen einstellen                             | 21 |
| e-Filing Funktionen einstellen                        | 24 |
| Listen drucken                                        | 25 |
| Kassette einstellen                                   |    |
| Adressbuch verwalten                                  |    |
| Kontakte im Adressbuch verwalten                      |    |
| Gruppen im Adressbuch verwalten                       | 45 |
| E-Mail prüfen                                         | 65 |
| BIP Druck einstellen                                  |    |
| Benutzerkennwort ändern                               |    |

## Zugang zum Benutzermenü

Führen Sie die folgenden Schritte aus, um das Benutzermenü aufzurufen.

- 1 Drücken Sie die Taste [USER FUNCTIONS] am Bedienfeld, um das Funktionsmenü aufzurufen.
- **2** Drücken Sie [BENUTZER].

Das Benutzermenü wird angezeigt.

**3** Fahren Sie mit der gewünschten Aktion fort.

Für ES9460 MFP/ES9470 MFP/CX3535 MFP/CX4545 MFP

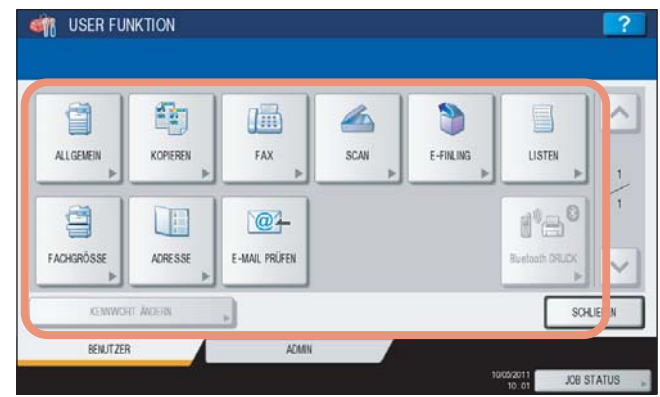

#### Für ES9160 MFP/ES9170 MFP

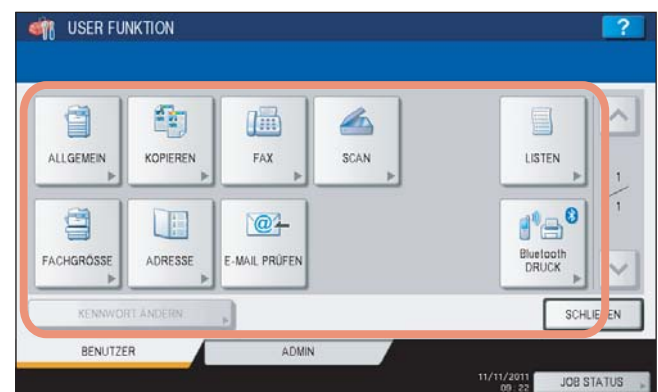

- S.9 "Allgemeine Funktionen einstellen"
- S.16 "Kopierfunktionen einstellen"
- S.19 "Faxfunktionen einstellen"
- S.21 "Scanfunktionen einstellen"
- S.24 "e-Filing Funktionen einstellen"
- S.25 "Listen drucken"
- S.28 "Kassette einstellen"
- S.30 "Adressbuch verwalten"
- S.65 "E-Mail prüfen"
- S.66 "BIP Druck einstellen"
- S.67 "Benutzerkennwort ändern"

#### Hinweise

- [Bluetooth DRUCK] ist nur mit installiertem Bluetooth Modul (optional) möglich. Einzelheiten hierzu siehe GN-2010/GN-2020 Bedienungsanleitung für Bluetooth "Kapitel 1: BLUETOOTH EINRICHTEN".
- [BENUTZERKENNWORT ÄNDERN] ist nur verfügbar, wenn die lokale Anmeldung am System aktiviert ist.
  Wenn die Benutzerverwaltung des Systems aktiviert ist, kann das Register [ADMIN] nur von den
- Anwendern benutzt werden, die sich mit Administratorrechten am System anmelden.
- [E-FILING] erscheint nur für die ES9460 MFP/ES9470 MFP/CX3535 MFP/CX4545 MFP.

# Allgemeine Funktionen einstellen

Über dieses Menü können Sie folgendes einstellen:

- 🖾 S.9 "Displaysprache ändern"
- S.10 "Invertierte Anzeige einstellen"
- S.12 "Displaykontrast einstellen"
- S.13 "Kalibrierung einstellen"
- S.15 "Registration einstellen"

## Displaysprache ändern

Die im Touch Screen verwendete Sprache kann geändert werden.

#### 1 Drücken Sie [ALLGEMEIN] im Bedienermenü.

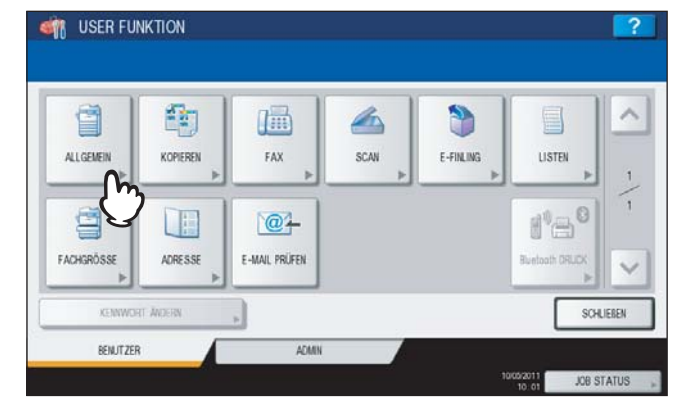

Das Menü ALLGEMEIN wird angezeigt.

#### Tipp

Zur Anzeige des Bedienermenüs siehe:

## 2 Drücken Sie [SPRACHE ÄNDERN].

| ISER FUNKTI          | ON                  |       |             |                      | ?          | 2 |
|----------------------|---------------------|-------|-------------|----------------------|------------|---|
| SPRACE ADERN         | MGEKEHRT<br>ANZEIGE |       | -)<br>DISPL | ¢.<br>AY EINST.<br>▶ |            |   |
| L ZURÜCK<br>BENUTZER |                     | ADAMN |             | 19(09/2011<br>11:27  | JOB STATUS |   |

Das Fenster SPRACHE ÄNDERN wird angezeigt.

**3** Wählen Sie die gewünschte Sprache und drücken Sie [OK].

| English(US)  |   |
|--------------|---|
| English(OD)  |   |
| cultura)     |   |
| Deutsch One  |   |
| Français (1) |   |
| Español      | ` |

#### Im Touch Screen wird die gewählte Sprache angezeigt.

1

## Invertierte Anzeige einstellen

Sie können die Anzeige im Touch Screen invertieren, so dass weiße Bereiche schwarz und schwarze Bereiche weiß angezeigt werden.

Dies kann in hellen Umgebungen hilfreich sein.

#### Drücken Sie [ALLGEMEIN] im Bedienermenü. ISER FUNKTION -1 3 ALLGENEI KOPIEREN FAX SCAN E-FINLING LISTEN 1 @+ 1'E FACHGRÖSS ADRESSE E-MAIL PRÜFEN SCHLIEBER REM IT ZER ADMI JOB STAT

Das Menü ALLGEMEIN wird angezeigt.

Tipp

Zur Anzeige des Bedienermenüs siehe:

## 2 Drücken Sie [UMGEKEHRT ANZEIGE].

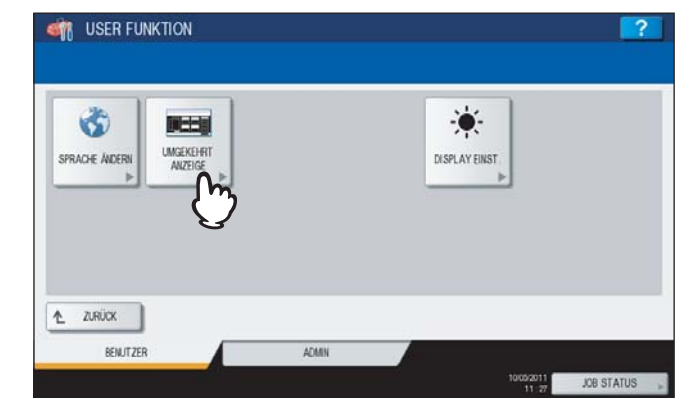

Das Fenster UMGEKEHRTE ANZEIGE wird angezeigt.

**3** Drücken Sie [EIN], um die Anzeige zu invertieren oder [AUS], um die Anzeige nicht zu invertieren.

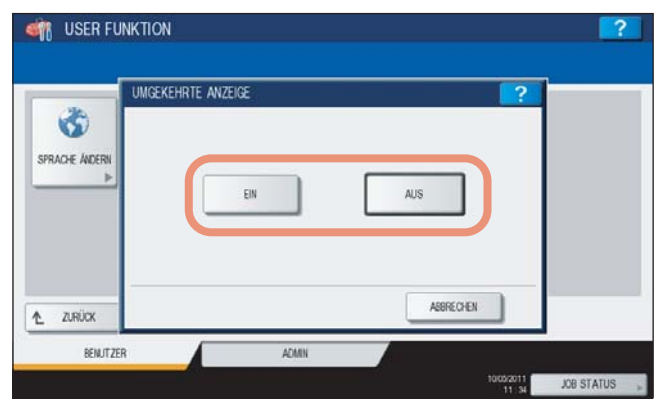

Wen Sie [EIN] einstellen, wird die Anzeige im Touch Screen invertiert dargestellt.

| ISER FUNKTION  | ?                   |
|----------------|---------------------|
|                | SPLAY EINST<br>▶    |
| 1 ZARIOX       |                     |
| BENUTZER ACMIN | 10002011 JOB STATUS |

1

## Displaykontrast einstellen

Mit dieser Funktion können Sie den Kontrast des Touch Screens einstellen.

#### Drücken Sie [ALLGEMEIN] im Bedienermenü. ISER FUNKTION e 4 KOPIEREN FAX E-FINLING LISTEN ALLGENE SCAN @+ ADRESSE E-MAIL PRÜFEN BENUTZER JOB STAT

Das Menü ALLGEMEIN wird angezeigt.

Tipp

Zur Anzeige des Bedienermenüs siehe: S.8 "Zugang zum Benutzermenü"

#### Drücken Sie [DISPLAY EINST.]. 2

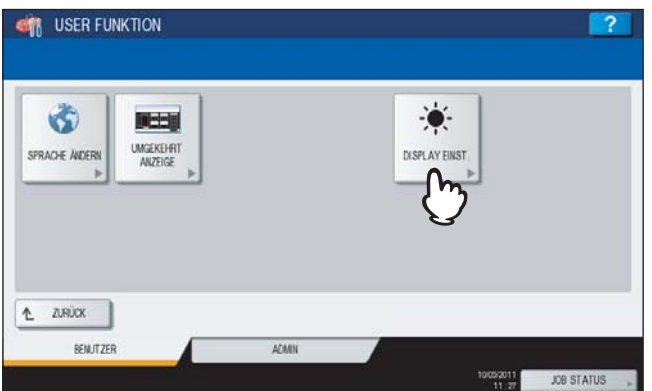

Das Menü DISPLAY EINSTELLUNG wird angezeigt.

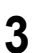

| Stellen | Sie | den | Kon | trast | des | Touch | Screens | ein. |
|---------|-----|-----|-----|-------|-----|-------|---------|------|
|         |     |     |     |       |     |       |         |      |

| DISPLAY EINSTELLUNG |            |            |          | ?          |
|---------------------|------------|------------|----------|------------|
|                     | HELLICKEIT | +<br>2лЮхs | ABRECHEN | OK         |
|                     |            |            | 11 8     | JOB STATUS |

Mit 🛨 wird der Touch Screen heller. Mit 🖃 wird der Touch Screen dunkler.

#### Tipp

Drücken Sie [ZURÜCKS.], um die Kontrasteinstellung wieder auf Standardwerte zurückzusetzen.

## Kalibrierung einstellen

Mit dieser Funktion kann die Farbgradation des Systems automatisch kalibriert werden. Sie können diese Funktion verwenden, wenn Farbabstufungen/Graustufen oder Farbtöne nicht mehr akkurat reproduziert werden.

- Für Farbmodelle: Wenn Farbabstufungen oder Farbtöne in Kopien und Drucken nicht mehr exakt reproduziert werden
- Für Monochrommodelle: Wenn Graustufen in Kopien nicht mehr exakt reproduziert werden

#### Hinweise

- Die Kalibrierung kann nur dann im Benutzermenü konfiguriert werden, wenn ein Administrator die Anzeige für diese Funktion auf BENUTZER eingestellt hat.
- S.89 "Anzeigekategorie für Kalibrierung und Registration einstellen"
- Legen Sie A4-Papier in die Kassette <sup>\*1</sup> bevor Sie die Kalibrierung starten. Wird anderes Papier verwendet, kann die Kalibrierung nicht korrekt ausgeführt werden.
- Reinigen Sie vor der Kalibrierung das Vorlagenglas, damit die Kalibrierung korrekt durchgeführt werden kann. Verunreinigungen oder Fremdkörper am Glas können Kalibrierungsfehler verursachen.
- Während der Kalibrierung darf die Vordertür des Systems nicht geöffnet und der Vorlagendeckel oder der RADF \*2 nicht angehoben werden. Dies würde zu Kalibrierungsfehlern führen.
- Eine Unterbrechungskopie ist während der Kalibrierung nicht möglich.
- Sollten häufiger Farbabweichungen auftreten, wenden Sie sich bitte an Ihren Servicetechniker.
- \*1 Sie können die Großraumkassette benutzen, sofern sie installiert ist. Ansonsten legen Sie Papier in die oberste Kassette, die für A4/LT eingestellt ist.
- \*2 Der RADF ist eine Option.

#### Legen Sie das Papier f ür die Kalibrierung in die Kassette.

Sie können die Großraumkassette benutzen, sofern sie installiert ist. Ansonsten legen Sie Papier in die oberste Kassette, die für A4/LT eingestellt ist.

#### 2 Drücken Sie [ALLGEMEIN] im Bedienermenü.

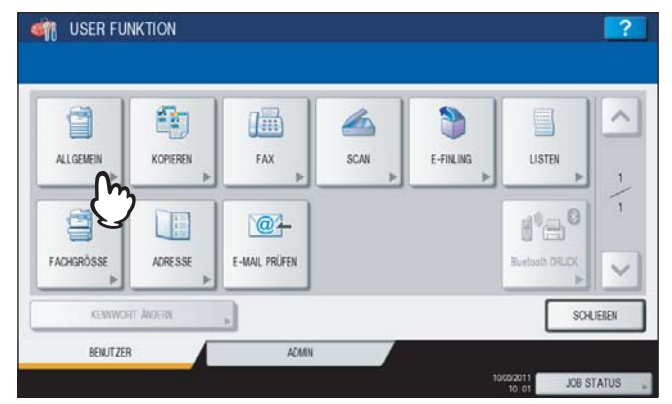

Das Menü ALLGEMEIN wird angezeigt.

Tipp

Zur Anzeige des Bedienermenüs siehe:

#### Crücken Sie [KALIBR.].

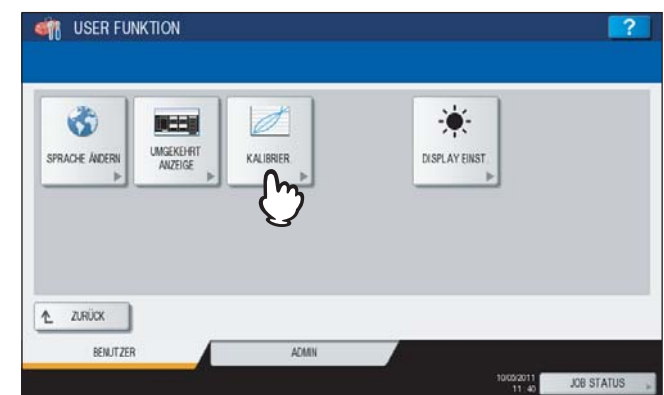

Das Menü KALIBRIERUNG wird angezeigt.

# **4** Fahren Sie mit Schritt 1 der folgenden Abläufe fort.

Zur Kalibrierung von Kopien siehe: S.91 "Kalibrierung für Kopien einstellen" Zur Kalibrierung von Drucken siehe: S.92 "Kalibrierung für Drucke einstellen"

#### Tipp

Die Kalibrierung für Kopien und Drucke ist identisch mit der Durchführung der Kalibrierung im Administratormenü.

## Registration einstellen

Wenn Farbabweichungen auftreten, kann mit dieser Funktion die Position jeder Farbe justiert werden. Diese Option ist nur für die ES9460 MFP/ES9470 MFP/CX3535 MFP/CX4545 MFP verfügbar.

#### Hinweis

Die Registration kann nur dann im Benutzermenü konfiguriert werden, wenn ein Administrator die Anzeige für diese Funktion auf [BENUTZER] eingestellt hat.

S.89 "Anzeigekategorie für Kalibrierung und Registration einstellen"

#### **1** Drücken Sie [ALLGEMEIN] im Bedienermenü.

| 1          |          |                |         | ٢         |                |
|------------|----------|----------------|---------|-----------|----------------|
| ALLGEMEIN  | KOPIEREN | FAX            | SCAN >> | E-FINLING | LISTEN         |
| 36         |          | @ <del>1</del> |         |           | 18             |
| FACHGRÖSSE | ADRESSE  | E-MAIL PRÜFEN  |         |           | Buetoath ORUCK |

Das Menü ALLGEMEIN wird angezeigt.

#### Tipp

Zur Anzeige des Bedienermenüs siehe:

#### **2** Drücken Sie [REGISTRIERUNG].

| I USER FUNKTION      |                                      | ?         |
|----------------------|--------------------------------------|-----------|
| SPRACE ADERN         | A+A<br>REGISTRERING<br>LISPLAY EINST |           |
| L ZURÚCK<br>BENUTZER | A0401                                | IN STATIS |

Das Menü REGISTRATION wird angezeigt.

Fahren Sie mit Schritt 3 des folgenden Ablaufs fort.

S.94 "Registration einstellen"

#### Tipp

Die Registration ist identisch mit der Durchführung der Registration im Administratormenü.

## Kopierfunktionen einstellen

Sie können die Voreinstellungen für Kopiervorgänge ändern.

1 Drücken Sie [KOPIEREN] im Bedienermenü.

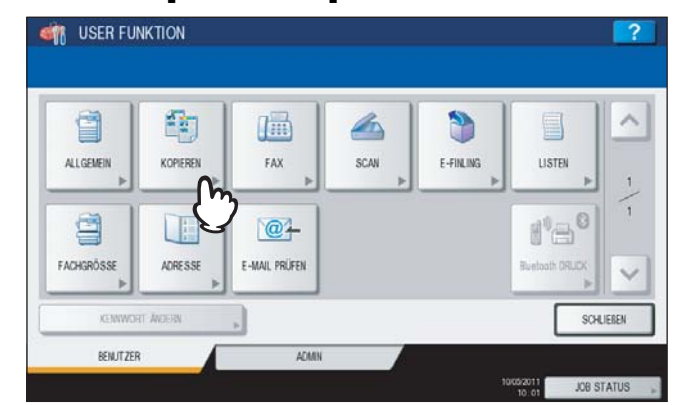

Das Fenster KOPIEREN wird angezeigt.

- Siehe folgende Seite, wenn Sie die ES9460 MFP/ES9470 MFP/CX3535 MFP/CX4545 MFP verwenden:
   S.16 "Kopierfunktionen einstellen (ES9460 MFP/ES9470 MFP/CX3535 MFP/CX4545 MFP)"
- Siehe folgende Seite, wenn Sie die ES9160 MFP/ES9170 MFP verwenden:
   S.18 "Kopierfunktionen einstellen (ES9160 MFP/ES9170 MFP)"

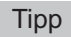

Zur Anzeige des Bedienermenüs siehe:

#### Kopierfunktionen einstellen (ES9460 MFP/ES9470 MFP/CX3535 MFP/CX4545 MFP)

▲ Definieren Sie bei Bedarf folgende Positionen und drücken Sie

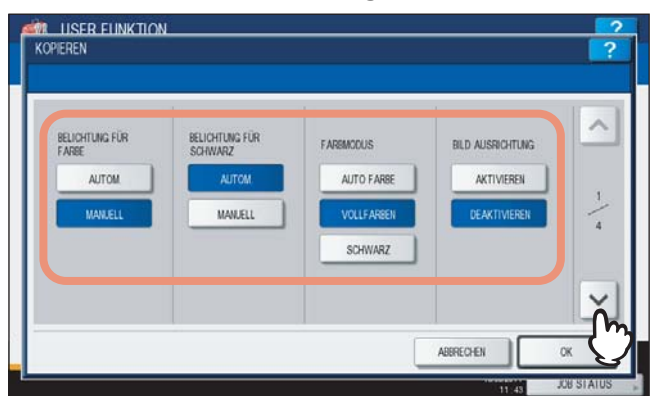

**BELICHTUNG FÜR FARBE** — Wählen Sie eine Standardbelichtung für Farbkopien. Drücken Sie [Manuell], um den Kontrast manuell einzustellen oder drücken Sie [AUTOM.], um die automatische Einstellung entsprechend dem Kontrast des Originals zu wählen.

**BELICHTUNG FÜR SCHWARZ** — Wählen Sie eine Standardbelichtung für Schwarzweißkopien. Drücken Sie [Manuell], um den Kontrast manuell einzustellen oder drücken Sie [AUTOM.], um die automatische Einstellung entsprechend dem Kontrast des Originals zu wählen.

**FARBMODUS** — Wählen Sie einen Standard-Farbmodus für Kopiervorgänge. Wenn für Schwarzweißkopien kein Limit eingestellt ist, kann nur [SCHWARZ] gewählt werden ( P.232).

**BILDAUSRICHTUNG** — Wählen Sie, ob die Funktion zur Bildausrichtung verwendet werden soll. Drücken Sie [AKTIVIEREN], um die Funktion zu verwenden, oder [DEAKTIVIEREN], um sie nicht zu verwenden.

#### Tipp

Einzelheiten siehe Kopierfunktion-Anleitung "Kapitel 4: BEARBEITUNGSFUNKTIONEN".

**2** Drücken Sie die Taste mit dem Medientyp und danach auf  $\boxdot$ .

Für die ES9460 MFP/ES9470 MFP/CX3535 MFP/CX4545 MFP

| NORM.<br>(64-105g/w <sup>+</sup> )  | RECYCLINGPAP.                       | OHP-FOLIE                | DIOK1<br>(106-163g/av <sup>2</sup> ) | DICK1<br>RUCKSEITE<br>(105-153a/#*) | 14 |
|-------------------------------------|-------------------------------------|--------------------------|--------------------------------------|-------------------------------------|----|
| DICK2<br>(164-208g/w <sup>2</sup> ) | DICK3<br>(210-256g/w <sup>2</sup> ) | DICK 4<br>(257-280p 147) | SPEZIAL1                             | SPEZIAL 2                           | -  |
| DICK2<br>RUCKSEITE<br>(154-230.07)  | DICK3<br>RUCKSEITE<br>(210-250mP)   | DICK 4<br>ROCKSETE       | SPEZIAL1<br>ROCKSEITE                | SPEZIAL 2<br>ROCKSEITE              |    |

#### Tipp

Einzelheiten siehe Kopierfunktion-Anleitung "Kapitel 1: VOR DER VERWENDUNG DES SYSTEMS".

**3** Drücken Sie die entsprechende Modustaste für ORIGINALMODUS FÜR FARBE oder ORIGINALMODUS FÜR SCHWARZ und danach auf  $\bigtriangledown$ .

| GINALMODUS | FUR FARBE | ORIGINALMO | DUS FÜR SCHWARZ | E.  |
|------------|-----------|------------|-----------------|-----|
|            | TEXTIFOTO |            | TEXTIFOTO       | 1 1 |
|            | TEXT      |            | TEXT            |     |
|            | FOTO      |            | FOTO            | 3   |
|            | BILD      |            | BILDGLÄTTUNG    | 4   |
|            | KARTE     |            |                 |     |
|            |           |            |                 |     |

▲ Definieren Sie bei Bedarf folgende Positionen und drücken Sie [OK].

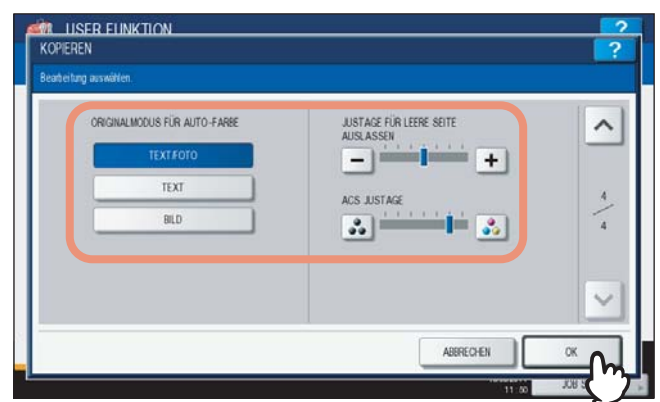

**ORIGINALMODUS FÜR AUTO FARBE** — Drücken Sie die entsprechende Modustaste zum Kopieren im automatischen Farbmodus.

**JUSTAGE FÜR LEERE SEITE AUSLASSEN** — Drücken Sie + oder , um die Empfindlichkeit der Erfassung von leeren Seiten in 7 Stufen einzustellen. Je höher der Wert, desto eher werden leere Seiten erfasst. Weitere Hinweise siehe *Kopierfunktion-Anleitung "Kapitel 4: BEARBEITUNGSFUNKTIONEN"*.

**ACS JUSTAGE** — Wählen Sie mit **J** und **J** die Empfindlichkeit der Farberfassung für die automatische Farberkennung in 7 Stufen . Je höher der Wert, desto eher werden Farbseiten erfasst.

Tipp

Die Voreinstellungen werden auf den definierten Wert geändert.

Kopierfunktionen einstellen (ES9160 MFP/ES9170 MFP)

▲ Definieren Sie bei Bedarf folgende Positionen und drücken Sie

Drücken Sie die Taste mit dem Medientyp und danach auf  $\boxdot$ .

| REPUTING  | 010         | ~  |
|-----------|-------------|----|
| BEDCHTONG | AUSRICHTUNG |    |
| AUTOM.    | AKTIVIEREN  | 1_ |
| MANUELL   | DEAKTWIEREN | 4  |
|           |             |    |
|           |             | ~  |

BELICHTUNG — Drücken Sie die entsprechende Taste.

BILDAUSRICHTUNG — Drücken Sie die entsprechende Taste. Einzelheiten siehe Kopierfunktion-Anleitung "Kapitel 4: BEARBEITUNGSFUNKTIONEN".

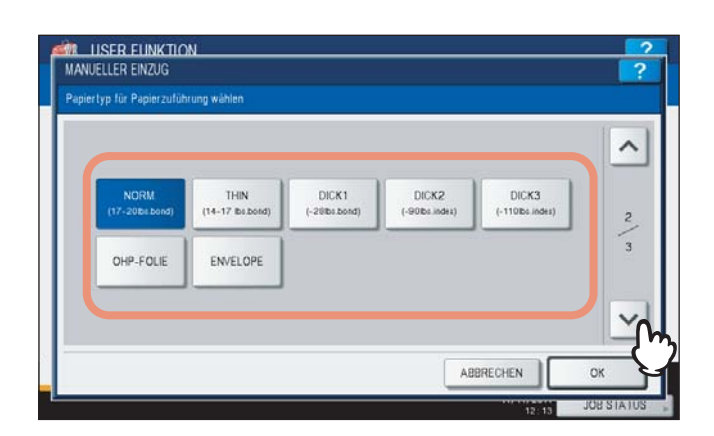

Tipp

2

Einzelheiten siehe Kopierfunktion-Anleitung "Kapitel 1: VOR DER VERWENDUNG DES SYSTEMS".

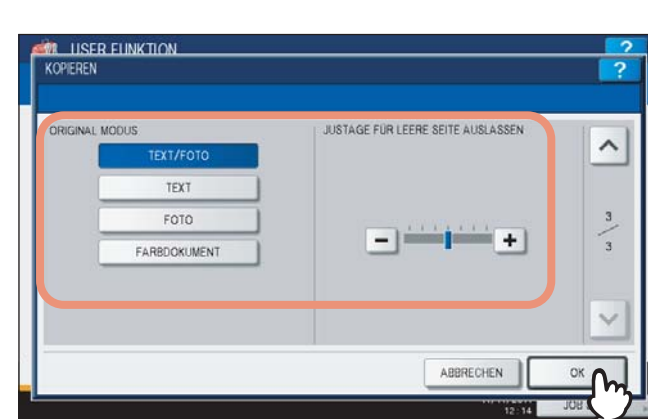

**3** Definieren Sie bei Bedarf folgende Positionen und drücken Sie [OK].

ORIGINALMODUS - Drücken Sie die entsprechende Taste.

**JUSTAGE FÜR LEERE SEITE AUSLASSEN** — Drücken Sie + oder , um die Empfindlichkeit für die Erfassung von leeren Seiten in 7 Stufen einzustellen. Je höher der Wert, desto eher werden leere Seiten erfasst. Weitere Hinweise siehe *Kopierfunktion-Anleitung "Kapitel 4: BEARBEITUNGSFUNKTIONEN"*.

Tipp

Wenn Sie die ES9160 MFP/ES9170 MFP verwenden, drücken Sie [OK], um die Einstellungen zu speichern.

## Faxfunktionen einstellen

Sie können die Voreinstellungen für Fax- und Internetfax-Vorgänge ändern.

Wenn die FAX-Einheit (optional) nicht installiert ist, sind nur fünf Optionen verfügbar: "AUFLÖSUNG", "ORIGINALMODUS", "BELICHTUNG", "VORSCHAU-EINSTELLUNG" und "VORSCHAU-TYP".

#### Einzelheiten siehe GD-1250/GD-1260 Bedienungsanleitung für Faxfunktionen "Kapitel 6: EINSTELLPOSITIONEN".

#### Tipp

Wenn die FAX-Einheit (optional) nicht installiert ist, gelten alle Einstellungen für Internetfax-Vorgänge.

#### Drücken Sie [FAX] im Bedienermenü.

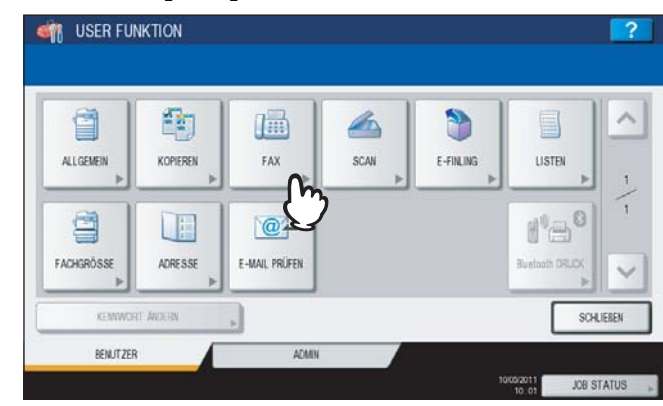

Das Menü FAX wird angezeigt.

Tipp

Zur Anzeige des Bedienermenüs siehe:

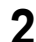

#### Definieren Sie bei Bedarf folgende Positionen und drücken Sie 🖂.

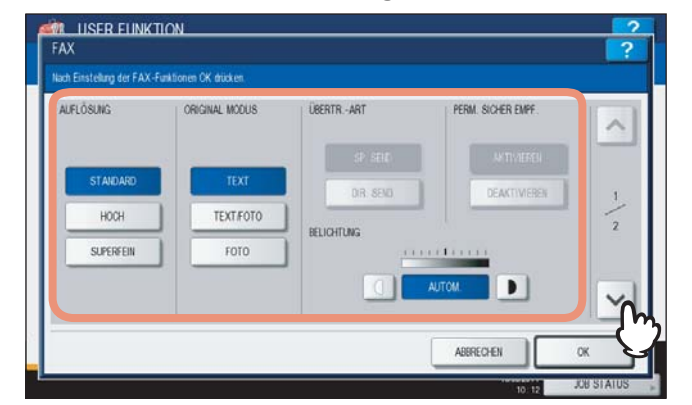

AUFLÖSUNG — Wählen Sie eine Auflösung entsprechend dem Original.

- STANDARD: Dies ist geeignet für normale Textoriginale.
- FEIN: Dies ist geeignet für Originale mit kleiner Schrift und Grafik.
- U-FEIN: Dies ist geeignet für Originale mit ultrafeinen Grafiken.
- ORIGINALMODUS Wählen Sie einen Scanmodus entsprechend dem Original.
- TEXT: Dies ist geeignet für normale Textoriginale und Zeichnungen.
- TEXT/FOTO: Dies ist geeignet für gemischte Originale mit Schrift und Grafik.
- FOTO: Dies ist geeignet für normale Fotooriginale.

**BELICHTUNG** — Drücken Sie d oder **D** zur manuellen Einstellung oder [AUTO], um die automatische Belichtung zu wählen.

**3** Definieren Sie bei Bedarf folgende Positionen und drücken Sie [OK].

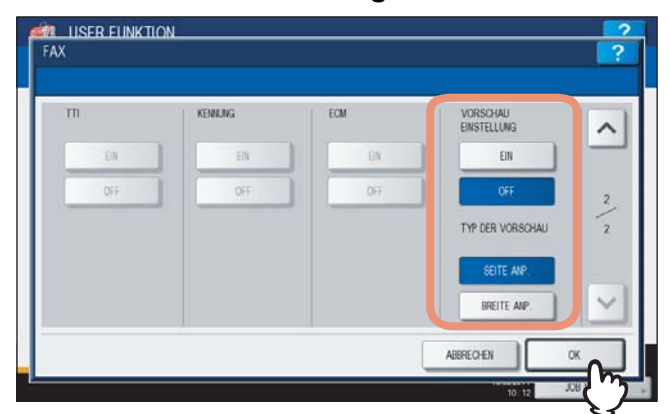

**VORSCHAU EINSTELLUNG** — Drücken Sie [EIN], um die Vorschaufunktion für Scans vor dem Senden als Fax oder Internetfax einzuschalten. Drücken Sie [AUS], um die Vorschaufunktion auszuschalten. **TYP DER VORSCHAU** — Wählen Sie [SEITE ANP.] oder [BREITE ANP.] für die Bildvorschau.

#### Hinweis

[VORSCHAU EINSTELLUNG] und [TYP DER VORSCHAU] sind nur für die ES9460 MFP/ES9470 MFP/ CX3535 MFP/CX4545 MFP verfügbar.

#### Tipp

Die Voreinstellungen werden auf den definierten Wert geändert.

## Scanfunktionen einstellen

Sie können die Voreinstellungen für Scanvorgänge ändern.

1 Drücken Sie [SCAN] im Bedienermenü.

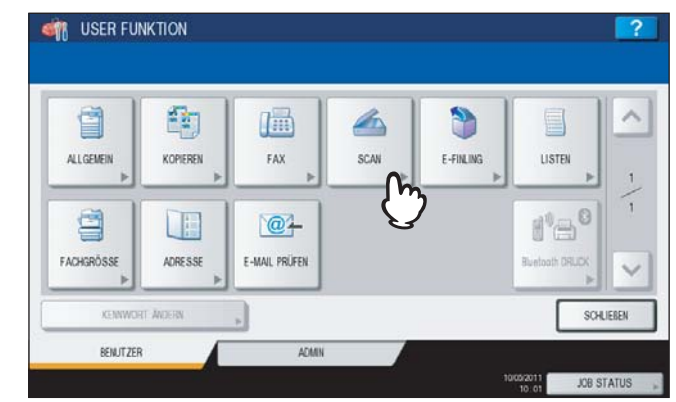

Das Fenster SCAN wird angezeigt.

Tipp

Zur Anzeige des Bedienermenüs siehe:

#### Definieren Sie bei Bedarf folgende Positionen und drücken Sie ⊡.

| FAREMODUS  | KOMPRIMERUNG | 2-SEITEN-SCAN | DREHLING | ~   |
|------------|--------------|---------------|----------|-----|
| SCHWARZ    | NEDRIG       | EINFACH       | A⇒A      |     |
| GRAUSTUFE  | MTTEL        | BUCH          | ⊴→A      |     |
| VOLLFARBEN | HOCH         |               | M→A      |     |
| AUTO FARBE |              |               | ► A      | ] - |

#### FARBMODUS — Drücken Sie die entsprechende Taste.

**KOMPRIMIERUNG** — Drücken Sie die entsprechende Modustaste für Scans im Graustufen-, Vollfarb- oder Automatischen Farbmodus.

2-SEITIGEN SCAN — Drücken Sie die entsprechende Modustaste.

- [EINFACH] Drücken Sie diese Taste, um den Einzelseitenmodus als Scan-Voreinstellung zu verwenden.
- [BUCH] Drücken Sie diese Taste, um den Buchmodus als Scan-Voreinstellung zu verwenden. Beide Seiten eines Originals werden in gleicher Ausrichtung gescannt.
- [KALENDER] Drücken Sie diese Taste, um den Kalendermodus als Scan-Voreinstellung zu verwenden. Die erste Seite wird in normaler Ausrichtung und die Rückseite um 180° gedreht gescannt.

DREHUNG — Drücken Sie die entsprechende Modustaste.

- A→A Wählen Sie dies, wenn die gescannten Originale nicht gedreht werden sollen.
- • A Wählen Sie dies, wenn die gescannten Originale um 90° nach rechts gedreht werden sollen.
- W→A Wählen Sie dies, wenn die gescannten Originale um 180° gedreht werden sollen.
- ▶ → A Wählen Sie dies, wenn die gescannten Originale um 90° nach links gedreht werden sollen.

3 Definieren Sie bei Bedarf folgende Positionen und drücken Sie ⊡.

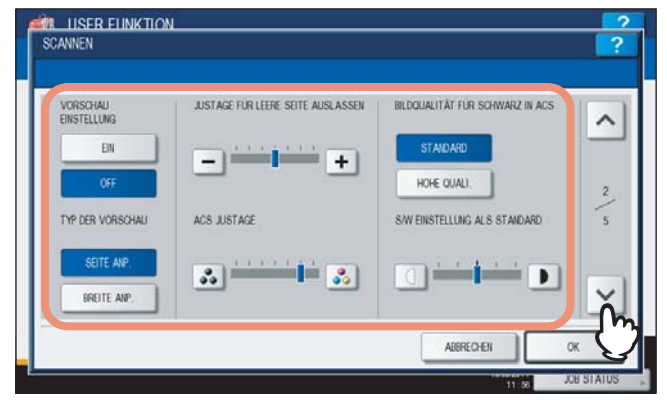

**VORSCHAU EINSTELLUNG** — Drücken Sie [EIN], um die Vorschaufunktion für Scans einzuschalten. Drücken Sie [AUS], um die Vorschaufunktion auszuschalten.

TYP DER VORSCHAU — Wählen Sie [SEITE ANPASSEN] oder [BREITE ANPASSEN] für die Bildvorschau.

**JUSTAGE FÜR LEERE SEITE AUSLASSEN** — Drücken Sie + oder -, um die Empfindlichkeit der Erfassung von leeren Seiten in 7 Stufen einzustellen. Je höher der Wert, desto eher werden leere Seiten erfasst. Weitere Hinweise siehe *Scanfunktion-Anleitung "Kapitel 3: PRAKTISCHE FUNKTIONEN"*.

ACS JUSTAGE — Wählen Sie mit 🛃 und 🛃 die Empfindlichkeit der Farberfassung für die automatische Farberkennung in 7 Stufen . Je höher der Wert, desto eher werden Farbseiten erfasst. BILDQUALITÄT FÜR SCHWARZ IN ACS — Drücken Sie die entsprechende Modustaste zum Scannen eines schwarzweißen Originals im automatischen Farbmodus.

**S/W JUSTAGE ALS STANDARD** — Drücken Sie d oder , um die Belichtung für Schwarzweiß-Originale im automatischen Farbmodus einzustellen. Die Bewegung nach links führt zu helleren Scans. Die Bewegung nach rechts führt zu dunkleren Scans.

#### Hinweis

[VORSCHAU EINSTELLUNG] und [VORSCHAU TYP] werden nur für die ES9460 MFP/ES9470 MFP/CX3535 MFP/CX4545 MFP angezeigt.

#### ▲ Definieren Sie bei Bedarf folgende Positionen und drücken Sie 🖂.

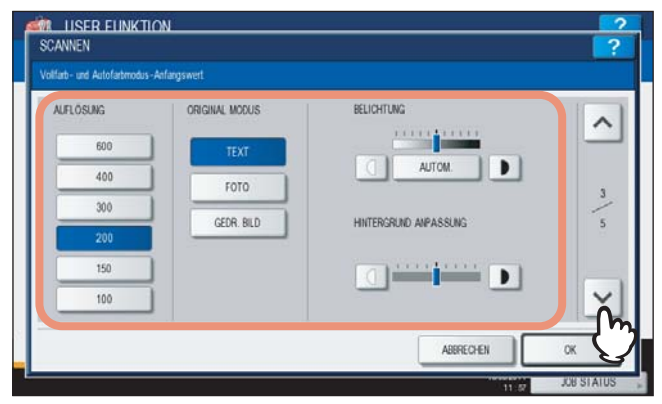

**AUFLÖSUNG** — Wählen Sie die entsprechende Taste zur Voreinstellung der Auflösung für Scans im Farbmodus. **ORIGINALMODUS** — Drücken Sie die entsprechende Taste für Farbscans. (Die verfügbaren Einstellungen sind zwischen Farb- und Schwarzweißmodellen unterschiedlich.)

**BELICHTUNG** — Drücken Sie d oder **b** zur manuellen Einstellung oder [AUTO], um die automatische Belichtung für Farbscans zu wählen.

HINTERGRUNDANPASSUNG — Drücken Sie 🗍 oder **D**, um den Kontrast für Farbscans zu definieren. Die Bewegung nach links führt zu hellerem Hintergrund. Die Bewegung nach rechts führt zu dunklerem Hintergrund.

**5** Definieren Sie bei Bedarf folgende Positionen und drücken Sie  $\bigtriangledown$ .

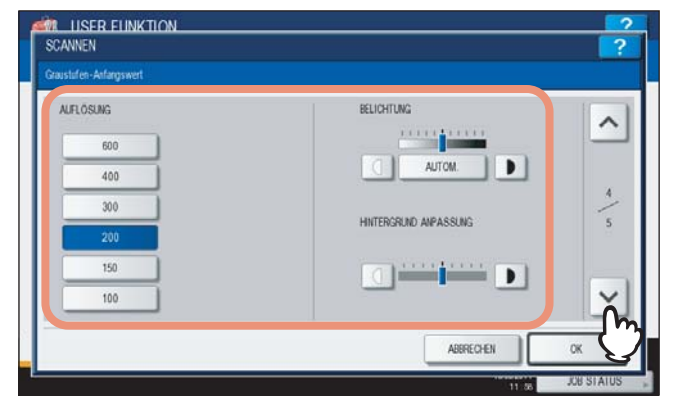

**AUFLÖSUNG** — Wählen Sie die entsprechende Taste zur Voreinstellung der Auflösung für Scans im Graustufenmodus.

**BELICHTUNG** — Drücken Sie d oder **D** zur manuellen Einstellung oder [AUTO], um die automatische Belichtung für Graustufenscans zu wählen.

**HINTERGRUNDANPASSUNG** — Drücken Sie d oder , um den Kontrast für Graustufenscans zu definieren. Die Bewegung nach links führt zu hellerem Hintergrund. Die Bewegung nach rechts führt zu dunklerem Hintergrund.

## 6 Definieren Sie bei Bedarf folgende Positionen und drücken Sie [OK].

| AUFLÖSUNG | ORIGINAL MODUS | BELICHTUNG              |     |
|-----------|----------------|-------------------------|-----|
| 600       | TEXT           |                         |     |
| 400       | TEXT.FOTO      | AUTOM.                  |     |
| 300       | FOTO           | HINTERCEI NO AMPASSI NG | 2   |
| 200       |                |                         | j j |
| 150       | )              |                         |     |
| 100       | 1              |                         | ~   |

**AUFLÖSUNG** — Wählen Sie die entsprechende Taste zur Voreinstellung der Auflösung für Scans im Schwarzweißmodus.

ORIGINALMODUS — Drücken Sie die entsprechende Taste für Schwarzweißscans.

**BELICHTUNG** — Drücken Sie d oder **D** zur manuellen Einstellung oder [AUTO], um die automatische Belichtung für Schwarzweißscans zu wählen.

HINTERGRUNDANPASSUNG — Drücken Sie 🗍 oder **D**, um den Kontrast für Schwarzweißscans zu definieren. Die Bewegung nach links führt zu hellerem Hintergrund. Die Bewegung nach rechts führt zu dunklerem Hintergrund.

Tipp

Die Voreinstellungen werden auf den definierten Wert geändert.

## e-Filing Funktionen einstellen

Sie können die Bildqualität für das Drucken von Farbdokumenten einstellen, die mit Scan to e-Filing gespeichert wurden. Diese Option ist nur für die ES9460 MFP/ES9470 MFP/CX3535 MFP/CX4545 MFP verfügbar.

| 1 | Drücken | Sie [E- | FILING] | im | Bedienermenü. |
|---|---------|---------|---------|----|---------------|
|---|---------|---------|---------|----|---------------|

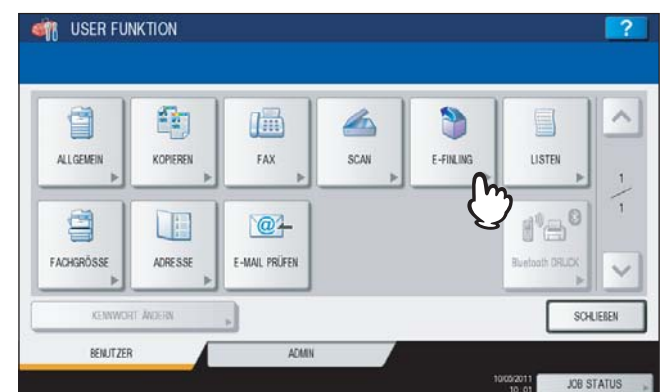

Das Fenster E-FILING wird angezeigt.

Tipp

Zur Anzeige des Bedienermenüs siehe:

**2** Drücken Sie die entsprechende Modustaste unter BILDDRUCKMODUS und danach auf [OK].

|           |      |              |           | ר |
|-----------|------|--------------|-----------|---|
| ALLGEMEIN | FOTO | PRASENTATION | ZEICHNUNG | J |
|           |      |              |           |   |

[ALLGEMEIN] — Wählen Sie dies, um eine geeignete Farbqualität für Farbdokumente zu erhalten.

[FOTO] — Wählen Sie dies, um eine geeignete Farbqualität für Fotodokumente zu erhalten.

**[PRÄSENTATION]** — Wählen Sie dies, um eine geeignete Bildqualität für Dokumente mit lebhaften Farben zu erhalten.

[ZEICHNUNG] — Wählen Sie dies, um eine geeignete Bildqualität für Dokumente mit Text und Grafik zu erhalten.

## Listen drucken

Mit dieser Funktion können Sie folgende Listen drucken.

- ADRESSBUCH INFORMATION
  - Sie können die im Adressbuch des Systems gespeicherten Informationen ausdrucken.
- Liste der Gruppennummern Sie können die im System gespeicherten Gruppeninformationen ausdrucken.
- FUNKTIONSLISTE (Benutzer)
   Sie können eine Funktionsliste der Bedienerfunktionen ausdrucken.

Tipp

Die Liste wird auf LT-R oder A4-R Papier ausgedruckt und in das Standard-Ausgabefach ausgegeben.

1 Drücken Sie [LISTEN] im Bedienermenü.

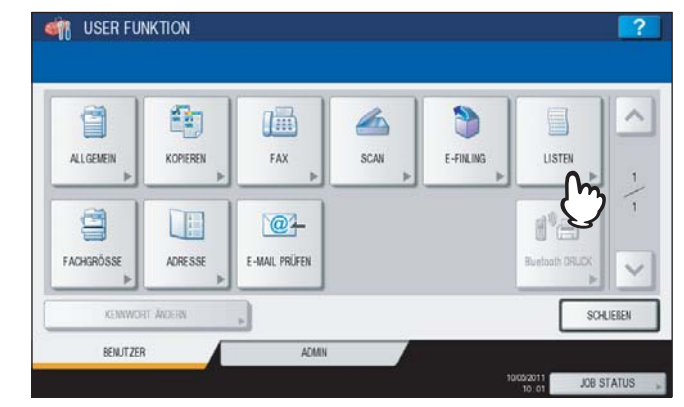

Das Menü LISTE wird angezeigt.

Tipp

Zur Anzeige des Bedienermenüs siehe:

## **2** Fahren Sie mit der gewünschten Aktion fort.

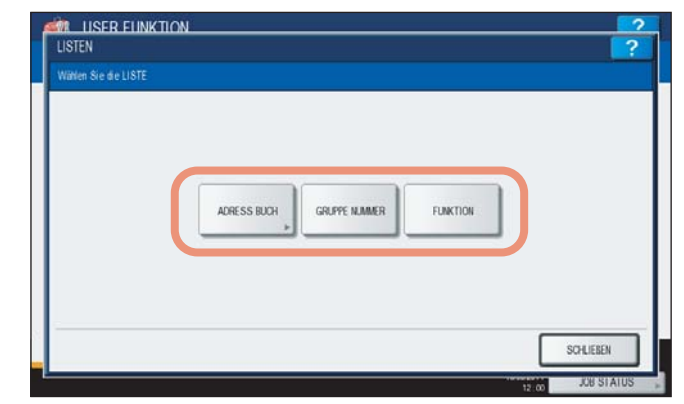

S.26 "ADRESSBUCH INFORMATION drucken"

S.27 "GRUPPENNUMMER INFORMATION drucken"

S.27 "FUNKTIONSLISTE drucken (Benutzer)"

#### **ADRESSBUCH INFORMATION drucken**

## 1 Drücken Sie [ADRESSBUCH].

| Wählen Sie die LISTE |             |               |          |  |
|----------------------|-------------|---------------|----------|--|
| Handh ore are clore  |             |               |          |  |
|                      |             |               |          |  |
|                      |             |               |          |  |
|                      | ADRESS BUCH | GRUPPE NUMMER | FUNCTION |  |
|                      | m           |               |          |  |
|                      | C)          |               |          |  |
|                      | _           |               |          |  |
| -                    |             |               |          |  |

Das Menü ADRESSBUCH wird angezeigt.

2 Drücken Sie [ID SORTIERUNG] oder [NAME SORT.], um die Liste entsprechend sortiert auszudrucken.

| ADRESSBUCH |               |           |       | ?          |
|------------|---------------|-----------|-------|------------|
|            |               |           |       |            |
|            |               |           |       |            |
|            |               |           |       |            |
|            | ID SORTIERUNG | NAME SORT |       |            |
|            |               |           |       |            |
|            |               |           |       |            |
|            |               |           |       |            |
|            |               |           | 50    | 415859     |
|            |               |           |       | CLUCH      |
|            |               |           | 12:01 | JOB STATUS |

- Wenn die Abteilungsverwaltung ausgeschaltet ist, wird die Adressbuchliste gedruckt.
- Wenn die Abteilungsverwaltung eingeschaltet ist, erscheint der Eingabebildschirm für den Abteilungscode.
   Geben Sie den Abteilungscode mit der Bildschirmtastatur ein und drücken Sie auf [OK], um die Liste zu drucken. Wenn der unbegrenzte Schwarzweißdruck (kein Limit für Schwarz) (
   P.232) eingestellt ist, wird der Abteilungscode nicht abgefragt und die Liste sofort gedruckt.

#### Tipp

Auf folgender Seite finden Sie ein Beispiel der Adressbuchliste:

#### **GRUPPENNUMMER INFORMATION drucken**

## 1 Drücken Sie [GUPPE NUMMERN].

| Wählen Sie die LISTE |                                   |  |
|----------------------|-----------------------------------|--|
|                      |                                   |  |
|                      |                                   |  |
|                      | ADRESS RICH GRUPPE NAMER FUNCTION |  |
|                      |                                   |  |
|                      | $\bigcirc$                        |  |
|                      |                                   |  |

- Wenn die Abteilungsverwaltung ausgeschaltet ist, wird die Liste der Gruppennummern gedruckt.
- Wenn die Abteilungsverwaltung eingeschaltet ist, erscheint der Eingabebildschirm für den Abteilungscode.
   Geben Sie den Abteilungscode mit der Bildschirmtastatur ein und drücken Sie auf [OK], um die Liste zu drucken. Wenn der unbegrenzte Schwarzweißdruck (kein Limit für Schwarz) (
   P.232) eingestellt ist, wird der Abteilungscode nicht abgefragt und die Liste sofort gedruckt.

#### Tipp

Auf folgender Seite finden Sie ein Beispiel der Gruppennummerliste:

#### FUNKTIONSLISTE drucken (Benutzer)

#### 1 Drücken Sie [FUNKTION].

| LISER FLINKT         | ON          |              |          | ? |
|----------------------|-------------|--------------|----------|---|
| Wählen Sie die LISTE |             |              |          |   |
|                      |             |              |          |   |
|                      |             |              |          |   |
|                      |             |              |          |   |
|                      | ADRESS BUCH | RUPPE NJAMER | FUNKTION |   |
|                      |             |              | 5        |   |
|                      |             |              | トノ       |   |
|                      |             |              | V        |   |
|                      |             |              | V        |   |

- Wenn die Abteilungsverwaltung ausgeschaltet ist, wird die FUNKTION gedruckt.
- Wenn die Abteilungsverwaltung eingeschaltet ist, erscheint der Eingabebildschirm für den Abteilungscode. Geben Sie den Abteilungscode mit der Bildschirmtastatur ein und drücken Sie auf [OK], um die FUNKTIONSLISTE zu drucken. Wenn der unbegrenzte Schwarzweißdruck (kein Limit für Schwarz) ( P.232) eingestellt ist, wird der Abteilungscode nicht abgefragt und die FUNKTION sofort gedruckt.

#### Tipp

Auf der folgenden Seite finden Sie ein Beispiel der FUNKTION:

## Kassette einstellen

Mit dieser Funktion können Sie Papierformat und Papiertyp für jede Kassette einstellen.

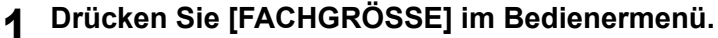

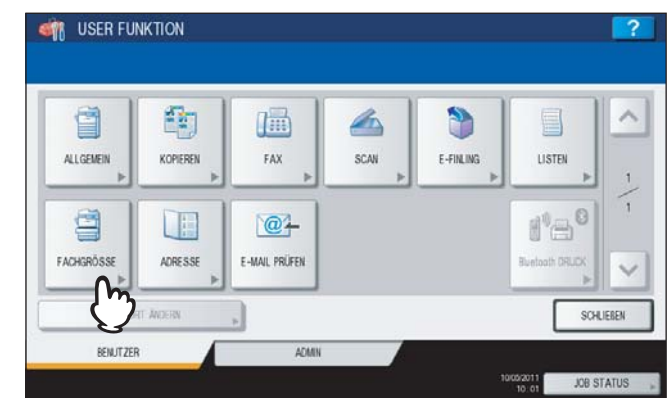

Das Fenster KASSETTE wird angezeigt.

Tipp

Zur Anzeige des Bedienermenüs siehe:

2 Drücken Sie auf die Abbildung der Kassette, deren Papiergröße Sie einstellen wollen und danach auf die Taste der gewünschten Papiergröße.

|        | Causer |      | MD    | AFR   |  |
|--------|--------|------|-------|-------|--|
| 100.5  | AJ     |      | A4-8  | A5-H  |  |
|        | LD     | LT   | LT-R  | LG    |  |
| A4 🔳   | B4     | 85   | B5-R  | FOLIO |  |
| АЗ 🔳   | ST-R   | COMP | 13LG  | 8.58Q |  |
| A4-R 🔲 | BK     | 16K  | 16K-R |       |  |
| B5 🔳   |        |      |       |       |  |

- Das gewählte Format wird in der abgebildeten Kassette angezeigt.
- Wenn Sie den Papiertyp ändern wollen, drücken Sie [PAPIERTYP] und fahren mit Schritt 3 fort. Wenn Sie [PAPIERTYP] nicht einstellen wollen, drücken Sie [OK].

**3** Drücken Sie auf die Abbildung der Kassette, deren Papiertyp Sie einstellen wollen, danach auf die Taste mit dem gewünschten Papiertyp und danach auf [OK], um die Einstellung zu speichern.

Für ES9460 MFP/ES9470 MFP/CX3535 MFP/CX4545 MFP

|      | STÄRKE  | NORM.            | ]        |         |
|------|---------|------------------|----------|---------|
|      |         | S DICK1          | Se DICK2 | S DICK3 |
| A4 🔳 |         | C 2 RECYCLINGPAP |          |         |
| A3 🔳 | MERKMAL | KEIN             | EINFÜGEN | DECKBL  |
| A4-R |         | SPEZIAL          | FAXEN    | i ——    |

Sie können zwischen [RECYCLINGPAPIER], [DICK1], [DICK2] oder [DICK3] wählen.

#### Für ES9160 MFP/ES9170 MFP

|      | -    | STÄRKE  | NOON    | 1        |        |
|------|------|---------|---------|----------|--------|
|      | 10.5 |         | NORM.   | 1        |        |
|      |      |         | - DICKI | 1        |        |
| A4   |      |         |         |          |        |
| A3   |      | MERKMAL | KEIN    | EINFÜGEN | DECKBL |
| A4-R |      |         |         |          |        |

Sie können den Papiertyp [DICK1] wählen.

#### Tipps

- Einzelheiten siehe Kopierfunktion-Anleitung "Kapitel 1: VOR DER VERWENDUNG DES SYSTEMS".
- Sie können zwischen [TRENNBLATT], [DECKBLATT], [SPEZIAL] oder [FAX] wählen, wenn Sie das Papier nur für bestimmte Vorgänge verwenden wollen. Wenn Sie zum Beispiel [TRENNBLATT] einstellen, wird das Papier dieser Kassette nur für Trenn-/Zwischenblätter verwendet.
- Wenn schweres Papier "DICK 1, 2 oder 3" (Für ES9160 MFP/ES9170 MFP nur DICK1), oder ein anderes Attribut als "KEIN" für eine Kassette eingestellt ist, kann diese Kassette nicht für die automatische Papierwahl (APS) verwendet werden.

Einzelheiten siehe Kopierfunktion-Anleitung "Kapitel 3: GRUNDLEGENDE KOPIERMODI".

 Wird ein anderes Attribut als "KEIN" für eine Kassette eingestellt, wird die Funktion der automatischen Papierwahl (APS) für diese Kassette ausgeschaltet. Einzelheiten siehe folgende Seite:

S.158 "Kopierfunktionen einstellen"

## Adressbuch verwalten

Über dieses Menü können Sie folgendes einstellen:

- 📖 S.30 "Kontakte im Adressbuch verwalten"
- 🗳 S.45 "Gruppen im Adressbuch verwalten"

## Kontakte im Adressbuch verwalten

Das Adressbuch wird durch Drücken auf [ADRESSBUCH] aufgerufen. Mit den Einträgen im Adressbuch definieren Sie Email-Adressen und /oder Faxnummern für Faxsendungen und Scan to E-Mail.

Im Adressbuch können Sie bis zu 3000 Kontakte mit Faxnummer, Email-Adresse oder beides kombiniert, speichern. Wenn die Faxeinheit (optional) installiert ist, können Sie auch optionale Einstellungen wie Sendeart, ECM, Qualitätssendung, Leitung und Senden mit Subadresse definieren.

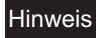

Faxnummern für Faxsendungen können nur gespeichert werden, wenn die Faxeinheit (optional) installiert ist.

Im Adressbuchmenü können folgende Vorgänge ausgeführt werden.

- S.30 "Kontakte speichern"
- S.36 "Kontakte bearbeiten"
- S.38 "Kontakte löschen"
- S.40 "Kontakte suchen"

#### Tipp

Der Administrator kann die Adressbuchdaten importieren und exportieren. Einzelheiten siehe **TopAccess-Anleitung** "Kapitel 8: [Verwaltung] Registerseite".

## Contakte speichern

Zum Speichern neuer Kontakte im Adressbuch sind zwei Methoden verfügbar.

S.30 "Kontakte mit der Taste [USER FUNCTIONS] speichern"

S.34 "Kontakte aus Protokollen speichern"

## Kontakte mit der Taste [USER FUNCTIONS] speichern

#### 1 Drücken Sie [ADRESSE] im Bedienermenü.

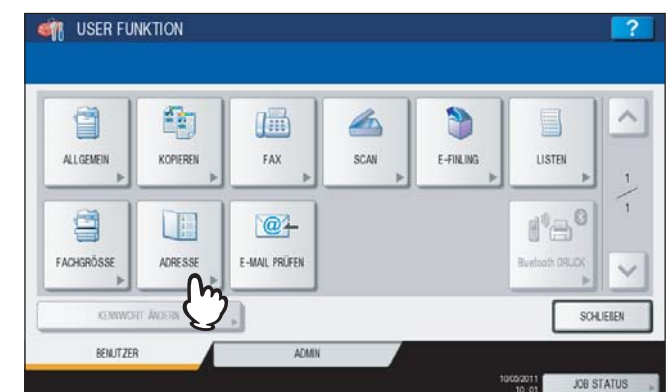

Das Fenster ADRESSBUCH wird angezeigt.

Tipp

Zur Anzeige des Bedienermenüs siehe:

# 2 Drücken Sie [EINFACH].

| 8        | 0001 001 User  | 111 111 | 0005 005 User |               | 1  |
|----------|----------------|---------|---------------|---------------|----|
| EINF ACH | 0002 002 User  | 1       | 0006 User     | 12 12         | 1  |
| m        | 0003 003 User  |         | 0007 007 User |               | 37 |
| and      | 0004 00.4 User |         | 0008          |               | 1  |
| 00       | 004 004 0ser   |         | BEKANNTE      | ID , SUCHEN , | ļ  |

**3** Drücken Sie auf eine freie Taste für die neue Gruppe und danach auf [EINGABE].

| 8       | 0001 001 User | 0005 005 User |            |
|---------|---------------|---------------|------------|
| EINFACH | 0002 002 User | 0006 006 User |            |
| 888     | 0000 003 User | 0007 007 User |            |
| GRUPPE  | 0004 004 User |               | •          |
| GRUPPE  | 004 004 0ser  |               | EID SUCHEN |

Das Fenster ADRESSBUCH REGISTRIERUNG wird angezeigt.

#### Tipp

Drücken Sie 💟, um den nächsten Bildschirm aufzurufen, wenn keine freie Taste angezeigt wird.

Drücken Sie auf die jeweiligen Tasten im Touch-Screen, um folgende Informationen Δ festzulegen.

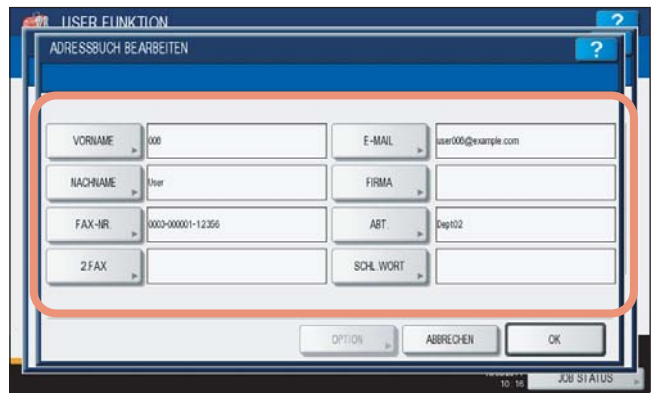

[VORNAME] — Drücken Sie auf diese Taste, um den Vornamen einzugeben. Dieser Name erscheint in der Adressbuchliste.

[NACHNAME] — Drücken Sie auf diese Taste, um den Nachnamen einzugeben. Dieser Name erscheint in der Adressbuchliste.

[FAX NR.] — Drücken Sie auf diese Taste, um die Faxnummer einzugeben.

[2. FAX.] — Drücken Sie auf diese Taste, um die zweite Faxnummer einzugeben.

**[E-MAIL]** — Drücken Sie auf diese Taste, um die Email-Adresse einzugeben. **[FIRMA]** — Drücken Sie auf diese Taste, um den Firmennamen einzugeben.

[ABT. — Drücken Sie auf diese Taste, um die Abteilung einzugeben.

[SCHL. WORT] — Drücken Sie auf diese Taste, um ein Schlüsselwort für den Kontakt einzugeben. Das Schlüsselwort kann zur Suche nach dem Kontakt verwendet werden.

Die nachfolgende Tabelle zeigt die Anzahl der Zeichen pro Eingabefeld.

| Element         | Anzahl der Zeichen                            |
|-----------------|-----------------------------------------------|
| [VORNAME]       | Maximal 32 Zeichen können eingegeben werden.  |
| [NACHNAME]      | *                                             |
| [FAX NR.]       | Maximal 128 Zeichen können eingegeben werden. |
| [2TE FAX NR.]   | *                                             |
| [E-MAIL]        | Maximal 192 Zeichen können eingegeben werden. |
| [FIRMA]         | Maximal 64 Zeichen können eingegeben werden.  |
| [ABTEILUNG      | *                                             |
| [SCHLÜSSELWORT] | Maximal 256 Zeichen können eingegeben werden. |

#### Hinweis

Sie müssen mindestens [VORNAME] oder [NACHNAME] und [FAX NR.] oder [E-MAIL] ausfüllen, um den Kontakt zu speichern.

#### Tipps

- Wenn Sie die jeweiligen Tasten drücken (außer [FAX NR.] und [2TE FAX NR.]), erscheint die Bildschirmtastatur. Geben Sie den Wert über die angezeigte Tastatur und ein und drücken Sie [OK], um den
- Eintrag zu bestätigen. Ziffern können Sie auch über das Bedienfeld eingeben.
   Wenn Sie die Tasten [EAX NR ] und [2TE EAX NR ] drücken, erscheint die Bildschirmtastatur. Drücken Sie
- Wenn Sie die Tasten [FAX NR.] und [2TE FAX NR.] drücken, erscheint die Bildschirmtastatur. Drücken Sie [Pause] im Touch Screen, um ein "-" in [FAX NR.] und [2. FAX NR.] einzugeben. Dies entspricht einer Pause von drei Sekunden beim Wählen der Rufnummer.

Ziffern können Sie auch über das Bedienfeld eingeben.

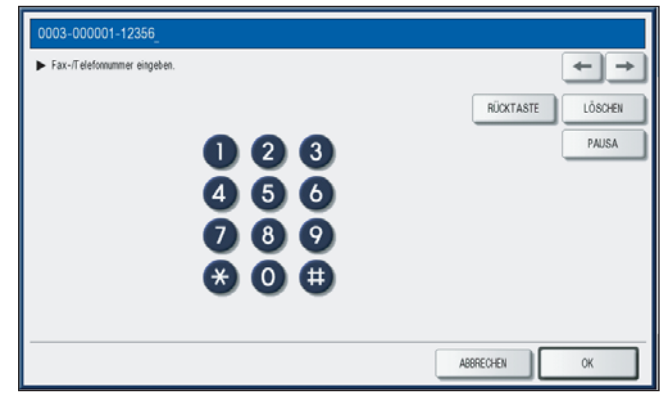

**5** Drücken Sie [OPTIONEN], um Einstellungen für eine Faxsendung vorzunehmen.

#### Hinweise

- · Dies ist nur verfügbar, wenn die FAX-Einheit (optional) installiert ist.
- Einzelheiten siehe GD-1250/GD-1260 Bedienungsanleitung für Faxfunktionen "Kapitel 6: EINSTELLPOSITIONEN".
- 6 Drücken Sie [OK], um den Kontakt zu speichern.

| VORNAME  | » 000            | E-MAIL user000 | @example.com |
|----------|------------------|----------------|--------------|
| NACHNAME | User             | FIRMA          |              |
| FAX-NR.  | 0003-00001-12356 | ABT. Dept02    |              |
| 2FAX     |                  | SCHL WORT      |              |

Der Kontakt ist im Adressbuch gespeichert.

#### Kontakte aus Protokollen speichern

Sie können aus dem Sende-/ Empfangsprotokoll neue Informationen wie Faxnummern oder Email-Adressen im Adressbuch speichern.

#### Folgende Information aus dem Sendeprotokoll kann gespeichert werden:

- Per Direkteingabe mit den Zifferntasten gewählte oder über den LDAP-Server gesuchte Faxnummer
- Manuell eingegebene oder über den LDAP-Server gesuchte Email-Adresse

#### Folgende Information aus dem Empfangsprotokoll kann gespeichert werden:

- Per Direkteingabe gewählte oder über den LDAP-Server gesuchte Faxnummer für einen Faxabruf
- Email-Adresse des Senders

#### Folgende Information kann aus dem Scanprotokoll kann gespeichert werden:

- Manuell eingegebene Email-Adresse
  - 1 Drücken Sie [JOB STATUS] im Touch Screen.

## 2 Drücken Sie unter [DRUCK] auf [SENDEN] (oder [EMPFANGEN] oder [SCANNEN]).

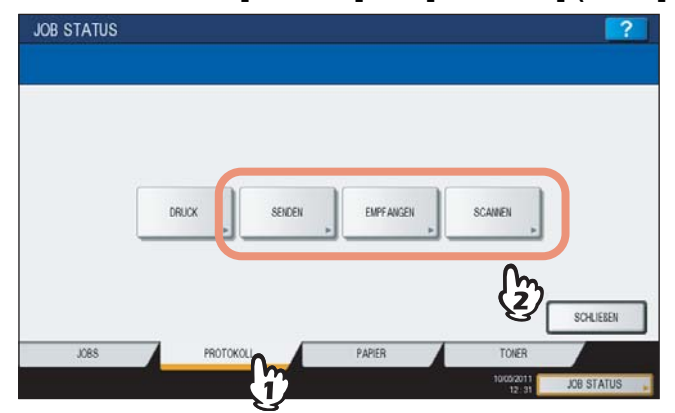

Das entsprechende Protokoll wird angezeigt.

**3** Wählen Sie die Faxnummer oder Email-Adresse, die Sie im Adressbuch speichern wollen und drücken Sie [EINGABE].

| DATEI-NR | AN         | Dat "Zeit | Seit. | Status |   |
|----------|------------|-----------|-------|--------|---|
| 11       | User002    | 10,12.37  | 0     | 0050   |   |
| 8        | User001    | 10,15.08  | 0     | 2503   | - |
| 1        | 1234567890 | 10,14.54  | 0     | 0050   | - |
| 5        | User003    | 10,14.53  | 0     | 0050   |   |
| 7        | User001    | 10,1451   | 0     | 2503   | 1 |

#### Hinweis

Wenn Sie Email-Adressen aus dem Scan-Protokoll als Bcc-Kontakte im Adressbuch speichern wollen, müssen Sie die [Bcc Adressanzeige] im Email-Menü von TopAccess freischalten. Wenn die [Bcc Adressanzeige] deaktiviert ist, erscheint nur die Beschreibung der [Bcc Adresse] und nicht die Email-Adresse im Scanprotokoll. In diesem fall wird [EINGABE] nicht akzeptiert, auch wenn Sie [Bcc Adresse] auswählen. Weitere Informationen zur [Bcc Adressanzeige] siehe **TopAccess-Anleitung "Kapitel 8: [Verwaltung] Registerseite"**.
**4** Geben Sie weitere Kontaktinformationen ein.

| ID-NR.   | 0004         |           |                    |
|----------|--------------|-----------|--------------------|
| VORILAME | 018          | E-MAIL    | ser018@example.com |
| NACHNAME | » User       | FIRMA     |                    |
| FAX-IR   | » 1234567890 | ABT       |                    |
| 2FAX     |              | SCHL WORT |                    |

Einzelheiten siehe Schritt 4 von:

S.30 "Kontakte mit der Taste [USER FUNCTIONS] speichern"

**5** Drücken Sie [OPTIONEN], um Einstellungen für eine Faxsendung vorzunehmen.

#### Hinweise

- Dies ist nur verfügbar, wenn die FAX-Einheit (optional) installiert ist.
- Einzelheiten siehe GD-1250/GD-1260 Bedienungsanleitung für Faxfunktionen "Kapitel 6: EINSTELLPOSITIONEN".

6 Drücken Sie [OK], um den Kontakt zu speichern.

| ID-NR.   | 0004       |                             |
|----------|------------|-----------------------------|
| VORNAME  | ▶ 018      | E-MAIL buser018@example.com |
| NACHNAME | » User     | FIRMA                       |
| FAX-NR   | 1234567890 | ABT.                        |
| 2FAX     |            | SCHL WORT                   |

Der Kontakt ist im Adressbuch gespeichert.

1

# □ Kontakte bearbeiten

Sie können die Kontakte im Adressbuch bearbeiten.

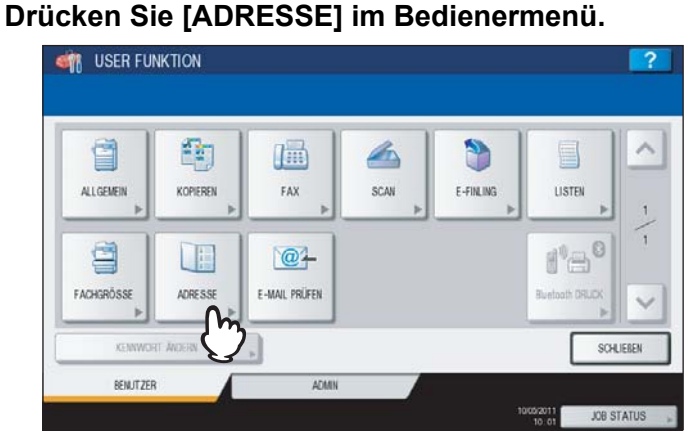

Das Fenster ADRESSBUCH wird angezeigt.

Tipp

Zur Anzeige des Bedienermenüs siehe:

#### **2** Drücken Sie [EINFACH].

|         | ine pare see  |         |               |     |
|---------|---------------|---------|---------------|-----|
| 8       | 0001 001 User | 12 12   | 0005 005 User |     |
| EINFACH | 0002 002 User | iii (C) | 0006 006 User |     |
| m       | 0003 003 User |         | 0007 007 User | 375 |
| and a   | 0004 004 User |         | 0006 008 User |     |
|         |               |         | BEKANNT       | EID |
|         |               |         |               |     |

**3** Drücken Sie auf den gewünschten Kontakt und danach auf [BEARBEITEN].

| 8       | 0001 001 User |    | 0005 005 User |                |
|---------|---------------|----|---------------|----------------|
| EINFACH | 0002 002 User |    | 0006 006 User | i 🖻 🧵 🧵        |
| 888     | 0000 003 User |    | 0007 007 User | 375            |
| GRUPPE  | 0004 004 User |    | 0006 008 User |                |
|         |               | 17 | BEKANNT       | EID , SUCHEN , |

Das Fenster ADRESSBUCH BEARBEITEN wird angezeigt.

#### Tipps

- Drücken Sie 🔍, um den nächsten Bildschirm aufzurufen, wenn der gewünschte Kontakt nicht angezeigt wird.
- Sie können die Suche des Kontakts beschleunigen. Einzelheiten zur Suche siehe folgenden Abschnitt: S.40 "Kontakte suchen"

**4** Drücken Sie auf die jeweiligen Tasten im Touch-Screen, um die Informationen zu bearbeiten.

| VORNAME  | 004             | E-MAIL user04 @example.com |  |
|----------|-----------------|----------------------------|--|
| NACHNAME | ber             | FIRMA                      |  |
| FAX-NR   | 0000-00000-4555 | ABT.                       |  |
| 2FAX     |                 | SCHL WORT                  |  |

Einzelheiten siehe Schritt 4 von:

S.30 "Kontakte mit der Taste [USER FUNCTIONS] speichern"

**5** Drücken Sie [OPTIONEN], um Einstellungen für eine Faxsendung vorzunehmen.

#### Hinweise

- Dies ist nur verfügbar, wenn die FAX-Einheit (optional) installiert ist.
- Einzelheiten siehe GD-1250/GD-1260 Bedienungsanleitung für Faxfunktionen "Kapitel 6: EINSTELLPOSITIONEN".

#### 6 Drücken Sie [OK], um den Kontakt zu speichern.

| VORNAME  | » 004           | E-MAIL        |  |
|----------|-----------------|---------------|--|
| NACHNAME | User            | FIRMA         |  |
| FAX-NR   | 0030-00008-4555 | A8T. > Dept01 |  |
| 2FAX     |                 | SCHL WORT     |  |

Der Kontakt wurde bearbeitet.

1

# Contakte löschen

Sie können die Kontakte im Adressbuch löschen.

#### Drücken Sie [ADRESSE] im Bedienermenü. ISER FUNKTION -9 3 ALLGEMEIN FAX E-FINLING LISTEN KOPIEREN SCAN 9 @+ FACHGRÖSSE ADRESSE E-MAIL PRÜFEN BENUTZER JOB STATL

Das Fenster ADRESSBUCH wird angezeigt.

Tipp

Zur Anzeige des Bedienermenüs siehe:

#### 2 Drücken Sie [EINFACH].

| 8       | 0001 001 User |   | 0005 005 User |                 |
|---------|---------------|---|---------------|-----------------|
| EINFACH | 0002 002 User |   | 0006 006 User |                 |
| m       | 0000 003 User | 1 | 0007 007 User | 375             |
| GRE     | 0004 004 User |   | 0008 008 User |                 |
|         |               |   | BEKANNT       | E ID , SUCHEN , |
|         |               |   |               |                 |

**3** Drücken Sie auf den gewünschten Kontakt und danach auf [LÖSCHEN].

| 8       | 0001 001 User | 1                                      | 0005 005 User |               | 1   |
|---------|---------------|----------------------------------------|---------------|---------------|-----|
| EINFACH | 0002 002 User | 111 121                                | 0000 006 User | 12            | 1   |
| 888     | 0000 003 User | iii iii iii iii iii iii iii iii iii ii | 0007 007 User | 1             | 375 |
| GRUPPE  | 0004 004 User | n 📠 🎯                                  | 0006 008 User |               | V   |
|         | (             | 17                                     | BEKANNTE      | ID , SUCHEN , |     |

Die Warnmeldung "Löschen OK?" wird angezeigt.

#### Tipp

Drücken Sie 🔍, um den nächsten Bildschirm aufzurufen, wenn der gewünschte Kontakt nicht angezeigt wird.

# 4 Drücken Sie [JA], um den Kontakt zu löschen.

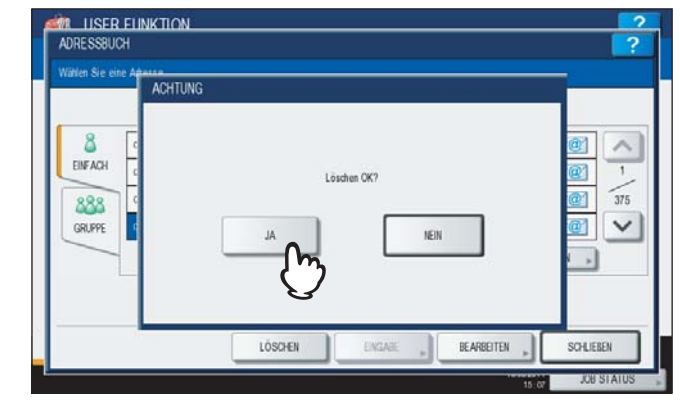

Die ausgewählte Kontakt ist gelöscht.

#### Tipp

Drücken Sie [NEIN], um das Löschen abzubrechen.

# □ Kontakte suchen

Zum Suchen von Kontakten im Adressbuch sind zwei Methoden verfügbar. Mit diesen Methoden finden Sie die Kontakte schneller, die Sie bearbeiten wollen.

S.40 "Suche anhand der ID-Nummer"

S.41 "Kontakte mit definierten Suchbedingungen suchen"

#### Suche anhand der ID-Nummer

#### 1 Drücken Sie [ADRESSE] im Bedienermenü.

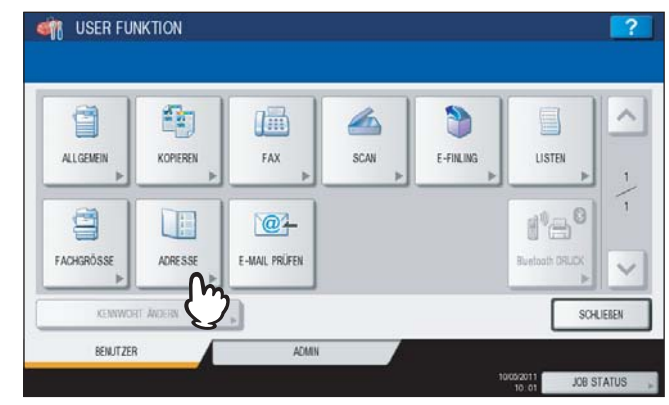

Das Fenster ADRESSBUCH wird angezeigt.

Tipp

Zur Anzeige des Bedienermenüs siehe:

# 2 Drücken Sie [EINFACH].

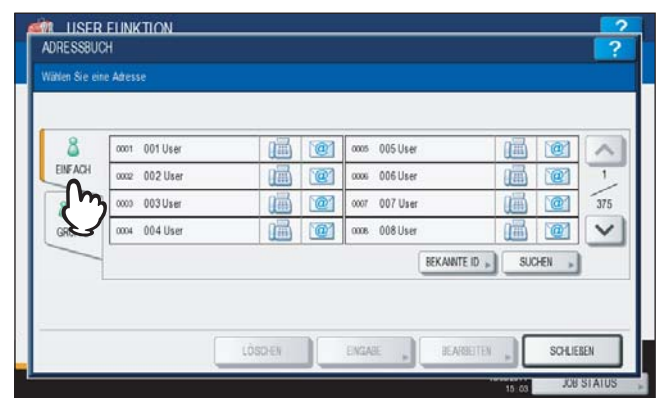

# **3** Drücken Sie [BEKANNTE ID].

| 8       | 0001 001 User | 0005 005 User |                  | ~   |
|---------|---------------|---------------|------------------|-----|
| EINFACH | 0002 002 User | 0006 006 User |                  | 1   |
| 888     | 0000 003 User | 0007 007 User |                  | 375 |
| GRUPPE  | 0004 004 User | 0006 008 User | 111 111          | V   |
|         |               | BEKAN         | TE ID . SUCHEN . |     |

Das Fenster BEKANNTE ID wird angezeigt.

**4** Geben Sie die ID Nummer mit den Zifferntasten ein und drücken Sie [OK].

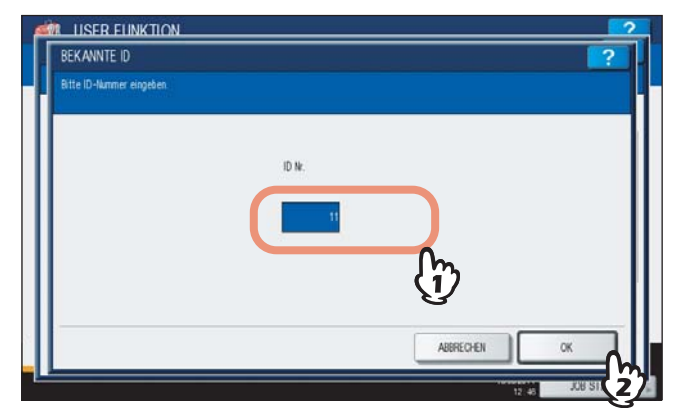

**5** Der Kontakt wird im Touch Screen angezeigt. Zum Bearbeiten drücken Sie auf den Kontakt und auf [BEARBEITEN] und zum Löschen des Kontakts auf [LÖSCHEN].

| 8       | 0009 009 User |        | 013 013 User  |                                       |
|---------|---------------|--------|---------------|---------------------------------------|
| EINFACH | 0010 010 User |        | 0014 014 User |                                       |
| 888     | 0011 011 User | 10 10  | 0015 015 User | 37                                    |
| GRUPPE  | 0012 012 User | 1) 📠 🖸 | 0016 016 User | · · · · · · · · · · · · · · · · · · · |
|         | 3             | 3      | BEKANNTE      | ID . SUCHEN .                         |

Einzelheiten siehe folgenden Abschnitt:

#### Kontakte mit definierten Suchbedingungen suchen

1 Drücken Sie [ADRESSE] im Bedienermenü.

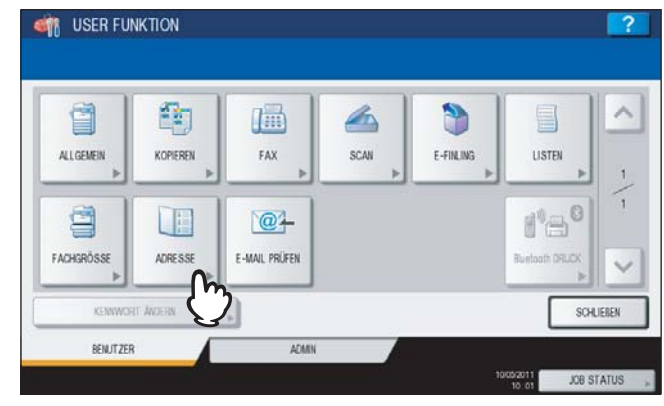

Das Fenster ADRESSBUCH wird angezeigt.

Tipp

Zur Anzeige des Bedienermenüs siehe:

# 2 Drücken Sie [EINFACH].

| 8       | 0001 001 User | 0005 005 User |                 |
|---------|---------------|---------------|-----------------|
| EINFACH | 0002 002 User | 0005 006 User | iii (1)         |
| m       | 0000 003 User | 0007 007 User | 375             |
| GRE     | 0004 004 User | 0006 008 User |                 |
|         |               | BEKANNT       | E ID . SUCHEN . |

# 3 Drücken Sie [SUCHEN].

| 8       | 0001 001 User | 0005 005 User |         |
|---------|---------------|---------------|---------|
| EINFACH | 0002 002 User | 0006 User     |         |
| 888     | 0000 003 User | 0007 007 User | III I 3 |
| GRUPPE  | 0004 004 User | 0008 008 User |         |

Das Fenster ADRESSE SUCHEN wird angezeigt.

**4** Drücken Sie die Taste mit der entsprechenden Suchkategorie.

| VORNAME  | FIRMA     |  |
|----------|-----------|--|
| NACHNAME | ABT.      |  |
| FAX-IR   | SCH, WORT |  |
| E-MAIL   |           |  |
|          |           |  |

- Wenn Sie die jeweiligen Tasten drücken (außer [FAX NR.], erscheint die Bildschirmtastatur.
- Wenn Sie [FAX NR.] drücken, erscheint die Zifferntastatur zur Eingabe der Faxnummer.

# **5** Geben Sie den Suchbegriff ein und drücken Sie [OK].

#### Bildschirmtastatur

|               |                 | ×   |     |        |   |          | RÜCKTAS | TE LÖSO  |
|---------------|-----------------|-----|-----|--------|---|----------|---------|----------|
| - )           | 1               | 2 3 | 4   | 5 6    | 7 | 8 9      |         | . +      |
| 0             | w               | E   | RT  | Z U    |   | 0        | P [     |          |
| A             | s               | D   | FG  | н      | ĸ | L        |         |          |
|               | Y               | x   | c V | B N    | 1 |          | . ] /   | Q        |
| hes.<br>perrt | Umschaltt.      |     |     | Leert. |   | _        |         |          |
|               | Y<br>Umschaltt. | ×   |     | B N    |   | <u> </u> | + 1     | <u>e</u> |

Ziffern können Sie auch über das Bedienfeld eingeben.

• Bildschirmtastatur zur Eingabe der Faxnummer

| 0003-000001-12356_             |                          |
|--------------------------------|--------------------------|
| ► Fax-/Telefonnummer eingeben. | $\leftarrow \rightarrow$ |
|                                | RÜCKTASTE                |
| 023                            | PAUSA                    |
| 4 5 6                          |                          |
| 080                            |                          |
|                                |                          |
|                                |                          |
|                                | ABBRECHEN                |
|                                |                          |

Drücken Sie [Pause], um ein "-" in [FAX NR.] einzugeben. Ziffern können Sie auch über das Bedienfeld eingeben.

Tipp

Die Kontakte werden nach dem Suchbegriff durchsucht.

# 6 Definieren Sie den Suchbegriff und drücken Sie auf [SUCHEN].

| VORNAME  | FIRMA     |
|----------|-----------|
| NACHNAME | A8T. 😱 04 |
| FAX-IR   | SCH, WORT |
| E-MAIL   |           |

Tipp

Drücken Sie [LÖSCHEN], wenn Sie die Eingabe löschen wollen.

7 Die Kontakte werden im Touch Screen angezeigt. Drücken Sie auf den gewünschten Kontakt und danach auf [OK], um ihn zu bearbeiten.

| 0011 011 User |              | 0015 015 User | ~ |
|---------------|--------------|---------------|---|
| 0012 012 User | <u>iii</u> @ | 0016 016 User | 1 |
| 0013 013 User | 1            |               | 1 |
| 0014 014 User | 🕰 🛍 🞯        |               | V |

Einzelheiten siehe folgenden Abschnitt:

## Gruppen im Adressbuch verwalten

Sie können Gruppen mit mehreren Kontakten erstellen. Dies ermöglicht Ihnen, die kompletten Gruppen als Empfangsziele festzulegen, statt jeden Empfänger separat bei Ausführung der Funktionen "Scan to E-Mail" oder "Fax-/Internet-Fax-Übertragung" festlegen zu müssen.

Im Adressbuch können Sie bis zu 200 Gruppen und in jeder Gruppe bis zu 400 Kontakte speichern.

#### Hinweise

- Eine Faxnummer oder eine Email-Adresse wird jeweils als ein Ziel gezählt. Wenn Sie die Faxnummer und Email-Adresse für einen Kontakt speichern, sind dies daher zwei Ziele für diese Gruppe.
- · Faxnummern für Faxsendungen können nur gespeichert werden, wenn die Faxeinheit (optional) installiert ist.

Im Gruppenmenü können folgende Vorgänge ausgeführt werden.

- S.45 "Gruppen erstellen"
- S.48 "Gruppen bearbeiten"
- S.56 "Gruppen löschen"
- S.58 "Gruppen suchen"

# Gruppen erstellen

Sie können neue Gruppen im Adressbuch erstellen.

#### 1 Drücken Sie [ADRESSE] im Bedienermenü.

| 9          | 1        |               |        | 3         |                |
|------------|----------|---------------|--------|-----------|----------------|
| ALLGEMEIN  | KOPIEREN | FAX           | SCAN > | E-FINLING | LISTEN         |
| 9          |          | 12-           |        |           | 18             |
| FACHGRÖSSE | ADRESSE  | E-MAIL PRÜFEN |        |           | Buetoath ORUDX |

Das Fenster ADRESSBUCH wird angezeigt.

Tipp

Zur Anzeige des Bedienermenüs siehe:

#### **2** Drücken Sie [GRUPPE].

| 8       | 0001 001 User |    | 0005 005 User |                 | ~   |
|---------|---------------|----|---------------|-----------------|-----|
| EINFACH | 0002 002 User | 1  | 0006 006 User |                 | 1   |
| 888     | 0000 003User  | 12 | 0007 007 User |                 | 375 |
| GRUPPE  | 0004 004 User |    | 0006 008 User |                 | V   |
| Th      | 2             |    | BEKANNT       | E ID . SUCHEN . |     |

Die Gruppenliste wird angezeigt.

**3** Drücken Sie auf eine freie Taste für die neue Gruppe und danach auf [EINGABE].

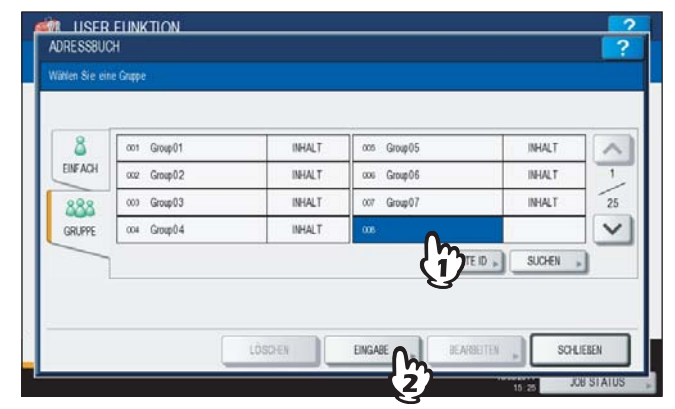

Der Bildschirm GRUPPEN NR. REGISTRIEREN wird angezeigt.

#### Tipp

Drücken Sie 💟, um den nächsten Bildschirm aufzurufen, wenn keine freie Taste angezeigt wird.

# **1** Drücken Sie auf [GRUPPENN.].

|                                       | 2          |
|---------------------------------------|------------|
|                                       |            |
|                                       |            |
| GR.PPEN                               | 1 II       |
|                                       |            |
| e e e e e e e e e e e e e e e e e e e |            |
|                                       |            |
| ABRECHEN                              | X          |
|                                       | JUB STATUS |

Die Bildschirmtastatur wird angezeigt.

Geben Sie den Gruppennamen ein und drücken Sie [OK].

| sis                      |               | RÜCKTASTE | LÖSCHEN |
|--------------------------|---------------|-----------|---------|
| 1 2                      | 3 4 5 6 7 8 5 | 9 0 -     | +       |
| Q W E                    | R T Z U I O   | P [ ]     |         |
| A S D                    | FGHJKL        |           |         |
| Y X                      | C V B N M .   |           | 2       |
| Ums.<br>Spent Umschaftt. | Leet.         |           |         |
|                          |               |           |         |

Ziffern können Sie auch über das Bedienfeld eingeben.

5

# 6 Drücken Sie [OK].

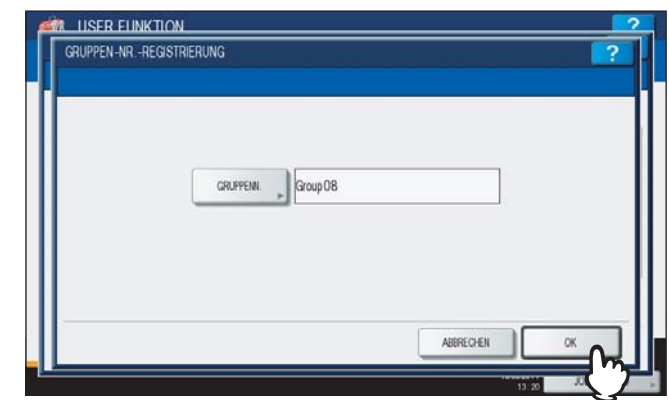

Das Fenster PRÜFEN DER GRUPPE wird angezeigt.

7 Wählen Sie die Kontakte aus, die der Gruppe hinzugefügt werden sollen, und drücken Sie [OK].

| Wählen Sie ein Mitgliet in eine | r Guppe |               |          |        |
|---------------------------------|---------|---------------|----------|--------|
|                                 |         | Marco and a   |          | _      |
|                                 |         | 0005 005 User |          | $\sim$ |
|                                 | 111 121 | 0006 006 User | 111 111  | 1      |
|                                 | 📠 🞯     | 0007 007 User | iii 💽    | 375    |
|                                 | iā 🞯    | 0006 008 User | (iii)    | ~      |
|                                 |         | BEKANNTE ID   | SUCHEN , |        |
|                                 |         |               |          |        |

- Zum manuellen Hinzufügen von Kontakten siehe:
   S.51 "Kontakte hinzufügen oder entfernen"
- Zum Hinzufügen von Kontakten durch Suche der ID-Nummer siehe:
   S.51 "Hinzufügen oder Entfernen der Kontakte durch Eingabe der ID-Nummer"
- Zum Hinzufügen von Kontakten durch Suche mittels Suchkriterium siehe:
   S.53 "Hinzufügen oder Entfernen der Kontakte durch Suche mit Suchkriterium"

#### **8** Die neue Gruppe ist erzeugt und erscheint im Touch Screen.

| IF ACU              |        |             | JORDAN 1 | 10 |
|---------------------|--------|-------------|----------|----|
| 002 Group02         | INHALT | cos Group06 | INHALT   | 1  |
| 888 003 Group03     | INHALT | cor Group07 | INHALT   | 25 |
| SRUPPE 004 Group0.4 | INHALT | 008 Group08 | INHALT   | V  |

# Gruppen bearbeiten

Sie können den Namen der Gruppe bearbeiten oder Kontakte der Gruppe hinzufügen oder entfernen.

#### 1 Drücken Sie [ADRESSE] im Bedienermenü.

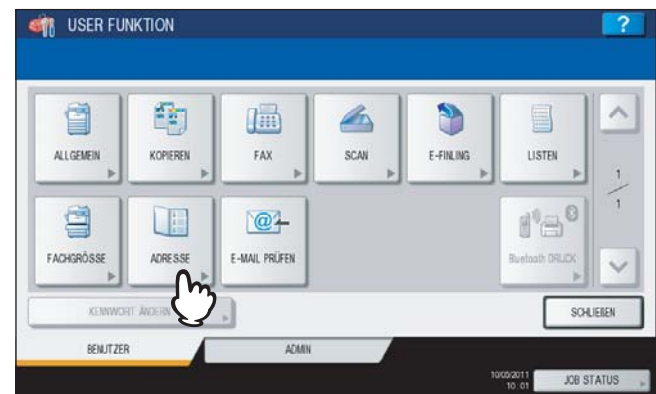

Das Fenster ADRESSBUCH wird angezeigt.

Tipp

Zur Anzeige des Bedienermenüs siehe:

#### Drücken Sie [GRUPPE].

| 8       | 0001 001 User  | 11 11 | 0005 005 User |                                        |
|---------|----------------|-------|---------------|----------------------------------------|
| EINFACH | 0002 002 User  |       | 0006 006 User |                                        |
| 888     | 0000 003 User  | 1     | 0007 007 User | iii iii iii iii iii iii iii iii iii ii |
| GRUPPE  | 0004 00.4 User |       | 0006 008 User |                                        |
| Th      |                |       | BEKANT        | EID , SUCHEN ,                         |

Die Gruppenliste wird angezeigt.

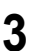

| DRESSBUC       | EUNKTION    |        |             |          | 2      |
|----------------|-------------|--------|-------------|----------|--------|
| Vätlen Sie ein | e Grupe     |        |             |          |        |
| 8              | 001 Group01 | INHALT | con Group05 | INHALT   |        |
| EINFACH        | cc2 Group02 | INHALT | cos Group06 | INHALT   | 1      |
| 888            | 000 Group03 | INHALT | 007 Group07 | INHALT   | 25     |
| GRUPPE         | 004 Group04 | INHALT | 008 Group08 | INHALT   | $\sim$ |
|                | (1          | 3      | BEKANNTE ID | SUCHEN , |        |
|                |             | 5      |             |          |        |
|                |             |        |             |          |        |

Der Bildschirm GRUPPEN NR. BEARBEITEN wird angezeigt.

#### Tipps

- Drücken Sie 🗹, um den nächsten Bildschirm aufzurufen, wenn die gewünschte Gruppe nicht angezeigt wird.
- Die zu bearbeitende Gruppe können Sie mit folgenden zwei Methoden finden.
   S.58 "Suche der Gruppe anhand der ID-Nummer"
   S.60 "Suche anhand des Gruppennamens"

# **4** Drücken Sie [GRUPPENN.], um den Gruppennamen zu bearbeiten.

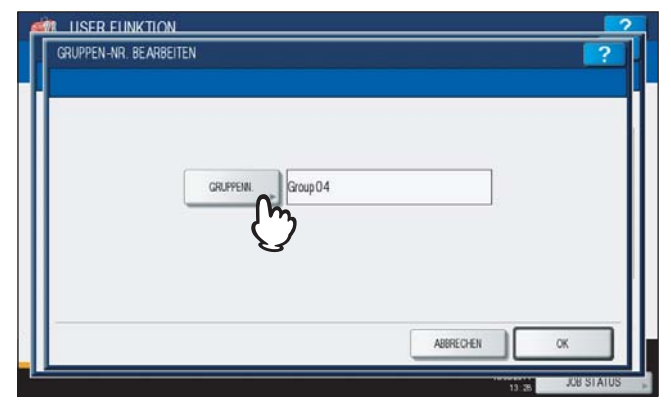

- Die Bildschirmtastatur wird angezeigt.
- Fahren Sie mit Schritt 6 fort, wenn Sie den Gruppennamen nicht ändern wollen.

# **5** Geben Sie den Gruppennamen ein und drücken Sie [OK].

| *                        |             | RÜCKTASTE |
|--------------------------|-------------|-----------|
| · 1 2                    | 3 4 5 6 7 8 | 9 0 - +   |
| Q W E                    | R T Z U I O | P [ ] 3   |
| A S D                    | F G H J K   |           |
| Y X                      | CVBNM.      | . / Q     |
| Ums.<br>Spent Umschaltt. | Leert.      |           |

Ziffern können Sie auch über das Bedienfeld eingeben.

# 6 Drücken Sie [OK].

| LARDEITEN |                   |                         | 1                      |
|-----------|-------------------|-------------------------|------------------------|
|           |                   |                         |                        |
| GRUPP     | PENN. Group 04-01 |                         |                        |
|           |                   |                         |                        |
|           |                   |                         |                        |
|           |                   |                         |                        |
|           | GRUP              | GRUPPENN. p Group 04-01 | GRUPPEIN , Group 04-01 |

Das Fenster PRÜFEN DER GRUPPE wird angezeigt.

| 0001 001 User | (ā 🞯                      | 0005 005 User |          |
|---------------|---------------------------|---------------|----------|
| 0002 002 User | (Å 🔍                      | 0006 006 User | 10 10 1  |
| 0000 003User  |                           | 0007 007 User | 1 🔟 🔟 🧃  |
| 0004 004 User | 1ă 🞯                      | 0006 008 User | 📠 🞯 💊    |
|               | and the second first such | BEKAWITE ID » | SUCHEN . |

- Fahren Sie mit dem nächsten Schritt fort, wenn Sie die Zusammensetzung der Gruppe nicht ändern wollen.
- Siehe folgende Seite, wenn Sie die Zusammensetzung der Gruppe ändern wollen.
  - Hinzufügen oder Entfernen der Kontakte durch manuelle Auswahl
     S.51 "Kontakte hinzufügen oder entfernen"
  - Hinzufügen oder Entfernen der Kontakte durch Eingabe der ID-Nummer
     S.51 "Hinzufügen oder Entfernen der Kontakte durch Eingabe der ID-Nummer"
  - Hinzufügen oder Entfernen der Kontakte durch Suche mit Suchkriterium
     S.53 "Hinzufügen oder Entfernen der Kontakte durch Suche mit Suchkriterium"

#### Tipp

Registrierte Kontakte sind in der Gruppe gekennzeichnet.

#### 7 Drücken Sie [OK].

| Nahlen Sie ein Mitglied in eine | r Guppe |               |                                                                                                    |     |
|---------------------------------|---------|---------------|----------------------------------------------------------------------------------------------------|-----|
| 0001 001 User                   | (ā 🛛    | 0005 005 User |                                                                                                    | ~   |
|                                 | 1Å 🔟    | 0000 006 User | 18 🔍                                                                                                    | 1   |
| 0000 003 User                   |         | 0007 007 User | (iiii) (iii) (iii) | 375 |
| 0004 004 User                   | 18 19   | 0006 008 User | 111 111                                                                                                    | ~   |

Die Gruppe wird gespeichert.

#### Kontakte hinzufügen oder entfernen

**1** Drücken Sie auf nicht gekennzeichnete Kontakte, um Sie in die Gruppe aufzunehmen oder drücken Sie auf gekennzeichnete Kontakte, um sie zu entfernen und drücken Sie danach [OK], um die Gruppe zu speichern.

| waten sie en wigled in ene | r Gruppe |               |          |
|----------------------------|----------|---------------|----------|
| 0001 001 User              | (ā 🞯     | 0005 005 User |          |
|                            | 1ă 🔟     | 0000 006 User | 1 1      |
| 0000 003 User              | <b>I</b> | 0007 007 User | 375      |
| 0004 004 User              |          | 0006 008 User | 📫 🔟 🗡    |
| (                          | j)       | BEKANNTE ID , | SUCHEN , |

- Um Faxnummern und Email-Adressen in die Gruppe aufzunehmen oder zu entfernen, drücken Sie auf den Kontaktnamen.
- Um nur die Faxnummer aufzunehmen oder zu entfernen, drücken Sie auf im.
- Um nur die Email-Adresse aufzunehmen oder zu entfernen, drücken Sie auf 🞯.

#### Tipps

1

- Drücken Sie \land oder 🖂, um weitere Kontakte anzuzeigen.
- Wenn Sie alle gekennzeichneten Kontakte löschen wollen, drücken Sie auf [ALLE LÖSCHEN].

#### Hinzufügen oder Entfernen der Kontakte durch Eingabe der ID-Nummer

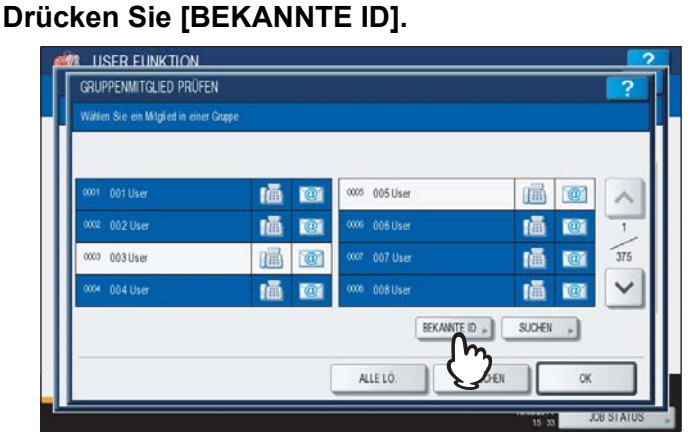

Das Fenster BEKANNTE ID wird angezeigt.

**2** Geben Sie die ID Nummer mit den Zifferntasten ein und drücken Sie [OK].

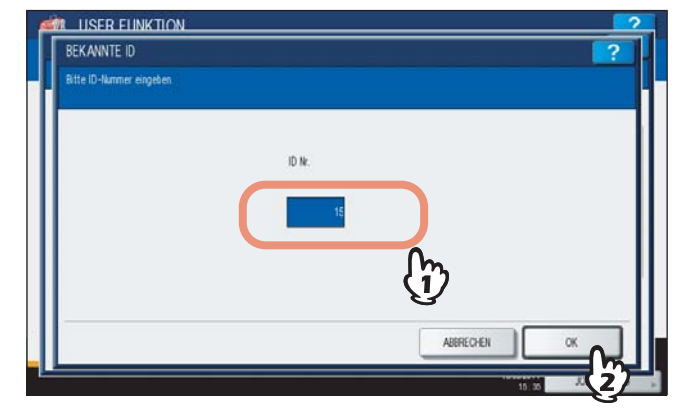

Der Kontakt wird im Touch Screen angezeigt.

| GROPPENMITGLED PROP        |          |     |               |            | 1   |
|----------------------------|----------|-----|---------------|------------|-----|
| water sie en wigled in ene | a Guppe  |     |               |            |     |
| 0009 009 User              | <b>a</b> | 1   | 0013 018 User | <b>a</b> 5 |     |
| 0010 010 User              | i        | @   | 0014 014 User | 1ā 1       | 2   |
| 0011 011 User              | iiii     | @   | 0015 015 User |            | 375 |
| 0012 012 User              | 1Ē       | 101 | 0016 016 User | (ā 1       | •   |
|                            |          |     | BEKANNTE ID   | SUCHEN     |     |
|                            |          |     |               |            |     |

**3** Drücken Sie auf nicht gekennzeichnete Kontakte, um Sie in die Gruppe aufzunehmen oder drücken Sie auf gekennzeichnete Kontakte, um sie zu entfernen und drücken Sie danach [OK], um die Gruppe zu speichern.

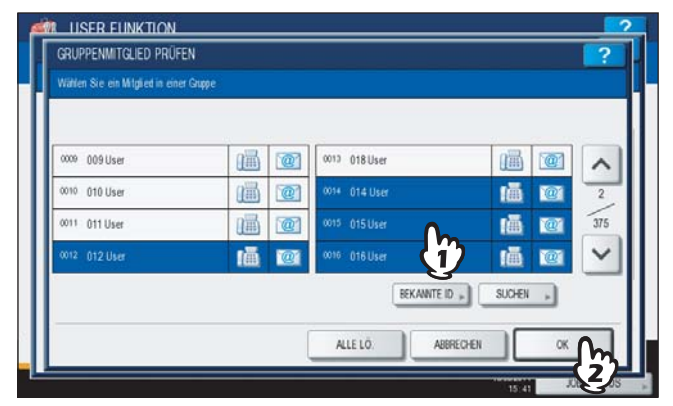

- Um Faxnummern und Email-Adressen in die Gruppe aufzunehmen oder zu entfernen, drücken Sie auf den Kontaktnamen.
- Um nur die Faxnummer aufzunehmen oder zu entfernen, drücken Sie auf im.
- Um nur die Email-Adresse aufzunehmen oder zu entfernen, drücken Sie auf 🞯.

#### Hinzufügen oder Entfernen der Kontakte durch Suche mit Suchkriterium

# 1 Drücken Sie [SUCHEN].

| Wählen Sie ein Mitglied in eine | er Gruppe |               |          | 1   |
|---------------------------------|-----------|---------------|----------|-----|
| 0001 001 User                   | (Ā 🞯      | 0005 005 User |          | ^   |
|                                 | 1ā 🔍      | 0006 006 User | (ā 🔟 🖢   | 1   |
| 0003 (User                      | iii (@    | 0007 007 User | 📠 🞯 🗐    | 375 |
| 0004 004 User                   | iā 🞯      | 0006 008 User | (ā 🔟     | ~   |
|                                 |           | BEKANNTE ID   | SUCHEN . |     |
|                                 |           |               | Jm_      |     |

Das Fenster ADRESSE SUCHEN wird angezeigt.

# **2** Drücken Sie die Taste mit der entsprechenden Suchkategorie.

| VORNAME  | FIRMA     |  |
|----------|-----------|--|
| NACHNAME | ABT.      |  |
| FAX-IR   | SCH, WORT |  |
| E-MAIL   |           |  |
| E-MAIL   |           |  |

- Wenn Sie die jeweiligen Tasten drücken (außer [FAX NR.], erscheint die Bildschirmtastatur.
- Wenn Sie [FAX NR.] drücken, erscheint die Zifferntastatur zur Eingabe der Faxnummer.

3 Geben Sie den Suchbegriff ein und drücken Sie [OK].

#### • Bildschirmtastatur

| )      |           | *   |    |        |       |   | RÜ | CKTASTE | LÖSCH |
|--------|-----------|-----|----|--------|-------|---|----|---------|-------|
| •      | 1 2       | 2 3 | 4  | 5 6    | 7     | 8 | 9  |         | -     |
| •      | w         | E R | T  | Z (    | 1     | 0 | P  | 1       | 1     |
| A      | s         | D   | FG | H      | JK    |   |    |         |       |
|        | Y         | x c | V  | B 1    | к) м. |   |    | 1       | e     |
| Ums. U | mschaltt. |     |    | Leert. |       |   |    |         |       |

Ziffern können Sie auch über das Bedienfeld eingeben.

• Bildschirmtastatur zur Eingabe der Faxnummer

| 0003-000001-12356_             |           |
|--------------------------------|-----------|
| ► Fax-/Telefonnummer eingeben. | ← →       |
|                                | RÜCKTASTE |
| 028                            | PAUSA     |
| 466                            |           |
|                                |           |
|                                |           |
|                                | ,         |
|                                |           |
|                                |           |
|                                | ()        |

Drücken Sie [Pause], um ein "-" in [FAX NR.] einzugeben. Ziffern können Sie auch über das Bedienfeld eingeben.

#### Tipp

Die Kontakte werden nach dem Suchbegriff durchsucht.

# **△** Definieren Sie den Suchbegriff und drücken Sie auf [SUCHEN].

| VORNAME  | FIRMA     |
|----------|-----------|
| NACHNAME | ABT. DO3  |
| FAX-IR   | SCH, WORT |
| E-MAIL   |           |

Die Kontakte werden im Touch Screen angezeigt.

#### Tipp

Drücken Sie [LÖSCHEN], wenn Sie die Eingabe löschen wollen.

| 0009 009 User | 圖 | 1 |  |      |
|---------------|---|---|--|------|
| 0010 010 User | 1 |   |  | - /- |
| 5             |   |   |  | ~    |
|               |   |   |  |      |

**5** Drücken Sie auf nicht gekennzeichnete Kontakte, um Sie in die Gruppe aufzunehmen oder drücken Sie auf gekennzeichnete Kontakte, um sie zu entfernen und drücken Sie danach [OK], um die Gruppe zu speichern.

| 000 000 liker |  |          |
|---------------|--|----------|
| 0010 010 User |  |          |
|               |  | 1        |
|               |  | <u> </u> |

- Um Faxnummern und Email-Adressen in die Gruppe aufzunehmen oder zu entfernen, drücken Sie auf den Kontaktnamen.
- Um nur die Faxnummer aufzunehmen oder zu entfernen, drücken Sie auf 📠.
- Um nur die Email-Adresse aufzunehmen oder zu entfernen, drücken Sie auf 🞯.

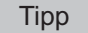

Drücken Sie \land oder 🔽, um weitere Seiten mit Kontakten anzuzeigen.

# Gruppen löschen

Sie können eine Gruppe aus dem Adressbuch löschen.

#### Hinweis

Auch wenn die Gruppe aus der Gruppenliste gelöscht wird, bleiben die einzelnen Kontakte gespeichert. Wenn Sie jedoch einzelne Kontakte löschen, sind diese auch in der Gruppe gelöscht.

#### 1

#### Drücken Sie [ADRESSE] im Bedienermenü.

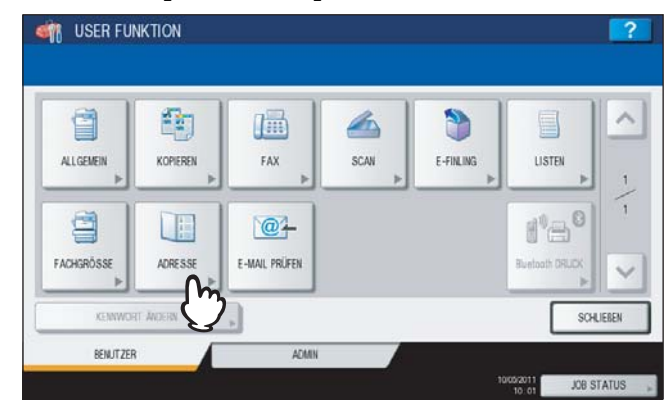

Das Fenster ADRESSBUCH wird angezeigt.

Tipp

Zur Anzeige des Bedienermenüs siehe:

# 2 Drücken Sie [GRUPPE].

| 8       | 0001 001 User |             | 0005 005 User |                 |
|---------|---------------|-------------|---------------|-----------------|
| EINFACH | 0002 002 User | 1           | 0006 006 User | iii @ 1         |
| 888     | 0000 003 User | (iii) (iii) | 0007 007 User | 37              |
| GRUPPE  | 0004 004 User |             | 0006 008 User | iii 🗹 🗸         |
| T       | η             |             | BEKANNT       | E ID » SUCHEN » |

Die Gruppenliste wird angezeigt.

**3** Drücken Sie auf die gewünschte Gruppe und danach auf [LÖSCHEN].

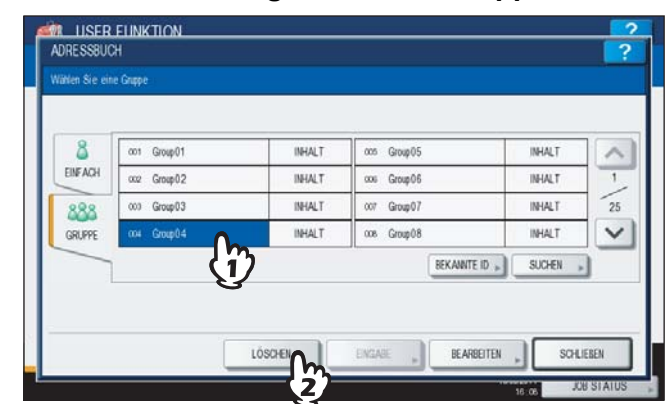

Die Warnmeldung "Löschen OK?" wird angezeigt.

#### Tipp

Drücken Sie 💟, um den nächsten Bildschirm aufzurufen, wenn die gewünschte Gruppe nicht angezeigt wird.

#### ADRESSBUCH ADRESSBUCH Witten Sie eine Gener ACHTUNG Elif ACH Bif ACH Bif ACH Löschen OK? Löschen OK? BARBETEN, SOLIEBEN JACHTUNG Löschen OK? BIR ACH Löschen OK? ACHTUNG Löschen OK? ACHTUNG ACHTUNG Löschen OK? ACHTUNG ACHTUNG ACHTUNG ACHTUNG Löschen OK? ACHTUNG ACHTUNG ACHTUNG ACHTUNG ACHTUNG ACHTUNG ACHTUNG Löschen OK? BIR ACH ACHTUNG ACHTUNG A

# 4 Drücken Sie [JA], um die Gruppe zu löschen.

Die ausgewählte Gruppe wird gelöscht.

#### Tipp

Drücken Sie [NEIN], um das Löschen abzubrechen.

# Gruppen suchen

Zum Suchen von Gruppen im Adressbuch sind zwei Methoden verfügbar. Dadurch finden Sie die Gruppe schneller, die Sie bearbeiten wollen.

- S.58 "Suche der Gruppe anhand der ID-Nummer"
- S.60 "Suche anhand des Gruppennamens"

#### Suche der Gruppe anhand der ID-Nummer

#### 1 Drücken Sie [ADRESSE] im Bedienermenü.

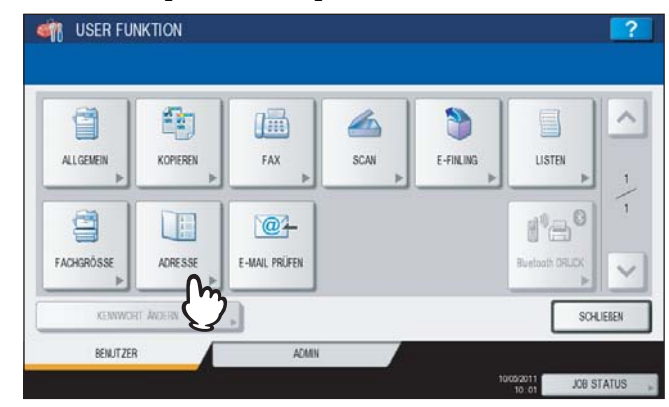

Das Fenster ADRESSBUCH wird angezeigt.

#### Tipp

Zur Anzeige des Bedienermenüs siehe:

# 2 Drücken Sie [GRUPPE].

| 6       | 0001 001 User |   | 0005 005 User |     |
|---------|---------------|---|---------------|-----|
| EINFACH | 0002 002 User | 1 | 0006 006 User |     |
| 888     | 0000 003User  |   | 0007 007 User | 375 |
| GRUPPE  | 0004 004 User |   | 0008 008 User |     |

Die Gruppenliste wird angezeigt.

# **3** Drücken Sie [BEKANNTE ID].

| 8       | con Group01  | INHALT | 005 Group05 | INHALT        | - |
|---------|--------------|--------|-------------|---------------|---|
| EINFACH | ooz Group02  | INHALT | oos Group06 | INHALT        | 1 |
| 888     | 000 Group03  | INHALT | 007 Group07 | INHALT        | 2 |
| GRUPPE  | co4 Group0.4 | INHALT | 008 Group08 | INHALT        | 1 |
|         |              |        | BEKANNTE    | ID , SUCHEN , |   |

Das Fenster BEKANNTE ID wird angezeigt.

# **4** Geben Sie die ID Nummer mit den Zifferntasten ein und drücken Sie [OK].

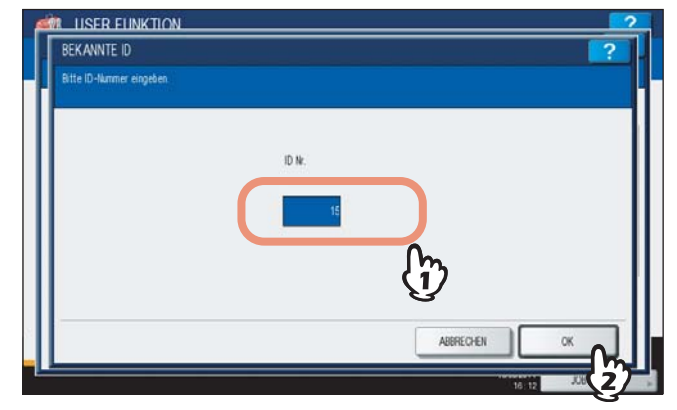

Die Gruppe wird im Touch Screen angezeigt.

| 8       | con Group09 | INHALT | 013 Group13 | INHALT       | -  |
|---------|-------------|--------|-------------|--------------|----|
| EINFACH | oto Group10 | INHALT | 014 Group14 | INHALT       | 2  |
| 888     | 011 Group11 | INHALT | 015 Group15 | INHALT       | 25 |
| GRUPPE  | 012 Group12 | INHALT | 016 Group16 | INHALT       | ~  |
|         |             |        | BEKAINTE I  | D . SUCHEN . | 1  |

**5** Zum Bearbeiten drücken Sie auf die Gruppe und danach auf [BEARBEITEN] und zum Löschen der Gruppe auf [LÖSCHEN].

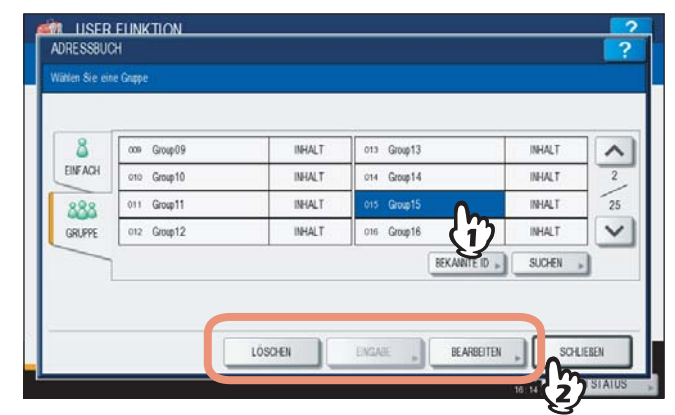

Einzelheiten siehe folgenden Abschnitt:

1

Suche anhand des Gruppennamens

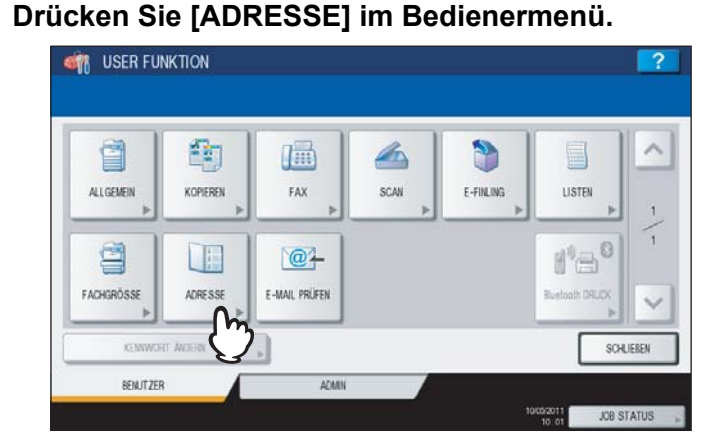

Das Fenster ADRESSBUCH wird angezeigt.

Tipp

Zur Anzeige des Bedienermenüs siehe:

# 2 Drücken Sie [GRUPPE].

| 8       | 0001 001 User | 11 12 | 0005 005 User |                  |
|---------|---------------|-------|---------------|------------------|
| EINFACH | 0002 002 User |       | coos 006 User |                  |
| 888     | 0000 003 User | 1     | 0007 007 User | 375              |
| GRUPPE  | 0004 004 User |       | 0006 008 User |                  |
| Jh      | 3             |       | BEKANN        | TE ID . SUCHEN . |

Die Gruppenliste wird angezeigt.

# 3 Drücken Sie [SUCHEN].

| 8       | ans Ground 1 | INDALT. | ms Groundle | INUAL T |
|---------|--------------|---------|-------------|---------|
| EINFACH | cc2 Group01  | INHALT  | 006 Group06 | INHALT  |
| 888     | 003 Group03  | INHALT  | cor Group07 | INHALT  |
| GRUPPE  | coa Group04  | INHALT  | 008 Group08 | INHALT  |

Das Fenster GRUPPE SUCHEN wird angezeigt.

**4** Drücken Sie [GRUPPENN.], um die Suche zu definieren.

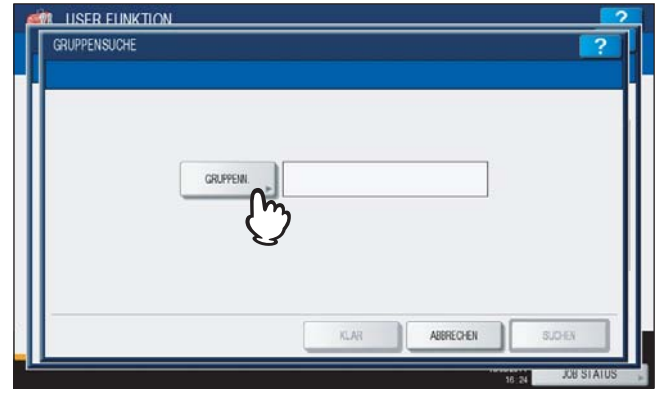

Die Bildschirmtastatur wird angezeigt.

# **5** Geben Sie den Suchbegriff ein und drücken Sie [OK].

|                 | •             | RÜCKTASTE |
|-----------------|---------------|-----------|
| 1 2             | 3 4 5 6 7 8   | 9 0 - +   |
| 0 W 1           | ERTZUIO       | P 1 1 1   |
| A S             | D F G H J K L |           |
| Y               | X C V B N M , | . / e     |
| Ums. Umschaltt. | Leet.         |           |

Ziffern können Sie auch über das Bedienfeld eingeben.

#### Tipp

Die Gruppen werden nach dem Suchbegriff gesucht.

# 6 Drücken Sie [SUCHEN].

| GRUPPENN. | 1          |           |              |
|-----------|------------|-----------|--------------|
|           |            |           |              |
|           |            |           |              |
|           |            |           |              |
|           | GRUPPEINI. | GRUPPEN ) | GRUPPEN. , 1 |

Die Gruppen werden im Touch Screen angezeigt.

| 001 Group01 | 013 Group13 |   |
|-------------|-------------|---|
| 010 Group10 | 014 Group14 | 1 |
| 011 Group11 | 015 Group15 | 1 |
| 012 Group12 | 016 Group16 | ~ |
|             |             |   |

7 Drücken Sie auf die Gruppe und danach auf [OK], um sie zu bearbeiten.

| 001 Group01 | 013 Group13 |   |
|-------------|-------------|---|
| 010 Group10 | 014 Group14 | 1 |
| 011 Group11 | 015 Group15 | 1 |
| 012 Group12 | 016 Group16 | ~ |

Einzelheiten siehe folgenden Abschnitt:

# Inhalt der Gruppe prüfen

Sie können die in der Gruppe registrierten Kontakte prüfen.

# 1 Drücken Sie [ADRESSE] im Bedienermenü.

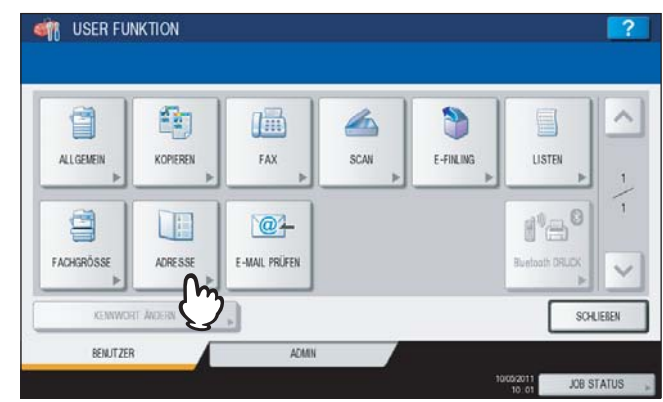

Das Fenster ADRESSBUCH wird angezeigt.

Tipp

Zur Anzeige des Bedienermenüs siehe:

# 2 Drücken Sie [GRUPPE].

| 8      | 0001 001 User | 0005 005 User   |                                         |
|--------|---------------|-----------------|-----------------------------------------|
| INFACH | 0002 002 User | 2 0006 006 User | 1 I I I I I I I I I I I I I I I I I I I |
| 888    | 0000 003 User | 2 0007 007 User | 31                                      |
| GRUPPE | 0004 004 User | 2 0008 008 User |                                         |

Die Gruppenliste wird angezeigt.

**3** Drücken Sie [INHALT] für die zu prüfende Gruppe.

| 8       | 001 Group01   | INHALT | cos Group05 | INHALT   | 1  |
|---------|---------------|--------|-------------|----------|----|
| EINFACH | ooz Group02   | INHALT | 006 Group06 | INHALT   | 1  |
| 888     | 000 Group03   | INHALT | 007 Group07 | INHALT   | 25 |
| GRUPPE  | 004 Group 0.4 | INHALT | 008 Group08 | INHALT   | ~  |
|         |               |        | BEKANNTE ID | SUCHEN . | 1  |

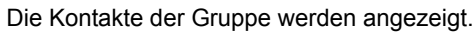

| 0001 001 User | 圖                                     | 0005 005 User |   |
|---------------|---------------------------------------|---------------|---|
| 0002 002 User |                                       | 0001 001 User |   |
| 0003 003 User | i i i i i i i i i i i i i i i i i i i | 0002 002 User | 2 |
| 0004 004 User |                                       | 0003 003User  |   |

#### Tipp

Im Prüfbildschirm werden zuerst die Faxnummern und danach die Email-Adressen angezeigt.

# E-Mail prüfen

Mit dieser Funktion können Sie prüfen, ob neue E-Mails (Internet Faxe) auf dem POP3-Server angekommen sind.

#### Hinweis

Hierfür muss der POP3-Server entsprechend konfiguriert sein. Weitere Informationen zur Konfiguration des POP3-Servers siehe **TopAccess-Anleitung** "Kapitel 8: [Verwaltung] Registerseite".

Tipp

Die Prüfung kann auch automatisch vom System durchgeführt werden.

1 Drücken Sie [E-MAIL PRÜFEN] im Bedienermenü.

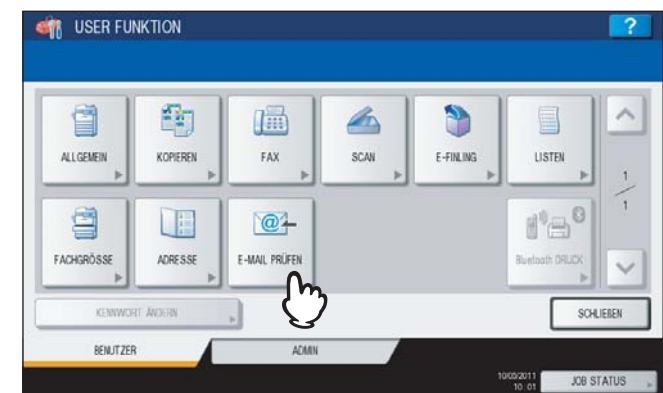

Das System nimmt Verbindung zum POP3-Server auf. Ist dort eine neue E-Mail angekommen, wird sie vom System abgerufen und automatisch gedruckt.

#### Tipp

Zur Anzeige des Bedienermenüs siehe:

# **BIP Druck einstellen**

[Bluetooth DRUCK] ist nur mit installiertem Bluetooth Modul (optional) möglich. Einzelheiten hierzu siehe **GN-2010/GN-2020 Bedienungsanleitung für Bluetooth "Kapitel 1: BLUETOOTH EINRICHTEN"**.

# Benutzerkennwort ändern

Wenn die lokale Benutzeranmeldung verwendet wird, können Anwender ihr Kennwort für die Systemanmeldung ändern.

**1** Drücken Sie im Benutzermenü auf [KENNWORT ÄNDERN].

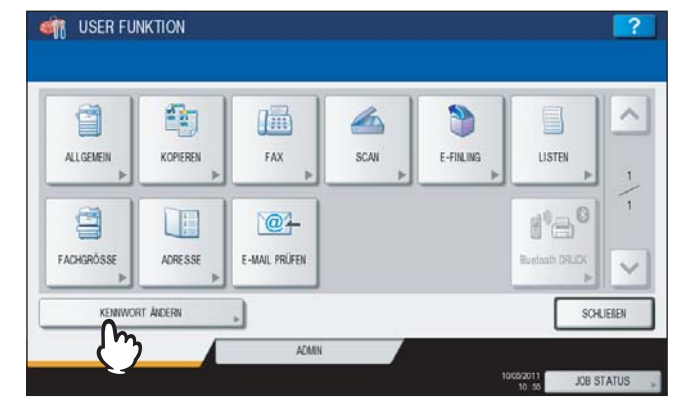

Das Fenster BENUTZERKENNWORT ÄNDERN wird angezeigt.

#### Tipps

- Zur Anzeige des Bedienermenüs siehe:
- 📖 S.8 "Zugang zum Benutzermenü"
- [KENNWORT ÄNDERN] ist nur verfügbar, wenn die lokale Anmeldung am System aktiviert ist.

#### 7 Ändern Sie das Kennwort.

- 1) Drücken Sie [ALTES KENNWORT] und geben Sie das bestehende Kennwort ein.
- 2) Drücken Sie [NEUES KENNWORT] und geben Sie das neue Kennwort ein.
- 3) Drücken Sie [NOCHM. NEU. KENNWORT] und geben Sie das neue Kennwort erneut ein.
- 4) Drücken Sie [OK], um das neue Kennwort zu speichern.

| 10N                  |                                                                                | ?                                                       |
|----------------------|--------------------------------------------------------------------------------|---------------------------------------------------------|
| BENUT ZERNAME admin  |                                                                                |                                                         |
| ALTES KENWWORT       |                                                                                |                                                         |
| NOCHM. NEUL KENNWORT |                                                                                |                                                         |
|                      |                                                                                |                                                         |
|                      |                                                                                |                                                         |
|                      | BERUTZERNAME admin<br>ALTES KENNWORT<br>HELES KENNWORT<br>HOCHM. HEU. KENNWORT | REINUTZERNAME admin<br>ALTES KEINWORT<br>NEUES KEINWORT |

Der Anwenderbildschirm kehrt zurück.

#### Tipps

- Wenn Sie [ALTES KENNWORT], [NEUES KENNWORT] oder [NOCHM. NEU. KENNWORT] drücken, erscheint die Bildschirmtastatur. Geben Sie den Wert über die angezeigte Tastatur und ein und drücken Sie [OK], um den Eintrag zu bestätigen. Ziffern können Sie auch über das Bedienfeld eingeben.
- Die Eingaben in [ALTES KENNWORT], [NEUES KENNWORT] und [NOCHM. NEU. KENNWORT] werden als (\*) angezeigt.

# 2

# **EINSTELLUNGEN (ADMIN)**

| Zugang zum Admin-Menü                                         | 71  |
|---------------------------------------------------------------|-----|
| Allgemeine Funktionen einstellen                              |     |
| Geräte-Informationen einstellen                               |     |
| Benachrichtigung erstellen                                    |     |
| Administratorkennwort ändern und Servicekennwort zurücksetzen |     |
| Datum und Uhrzeit einstellen                                  | 81  |
| Energiesparmodus einrichten                                   | 84  |
| Anzeigekategorie für Kalibrierung und Registration einstellen |     |
| Kalibrierung einstellen                                       | 90  |
| Registration einstellen                                       | 94  |
| Meldung für Kassette und Staubeseitigung einstellen           | 95  |
| Statusmeldung einstellen                                      |     |
| Automatischen Rückstellmodus einstellen                       |     |
| Lizenzen für Optionen verwalten                               |     |
| Sprachen hinzufügen oder entfernen                            |     |
| System aktualisieren                                          |     |
| Klondateien erstellen oder installieren                       |     |
| Bedienfeldkalibrierung                                        |     |
| Protokolle exportieren                                        |     |
| Job überspringen                                              |     |
| Tastaturlayout ändern                                         |     |
| Netzwerkfunktionen einstellen                                 |     |
| TCP/IP-Protokoll einrichten (IPv4)                            |     |
| IPv6-Protokoll einrichten                                     |     |
| IPX/SPX-Protokoll einrichten                                  |     |
| NetWare-Einstellungen konfigurieren                           | 141 |
| SMB-Protokoll einrichten                                      |     |
| AppleTalk-Protokoll einrichten                                | 145 |
| HTTP-Netzwerkdienst einstellen                                | 147 |
| Ethernet-Bitrate einstellen                                   | 149 |
| LDAP Dienste und Filterfunktionen einstellen                  |     |
| IPsec (IP security) Einstellung                               |     |
| Netzwerk Prüfen                                               |     |
| Kopierfunktionen einstellen                                   |     |
| Faxfunktionen einstellen                                      |     |
| Kürzen und Druckverkleinerung für Empfangsdrucke einstellen   |     |
| Dateifunktionen einstellen                                    |     |
| Email-Funktionen einstellen                                   |     |
| Internetfax-Finstellungen vornehmen                           | 167 |
|                                                               |     |

| Sicherheitsfunktionen einstellen                                   | 169 |
|--------------------------------------------------------------------|-----|
| Zertifikate verwalten                                              |     |
| Sichere PDF einstellen                                             | 177 |
| Integritätsprüfung durchführen                                     | 179 |
| Listen/Berichte einstellen                                         | 182 |
| Listen drucken                                                     | 187 |
| Drucker-/Dateifunktionen einstellen                                | 188 |
| WLAN und BlueTooth Einstellungen                                   | 191 |
| Benutzerkennwort ändern                                            | 192 |
| IEEE 802.1X Authentifizierung einstellen                           | 193 |
| IEEE802.1X Authentifizierung einstellen                            | 193 |
| Zurücksetzen der Systemeinstellungen auf die Werksvoreinstellungen | 207 |
# Zugang zum Admin-Menü

Führen Sie die folgenden Schritte aus, um das Admin-Menü unter USER FUNCTIONS aufzurufen.

1 Drücken Sie die Taste [USER FUNCTIONS] am Bedienfeld, um das Funktionsmenü aufzurufen.

## 2 Drücken Sie [ADMIN].

- Wenn die Benutzerverwaltung ausgeschaltet ist, müssen Sie das Administratorkennwort eingeben. Gehen Sie weiter zum nächsten Schritt.
- Wenn die Benutzerverwaltung eingeschaltet ist, müssen Sie sich als Benutzer mit Administratorrechten am System anmelden.

Wenn Sie auf [ADMIN] drücken, wird das ADMIN-Menü angezeigt. Fahren Sie mit Schritt 5 fort.

#### Hinweis

Wenn Sie nicht über Administratorrechte verfügen, ist das Register [ADMIN] nicht verfügbar. Durch Einstellen von Funktionszuweisungen können Sie Anwendern bestimmte Benutzerrechte zuweisen. Einzelheiten siehe **TopAccess-Anleitung "Kapitel 7: [Benutzerverwaltung] Registerseite"**.

## 3 Drücken Sie [KENNWORT].

| ADMINISTRATOR-KENNWORT | 2          |
|------------------------|------------|
| ****                   | KENWORT    |
|                        | ABERECHEN  |
|                        | JOB STATUS |

Die Bildschirmtastatur wird angezeigt.

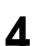

Geben Sie das Administratorkennwort ein und drücken Sie [OK].

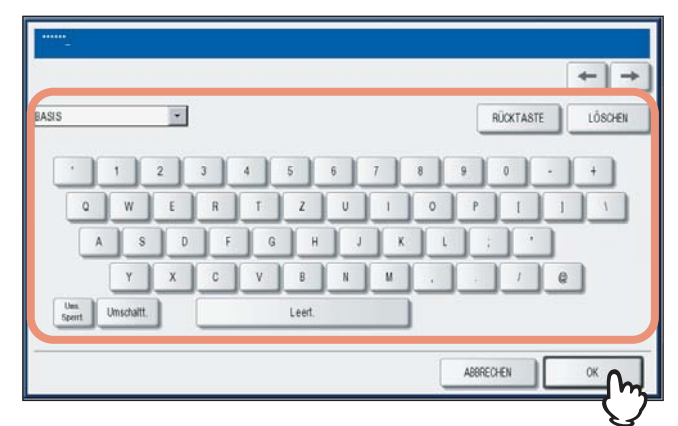

Das Menü ADMIN wird angezeigt.

Tipps

- Wenn das Administratorkennwort nicht geändert wurde, können Sie das Standardkennwort "123456" eingeben.
- Das Kennwort wird als Sternchen (\*) angezeigt. Ziffern können Sie auch über das Bedienfeld eingeben.

## 5 Fahren Sie mit der gewünschten administrativen Aktion fort.

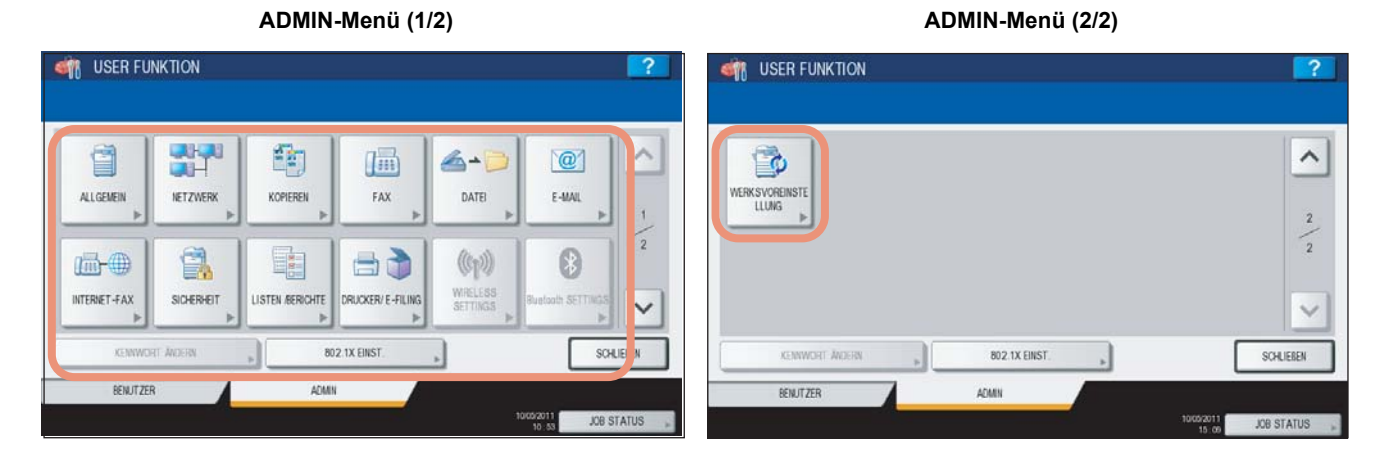

- S.73 "Allgemeine Funktionen einstellen"
- S.126 "Netzwerkfunktionen einstellen"
- S.158 "Kopierfunktionen einstellen"
- S.161 "Faxfunktionen einstellen"
- S.163 "Dateifunktionen einstellen"
- S.164 "Email-Funktionen einstellen"
- S.167 "Internetfax-Einstellungen vornehmen"
- S.169 "Sicherheitsfunktionen einstellen"
- S.182 "Listen/Berichte einstellen"
- S.187 "Listen drucken"
- S.188 "Drucker-/Dateifunktionen einstellen"
- S.191 "WLAN und BlueTooth Einstellungen"
- S.192 "Benutzerkennwort ändern"
- S.193 "IEEE 802.1X Authentifizierung einstellen"
- S.207 "Zurücksetzen der Systemeinstellungen auf die Werksvoreinstellungen"

#### Hinweise

- Die [WLAN EINSTELLUNGEN] im Administratormenü sind nur verfügbar, wenn das WLAN Modul (optional) installiert ist. Einzelheiten zur [WLAN EINSTELLUNG] siehe GN-1060 Bedienungsanleitung für Wireless LAN "Kapitel 1: WLAN EINRICHTEN".
- Die [Bluetooth EINSTELLUNGEN] im Administratormenü sind nur verfügbar, wenn das Bluetooth Modul (optional) installiert ist. Einzelheiten zur [Bluetooth EINSTELLUNG] siehe GN-2010/GN-2020 Bedienungsanleitung für Bluetooth "Kapitel 1: BLUETOOTH EINRICHTEN".

# Allgemeine Funktionen einstellen

Über dieses Menü können Sie folgendes einstellen:

- 🗳 S.73 "Geräte-Informationen einstellen"
- 🗳 S.76 "Benachrichtigung erstellen"
- S.78 "Administratorkennwort ändern und Servicekennwort zurücksetzen"
- Datum und Uhrzeit einstellen"
- 🛄 S.84 "Energiesparmodus einrichten"
- S.89 "Anzeigekategorie f
  ür Kalibrierung und Registration einstellen"
- 🖾 S.90 "Kalibrierung einstellen"
- 🛄 S.94 "Registration einstellen"
- S.95 "Meldung f
  ür Kassette und Staubeseitigung einstellen"
- 🗳 S.96 "Statusmeldung einstellen"

- B.96 "Automatischen Rückstellmodus einstellen"
- 📖 S.98 "Lizenzen für Optionen verwalten"
- 📖 S.102 "Sprachen hinzufügen oder entfernen"
- 📖 S.107 "System aktualisieren"
- B.110 "Klondateien erstellen oder installieren"
- S.117 "Bedienfeldkalibrierung"
- D S.120 "Protokolle exportieren"
- S.122 "Job überspringen"
- 🗳 S.124 "Tastaturlayout ändern"

## Geräte-Informationen einstellen

Hier können Sie die Geräte-Informationen für dieses Gerät festlegen. Diese Optionen werden in TopAccess, dem Webbasierenden Dienstprogramm zur Geräteverwaltung, auf der Geräteseite angezeigt.

## Drücken Sie [ALLGEMEIN] im Administratormenü (1/2).

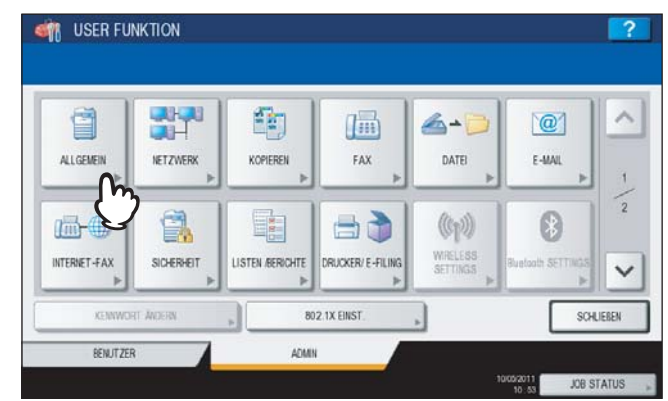

Das Menü ALLGEMEIN (1/2) wird angezeigt.

Tipp

Zur Anzeige des Administratormenüs siehe:

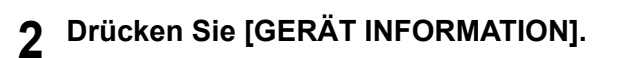

#### Für ES9460 MFP/ES9470 MFP/CX3535 MFP/CX4545 MFP

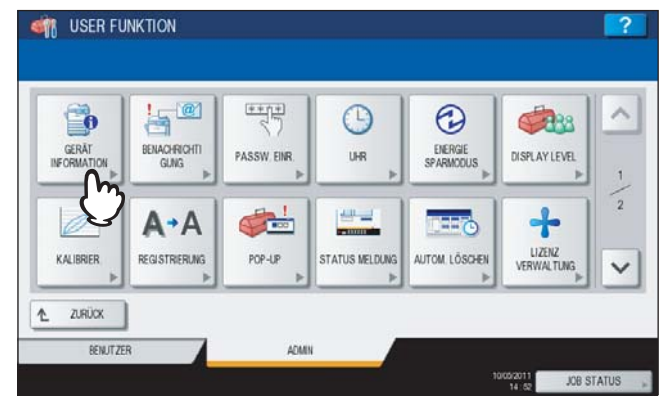

#### Für ES9160 MFP/ES9170 MFP

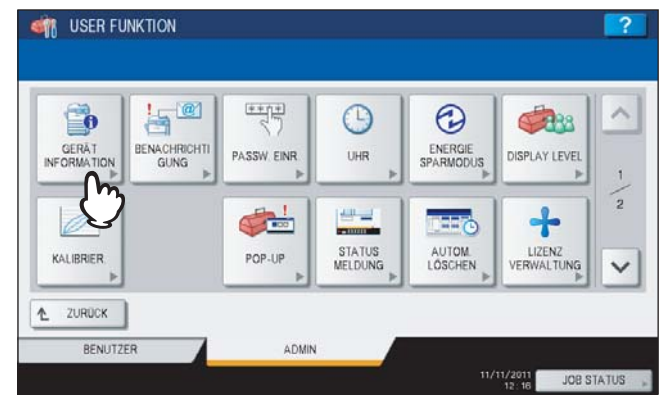

Das Fenster GERÄTE-INFORMATIONEN wird angezeigt.

## **3** Definieren Sie bei Bedarf folgende Positionen und drücken Sie [OK].

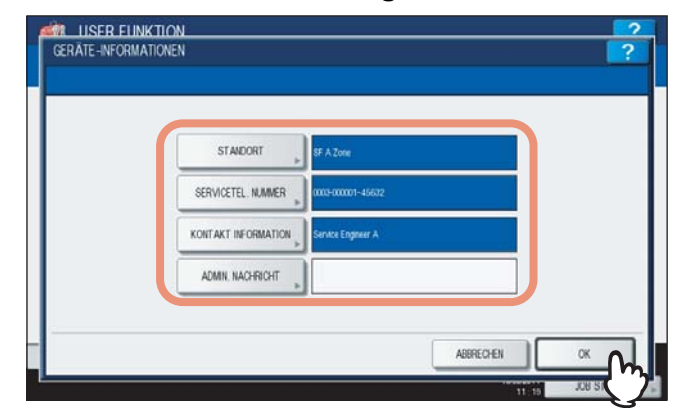

**[STANDORT]** — Drücken Sie diese Taste, um den Standort des Systems einzugeben. **[SERVICE TEL NUMMER]** — Drücken Sie auf diese Taste, um die Servicetelefonnummer einzugeben. **[KONTAKTINFORMATION]** — Drücken Sie diese Taste, um den Namen des Kundendiensttechnikers einzugeben. **[ADMIN. NACHRICHT]** — Drücken Sie diese Taste, um eine administrative Nachricht für die Benutzer einzugeben.

Die nachfolgende Tabelle zeigt die Anzahl der Zeichen pro Eingabefeld.

| Element                 | Anzahl der Zeichen                           |
|-------------------------|----------------------------------------------|
| [STANDORT]              | Maximal 64 Zeichen können eingegeben werden. |
| [SERVICE TELEFONNUMMER] | Maximal 32 Ziffern können eingegeben werden. |
| [KONTAKT INFORMATION]   | Maximal 64 Zeichen können eingegeben werden. |
| [ADMIN. NACHRICHT]      | Maximal 20 Zeichen können eingegeben werden. |

Tipps

- Wenn Sie die jeweiligen Tasten drücken (außer [SERVICE RUFNUMMER], erscheint die Bildschirmtastatur. Geben Sie den Wert über die angezeigte Tastatur und ein und drücken Sie [OK], um den Eintrag zu bestätigen. Ziffern können Sie auch über das Bedienfeld eingeben.
- Wenn Sie die Tasten [SERVICE RUFNUMMER] drücken, erscheint die Bildschirmtastatur zur Zifferneingabe. Drücken Sie [Pause], um ein "-" in [SERVICE RUFNUMMER] einzugeben. Dies entspricht einer Pause von drei Sekunden beim Wählen der Rufnummer. Ziffern können Sie auch über das Bedienfeld eingeben.

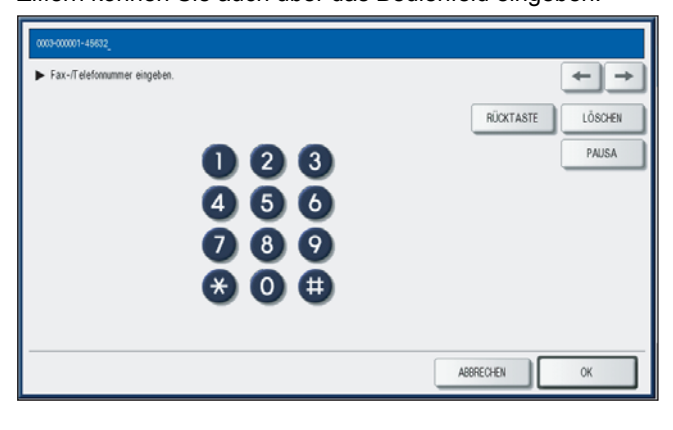

# Benachrichtigung erstellen

Sie können die Benachrichtigungs-Mail so konfigurieren, dass beim Eintreten bestimmter Ereignisse auf dem Gerät, wie beispielsweise bei leerem Toner, Papiermangel in der Einzugseinheit, einer erforderlichen Wartung durch einen Wartungstechniker usw., eine Benachrichtigungs-Meldung versendet wird. Sie können bis zu drei Email-Adressen als Ziel für die Benachrichtigungs-Meldung festlegen.

#### Tipp

Sie können die Ereignisse, über die Sie informiert werden wollen, mit dem Web-Dienstprogramm TopAccess festlegen. Weitere Informationen über Benachrichtigungsereignisse siehe **TopAccess-Anleitung** "Kapitel 8: [Verwaltung] Registerseite".

#### Hinweis

Zur Aktivierung dieser Funktion muss in Ihrem Netzwerk ein SMTP-Server vorhanden sein. Darüber hinaus muss die Internet-Kommunikation für dieses Multifunktionssystem entsprechend konfiguriert sein.

## 1 Drücken Sie [ALLGEMEIN] im Administratormenü (1/2).

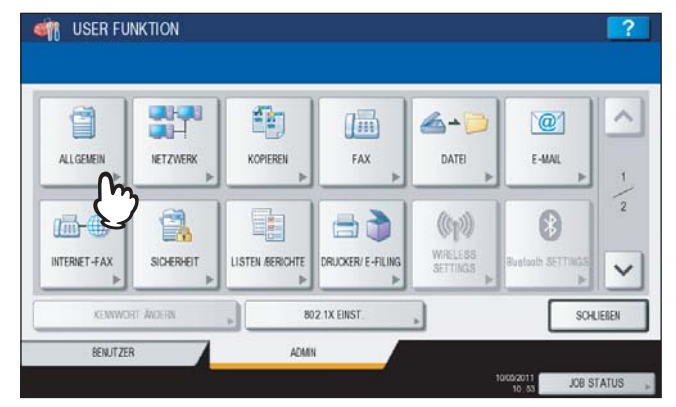

Das Menü ALLGEMEIN (1/2) wird angezeigt.

Tipp

Zur Anzeige des Administratormenüs siehe:

## 2

## Drücken Sie [BENACHRICHTIGUNG].

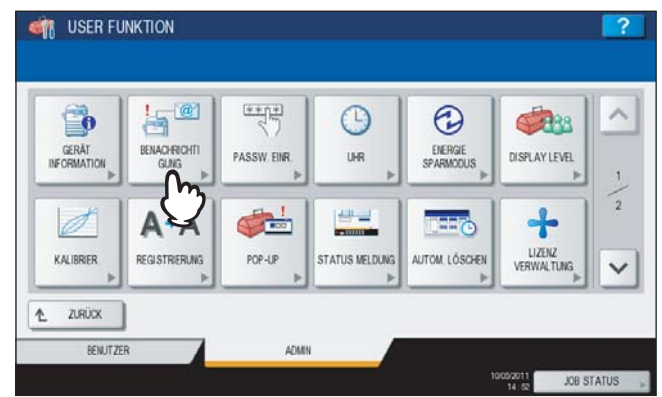

Das Fenster BENACHRICHTIGUNG wird angezeigt.

## **3** Drücken Sie [E-MAIL].

| E-MA | 4 <b>0</b> | EN : | OFF |  |
|------|------------|------|-----|--|
| E-MA | U          | EN   | OFF |  |
| E-MA |            | EN   | OFF |  |

Die Bildschirmtastatur wird angezeigt.

## **4** Geben Sie die Email-Adresse ein und drücken Sie [OK].

| 3                        |             | RÜCKTASTE |
|--------------------------|-------------|-----------|
| 1 2                      | 3 4 5 6 7 8 | 9 0 - +   |
| Q W E                    | R T Z U I O | P [ ] \   |
| A S D                    | FGHJKL      |           |
| Y X                      | C V B N M . | . / Q     |
| Ums.<br>Spent Umschaltt. | Leert.      |           |

## Tipps

- Sie können bis zu drei Email-Adressen eingeben, an die die Benachrichtigung gesendet werden soll. Wenn Sie die Benachrichtigung aktivieren, müssen Sie mindestens eine Email-Adresse eingeben.
- Ziffern können Sie auch über das Bedienfeld eingeben.

## **5** Drücken Sie [EIN] für die Email-Adresse und danach [OK].

| E-MAIL | administrator@example.com | EN | OFF |  |
|--------|---------------------------|----|-----|--|
| E-MAIL |                           |    | OFF |  |
| E-MAIL |                           | EN | OFF |  |

Um die Benachrichtigung für eine Email-Adresse zu deaktivieren, drücken Sie auf [AUS].

#### Hinweis

[EIN] ist nur nach Eingabe einer Email-Adresse möglich.

# Administratorkennwort ändern und Servicekennwort zurücksetzen

Über dieses Menü können Sie das Administratorkennwort ändern. Weiterhin können Sie das Servicekennwort zurücksetzen, falls es der Servictechniker vergessen hat.

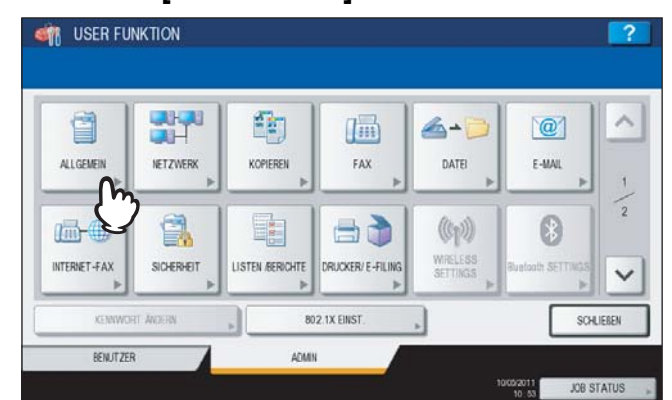

**1** Drücken Sie [ALLGEMEIN] im Administratormenü (1/2).

Das Menü ALLGEMEIN (1/2) wird angezeigt.

Tipp

Zur Anzeige des Administratormenüs siehe:

## 2 Drücken Sie [PASSW. EINR.].

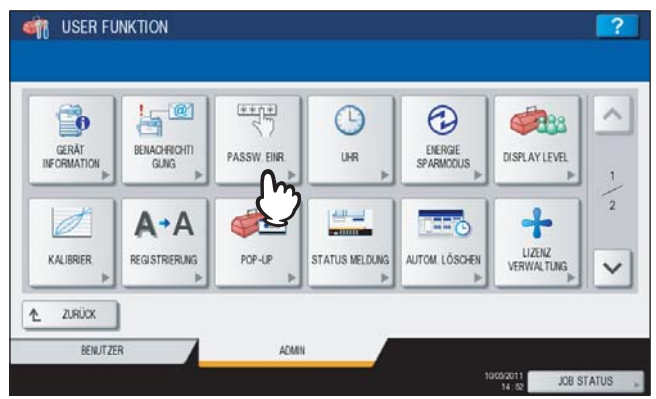

Das Menü für die Kennworteinstellung wird angezeigt.

**3** Fahren Sie mit der gewünschten Aktion fort.

|   | ( | ADMIN KENNWOR | SERVICE KEM | WORT |   |  |
|---|---|---------------|-------------|------|---|--|
|   | ્ |               | +           |      |   |  |
|   |   |               |             |      |   |  |
| - |   |               |             |      | _ |  |

- S.79 "Administratorkennwort ändern"
- S.80 "Servicekennwort zurücksetzen"

## Administratorkennwort ändern

## 1 Drücken Sie [ADMIN KENNWORT].

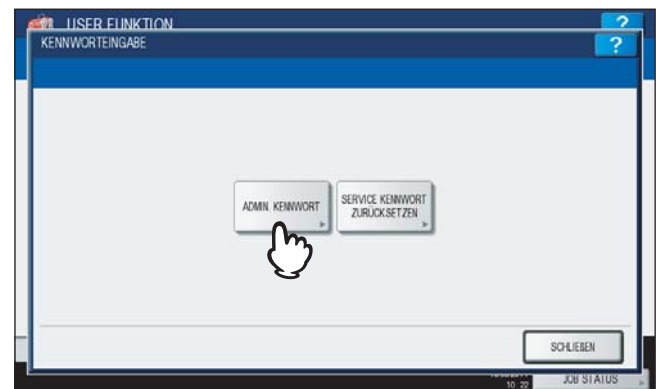

Der Bildschirm zum Ändern des Administratorkennworts wird angezeigt.

## 2 Drücken Sie [ALTES KENNWORT].

| KENNWORTEING | ABE                 | ? |
|--------------|---------------------|---|
|              |                     |   |
|              |                     |   |
|              |                     |   |
|              | ALTES KEINWORT      |   |
|              | IELES VEMMONDT      |   |
|              | INCLEO REINTITUTI   |   |
|              |                     |   |
|              | NOCHM. NEU. KENWORT |   |
|              | NOOM. NEU. KENNWORT |   |
|              |                     |   |

Die Bildschirmtastatur wird angezeigt.

# 3

## Geben Sie das aktuelle Administratorkennwort ein und drücken Sie [OK].

|               | *   |      |     |     | C. | RÜCKTASTE | LÖSCH |
|---------------|-----|------|-----|-----|----|-----------|-------|
| •             | 2 3 | 4 5  | 6 7 | 8   | 9  | 0         | . +   |
| Q W           | E R | TZ   | U   | 1 0 | P  |           | 1 1   |
| A             | ; D | F G  | нJ  | K   |    |           | ]     |
| Y             | X C | VB   | N   | и . |    | 1         | Q     |
| Ums. Umschalt | t.  | Leed | L.  |     |    |           |       |

Das Kennwort wird als Sternchen (\*) angezeigt. Ziffern können Sie auch über das Bedienfeld eingeben.

#### Tipp

Wenn Sie das Administratorkennwort erstmals ändern, geben Sie in das Feld "Altes Kennwort" den Wert "123456" ein.

## **4** Stellen Sie das neue Kennwort ein.

- 1) Drücken Sie [NEUES KENNWORT] und geben Sie das neue Kennwort ein.
- 2) Drücken Sie [NOCHM. NEU. KENNWORT] und geben Sie das Kennwort erneut ein.
- 3) Drücken Sie [OK].

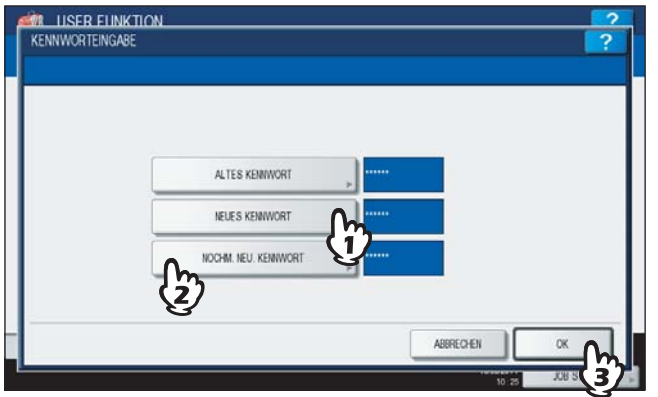

## Tipp

Wenn Sie [NEUES KENNWORT] und [NOCHM. NEU. KENNWORT] drücken, erscheint die Bildschirmtastatur. Geben Sie den Wert über die angezeigte Tastatur und ein und drücken Sie [OK], um den Eintrag zu bestätigen. Ziffern können Sie auch über das Bedienfeld eingeben.

## Hinweis

1

Das Admin-Kennwort muss zwischen 6 und 64 Stellen betragen. Sie können alphanumerische Zeichen und folgende Symbole verwenden.

```
! # $ ( ) * + , - . / : ; = ? @ \ ^ _ ` { | } ~
```

## Servicekennwort zurücksetzen

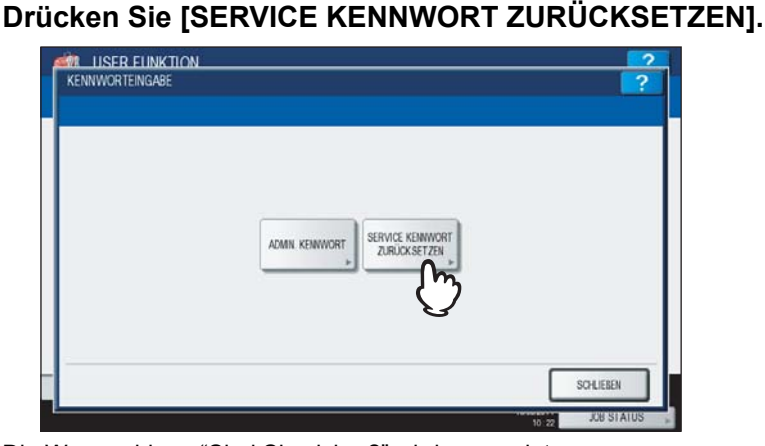

Die Warnmeldung "Sind Sie sicher?" wird angezeigt.

2 Drücken Sie [JA], um das Kennwort zurückzusetzen.

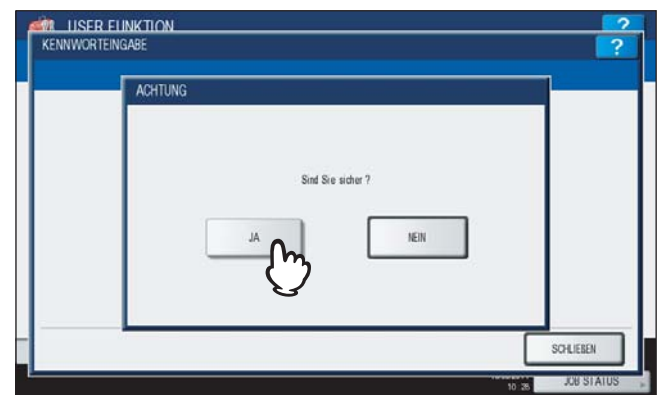

Drücken Sie [NEIN], wenn Sie den Vorgang abbrechen wollen.

## Datum und Uhrzeit einstellen

Die in dieses Gerät eingebaute Uhr kann durch Eingabe von Datum und Uhrzeit über die Zifferntasten eingestellt werden.

#### Hinweis

Wenn die Systemzeit mittels SNTP-Dienst synchronisiert wird, ist eine manuelle Einstellung nicht möglich. Die SNTP-Einstellungen können im Administratormodus von TopAccess durchgeführt werden. Einzelheiten siehe **TopAccess-Anleitung "Kapitel 8: [Verwaltung] Registerseite**".

## **1** Drücken Sie [ALLGEMEIN] im Administratormenü (1/2).

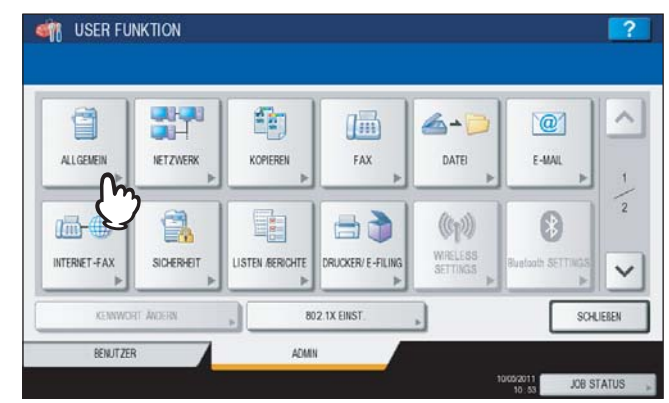

Das Menü ALLGEMEIN (1/2) wird angezeigt.

#### Tipp

2

Zur Anzeige des Administratormenüs siehe:

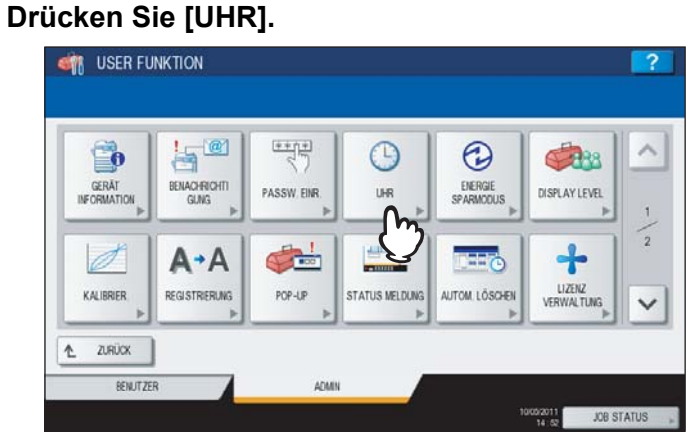

Das Menü UHR wird angezeigt.

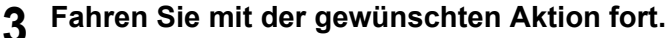

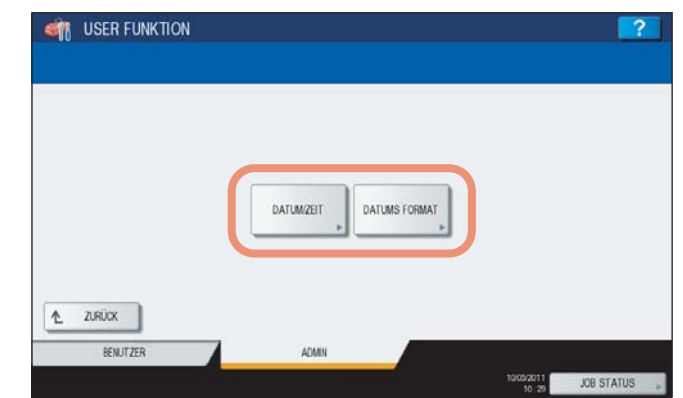

- S.82 "Datum und Uhrzeit ändern"
- S.83 "Format für Datum ändern"

2

1

Datum und Uhrzeit ändern

| Drücken Sie [DA] | FUM/ZEIT]. |                      |
|------------------|------------|----------------------|
| ISER FUNKTION    |            |                      |
|                  |            |                      |
|                  |            |                      |
|                  |            |                      |
|                  |            |                      |
|                  |            |                      |
|                  | Q          |                      |
| ▲ ZURÜCK         |            |                      |
| BENUTZER         | ADMIN      | 2                    |
|                  |            | 10(0)2011 JOB STATUS |

Das Fenster DATUM/UHRZEIT wird angezeigt.

**2** Markieren Sie mit den Pfeiltasten den Bereich, den Sie bearbeiten wollen, geben Sie den Wert über die Zifferntasten ein und drücken Sie [OK].

| DATUM/ZEIT                         |                    |                  |           |                 | 2 |
|------------------------------------|--------------------|------------------|-----------|-----------------|---|
| Jahr, Monat, Tag, Stunde und Winut | e eirgeben, darach | OK dücken        |           |                 |   |
|                                    | JAHR<br>2011       | DATUM<br>05 / 10 | TAG<br>Di | ZEIT<br>10 ; 29 |   |
|                                    |                    |                  | •         |                 |   |
|                                    |                    |                  |           | ABBRECHEN       |   |

Das Menü UHR kehrt zurück.

Tipp

Wenn Sie "JAHR", "MONAT" oder "DATUM" ändern, wird der Wochentag automatisch eingestellt.

## Format für Datum ändern

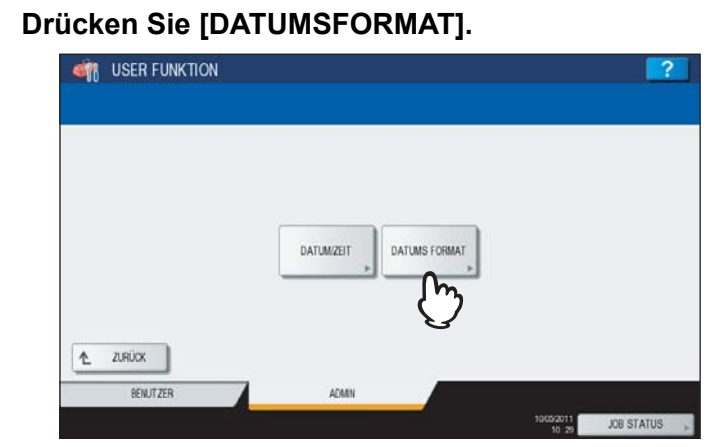

Das Fenster DATUMSFORMAT wird angezeigt.

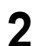

1

Tippen Sie auf die Taste mit dem gewünschten Datumsformat.

|  | MMTT/JJ | TTMWUJ | TTMMLL |   |
|--|---------|--------|--------|---|
|  |         |        |        | 9 |
|  |         |        |        |   |

Das Menü UHRZEIT kehrt zurück.

# Energiesparmodus einrichten

Dieses Menü enthält die folgenden Energiesparmodi.

## Wöchentlicher Zeitgeber

Mithilfe des eingebauten wöchentlichen Zeitgebers können Sie das Gerät zu bestimmten Zeiten automatisch ein- bzw. ausschalten. Sie können den Zeitgeber beispielsweise auf die Geschäftszeiten Ihres Büros einstellen, sodass der Kopierer sich zu diesen Zeiten selbstständig ein- bzw. ausschaltet.

Tipps

- Wenn das System vom wöchentlichen Zeitgeber in den Schlaf- oder Superschlafmodus geschaltet wurde, können Sie zum Einschalten die Taste [START] auf dem Bedienfeld drücken.
- Wenn das Gerät ausgeschaltet wird, ist der wöchentliche Zeitgeber nicht aktiv.

#### • Auto Strom sparen, Modus

Mit dieser Funktion schaltet das System automatisch in den Energiesparmodus, wenn es eine definierte Zeitspanne nicht benutzt wird.

#### · Schlafmodus/Superschlafmodus

Diese Funktion schaltet das System automatisch in den Schlaf- oder Superschlafmodus, wenn es eine definierte Zeitspanne nicht benutzt wird. Im Schlaf- und Superschlafmodus werden nur die nötigsten Komponenten des Systems mit Spannung versorgt während es sich im Standby befindet. Der Superschlafmodus hat die geringste Leistungsaufnahme. Die Leistungsaufnahme im Schlafmodus ist etwas höher als im Superschlafmodus aber immer noch niedriger als im automatischen Energiesparmodus.

#### Tipp

Für eine Beschreibung der jeweiligen Energiesparmodi siehe *Kurzbedienungsanleitung "Kapitel 1: VORBEREITUNGEN"*.

#### Hinweis

Die tasten [AUTO STROM SPAREN] und [SCHLAF/SUPERSCHLAF] werden an der europäischen Version nicht angezeigt. Wenden Sie sich an den technischen Kundendienst, wenn Sie die Voreinstellung ändern wollen.

## **1** Drücken Sie [ALLGEMEIN] im Administratormenü (1/2).

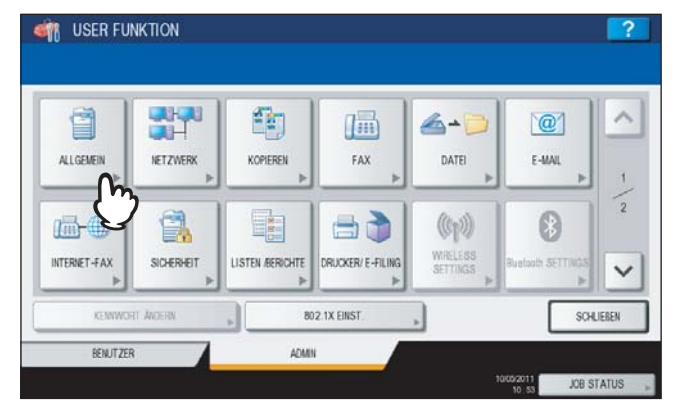

Das Menü ALLGEMEIN (1/2) wird angezeigt.

#### Tipp

Zur Anzeige des Administratormenüs siehe:

# 2 Drücken Sie [ENERGIESPARMODUS].

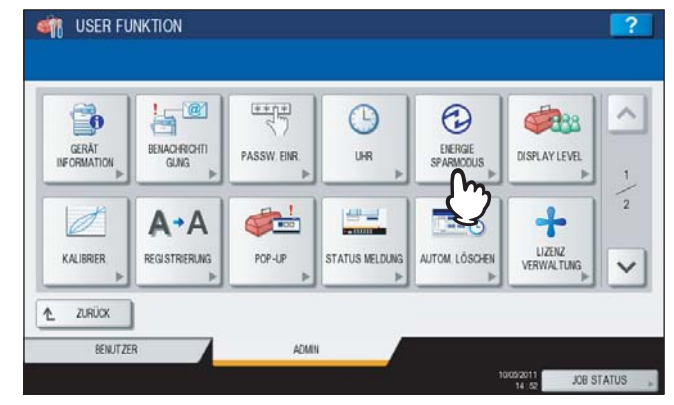

Das Menü ENERGIESPARMODUS wird angezeigt.

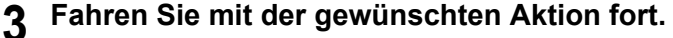

| WÖCHENTL<br>ZEITGEBER | AUTOSTROMSPA | RE SCHLAFMODUSIS<br>ER-SCHLAFMODU | UP<br>JS |  |
|-----------------------|--------------|-----------------------------------|----------|--|
|                       |              |                                   |          |  |
|                       |              |                                   |          |  |

- S.85 "Wöchentlichen Zeitgeber einstellen"
- S.87 "Automatischen Energiesparmodus einstellen"
- S.87 "Schlaf- oder Superschlafmodus einstellen"

## Wöchentlichen Zeitgeber einstellen

1 Drücken Sie [WÖCHT. ZEITGEBER].

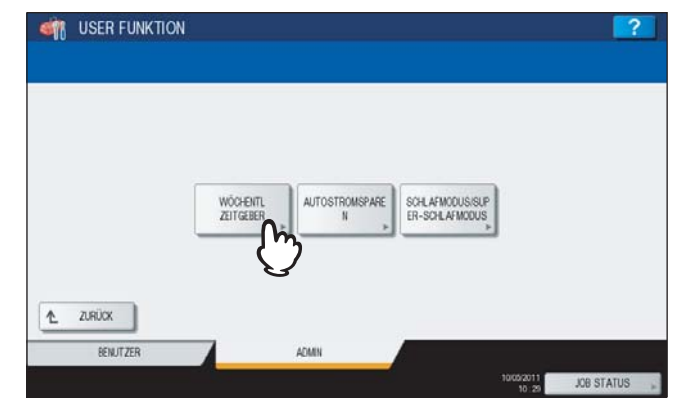

Das Fenster ZEITGEBER wird angezeigt.

**2** Prüfen Sie die Anzeige im Display. Drücken Sie [ÄNDERN], wenn Korrekturen erforderlich sind.

| Zur Timeraktivierung OK drücken |           |              |  |
|---------------------------------|-----------|--------------|--|
|                                 | DATUM     | : 2011/05/10 |  |
|                                 | UHRZEIT   | : 10:32      |  |
|                                 | ZEITGEBER | : Dienstag   |  |
|                                 | EIN       | : 00.00.00   |  |
|                                 | OFF       | : 00:00:00   |  |
|                                 |           |              |  |

Wenn keine Korrekturen nötig sind, drücken Sie [OK], um den Vorgang abzuschließen.

## Stellen Sie den wöchentlichen Zeitgeber ein.

- 1) Drücken Sie die Taste des Wochentags.
- 2) Drücken Sie [EIN], um die Aufwachzeit aus dem Schlaf- (oder Schlaf/Superschlaf-) Modus einzugeben. Wählen Sie mit den Pfeiltasten Stunde und Minute.
- 3) Drücken Sie [AUS], um die Einschaltzeit des Schlaf- (oder Schlaf/Superschlaf-) Modus einzugeben. Wählen Sie mit den Pfeiltasten Stunde und Minute.
- 4) Drücken Sie [OK], um die Einstellungen zu speichern.

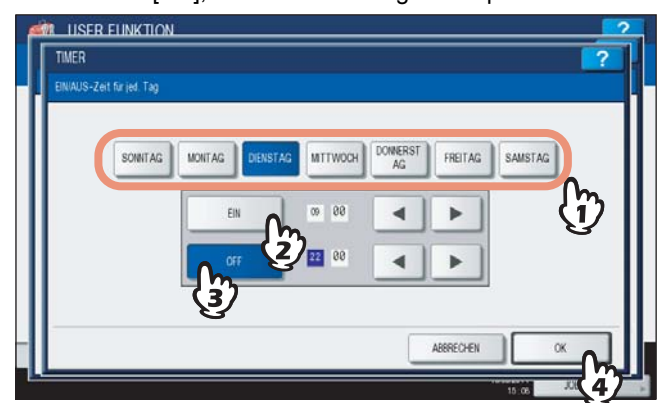

#### Tipps

• Drücken Sie [CLEAR] am Bedienfeld, wenn Sie die eingegebene Zeit löschen und neu eingeben wollen.

 Geben Sie in den Feldern [EIN] und [AUS] die gleichen Zeiten ein, wenn das System den ganzen Tag im Schlaf-(oder Schlaf/Superschlaf-) Modus verbleiben soll.

Beispiel) Wenn Sie für [SO] in den Feldern [EIN] und [AUS] "0:00" eingeben,

schaltet das System automatisch zu der für [SA] unter [AUS] eingegebenen Zeit in den Schlaf- (oder Schlaf/ Superschlaf-) Modus. Der Schlaf- (oder Schlaf/Superschlaf-) Modus wird erst wieder zu der unter [MO] eingegebenen Zeit für [EIN] beendet.

• Wenn das System tagsüber nie in den Schlaf- (oder Schlaf/Superschlaf-) Modus schalten soll, geben Sie für den gewünschten Tag folgendes ein:

[EIN]: 0:00 / [AUS]: 24:00

Das System schaltet an diesem Tag, festgelegt durch den wöchentlichen Zeitgeber, nicht in den Schlaf- (oder Schlaf/Superschlaf-) Modus. Es findet jedoch ein automatischer Übergang in den Schlaf- (oder Schlaf/Superschlaf-) Modus statt, wenn das System für eine definierte Zeit, eingestellt unter [SCHLAF/SUPERSCHLAF], nicht benutzt wird.

## Automatischen Energiesparmodus einstellen

## 1 Drücken Sie [AUTOSTROMSPAREN].

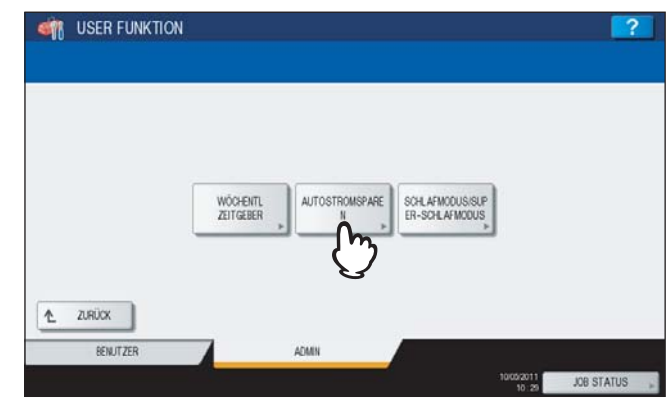

Das Fenster für die Eingabe der Energiespardaten wird angezeigt.

2 Drücken Sie auf die Zeitspanne (in Minuten), die das System warten soll, bevor der automatische Energiesparmodus aktiviert wird.

| [ | 1  | 3  | 4  | 5  | 7  |  |
|---|----|----|----|----|----|--|
|   | 10 | 15 | 20 | 30 | 45 |  |
|   | 60 |    |    |    |    |  |
|   |    |    |    |    |    |  |

Die Einstellung ist abgeschlossen und der vorherige Bildschirm kehrt zurück.

## Schlaf- oder Superschlafmodus einstellen

1

Drücken Sie [SCHLAFMODUS/SUPERSCHLAFMODUS].

Das Fenster SCHLAF/SUPERSCHLAF wird angezeigt.

## **2** Definieren Sie bei Bedarf folgende Positionen und schließen Sie den Vorgang ab.

- 1) Drücken Sie auf die Zeitspanne (in Minuten), die das Gerät warten soll, bevor der Schlaf- oder Superschlafmodus aktiviert wird.
- Hiermit wird festgelegt, ob das System automatisch in den Schlaf- oder Superschlafmodus schalten soll, wenn es eine definierte Zeitspanne nicht benutzt wird. F
  ür den Superschlafmodus muss die Einstellung [Aktiviert] ausgew
  ählt sein.
- 3) Drücken Sie [OK].

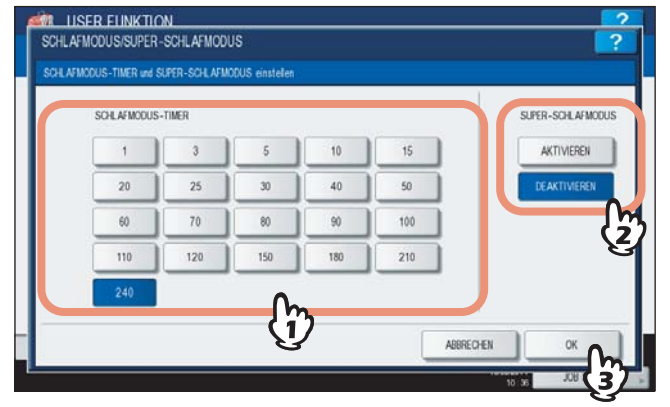

#### Hinweise

- Je nach Systemstatus schaltet das System möglicherweise nicht zum eingestellten Zeitraum in diesen Modus.
- In folgenden Fällen schaltet das System nicht in den Superschlafmodus, auch wenn dieser auf [AKTIVIERT] gesetzt ist:
  - Eine der Systemoptionen (WLAN-Modul, Bluetooth-Modul und e-BRIDGE ID Gate) ist installiert.
  - Die IPsec-Funktion (optional) ist aktiviert.
  - Die IEEE 802.1X Authentifizierung ist aktiviert.
  - IPv6 ist aktiviert und die IPv6 Adresse ist nicht manuell zugewiesen.
  - Der POP3-Client ist aktiviert und eine der folgenden Bedingungen ist erfüllt:
    - (1) Die Scan-Rate ist auf einen anderen Wert als 0 Minuten eingestellt.
      - (2) Eine POP3 Serveradresse ist eingegeben.
      - (3) Ein Account-Name ist eingegeben.
  - In der Netzwerkeinstellung ist ETHERNET auf [AUTO (-1000MB)] oder [1000BASE FULL] gesetzt (gilt für ES9160 MFP/ES9170 MFP).
  - Ein bestimmtes Netzwerkprotokoll (AppleTalk oder IPX/SPX) ist aktiviert.
- Unter den oben stehenden Bedingungen kann der Superschlafmodus nicht eingestellt werden.
- Zu Protokollen, mit denen das System aus dem Superschlafmodus geweckt werden kann, siehe TopAccess-Anleitung "Kapitel 8: [Verwaltung] Registerseite".

# Anzeigekategorie für Kalibrierung und Registration einstellen

Sie können einstellen, ob die Kalibrierungs- und Registrationseinstellung im Anwender- oder im Administratormodus angezeigt werden soll.

Die jeweiligen Tasten ([KALIBRIERUNG], [REGISTRATION]) erscheinen dann je nach Einstellung im Bedienermenü oder Administratormenü.

## **1** Drücken Sie [ALLGEMEIN] im Administratormenü (1/2).

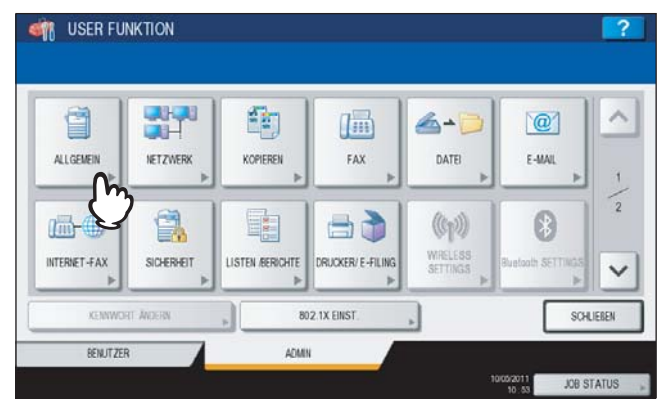

Das Menü ALLGEMEIN (1/2) wird angezeigt.

Tipp

Zur Anzeige des Administratormenüs siehe:

# 2 Drücken Sie [DISPLAY LEVEL].

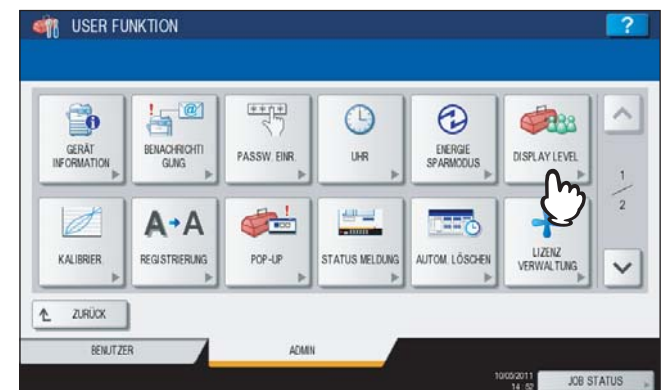

Der Bildschirm ANZEIGESTUFE wird angezeigt.

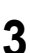

Drücken Sie [BENUTZER] oder [ADMIN] und danach [OK].

| KALIBRIERUNG | REGISTRIERUNG |  |
|--------------|---------------|--|
|              | MULTUR .      |  |
| ADMIN        | ADMN          |  |
|              |               |  |

Die Einstellung ist abgeschlossen.

# Kalibrierung einstellen

Mit dieser Funktion kann die Farbgradation des Systems automatisch kalibriert werden. Sie können diese Funktion verwenden, wenn Farbabstufungen/Graustufen oder Farbtöne nicht mehr akkurat reproduziert werden.

- Für Farbmodelle: Wenn Farbabstufungen oder Farbtöne in Kopien und Drucken nicht mehr exakt reproduziert werden
- Für Monochrommodelle: Wenn Graustufen in Kopien nicht mehr exakt reproduziert werden

## Hinweise

- Die Kalibrierung kann nur dann im Administratormenü konfiguriert werden, wenn die Anzeigekategorie für diese Funktion auf [ADMIN] eingestellt ist.
- S.89 "Anzeigekategorie für Kalibrierung und Registration einstellen"
- Legen Sie A4-Papier in die Kassette <sup>\*1</sup> bevor Sie die Kalibrierung starten. Wird anderes Papier verwendet, kann die Kalibrierung nicht korrekt ausgeführt werden.
- Reinigen Sie vor der Kalibrierung das Vorlagenglas, damit die Kalibrierung korrekt durchgeführt werden kann. Verunreinigungen oder Fremdkörper am Glas können Kalibrierungsfehler verursachen.
- Während der Kalibrierung darf die Vordert
  ür des Systems nicht ge
  öffnet und der Vorlagendeckel oder der RADF \*2
  nicht angehoben werden. Dies w
  ürde zu Kalibrierungsfehlern f
  ühren.
- Eine Unterbrechungskopie ist während der Kalibrierung nicht möglich.
- Sollten häufiger Farbabweichungen auftreten, wenden Sie sich bitte an Ihren Servicetechniker.
- \*1 Sie können die Großraumkassette benutzen, sofern sie installiert ist. Ansonsten legen Sie Papier in die oberste Kassette, die für A4/LT eingestellt ist.
- \*2 Der RADF ist eine Option.

## Legen Sie das Papier für die Kalibrierung in die Kassette.

Sie können die Großraumkassette benutzen, sofern sie installiert ist. Ansonsten legen Sie Papier in die oberste Kassette, die für A4/LT eingestellt ist.

## 2 Drücken Sie [ALLGEMEIN] im Administratormenü (1/2).

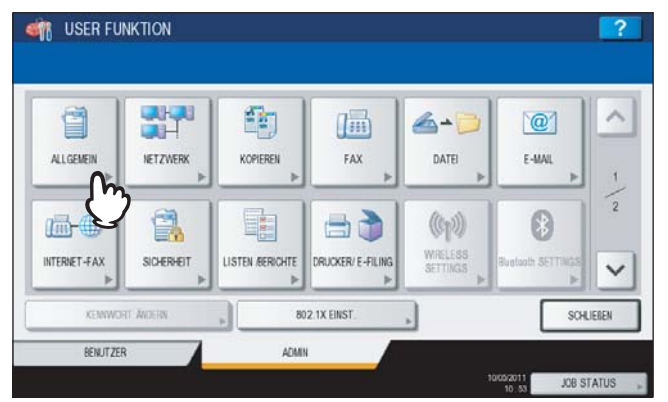

Das Menü ALLGEMEIN (1/2) wird angezeigt.

Tipp

Zur Anzeige des Administratormenüs siehe:

## 3 Drücken Sie [KALIBRIER.].

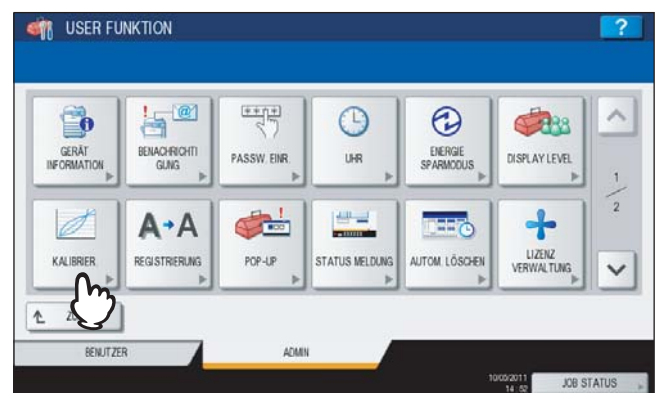

Das Menü KALIBRIERUNG wird angezeigt.

## ▲ Fahren Sie mit der gewünschten Aktion fort.

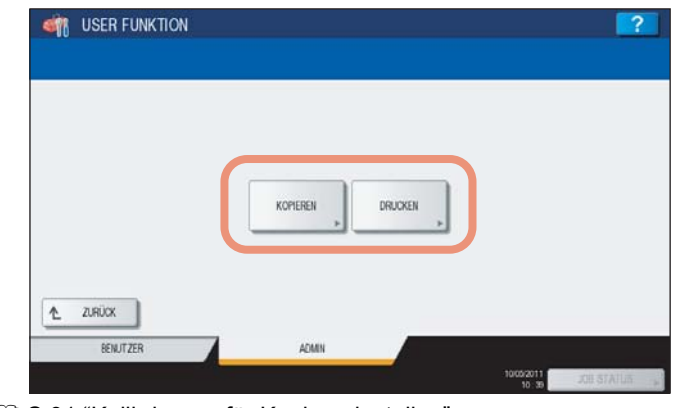

S.91 "Kalibrierung für Kopien einstellen"

S.92 "Kalibrierung für Drucke einstellen"

#### Tipp

1

Für die ES9410 MFP/ES9170 MFP wird nur [KOPIE] angezeigt. [DRUCK] wird nicht angezeigt.

## Kalibrierung für Kopien einstellen

| rucken Sie [KO | PIEJ.            |           |
|----------------|------------------|-----------|
| ISER FUNKTION  |                  | 2         |
|                |                  |           |
|                |                  |           |
|                |                  |           |
|                |                  |           |
|                |                  |           |
|                | KOPIEREN DRUCKEN |           |
|                | -fm <sup>2</sup> |           |
|                | $\mathbf{V}$     |           |
|                |                  |           |
| ZURUCK         |                  |           |
| BENJITZER      | ADMIN            |           |
|                |                  | 1000/2011 |

2 Drücken Sie [STANDARD], um die Kalibrierungseinstellung auf Standardwerte zu setzen oder drücken Sie auf [KALIBRIER], um die Kalibrierungseinstellung zu justieren.

|          |            | ?                  |
|----------|------------|--------------------|
|          |            |                    |
|          |            |                    |
| STANDARD | KALIBRIER. |                    |
|          |            |                    |
|          |            |                    |
|          |            |                    |
|          | STANDARD   | STANDARD KALIBRER. |

- Nach Drücken auf [STANDARD] führt das System automatisch die Standardkalibrierung durch und kehrt zum vorherigen Bildschirm zurück.
- Nach Drücken auf [KALIBRIER.] wird eine spezielle Vorlage ausgedruckt und die weitere Vorgehensweise wird im Touch Screen angezeigt.

Fahren Sie mit dem nächsten Schritt fort.

**3** Legen Sie die gedruckte Vorlage mit der Druckseite nach unten so auf das Vorlagenglas, dass sich die zwei schwarzen Markierungen an der linken Seite befinden.

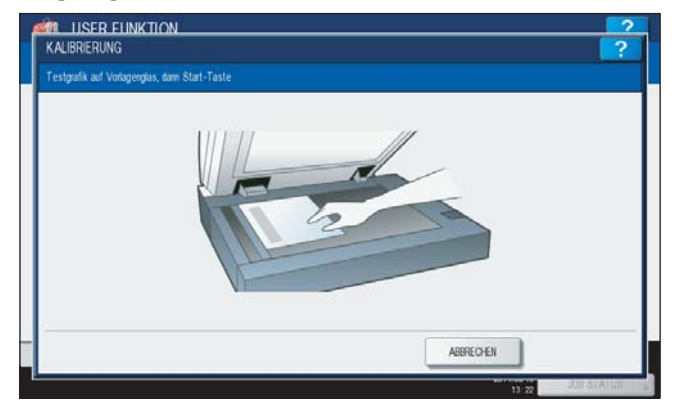

## **D**rücken Sie die Taste [START] auf dem Bedienfeld.

Die Kalibrierung beginnt. Warten Sie, bis die Meldung "Scanne und kalibriere" verschwunden ist.

## Tipp

Wurde das Diagramm nicht korrekt aufgelegt, erscheint die Meldung "Testgrafik korrekt auflegen" im Touch Screen. Gehen Sie in diesem Fall zu Schritt 3 zurück und legen Sie das Diagramm erneut auf.

## Kalibrierung für Drucke einstellen

## 1 Drücken Sie bei Bedarf folgende Tasten.

Für ES9460 MFP/ES9470 MFP/CX3535 MFP/CX4545 MFP

| ISER FUNKTION |            | ?                     |
|---------------|------------|-----------------------|
|               |            |                       |
|               |            |                       |
|               |            |                       |
|               |            |                       |
|               |            |                       |
|               | $\bigcirc$ |                       |
| ▲ ZURÜCK      |            |                       |
| BENUTZER      | ADMIN      |                       |
|               |            | 10(09/2011 JOB STATUS |

Drücken Sie [DRUCK].

2 Drücken Sie [STANDARD], um die Kalibrierungseinstellung auf Standardwerte zu setzen oder drücken Sie auf [KALIBRIER], um die Kalibrierungseinstellung zu justieren.

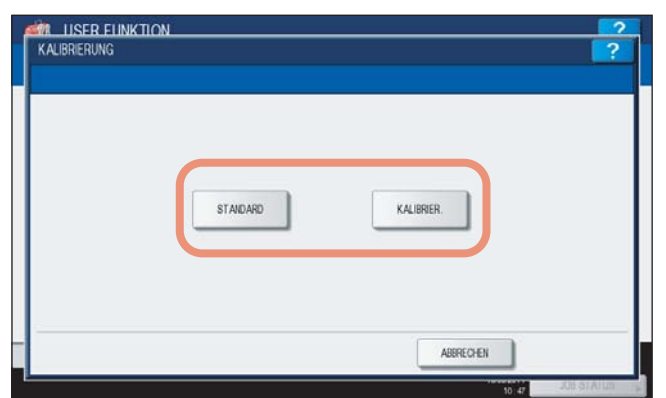

- Nach Drücken auf [STANDARD] führt das System automatisch die Standardkalibrierung durch und kehrt zum vorherigen Bildschirm zurück.
- Nach Drücken auf [KALIBRIER.] wird eine spezielle Vorlage ausgedruckt und die weitere Vorgehensweise wird im Touch Screen angezeigt.

Fahren Sie mit dem nächsten Schritt fort.

**3** Legen Sie die gedruckte Vorlage mit der Druckseite nach unten so auf das Vorlagenglas, dass sich die zwei schwarzen Markierungen an der linken Seite befinden.

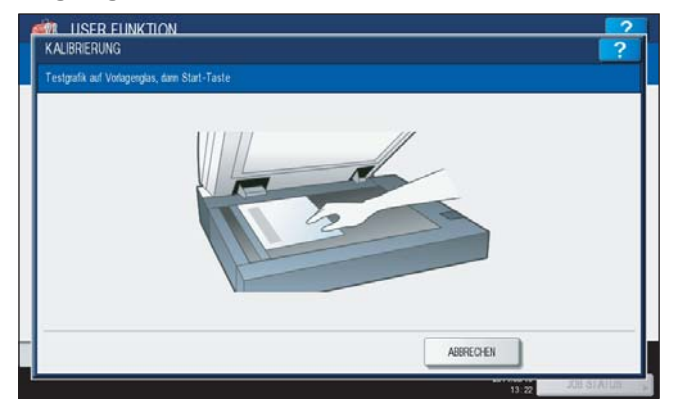

4

#### 4 Drücken Sie die Taste [START] auf dem Bedienfeld. Die Kalibrierung beginnt. Warten Sie, bis die Meldung "Scanne und kalibriere" verschwunden ist.

#### Tipp

Wurde das Diagramm nicht korrekt aufgelegt, erscheint die Meldung "Testgrafik korrekt auflegen" im Touch Screen. Gehen Sie in diesem Fall zu Schritt 3 zurück und legen Sie das Diagramm erneut auf.

# Registration einstellen

Wenn Farbabweichungen auftreten, kann mit dieser Funktion die Position jeder Farbe justiert werden. Diese Option ist nur für die ES9460 MFP/ES9470 MFP/CX3535 MFP/CX4545 MFP verfügbar.

#### Hinweis

Die Registration kann nur dann im Administratormenü konfiguriert werden, wenn die Anzeigekategorie für diese Funktion auf [ADMIN] eingestellt ist.

S.89 "Anzeigekategorie für Kalibrierung und Registration einstellen"

Drücken Sie [ALLGEMEIN] im Administratormenü (1/2). 1

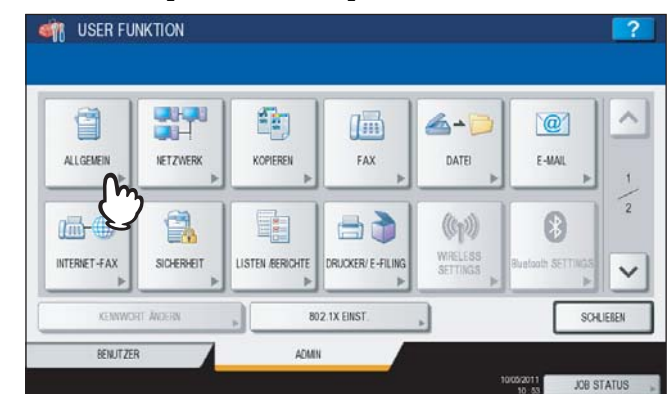

Das Menü ALLGEMEIN (1/2) wird angezeigt.

Tipp

Zur Anzeige des Administratormenüs siehe: S.71 "Zugang zum Admin-Menü"

# 2 Drücken Sie [REGISTRIERUNG].

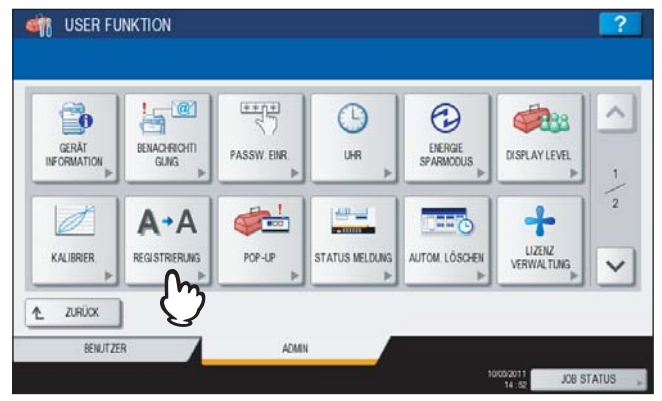

Das Fenster REGISTRATION wird angezeigt.

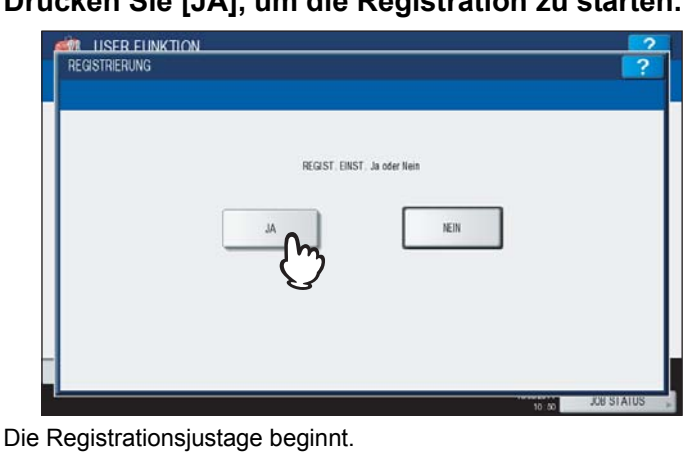

Drücken Sie [JA], um die Registration zu starten. 3

# Meldung f ür Kassette und Staubeseitigung einstellen

Sie können einstellen, ob nach jedem Öffnen und Schließen der Kassette eine Meldung erscheinen soll, die Sie daran erinnert, die Papiergröße zu überprüfen oder den Druckvorgang nach der Papierstaubeseitigung fortzusetzen.

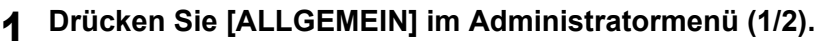

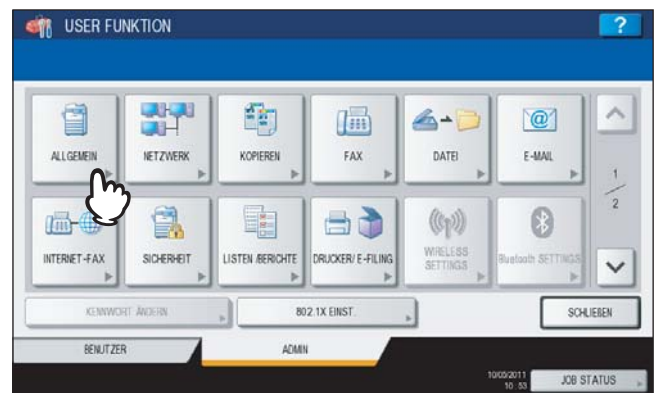

Das Menü ALLGEMEIN (1/2) wird angezeigt.

Tipp

Zur Anzeige des Administratormenüs siehe:

## 2 Drücken Sie [POP UP].

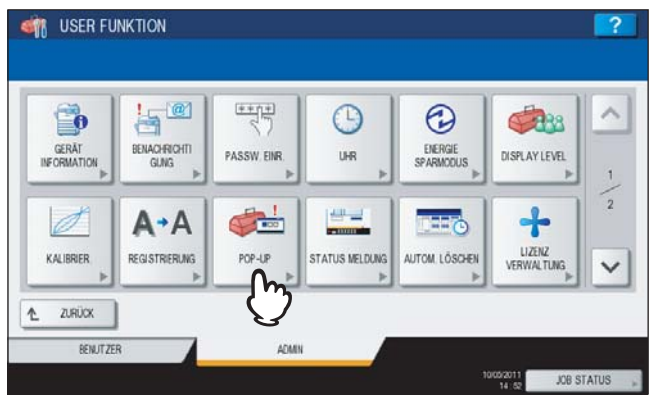

Das Fenster POP-UP wird angezeigt.

## 3 Drücken Sie [AKTIVIERT] oder [DEAKTIVIERT] und danach [OK].

| KASS MELDUNG | DRUCK NACH PAPIERSTAU      |                                                         |
|--------------|----------------------------|---------------------------------------------------------|
| AKTIWEREN    | AKTIVIEREN                 |                                                         |
| DEAKTIVIEREN | DEAKTIVIEREN               |                                                         |
|              |                            |                                                         |
|              | ABBRECHEN                  | × h                                                     |
|              | AKTIVIEREN<br>DEAKTIVIEREN | AKTIVIEREN<br>DEAKTIVIEREN<br>DEAKTIVIEREN<br>ABBRECHEN |

**KASSETTE EINGESETZT** — Ist diese Funktion aktiviert, erhält der Anwender nach jedem Öffnen und Schließen der Kassette einen Hinweis zum Einstellen der Papiergröße oder des Papiertyps.

**PAPIERSTAU BESEITIGUNG** — Ist diese Funktion aktiviert, wird der Anwender nach jeder Staubeseitigung gefragt, ob der Kopier- oder Druckvorgang fortgesetzt werden soll. Ist dies deaktiviert, beginnt der Druck-/ Kopiervorgang nach einer Staubeseitigung automatisch.

1

# Statusmeldung einstellen

Diese Funktion dient zur Anzeige von Ereignissen wie Papier- oder Tonermangel am unteren Rand des Touch Screens.

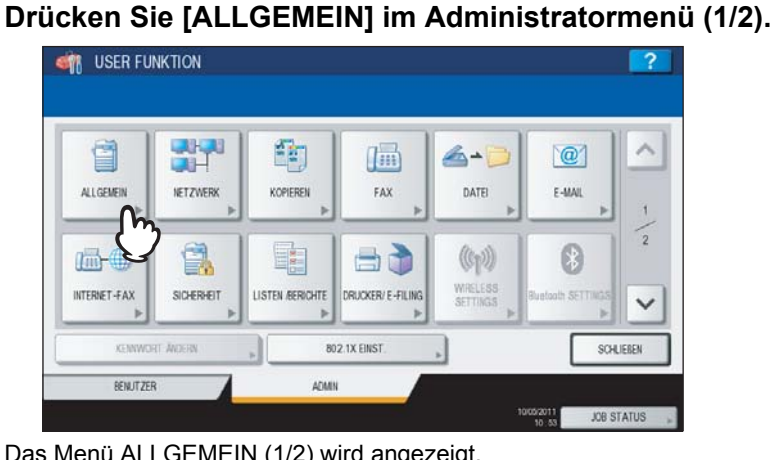

Das Menü ALLGEMEIN (1/2) wird angezeigt.

Tipp

Zur Anzeige des Administratormenüs siehe: S.71 "Zugang zum Admin-Menü"

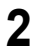

## Drücken Sie [STATUSMELDUNG].

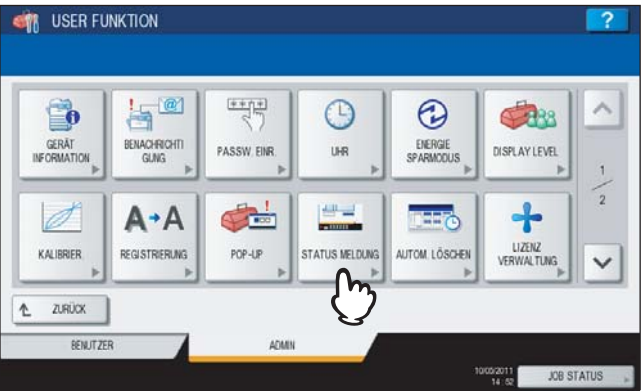

Das Fenster STATUSMELDUNG wird angezeigt.

Drücken Sie für die jeweilige Statusmeldung [EIN] oder [AUS] und danach [OK]. 3

| MELDUNG TONER FAST | MELDUNG<br>PAPIERMANCEL |  |  |
|--------------------|-------------------------|--|--|
| EN                 | EIN                     |  |  |
| OFF                | OFF                     |  |  |
|                    |                         |  |  |

MELDUNG TONER FAST LEER — Wenn Sie [EIN] wählen, wird bei geringem Tonervorrat eine entsprechende Meldung unten links im Display angezeigt.

MELDUNG PAPIERMANGEL — Wenn Sie [EIN] wählen, wird bei Papiermangel in der Kassette eine entsprechende Meldung unten links im Display angezeigt.

## Automatischen Rückstellmodus einstellen

Diese Funktion setzt am Bedienfeld eingestellte Funktionen automatisch nach einer definierten Zeit zurück.

## **1** Drücken Sie [ALLGEMEIN] im Administratormenü (1/2).

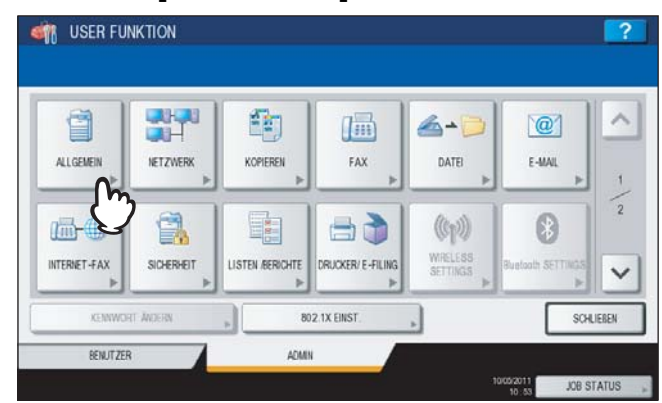

Das Menü ALLGEMEIN (1/2) wird angezeigt.

#### Tipp

Zur Anzeige des Administratormenüs siehe:

## **2** Drücken Sie [AUTOM. LÖSCHEN].

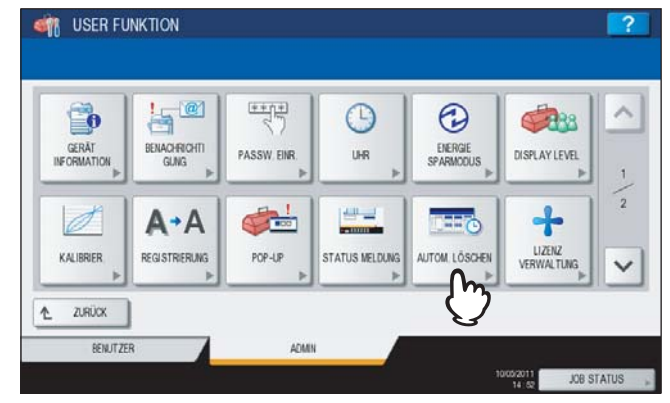

Der Einstellbildschirm wird angezeigt.

## **3** Drücken Sie die Taste mit der gewünschten Zeit in Sekunden.

| ſ   | 15 | 30  | 45  | 60  | 75         |   |
|-----|----|-----|-----|-----|------------|---|
|     | 90 | 105 | 120 | 135 | 150        |   |
| l l |    |     |     |     | KEIN LIMIT | J |

- Die automatische Rückstellfunktion ist wird nach diesem Zeitraum aktiviert.
- Um die automatische Rückstellfunktion auszuschalten, drücken Sie [KEINE LIMIT].

#### Hinweis

Wenn [KEINE LIMIT] eingestellt ist, schaltet das System nicht auf den Standardbildschirm zurück, auch wenn die Funktionen USER FUNCTION, JOB STATUS und VORLAGE angezeigt werden.

# Lizenzen für Optionen verwalten

In diesem Menü werden Produktinformationen, wie Lizenzen für Optionen, angezeigt. Bei Bedarf können zusätzliche Lizenzen registriert werden.

#### Wichtig

Für die Installation wenden Sie sich bitte an den technischen Kundendienst.

## **1** Drücken Sie [ALLGEMEIN] im Administratormenü (1/2).

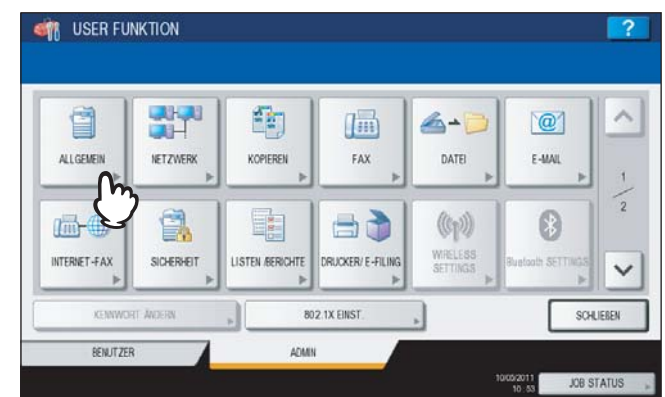

Das Menü ALLGEMEIN (1/2) wird angezeigt.

## Tipp

Zur Anzeige des Administratormenüs siehe:

# 2 Drücken Sie [LIZENZVERWALTUNG].

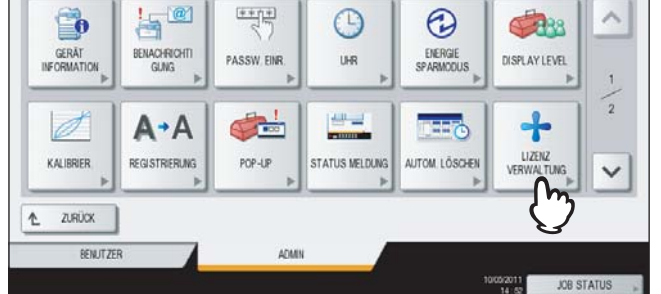

Der Bildschirm LIZENZVERWALTUNG wird angezeigt und Sie können die installierten Optionen prüfen.

# **3** Fahren Sie mit der gewünschten Aktion fort.

| LIZENZ        | DETAILS |
|---------------|---------|
| IPSec enabler | DETAILS |
|               | 1       |
|               |         |
|               | INSTAL  |

S.99 "Produktinformationen betrachten"

S.100 "Option installieren"

#### Wichtig

Für die Installation wenden Sie sich bitte an den technischen Kundendienst.

#### Produktinformationen betrachten

## **1** Wählen Sie die zu prüfende Option und drücken Sie [DETAILS].

| LIZENZ            |           |
|-------------------|-----------|
| Meta scan enabler | DETAILS   |
| IPSec enabler     | DETAILS   |
| $(\mathbf{j})$    | (2)       |
| -                 |           |
|                   | INSTALL _ |
|                   |           |

Der Bildschirm LIZENZDETAILS wird angezeigt.

## 2

| USER FUNKTIO | N                   |   |
|--------------|---------------------|---|
| NZ DETAILS   |                     | ? |
|              |                     |   |
| oduktname    | : IPSec enabler     |   |
| izenz ID     | : 00000001378       |   |
| Datum        | 2010-12-15717.52:28 |   |
|              |                     |   |
|              |                     |   |
|              |                     |   |
|              |                     |   |
|              |                     |   |

Das Lizenzmenü kehrt zurück.

## Tipp

Folgende Informationen werden angezeigt.

- Produktname: Name der Option
- Lizenz ID: Lizenznummer
- Datum: Datum und Uhrzeit der Installation

## **Option installieren**

## 1 Drücken Sie [INSTALL.].

| 6                      | LIZENZ |         |
|------------------------|--------|---------|
| Data overwrite enabler |        | DETAILS |
|                        |        | 1       |
|                        |        | 1       |
|                        |        | ~       |
|                        |        | NETAL   |

Der Bildschirm LIZENZINSTALLATION wird angezeigt.

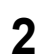

Verbinden Sie Ihr USB-Speichermedium mit dem USB Port des Systems.

| ALL REAL | SER EUNKTION               |                                                                   |                                                      |             |
|----------|----------------------------|-------------------------------------------------------------------|------------------------------------------------------|-------------|
| LIZE     | NZ INSTALLATION            |                                                                   |                                                      | ?           |
|          |                            |                                                                   |                                                      |             |
|          | USB-Speichemedum einsetzen | und die Lizenz-Installationsdatei v<br>Speichemediums können gele | välven. Nar Dateien aus dem Hauptverz<br>sen werden. | eichnis des |
|          |                            |                                                                   | ABBRECHEN                                            | <u> </u>    |

Das Dialogfeld DATEI WÄHLEN wird angezeigt.

## Tipp

Zur Lage de USB-Ports am System siehe Kurzbedienungsanleitung "Kapitel 1: VORBEREITUNGEN".

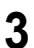

## Wählen Sie die zu installierende Option und drücken Sie [INSTALL.].

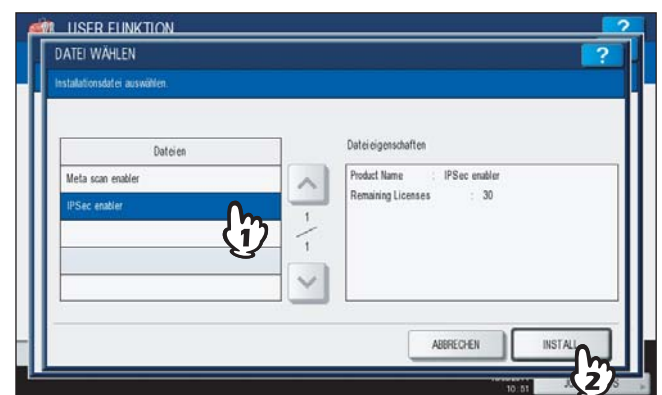

Der Bestätigungsbildschirm wird angezeigt.

## ▲ Drücken Sie [JA].

| Installationsdate BESTA       | IGUNG            |                                  |   |
|-------------------------------|------------------|----------------------------------|---|
| Data overvrit<br>IPSac enable | Solen de necen D | aten installiert werden?<br>NEIN |   |
|                               |                  |                                  | 1 |

Die Installation beginnt.

#### Hinweis

Das USB-Speichermedium darf während der Datenübertragung nicht abgezogen werden. Dies könnte zu Datenverlust und/oder einer Fehlfunktion des Systems führen.

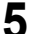

## Drücken Sie [OK] wenn die Installation abgeschlossen ist.

|                                    | BESTÄTIGEN                    |                |
|------------------------------------|-------------------------------|----------------|
| Data overwrite en<br>IPSec enabler | Date: efolgreich gespeichert. | < - \-<br>- \- |
|                                    | - Cry                         |                |

Die installierte Option wird im Fenster LIZENZVERWALTUNG angezeigt.

#### Tipp

Bei einem Installationsfehler wird "Installation fehlgeschlagen. Wiederholen?" angezeigt. Drücken Sie in diesem Fall [JA] und wiederholen Sie die Installation.

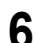

## Trennen Sie Ihr USB-Speichermedium vom USB Port des Systems.

#### Tipp

Nach der Installation müssen Sie Ihr System neu starten. Schalten Sie das System über die Taste [POWER] am Bedienfeld aus und wieder ein, wenn "System neu starten" angezeigt wird.

## Sprachen hinzufügen oder entfernen

In diesem Menü können Sie Sprachen für den Touch Screen hinzufügen oder nicht benötigte Sprachen entfernen. Sie können in diesem Menü auch die Standardsprache für den Touch Screen ändern.

| nne     |
|---------|
| <br>DD3 |
|         |

Die folgenden Sprachpakete sind im System vorinstalliert.

| Englisch (US)  | Englisch (UK) | Deutsch  | Französisch | Spanisch   |
|----------------|---------------|----------|-------------|------------|
| Italienisch    | Dänisch       | Finnisch | Norwegisch  | Schwedisch |
| Niederländisch | Polnisch      | Russisch |             |            |

• Zu Information über weitere Sprachen wenden Sie sich bitte an den technische Service.

#### Drücken Sie [ALLGEMEIN] im Administratormenü (1/2). 1

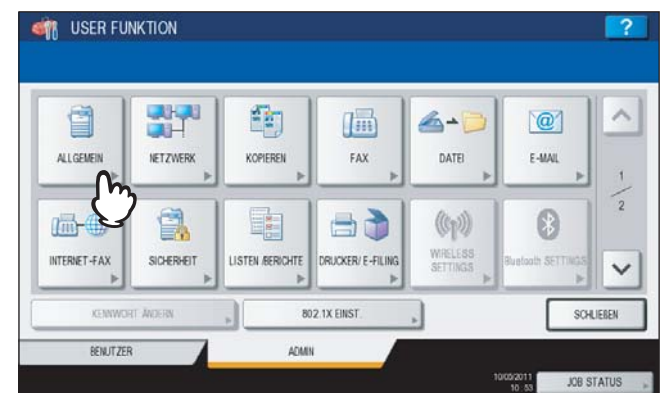

Das Menü ALLGEMEIN (1/2) wird angezeigt.

## Tipp

Zur Anzeige des Administratormenüs siehe: S.71 "Zugang zum Admin-Menü"

#### Drücken Sie im Menü ALLGEMEIN (1/2) auf 🖂 . 2

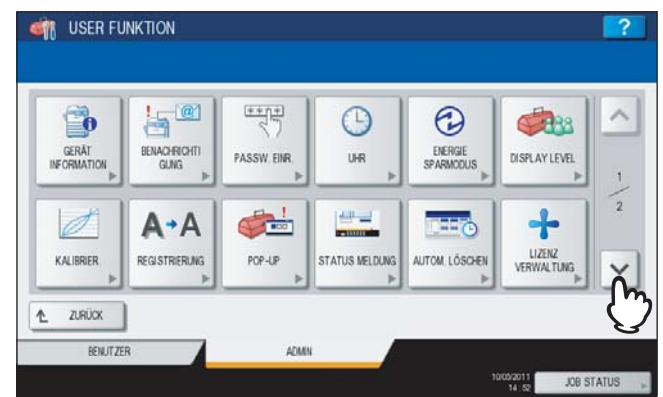

Das Menü ALLGEMEIN (2/2) wird angezeigt.

## **3** Drücken Sie [SPRACHEN].

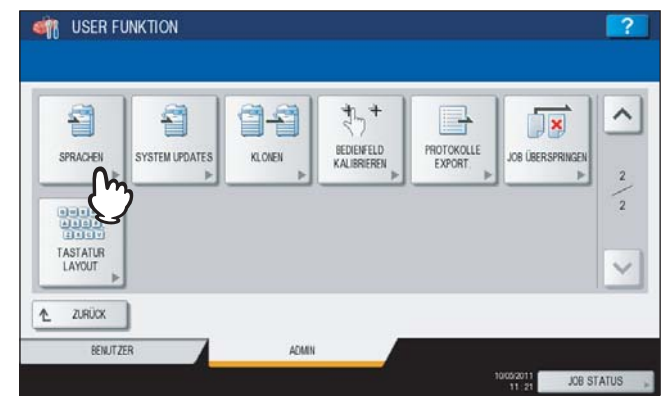

Das Fenster SPRACHEN wird angezeigt.

| LISER FUNKTION                                       |         |                          |
|------------------------------------------------------|---------|--------------------------|
| rachpaket installieren oder Spracheinstellung ändem. |         |                          |
| Sprache                                              | Version | Datum                    |
| English(US)                                          | 026.000 | Wed Mar 09 23:00:00 2011 |
| English(GB)                                          | 026.001 | Wed Mar 09 23:00:00 2011 |
| Oeutsch                                              | 026001  | Thu Mar 10 18 40.00 2011 |
| Français                                             | 026.001 | Thu Mar 10 18:41:00 2011 |
| Español                                              | 026.001 | Thu Mar 10 18:4200 2011  |

- S.103 "Sprache hinzufügen"
- S.105 "Sprache entfernen"
- S.106 "Standardsprache einstellen"

#### Tipp

4

Zum Hinzufügen einer Sprache muss sich das Sprachpaket im Stammverzeichnis des USB-Speichermediums befinden.

## Sprache hinzufügen

## **1** Drücken Sie [INSTALL.].

| Sprache     | Version | Datum                    |
|-------------|---------|--------------------------|
| English(US) | 026.000 | Wed Mar 09 23:00:00 2011 |
| English(GB) | 026.001 | Wed Mar 09 23:00:00 2011 |
| Ø Deutsch   | 026.001 | Thu Mar 10 18 40 00 2011 |
| Français    | 026.001 | Thu Mar 10 18:41:00 2011 |
| Español     | 026.001 | Thu Mar 10 18:42:00 2011 |

Der Bildschirm LOKALISIERUNGSPAKET INSTALLIEREN wird angezeigt.

**2** Verbinden Sie das USB-Speichermedium mit dem gespeicherten Sprachpaket mit dem USB-Port des Systems und drücken Sie [OK].

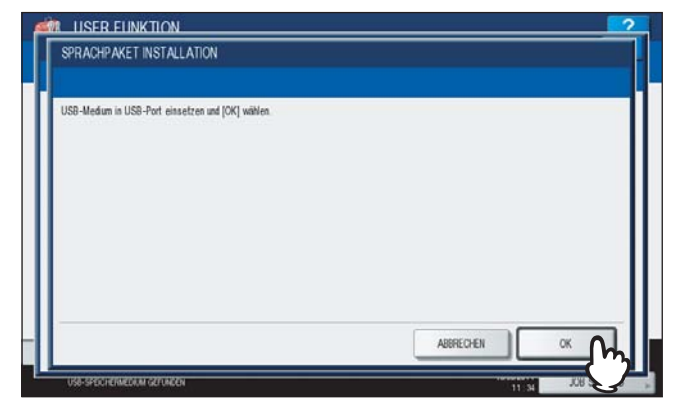

Das Dialogfeld DATEI WÄHLEN wird angezeigt.

#### Tipp

Zur Lage de USB-Ports am System siehe Kurzbedienungsanleitung "Kapitel 1: VORBEREITUNGEN".

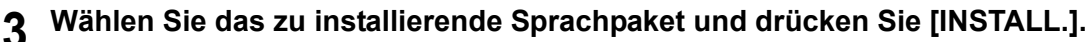

| DATEI WÄHLEN             | W       |           | ?       |
|--------------------------|---------|-----------|---------|
| Installationsdatei auswä |         |           |         |
|                          | Dateien |           |         |
| en_G8.zip                |         |           | _       |
|                          |         |           | 001     |
|                          |         |           |         |
|                          |         | ARERECHEN | INSTALL |
|                          |         |           |         |

Der Bestätigungsbildschirm wird angezeigt.

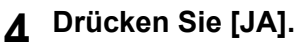

| Installationsdate Bi | STÄTIGEN |                      |                    |      | 1       |
|----------------------|----------|----------------------|--------------------|------|---------|
| 60_G8 33p            | Wolen S  | ie die neven Daten i | stañ eren?<br>NEIN |      | 001 001 |
| -                    |          |                      | ABBRECH            | EN I | NSTALL  |

Die Installation beginnt.

## Hinweis

Das USB-Speichermedium darf während der Datenübertragung nicht abgezogen werden. Dies könnte zu Datenverlust und/oder einer Fehlfunktion des Systems führen.

**5** Drücken Sie [OK] wenn die Installation abgeschlossen ist.

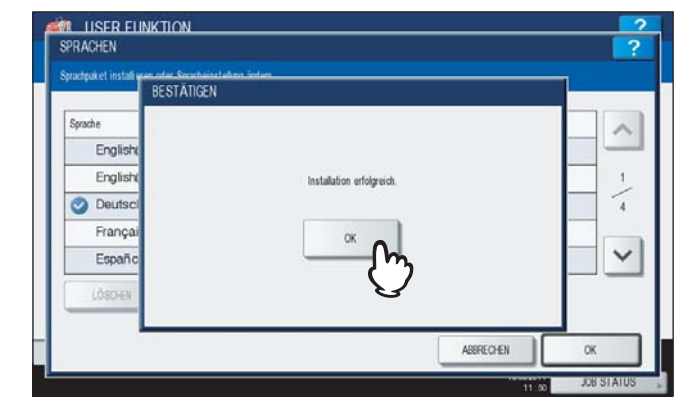

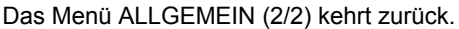

#### Tipp

Bei einem Installationsfehler wird die Meldung "Installation Fehlgeschlagen." angezeigt. Drücken Sie in diesem Fall [SCHLIEßEN] und wiederholen Sie die Installation.

**6** Trennen Sie Ihr USB-Speichermedium vom USB Port des Systems.

#### Sprache entfernen

**1** Wählen Sie das zu löschende Sprachpaket und drücken Sie [LÖSCHEN].

| Sprache     | Version | Datum                    | ~ |
|-------------|---------|--------------------------|---|
| English(US) | 026.000 | Wed Mar 09 23:00:00 2011 | _ |
| English(GB) | 026.002 | Sat Mar 19 08:00:00 2011 | 1 |
| Oeutsch     | 026001  | Thu Mar 10 1840.00 2011  | 4 |
| Français    | 026.001 | Thu Mar 10 18:41:00 2011 | _ |
| Español     | 026.001 | Thu Mar 10 18:4200 2011  | ~ |

Der Bestätigungsbildschirm wird angezeigt.

#### Hinweis

Die Sprachpakete Englisch (US), Englisch (UK) und die eingestellte Standardsprache können nicht gelöscht werden.

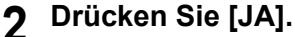

| BE      | TÄTIGEN            |          |
|---------|--------------------|----------|
| Sprache |                    | ~        |
| English |                    |          |
| English | Sind Sire sicher ? | 1        |
| Oeutscl |                    | 4        |
| Françai | JA NEIN            |          |
| Españo  | M                  | <b>~</b> |
| LÖSCHEN | $\checkmark$       |          |

Das Sprachpaket wird entfernt und das Fenster SPRACHEN kehrt zurück.

## Standardsprache einstellen

**1** Wählen Sie eine Standardsprache und drücken Sie [STANDARD].

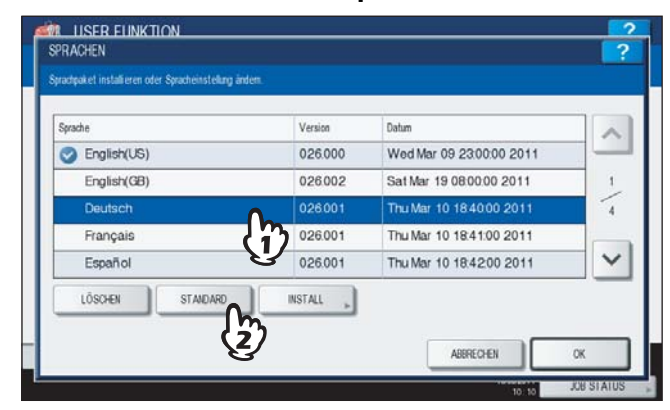

Die Markierung 🥝 wird neben der Sprache angezeigt.

| Sprache     | Version | Datum                    |
|-------------|---------|--------------------------|
| English(US) | 026.000 | Wed Mar 09 23:00:00 2011 |
| English(GB) | 026002  | Sat Mar 19 08 00 00 2011 |
| 🔮 Deutsch   | 026001  | Thu Mar 10 18 40 00 2011 |
| mançais     | 020.001 | 110 Mar 10 10.41.00 2011 |
| Español     | 026.001 | Thu Mar 10 18:42:00 2011 |

# 2 Drücken Sie [OK].

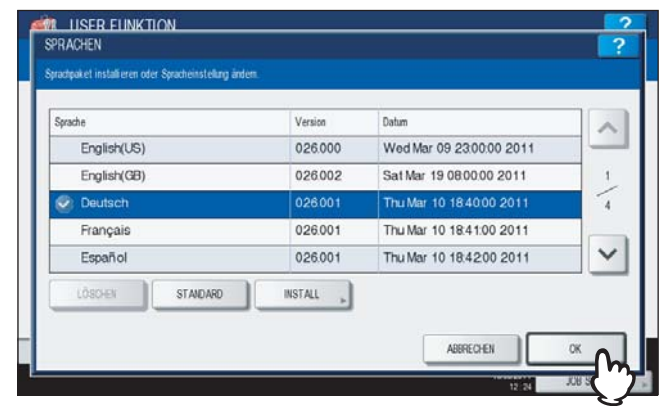

Die Einstellung ist abgeschlossen und der vorherige Bildschirm kehrt zurück.
## System aktualisieren

In diesem Menü können Sie mit Konfigurationsdateien ein Systemupdate durchführen.

#### Tipps

- Zum Erhalt der Konfigurationsdateien wenden Sie sich bitte an den technischen Service.
- Die Konfigurationsdateien müssen sich im Stammverzeichnis des USB-Speichermediums befinden.

## **1** Drücken Sie [ALLGEMEIN] im Administratormenü (1/2).

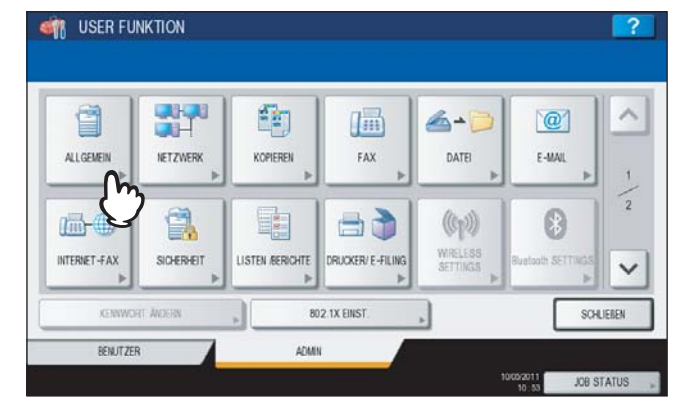

Das Menü ALLGEMEIN (1/2) wird angezeigt.

## Tipp

Zur Anzeige des Administratormenüs siehe:

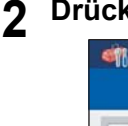

#### Drücken Sie im Menü ALLGEMEIN (1/2) auf 🖂 .

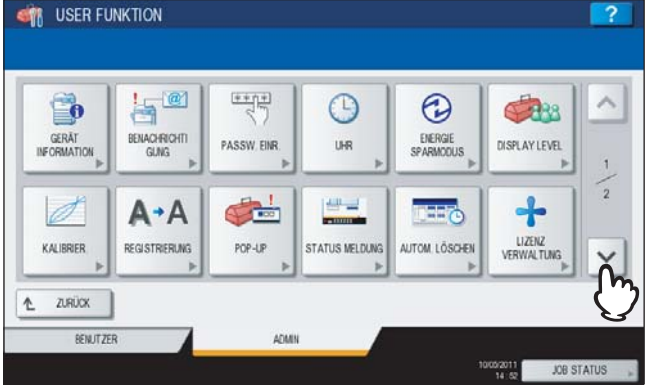

Das Menü ALLGEMEIN (2/2) wird angezeigt.

## **3** Drücken Sie [SYSTEM UPDATES].

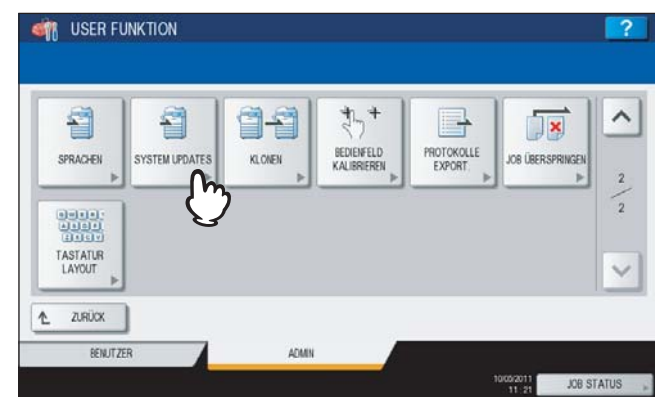

Der Bildschirm SYSTEM UPDATES wird angezeigt und Sie können die aktuell installierte und die neue Systemversion prüfen.

## **4** Drücken Sie [INSTALL.].

| NAME             | Version      |
|------------------|--------------|
| SYSTEM FIRMWARE  | T140SF0W0050 |
| SYSTEM SOFTWARE  | T140HD0W0050 |
| ENGINE FIRMWARE  | T140MWW.06   |
| SCANIER FIRMWARE | T140SLGW.01  |
| RADF FIRMWARE    | 502DFWW 1010 |
| ADF FIRMWARE     | 502DFWW 1010 |

Die Meldung zum Einstecken des USB-Mediums wird angezeigt.

**5** Verbinden Sie das USB-Speichermedium mit den gespeicherten Update-Dateien mit dem USB-Port des Systems und drücken Sie [OK].

| STSTEM UPDATES                                    | ? |
|---------------------------------------------------|---|
| USB-Medium in USB-Port einsetzen und (OK) wählen. |   |
|                                                   |   |
|                                                   |   |
|                                                   |   |
|                                                   |   |
|                                                   |   |
|                                                   |   |

Das Fenster USB LISTE wird angezeigt.

#### Tipp

Zur Lage de USB-Ports am System siehe Kurzbedienungsanleitung "Kapitel 1: VORBEREITUNGEN".

## **6** Wählen Sie die gewünschte Datei und drücken Sie [OK].

| USE LISER EUNKTION<br>USB LISTE |        |           | ?   |
|---------------------------------|--------|-----------|-----|
| Di T140ALLOW0030 tar            | ileien |           |     |
| Û                               |        |           | 001 |
|                                 |        |           |     |
| USB-SPECI-KINBEDIUM CEPUBEDIN   |        | ABBRECHEN |     |

Das Fenster SYSTEM UPDATE wird angezeigt.

## 7 Wählen Sie die zu installierende Datei und drücken Sie [INSTALL.].

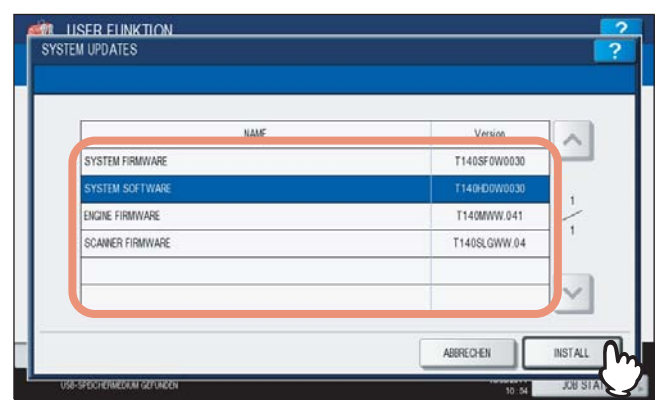

Der Bestätigungsbildschirm wird angezeigt.

## 8 Drücken Sie [JA].

|          | 22000                                                                 |   |
|----------|-----------------------------------------------------------------------|---|
| SYSTEM   |                                                                       | ^ |
| SYSTEM   | Sind Sier sicher, dass Sie das<br>newählte Undate installieren under? |   |
| ENGINE F |                                                                       | 1 |
| SCANNEF  |                                                                       |   |
|          | $\mathbf{V}$                                                          | ~ |

Die Installation beginnt.

#### Hinweise

- Das USB-Speichermedium darf während der Datenübertragung nicht abgezogen werden. Dies könnte zu Datenverlust und/oder einer Fehlfunktion des Systems führen.
- Nach Drücken auf [JA] kann es vorkommen. dass die Meldung "Prozess nicht möglich, da Jobverarbeitung oder Admin-Funktion ausgeführt wird." angezeigt wird. Drücken Sie in diesem Fall [SCHLIEßEN] und warten Sie den Vorgang ab, bevor Sie die Installation wiederholen.

**9** Trennen Sie nach der Installation das USB-Speichermedium vom USB Port des Systems und drücken Sie [OK], um das System neu zu starten.

|          | BESTÄTIGUNG                                                                   |   |
|----------|-------------------------------------------------------------------------------|---|
| SYSTEM   |                                                                               | ^ |
| SYSTEM   | Der Prozess wurde erfolgreich beendet. Zum Neustart des Systems IOKI drücken. |   |
| ENGINE F |                                                                               | 1 |
| SCANNEE  | ok                                                                            | 1 |
| RADE FIE | - Cm-                                                                         |   |
|          | C C                                                                           |   |

Ihr System ist aktualisiert. Nach dem Systemupdate wird ein automatischer Neustart durchgeführt.

## Klondateien erstellen oder installieren

Dieses Menü ermöglicht das Erstellen von Klondateien der Systemeinstellungen und Bedienerdaten. Diese Dateien können auch in andere Systeme der gleichen OKI MFP installiert werden. Dadurch können auf einfache Weise mehrere Systeme mit den gleichen Einstellungen betrieben werden.

## Hinweis

Die Klondateien sind nur innerhalb der gleichen Serie von OKI Multifunktionssystemen kompatibel, jedoch nicht mit den Modellen anderer Serien. Beispielsweise k?nnen Klondateien der ES9470 MFP in ein OKI-Multifunktionssystem der ES9460 MHF/CX3535 MFP/CX4545 MFP, nicht aber in die ES9160 MFP/ES9170 MFP geladen werden.

**1** Drücken Sie [ALLGEMEIN] im Administratormenü (1/2).

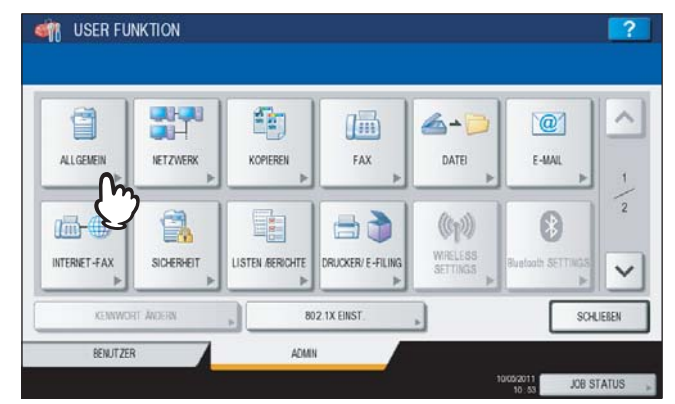

Das Menü ALLGEMEIN (1/2) wird angezeigt.

## Tipp

Zur Anzeige des Administratormenüs siehe:

## **2** Drücken Sie im Menü ALLGEMEIN (1/2) auf $\bigtriangledown$ .

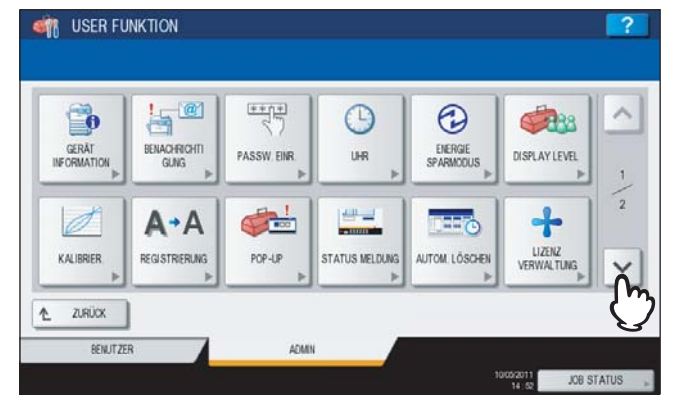

Das Menü ALLGEMEIN (2/2) wird angezeigt.

## 3 Drücken Sie [KLONEN].

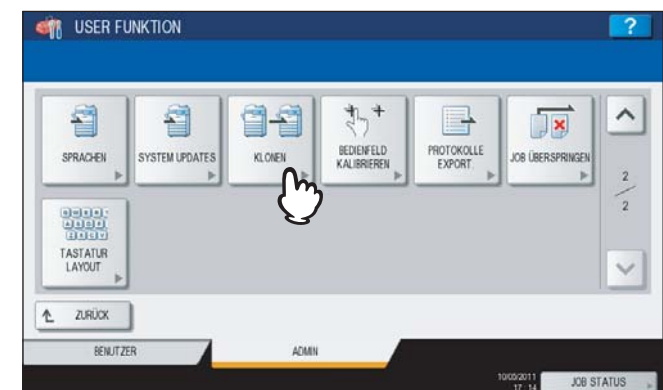

Das Fenster KLONEN wird angezeigt.

## 4 Fahren Sie mit der gewünschten Aktion fort.

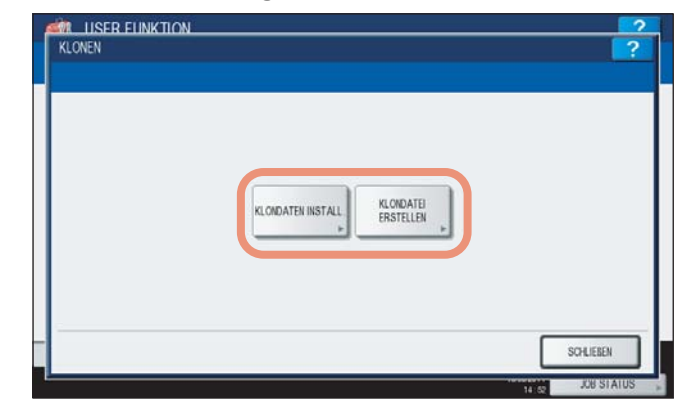

- S.111 "Klondaten Installieren"
- S.115 "Klondateien erstellen"

#### Tipp

Zum Installieren von Klondaten müssen sich die entsprechenden Dateien im Stammverzeichnis des USB-Speichermediums befinden.

#### Klondaten Installieren

## **1** Drücken Sie [KLONDATEN INSTALL.].

| KLONDATEN INSTALL KLONDATEI<br>ERSTELLEN |  |
|------------------------------------------|--|
| E F                                      |  |
| 6                                        |  |

Der Bildschirm DATEN KLONEN wird angezeigt.

**2** Verbinden Sie das USB-Speichermedium mit den gespeicherten Klondateien mit dem USB-Port des Systems und drücken Sie [OK].

| UND II - 2                                      |  |
|-------------------------------------------------|--|
| USe-Medium in USe-Port ensetzen und [UK] wanen. |  |
|                                                 |  |
|                                                 |  |
|                                                 |  |
|                                                 |  |
|                                                 |  |
|                                                 |  |

Das Dialogfeld DATEI WÄHLEN wird angezeigt.

## Tipp

Zur Lage de USB-Ports am System siehe Kurzbedienungsanleitung "Kapitel 1: VORBEREITUNGEN".

## **3** Wählen Sie die zu installierende Datei und drücken Sie [INSTALL.].

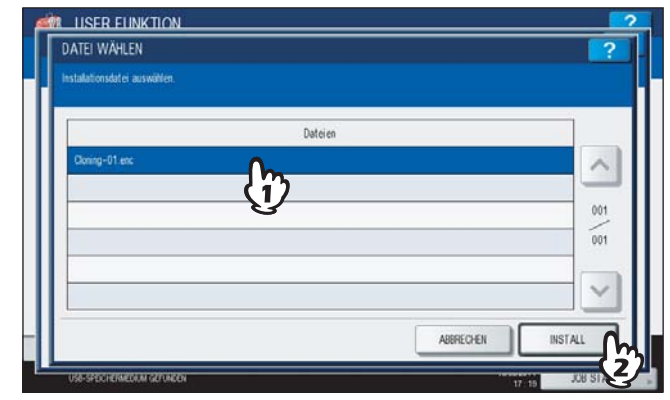

Das Dialogfeld KLONDATEI ÖFFNEN wird angezeigt.

## Hinweis

Sie können nur eine Datei pro Vorgang wählen.

# 4 Prüfen Sie die zu installierende Datei und drücken Sie [INSTALL.]. VIII ISER EINKTION VIII ISER EINKTION VIII ISER EINKTIO

Das Fenster für die Kennworteingabe wird angezeigt.

## 5 Drücken Sie [KENNWORT].

| KENNWORT ANFORDERUNG                                                              |              | ? |
|-----------------------------------------------------------------------------------|--------------|---|
| Die gewählte Klon-Datei ist kennwortgeschüt.<br>Zum Fortfahren Kennwort eingeben. | t.           |   |
| <b>***</b> *                                                                      | KENWYORT     | ] |
|                                                                                   | $\mathbf{V}$ |   |

Die Bildschirmtastatur wird angezeigt.

**6** Geben Sie das Kennwort ein und drücken Sie [OK].

| \$                       |         |       | RÜCKTASTE | LÓSCHE |
|--------------------------|---------|-------|-----------|--------|
| 1 2                      | 3 4 5 6 | 7 8   | 9 0 -     |        |
| Q W E                    | RTZ     | U 1 0 | P [       | 1 1    |
| A S D                    | FGH     | JK    |           | _      |
| Y X                      | C V B   | N M . |           | e      |
| Ums.<br>Sport Umschaltt. | Leert.  |       |           |        |
|                          |         |       |           |        |

Der Kennwortbildschirm kehrt zurück.

## Tipp

Das Kennwort wird als Sternchen (\*) angezeigt. Ziffern können Sie auch über das Bedienfeld eingeben.

| 7 Drücken | Sie | [OK]. |
|-----------|-----|-------|
|-----------|-----|-------|

| KENNWORT ANFORDERUNG                                                               |           |           | ?   |
|------------------------------------------------------------------------------------|-----------|-----------|-----|
| Die gewählte Klon-Datei ist kernwortgeschützt<br>Zum Fortfahren Kennwort eingeben. | 8         |           |     |
| ****                                                                               | KENWORT » |           |     |
|                                                                                    |           | ABBRECHEN | ∝ ∩ |

Der Bestätigungsbildschirm wird angezeigt.

## 8

## Drücken Sie [JA].

| Die gewählte Kir<br>Zum Fortfahren K | BESTÄTIGEN                                    |         |
|--------------------------------------|-----------------------------------------------|---------|
| <mark>(</mark>                       | Wolen Sie die Klon-Daten wihlich installeren? | к.<br>4 |
|                                      | उ                                             |         |

Die Installation beginnt.

## Hinweis

Das USB-Speichermedium darf während der Datenübertragung nicht abgezogen werden. Dies könnte zu Datenverlust und/oder einer Fehlfunktion des Systems führen.

**9** Trennen Sie nach der Installation das USB-Speichermedium vom USB Port des Systems und drücken Sie [OK], um das System neu zu starten.

| KLONEN       |                                                                                | ?        |
|--------------|--------------------------------------------------------------------------------|----------|
|              | BESTÄTIGUNG                                                                    |          |
|              | Kiondatei warde erfolgreich installert. Zum Neustart des Systems (OK) discken. |          |
| 184.58001/10 | 111/2/020                                                                      | SCHLEBEN |

#### Klondateien erstellen

## **1** Drücken Sie [KLONDATEI ERSTELLEN].

|   | KLONDATEN INSTALL |           |
|---|-------------------|-----------|
|   | $\bigcirc$        |           |
|   |                   |           |
| - |                   | SCHLIEBEN |

Das Dialogfeld KLONDATEI ERZEUGEN wird angezeigt.

2 Schließen Sie das USB-Speichermedium am System an, wählen Sie die zu duplizierenden Daten und drücken Sie [SPEICHERN].

| wanen Sie die zu konenden Daten.                         |       |        |
|----------------------------------------------------------|-------|--------|
| Sicherheit                                               | DETA  | 15     |
| Voreinstellung                                           | DETAI | LS     |
| Benutzerverwaltung                                       | DETAI | LS 1   |
| Netzwerk / Druckdienst                                   | DETA  | LS 1   |
| Adressbuch                                               | DETA  | 18     |
| Adressbuch + Vorlage + Mailboxen                         | DETA  | 18 . 1 |
| US8-Medium in den US8-Port einsetzen und [SPEICHERN] wit | illen |        |

Das Dialogfeld SPEICHERN UNTER wird angezeigt.

#### Tipps

- Zur Lage de USB-Ports am System siehe Kurzbedienungsanleitung "Kapitel 1: VORBEREITUNGEN".
- Wenn Sie keine Daten duplizieren wollen, drücken Sie die Auswahltasten der Datenkategorie erneut, um die Markierung aufzuheben.
- Drücken Sie [DETAILS], um die Daten zu prüfen.

| Datenkategorie                        | Daten, die dupliziert werden                                                                                                    |
|---------------------------------------|----------------------------------------------------------------------------------------------------|
| [Sicherheit]                          | Sicherheitsstufe, Sicheres Löschen, Selbsttest, Verschlüsselung, Authentifizierung                                                  |
| [Standardeinstellung]                 | Allgemein, Kopie, Scan, Fax, iFax, Email, Speichern als Datei, Drucker, Benachrichtigung, Protokolleinstellungen, EWB Einstellungen |
| [Benutzerverwaltung]                  | Benutzer, Gruppe, Funktionszuweisung, Kontingent, Abteilungscode und eigene Menüs mit Vorlage/Adressbuch                            |
| [Netzwerk/Druckdienst]                | Netzwerkeinstellungen, Druckdienst, WLAN, Bluetooth, Verzeichnisdienst                                                              |
| [Adressbuch]                          | Adressbuch                                                                                                    |
| [Adressbuch + Vorlage +<br>Mailboxen] | Adressbuch, Vorlage, Mailboxen                                                                                                    |

# **3** Geben Sie einen Dateinamen ein, stellen Sie ein Kennwort ein und speichern Sie die Datei.

- 1) Drücken Sie [FILE NAME] und geben Sie den Dateinamen ein. Sie können bis zu 128 alphanumerische Zeichen eingeben.
- 2) Drücken Sie [KENNWORT] und geben Sie ein Kennwort ein.
- 3) Drücken Sie [KENNWORT WDHL] und geben Sie das Kennwort erneut ein.
- 4) Drücken Sie [SPEICHERN].

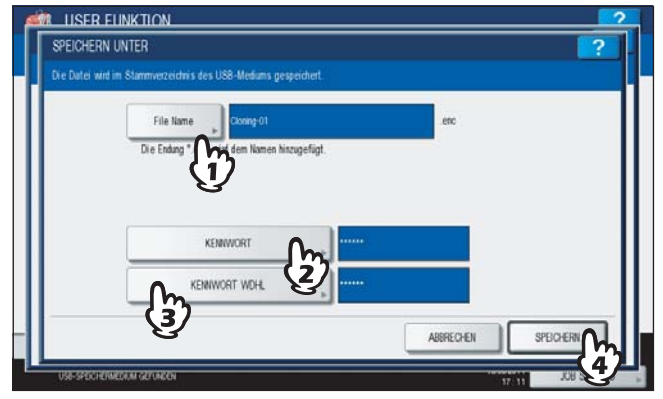

Die Klondateien werden erzeugt.

#### Tipp

Wenn Sie [FILE NAME], [KENNWORT] und [KENNWORT WDHL] drücken, erscheint die Bildschirmtastatur. Geben Sie den Wert über die angezeigte Tastatur und ein und drücken Sie [OK], um den Eintrag zu bestätigen. Ziffern können Sie auch über das Bedienfeld eingeben.

#### Hinweis

Das USB-Speichermedium darf während der Datenübertragung nicht abgezogen werden. Dies könnte zu Datenverlust und/oder einer Fehlfunktion des Systems führen.

## ▲ Wenn die Klondateien erstellt sind, drücken Sie [OK].

| BESTÄTIGEN                     |  |
|--------------------------------|--|
|                                |  |
| Liate entrogreich gespeichert. |  |
|                                |  |
|                                |  |

Der Klonbildschirm kehrt zurück.

#### Hinweise

- Wenn ein Fehler bei der Erstellung der Klondateien auftritt, wird die Meldung "Erstellen der Datei fehlgeschlagen." angezeigt. Drücken Sie in diesem Fall [SCHLIEßEN] und wiederholen Sie den Vorgang.
- Wenn die Speicherkapazität des USB-Speichermediums beim Speichern der Klondateien erschöpft ist, erscheint die Meldung "USB Medium voll. USB Medium wechseln." Ersetzen Sie das USB-Speichermedium durch ein neues und wiederholen Sie den Vorgang.

**5** Trennen Sie Ihr USB-Speichermedium vom USB Port des Systems.

## Bedienfeldkalibrierung

Diese Funktion ermöglicht die Kalibrierung der Tasten des Touch Screens, zum Beispiel wenn die Druckpunkte nicht mehr exakt mit den Tasten übereinstimmen.

## **1** Drücken Sie [ALLGEMEIN] im Administratormenü (1/2).

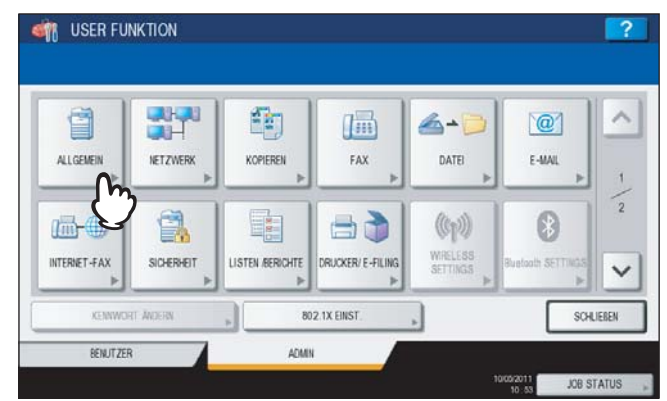

Das Menü ALLGEMEIN (1/2) wird angezeigt.

Tipp

Zur Anzeige des Administratormenüs siehe:

## **2** Drücken Sie im Menü ALLGEMEIN (1/2) auf $\bigtriangledown$ .

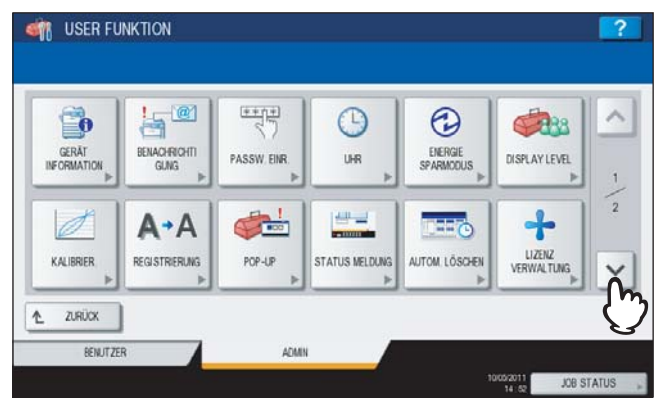

Das Menü ALLGEMEIN (2/2) wird angezeigt.

## **3** Drücken Sie [BEDIENFELD KALIBRIEREN].

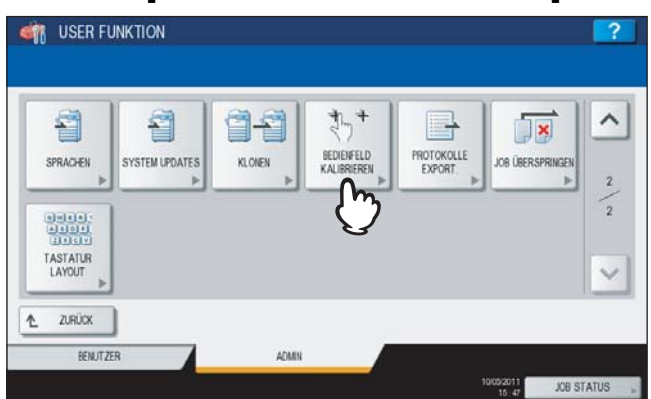

Der Bildschirm (1) wird angezeigt.

**4** Berühren Sie die Mitte des (+ ) mit dem Eingabestift und folgen Sie den Hinweisen im Touch Screen.

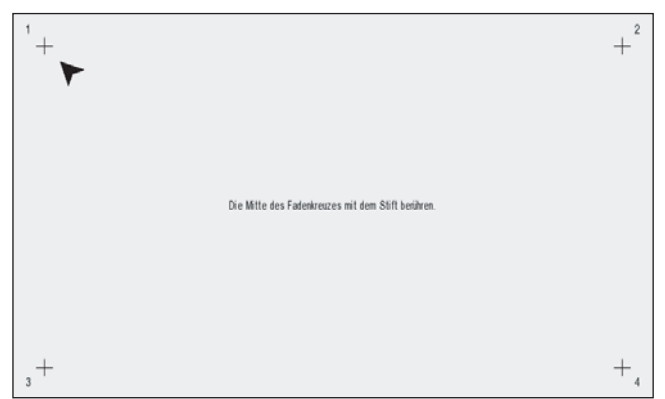

Der Bildschirm (2) wird angezeigt.

**5** Berühren Sie die Mitte des (+ ) mit dem Eingabestift und folgen Sie den Hinweisen im Touch Screen.

| 1+ |                                                   | <b>↓</b> <sup>2</sup> |
|----|---------------------------------------------------|-----------------------|
|    |                                                   |                       |
|    | Die Mitte des Fadenkreuzes mit dem Stift beikren. |                       |
| +  |                                                   | +.                    |

Der Bildschirm (3) wird angezeigt.

6 Berühren Sie die Mitte des (+ ) mit dem Eingabestift und folgen Sie den Hinweisen im Touch Screen.

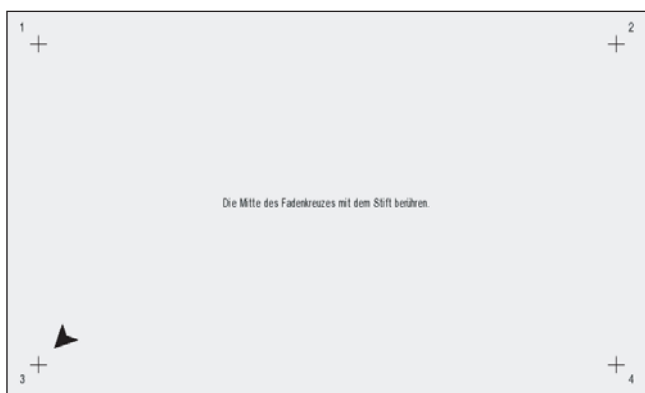

Der Bildschirm (4) wird angezeigt.

7 Berühren Sie die Mitte des (+ ) mit dem Eingabestift und folgen Sie den Hinweisen im Touch Screen.

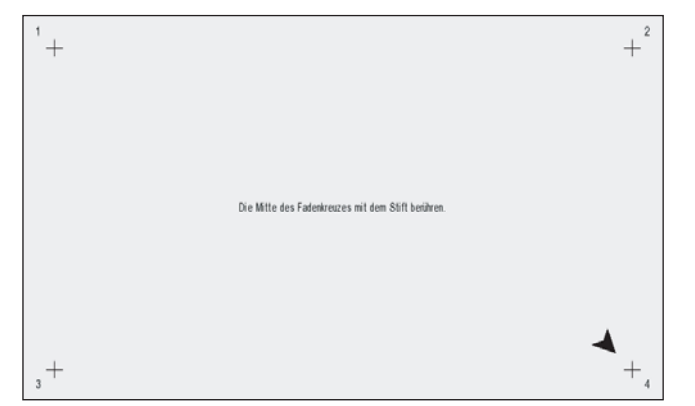

Nach der Kalibrierung wird wieder das Menü ALLGEMEIN (2/2) angezeigt.

## Hinweis

Während der Kalibrierung kann kein anderer Bedienungsvorgang im Touch Screen durchgeführt werden. Wenn Sie während der Kalibrierung die Vordertür des Systems öffnen und die Meldung zum Toneraustausch angezeigt wird, müssen Sie zuerst die Vordertür schließen und die Kalibrierung beenden bevor Sie die Tonerkartuschen ersetzen.

## Protokolle exportieren

In diesem Menü können Sie die im Job Status Bildschirm angezeigten Protokolle (DRUCK-/SENDE-/EMPFANGS-/SCAN-PROTOKOLL) auf ein USB-Speichermedium exportieren.

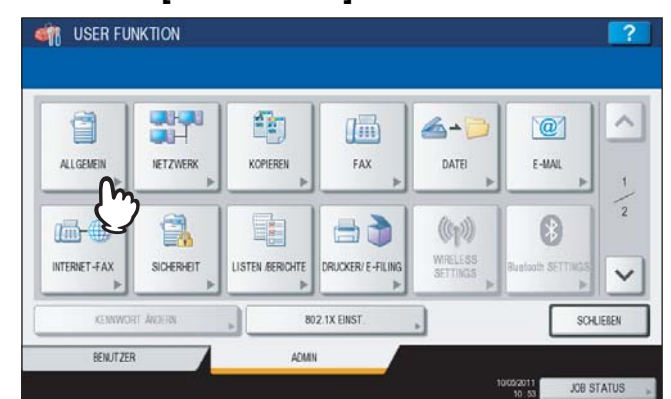

**1** Drücken Sie [ALLGEMEIN] im Administratormenü (1/2).

Das Menü ALLGEMEIN (1/2) wird angezeigt.

Tipp

Zur Anzeige des Administratormenüs siehe:

## 2 Drücken Sie im Menü ALLGEMEIN (1/2) auf ⊡.

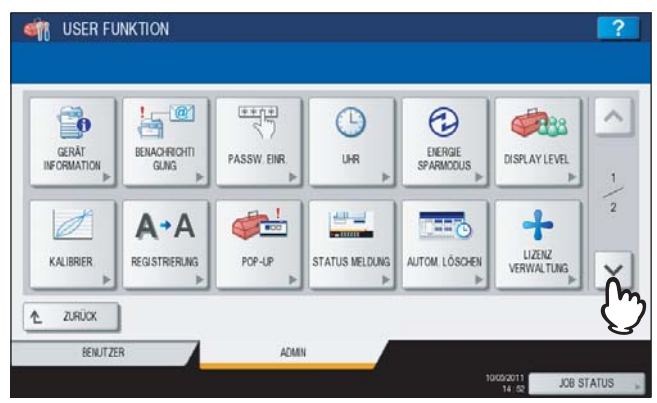

Das Menü ALLGEMEIN (2/2) wird angezeigt.

## **3** Drücken Sie [PROTOKOLLE EXPORT].

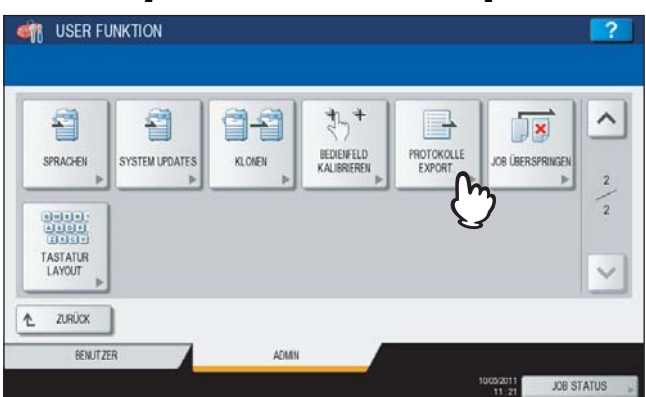

Das Fenster PROTOKOLLE EXPORTIEREN wird angezeigt.

▲ Verbinden Sie Ihr USB-Speichermedium mit dem USB Port des Systems.

Tipp

Zur Lage de USB-Ports am System siehe Kurzbedienungsanleitung "Kapitel 1: VORBEREITUNGEN".

## **5** Beginnen Sie mit dem Export der Protokolldaten.

- 1) Wählen Sie, ob die Protokolle im CSV- oder XML-Format exportiert werden sollen.
- 2) Wählen Sie den Protokolltyp.
- 3) Drücken Sie [SPEICHERN], um den Export zu starten.

| CSV XML                                            |                |    |     |
|----------------------------------------------------|----------------|----|-----|
| DRUCK                                              | 17             | 0  | ~   |
| SENDEN                                             | <u>ح</u>       | (ż | 2 - |
| EMPFANGEN                                          |                | Ċ. | 5 / |
| SCAMEN                                             |                |    |     |
|                                                    |                |    | ~   |
| US8-Medium in Kopierer US8-Port einsetzen und [SPE | ICHERN] wählen |    |     |

Tipp

Sie können nur einen Protokolltyp pro Vorgang wählen.

## Hinweis

Das USB-Speichermedium darf während der Datenübertragung nicht abgezogen werden. Dies könnte zu Datenverlust und/oder einer Fehlfunktion des Systems führen.

## 6 Drücken Sie [OK] wenn der Export abgeschlossen ist.

| CSV              | BESTÄTIGEN |               |                         |    |   |
|------------------|------------|---------------|-------------------------|----|---|
| DRUCK            |            | Log-Export er | folgreich abgeschlossen | L. | ^ |
| EMPFANGEN        |            |               |                         |    | 1 |
| SCANEN           |            |               | × m                     |    | - |
| US8-Medium in Kc |            | Das USB-Med   | um kann e Werte         | n. |   |

**7** Trennen Sie Ihr USB-Speichermedium vom USB Port des Systems.

## Job überspringen

In diesem Menü können Sie die Funktion zum Überspringen von Jobs aus- und einschalten. Wenn die Funktion eingeschaltet ist, werden Jobs, die normalerweise zu einem Abbruch der Verarbeitung führen, beispielsweise weil das definierte Papier nicht eingelegt ist, automatisch übersprungen und die Verarbeitung mit dem nächsten Job fortgeführt.

#### Tipp

Weitere Informationen zum Überspringen von Jobs siehe Kopierfunktion-Anleitung "Kapitel 7: JOBSTATUS PRÜFEN" und Druckanleitung "Kapitel 5: JOBS ÜBER DAS BEDIENFELD VERWALTEN".

Drücken Sie [ALLGEMEIN] im Administratormenü (1/2).

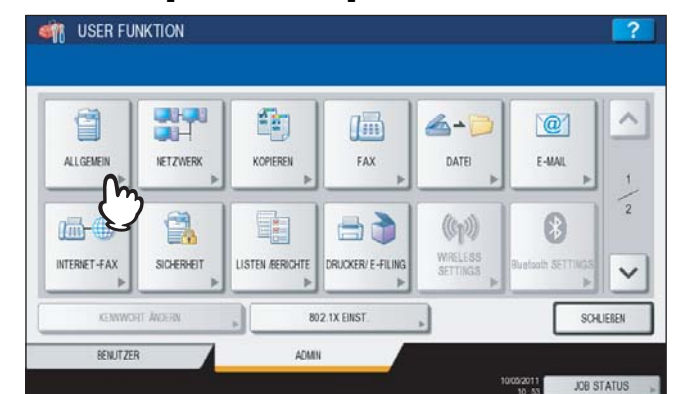

Das Menü ALLGEMEIN (1/2) wird angezeigt.

### Tipp

Zur Anzeige des Administratormenüs siehe:

## **2** Drücken Sie im Menü ALLGEMEIN (1/2) auf $\bigtriangledown$ .

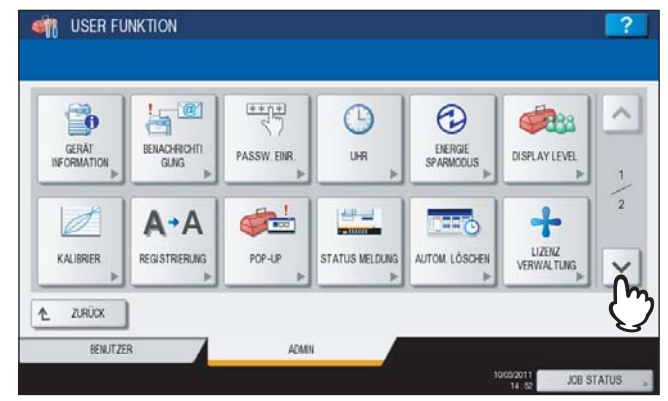

Das Menü ALLGEMEIN (2/2) wird angezeigt.

**3** Drücken Sie [JOB ÜBERSPRINGEN].

| 1                  | 1              | 9-9    | **                        | ₽       |                  | -    |
|--------------------|----------------|--------|---------------------------|---------|------------------|------|
| SPRACHEN           | SYSTEM UPDATES | KLONEN | BEDIENFELD<br>KALIERIEREN | EXPORT. | JOB ÜBERSPRINGEN |      |
|                    |                |        |                           |         | Q                | 1000 |
| TASTATUR<br>LAYOUT |                |        |                           |         |                  | -    |

Das Fenster JOB ÜBERSPRINGEN wird angezeigt.

**4** Drücken Sie [EIN] und anschließend [OK], um die Funktion zu aktivieren.

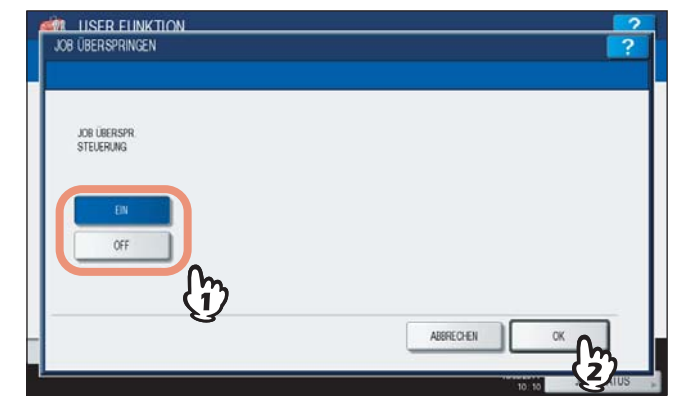

Wenn Sie die Funktion deaktivieren wollen, drücken Sie [AUS] und [OK].

1

## Tastaturlayout ändern

In diesem Menü können Sie das Layout der Bildschirmtastatur ändern.

Drücken Sie [ALLGEMEIN] im Administratormenü (1/2). ISER FUNKTION 1 A e 4-6 @ NETZWERK FAX ALLGENEI KOPIEREN DATE E-MAL 1 ((g)) Im INTERNET-FAX SICHERHEIT STEN /BERICHTE UCKER/ E -FILI V 802.1X EINST SCHLIEBEN BENUTZER ADMIN JOB STATUS

Das Menü ALLGEMEIN (1/2) wird angezeigt.

## Tipp

Zur Anzeige des Administratormenüs siehe:

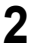

## Drücken Sie im Menü ALLGEMEIN (1/2) auf 🖂 .

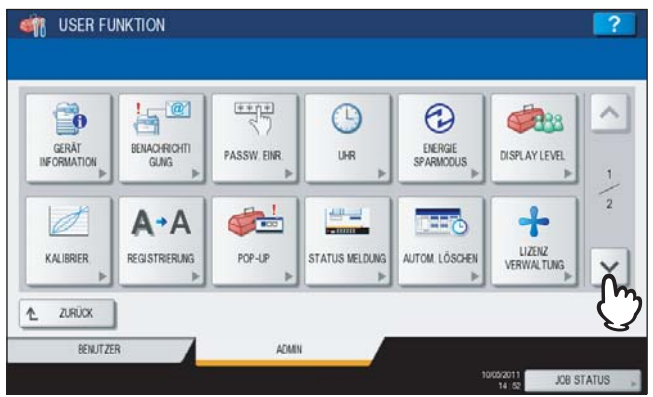

Das Menü ALLGEMEIN (2/2) wird angezeigt.

## 3 Drücken Sie [TASTATUR LAYOUT].

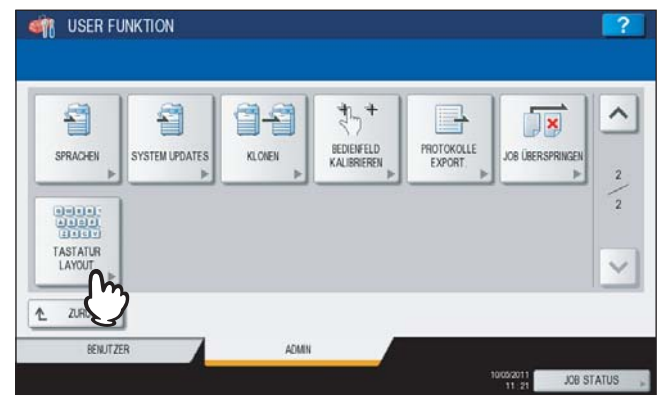

Das Fenster TASTATUR LAYOUT wird angezeigt.

## **4** Wählen Sie das gewünschte Layout und drücken Sie [OK].

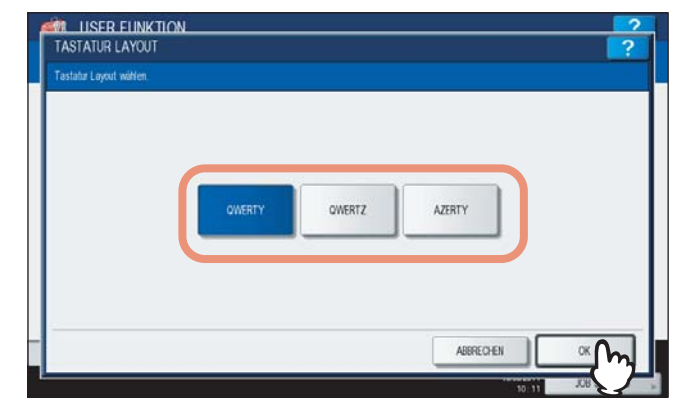

- Das Menü ALLGEMEIN (2/2) kehrt zurück.
- Das Tastaturlayout ändert sich wie folgt:
- wenn [QWERTY] ausgewählt wurde.

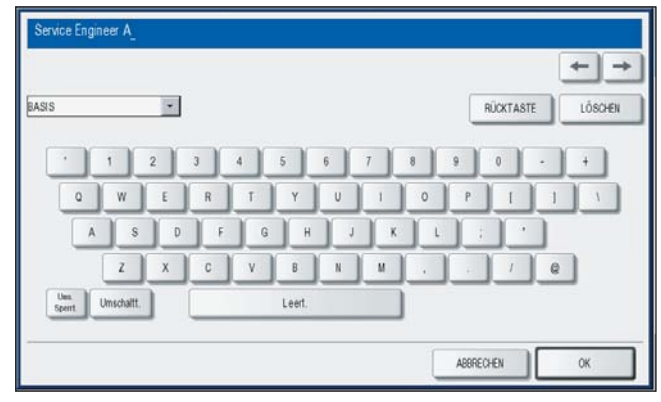

- wenn [QWERTZ] ausgewählt wurde.

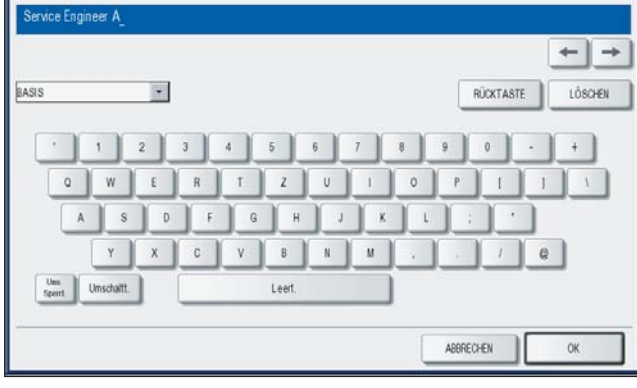

wenn [AZERTY] ausgewählt wurde.

-

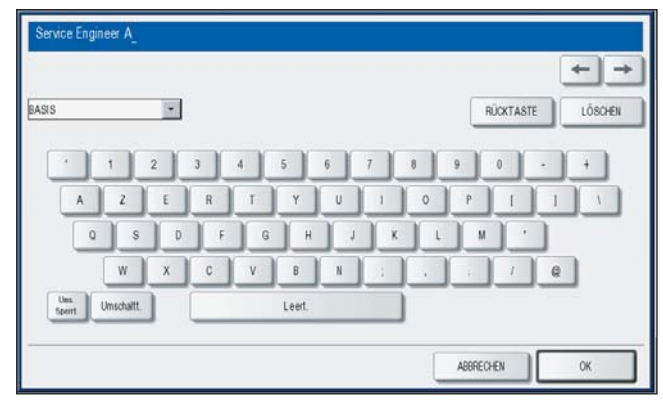

## Netzwerkfunktionen einstellen

Über dieses Menü können Sie folgendes einstellen:

- S.126 "TCP/IP-Protokoll einrichten (IPv4)"
- 🗳 S.131 "IPv6-Protokoll einrichten"
- S.140 "IPX/SPX-Protokoll einrichten"
- 🕮 S.141 "NetWare-Einstellungen konfigurieren"
- S.143 "SMB-Protokoll einrichten"
- S.145 "AppleTalk-Protokoll einrichten"

- S.147 "HTTP-Netzwerkdienst einstellen"
- 💷 S.149 "Ethernet-Bitrate einstellen"
- S.151 "LDAP Dienste und Filterfunktionen einstellen"
- 💷 S.153 "IPsec (IP security) Einstellung"
- B.155 "Netzwerk Prüfen"

#### Hinweis

Wenn Sie Netzwerkeinstellungen geändert haben, müssen Sie auf [ÜBERNEHMEN] drücken. Wenn Sie auf [ÜBERNEHMEN] drücken, erscheint für einige Sekunden die Meldung "NETZWERK INITIALISIERUNG" unten links im Display. Die Zeit, bis diese Meldung erscheint, hängt von der jeweiligen Einstellung ab.

## TCP/IP-Protokoll einrichten (IPv4)

Sie können das TCP/IP-Protokoll festlegen, das in den meisten Netzwerksystemen verwendet wird. Es wird empfohlen, das TCP/IP-Protokoll zu konfigurieren, da das Systemverwaltungsprogramm TopAccess und das e-Filing-Dienstprogramm nur in Verbindung mit dem TCP/IP-Protokoll verfügbar sind. Darüber hinaus verwenden auch andere Netzwerkfunktionen dieses Systems das TCP/IP-Protokoll.

Im TCP/IP-Menü können Sie das TCP/IP-Protokoll aktivieren oder deaktivieren, den IP-Adressen-Erwerb wählen, die IP-Adresse, die Subnet-Maske und das Standard-Gateway (sofern manuell zugewiesen) festlegen.

Wie das TCP/IP-Protokoll konfiguriert wird, hängt von der Konfiguration Ihres Netzwerks ab.

## • Zuweisen der TCP/IP Adressen mit Auto-IP Adressierung oder DHCP Server:

Verwenden Sie die dynamische Methode, wenn Sie nicht wissen, welche TCP/IP-Einstellungen Sie vornehmen sollen. Wenn diese Option gewählt ist, können IP-Adresse, Subnet-Maske, Standard-Gateway, primäre WINS-Server-Adresse, sekundäre WINS-Server-Adresse, POP3-Server-Adresse und SMTP-Server-Adresse automatisch vom DHCP-Server erhalten werden. Wird DHCP nicht unterstützt, können die IP-Adressen mittels Auto-IP automatisch vergeben werden. Auto-IP funktioniert eventuell nicht korrekt, wenn sich ein Router im Netzwerk befindet.

#### • Zuweisen der TCP/IP Adressen mittels DHCP Server:

Ist ein DHCP-Server im Netzwerk aktiv, können Sie Auto-IP Adressierung ausschalten. In diesem Fall werden IP-Adresse, Subnet-Maske, Standard-Gateway, primäre WINS-Server-Adresse, sekundäre WINS-Server-Adresse, POP3-Server-Adresse und SMTP-Server-Adresse automatisch vom DHCP-Server vergeben. Um den DHCP-Zugriff zu aktivieren, konfigurieren Sie die TCP/IP-Einstellungen, wie nachfolgend beschrieben.

• Wenn Sie eine Verbindung zu einem LAN herstellen, für das statische IP-Adressen verwendet werden, gilt folgendes:

Wenn Ihr LAN mit statischen IP-Adressen konfiguriert wurde, müssen Sie die spezifische IP-Adresse, die Subnet-Maske und das Standard-Gateway zuweisen, falls erforderlich.

## 1 Drücken Sie [NETZWERK] im Administratormenü (1/2).

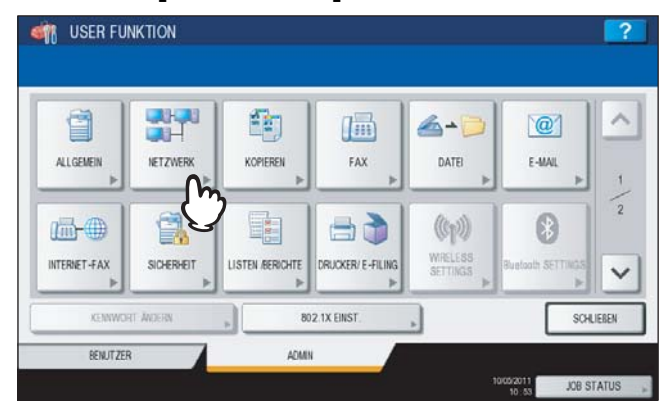

Das Menü NETZWERK wird angezeigt.

## Tipp

Zur Anzeige des Administratormenüs siehe:

| 7 Drücker | Sie | [IPv4]. |
|-----------|-----|---------|
|-----------|-----|---------|

|   | Pri t    | IPv6<br>► | IPX / SPX | NETWARE  | SMB . |
|---|----------|-----------|-----------|----------|-------|
|   | APPL     | нттр      | ETHERNET  | SONSTIGE | Piec  |
| Ē | NETZWERK |           | ·         |          |       |

Der Bildschirm IPv4 wird angezeigt.

## **3** Fahren Sie mit der gewünschten Aktion fort.

|             | IP-ADRESSE          |   |   |
|-------------|---------------------|---|---|
| ADRESSMODUS | 172 , 16 , 16 , 250 | • |   |
| DYNAMISCH   | SLENET-MASKE        |   |   |
| KEIN DHOP   | 255 255 255 0       |   |   |
| STATISOH    | GATEWAY             | _ | _ |
|             | 172 18 10 1         |   |   |

S.128 "TCP/IP für Auto-IP und DHCP-Server einstellen"

S.128 "TCP/IP für DHCP-Server einstellen"

S.129 "TCP/IP mit einer statischen IP-Adresse konfigurieren"

TCP/IP für Auto-IP und DHCP-Server einstellen

**1** Drücken Sie [DYNAMISCH] unter ADRESSMODUS und danach auf [OK].

|             | IP-ADRESSE          |   |
|-------------|---------------------|---|
| ADRESSMODUS | 172 . 18 . 16 . 250 | ► |
| DYNAMISCH   | SUBNET-MASKE        |   |
| KEIN DHCP   | 255 . 255 . 255 . 0 | ► |
| STATISCH    | GATEWAY             |   |
|             | 172 16 16 1         |   |

Das Netzwerkmenü kehrt zurück.

2 Nehmen Sie nach Bedarf weitere Netzwerkeinstellungen vor und drücken Sie dann auf [ÜBERNEHMEN].

| IPv4 »    | IPv6 | IPX / SPX | NETWARE  | SMB  |
|-----------|------|-----------|----------|------|
| APPLETALK | нттр | ETHERNET  | SONSTIGE | Page |
| NETZWERK  |      |           |          |      |

"NETZWERK INITIALISIERUNG" wird während der Initialisierung der Netzwerkkarte unten links im Display angezeigt. Die Meldung verschwindet nach der Initialisierung.

## **TCP/IP für DHCP-Server einstellen**

**1** Drücken Sie [KEIN DHCP] unter ADRESSMODUS und dann auf [OK].

|              | P-ADRESSE           |  |
|--------------|---------------------|--|
| ADRESSMODUS  | 172 16 16 250       |  |
| DYNAM SCH    | SLENET-MASKE        |  |
| KEIN DHOP    | 255 . 255 . 255 . 0 |  |
| STATISCH (1) | GATEWAY             |  |
|              | 172 16 16 1         |  |

Das Netzwerkmenü kehrt zurück.

Nehmen Sie nach Bedarf weitere Netzwerkeinstellungen vor und drücken Sie dann auf 2 [ÜBERNEHMEN].

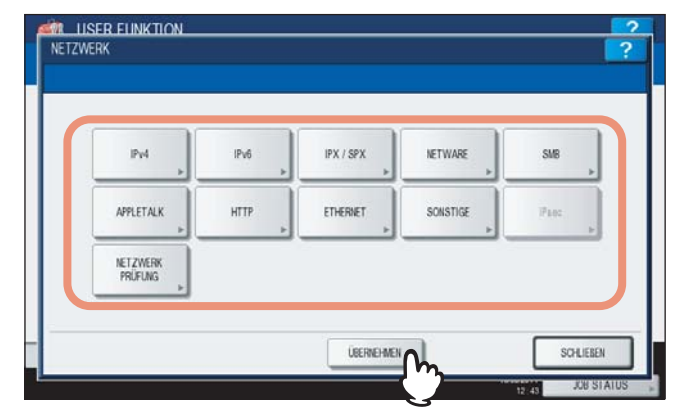

"NETZWERK INITIALISIERUNG" wird während der Initialisierung der Netzwerkkarte unten links im Display angezeigt. Die Meldung verschwindet nach der Initialisierung.

## TCP/IP mit einer statischen IP-Adresse konfigurieren

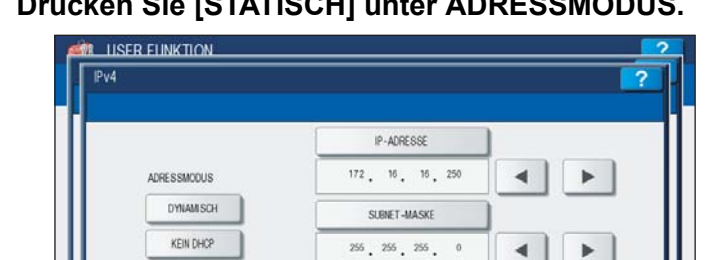

GATEWAY 172. 16. 16. 1

4 ARRECHEN

Definieren Sie bei Bedarf folgende Positionen und schließen Sie den Vorgang ab.

#### Drücken Sie [STATISCH] unter ADRESSMODUS. 1

| A LISER FUNKTION                                   |                               |   |  |
|----------------------------------------------------|-------------------------------|---|--|
| Pv4                                                |                               | ? |  |
| ADRESSINCOUS<br>DYMAMISCH<br>KEIN DHCP<br>STATISCH | IP-ADRESSE<br>■72. 10. 10. 00 |   |  |

Das Netzwerkmenü kehrt zurück.

2

**3** Nehmen Sie nach Bedarf weitere Netzwerkeinstellungen vor und drücken Sie dann auf [ÜBERNEHMEN].

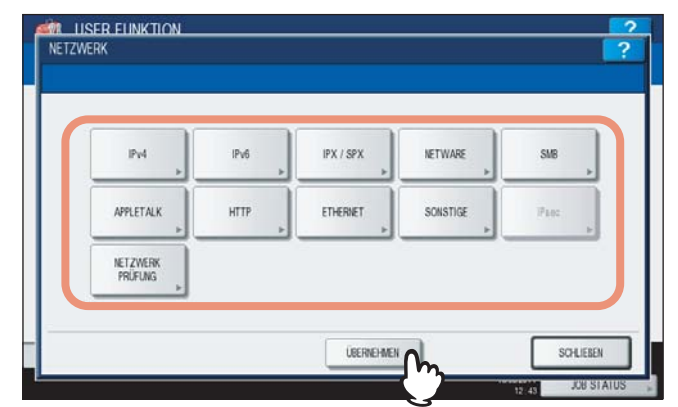

"NETZWERK INITIALISIERUNG" wird während der Initialisierung der Netzwerkkarte unten links im Display angezeigt. Die Meldung verschwindet nach der Initialisierung.

## IPv6-Protokoll einrichten

Sie können das IPv6-Protokoll für dieses System festlegen.

Im IPv6-Menü aktivieren oder deaktivieren Sie das IPv6-Protokoll. In diesem Menü können Sie auch IPv6-Konfigurationen, wie die Adressierungsart, einstellen.

Mit der Adressierungsart legen Sie fest, wie die IPv6-Adresse zugewiesen wird.

#### Manueller Modus:

Die IPv6 Adresse, Prefix und Standard Gateway Adresse werden manuell zugewiesen. In diesem Modus können Sie dem System eine IPv6 Adresse zuweisen.

S.131 "IPv6-Protokoll manuell einrichten"

#### • Stateless Modus:

Das System kann von DHCPv6 Server und Router automatisch mehrere IPv6-Adressen erhalten. Hierbei können bis zu 9 IPv6-Adressen für das System vergeben werden.

S.134 "IPv6-Protokoll automatisch einstellen (für stateless Netzwerkumgebung)"

Tipp

Bis zu 7 IPv6 Adressen können von Routern bezogen werden. Eine IPv6 Adresse kann vom DHCPv6 Server bezogen werden. Auch eine Link Local Adresse kann automatisch generiert werden.

Stateful Modus:

Eine IPv6 Adresse kann automatisch vom DHCPv6 Server bezogen werden. In diesem Modus können Sie dem System eine IPv6 Adresse zuweisen.

S.137 "IPv6-Protokoll automatisch einstellen (für stateful Netzwerkumgebung)"

#### IPv6-Protokoll manuell einrichten

## **1** Drücken Sie [NETZWERK] im Administratormenü (1/2).

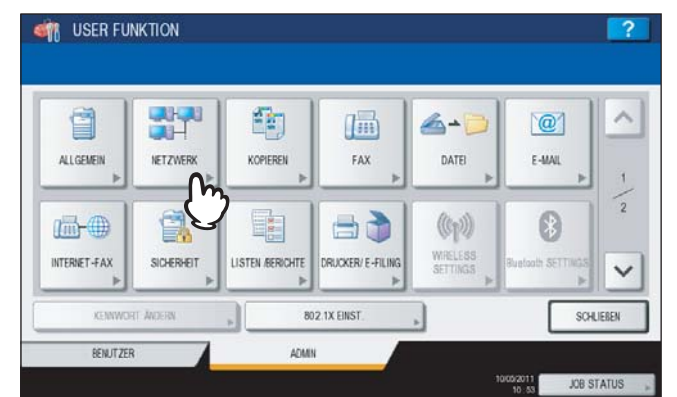

Das Menü NETZWERK wird angezeigt.

Tipp

Zur Anzeige des Administratormenüs siehe:

## 2 Drücken Sie [IPv6].

| IPv4 +    | IPv6 | IPX / SPX | NETWARE + | SMB  |
|-----------|------|-----------|-----------|------|
| APPLETALK | U    | ETHERNET  | SONSTIGE  | Piec |
| NETZWERK  |      |           |           |      |

Das IPv6-Fenster wird angezeigt.

## **3** Definieren Sie bei Bedarf folgende Positionen und drücken Sie $\bigtriangledown$ .

| ISER FUNKTION                              |                                    |                                                                                                 | 2         |
|--------------------------------------------|------------------------------------|-------------------------------------------------------------------------------------------------|-----------|
| IPv6                                       |                                    |                                                                                                 | ?         |
| Beattertung auswählen.                     |                                    |                                                                                                 | _         |
| IPV6 PROTOKOLL<br>ACTIVEREN<br>DEAKTIVEREN | LLMR<br>AKTIVIEREN<br>DEAKTIVIEREN | ADRESSMODUS<br>MANLEL<br>STATELESS<br>STATEFUL<br>Link Local Adresse<br>Te80.280.011ft/e41 6465 | - \n<br>> |
| -                                          |                                    | ABBRECHEN                                                                                       | ×         |
|                                            |                                    |                                                                                                 | LOUSIAIUS |

**IPv6 PROTOKOLL** — Drücken Sie [AKTIVIEREN], um das IPv6-Protokoll zu aktivieren, oder [DEAKTIVIEREN], um es zu deaktivieren.

**LLMNR** — Drücken Sie [AKTIVIEREN], um das LLMNR-Protokoll (Linklocal Multicast Name Resolution) zu aktivieren, oder [DEAKTIVIEREN], um es zu deaktivieren.

ADRESSMODUS — Wählen Sie [MANUELL].

Link Local Adresse — Die eindeutige Adresse für IPv6 wird angezeigt.

#### Hinweise

- Die Link Local Adresse kann nicht mit anderen gerouteten IPv6-Netzwerken verbunden werden.
- Die Tasten [AKTIVIEREN]/[DEAKTIVIEREN] für LLMNR sind bei aktiviertem IPv6 Protokoll verfügbar.

**4** Definieren Sie bei Bedarf folgende Positionen und drücken Sie <a></a>.

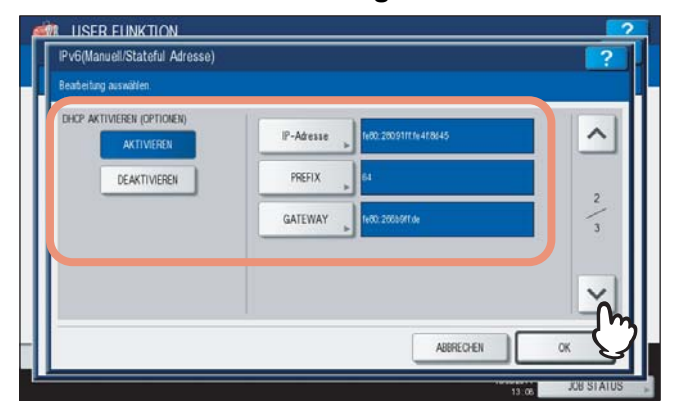

**DHCP AKTIVIEREN (OPTIONEN)** — Wählen Sie, ob optionale Informationen (IPv6-Adresse für den DNS-Server, etc.) für dieses System verwendet werden sollen. Drücken Sie [AKTIVIEREN], um die Informationen zu verwenden, oder [DEAKTIVIEREN], um sie nicht zu verwenden.

**[IP-ADRESSE]** — Drücken Sie diese Taste, um die IPv6-Adresse des Systems festzulegen.

 $\label{eq:prefix} [\textbf{PREFIX}] \mbox{ -- Drücken Sie diese Taste, um die Prefix der IPv6-Adresse festzulegen.}$ 

[GATEWAY] — Drücken Sie diese Taste, um das Standard-Gateway zuzuweisen.

Tipp

Wenn Sie [IP-ADRESSE], [PREFIX] oder [GATEWAY] drücken, erscheint die Bildschirmtastatur. Geben Sie den Wert über die angezeigte Tastatur und ein und drücken Sie [OK], um den Eintrag zu bestätigen. Ziffern können Sie auch über das Bedienfeld eingeben.

## **5** Prüfen Sie die Einstellungen und drücken Sie [OK].

| Bearbeitung auswählen.                                                                   |                                    |                                     |   |
|------------------------------------------------------------------------------------------|------------------------------------|-------------------------------------|---|
| MARLELLE ADRESSE<br>IP-Adrosse<br>rebu:280.0111fe4f845<br>STATEFUL ADRESSE<br>IP-Adresse | PREFIX-LANCE<br>64<br>PREFIX-LANCE | Gateway<br>re80:26659tde<br>Gateway | 3 |
|                                                                                          |                                    | ABRECHEN                            | × |

Das Netzwerkmenü kehrt zurück.

# 6 Nehmen Sie nach Bedarf weitere Netzwerkeinstellungen vor und drücken Sie dann auf [ÜBERNEHMEN].

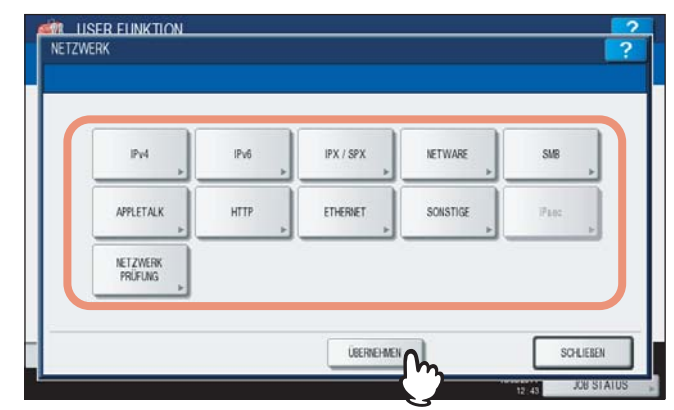

"NETZWERK INITIALISIERUNG" wird während der Initialisierung der Netzwerkkarte unten links im Display angezeigt. Die Meldung verschwindet nach der Initialisierung.

#### Tipp

Wenn die Duplicate Address Detection (DAD) eine doppelte Adressvergabe erfasst, erscheint die Meldung "IPv6 ADRESSKONFLIKT" im Touch Screen.

## IPv6-Protokoll automatisch einstellen (für stateless Netzwerkumgebung)

## **1** Drücken Sie [NETZWERK] im Administratormenü (1/2).

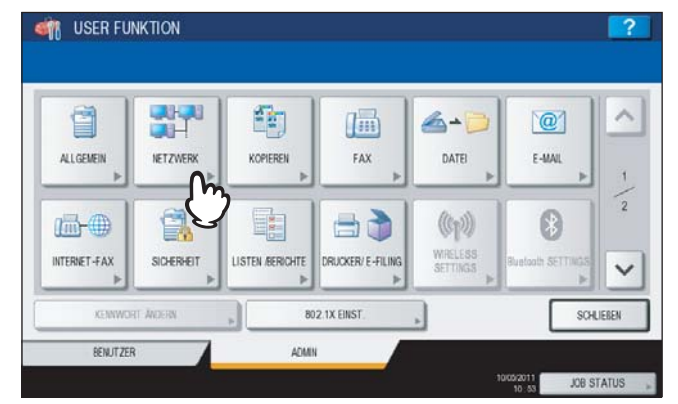

Das Menü NETZWERK wird angezeigt.

#### Tipp

Zur Anzeige des Administratormenüs siehe:

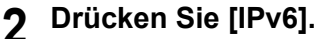

| IPv4      | IPv6 | IPX / SPX | NETWARE  | SM8  |
|-----------|------|-----------|----------|------|
| APPLETALK | U    | ETHERNET  | SONSTIGE | Pass |
| NETZWERK  |      |           |          |      |

Das IPv6-Fenster wird angezeigt.

3 Definieren Sie bei Bedarf folgende Positionen und drücken Sie  $\bigtriangledown$ .

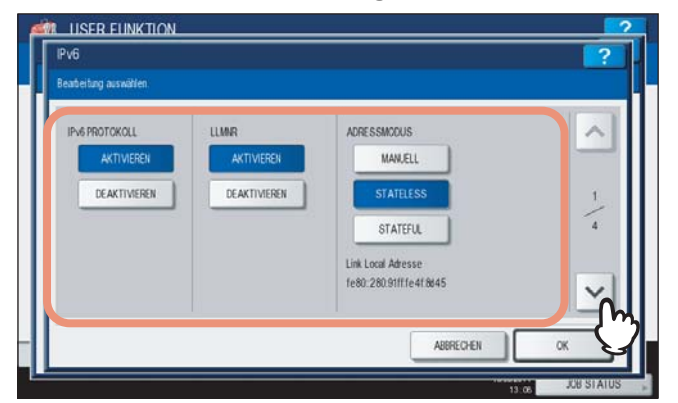

**IPv6 PROTOKOLL** — Drücken Sie [AKTIVIEREN], um das IPv6-Protokoll zu aktivieren, oder [DEAKTIVIEREN], um es zu deaktivieren.

**LLMNR** — Drücken Sie [AKTIVIEREN], um das LLMNR-Protokoll (Linklocal Multicast Name Resolution) zu aktivieren, oder [DEAKTIVIEREN], um es zu deaktivieren.

ADRESSMODUS — Wählen Sie [STATELESS].

Link Local Adresse — Die eindeutige Adresse für IPv6 wird angezeigt.

#### Hinweise

- Die Link Local Adresse kann nicht mit anderen gerouteten IPv6-Netzwerken verbunden werden.
- Die Tasten [AKTIVIEREN]/[DEAKTIVIEREN] für LLMNR sind bei aktiviertem IPv6 Protokoll verfügbar.

## ▲ Definieren Sie bei Bedarf folgende Positionen und drücken Sie ⊡.

| DHCP AKTIVIEREN (IP<br>Adresse) | FQDN Option         |   |
|---------------------------------|---------------------|---|
| AKTIVIEREN                      | AKTIVIEREN          |   |
| DEAKTIVIEREN                    | DEAKTIVIEREN        | 2 |
| DHCP AKTIVIEREN (OPTIONEN)      | FQDN Update Methode | 4 |
| AKTIVIEREN                      | CLIENT              |   |
| DEAKTIVIEREN                    | SERVER              | Y |

**DHCP AKTIVIEREN (IP Adresse)** — Drücken Sie auf [AKTIVIEREN], um die IPv6-Adresse vom DHCPv6 Server zu verwenden oder auf [DEAKTIVIEREN], um sie nicht zu verwenden.

**DHCP AKTIVIEREN (OPTIONEN)** — Drücken Sie auf [AKTIVIEREN], um die optionalen Informationen (IPv6-Adresse für DNS-Server, etc.) eines DHCPv6 Server zu verwenden oder auf [DEAKTIVIEREN], um sie nicht zu verwenden.

**FQDN Option** — Drücken Sie [AKTIVIEREN], um DNS für FQDN (Fully Qualified Domain Name) zu verwenden oder [DEAKTIVIEREN], um es für FQDN nicht zu verwenden.

**FQDN Update Methode** — Drücken Sie [CLIENT], um DNS vom System zu aktualisieren oder drücken Sie [SERVER], um DNS vom DHCPv6 Server zu aktualisieren.

Tipp

Wenn Sie DHCP AKTIVIEREN (IP-Adresse) aktivieren, ist automatisch DHCP AKTIVIEREN (OPTIONEN) aktiviert.

**5** Prüfen Sie die Einstellungen und drücken Sie 🖂.

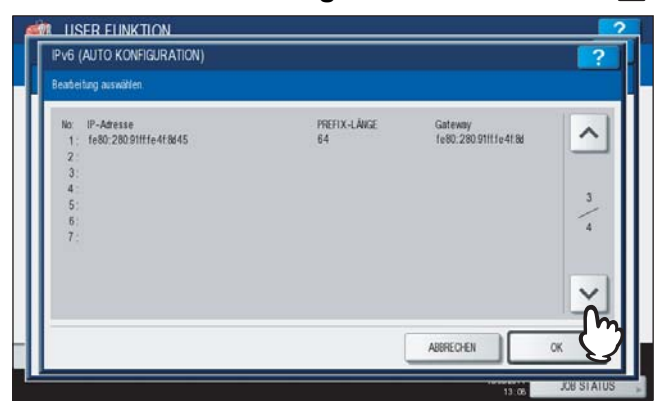

## Tipp

Die IPv6-Adressen von Routern werden angezeigt. Bis zu 7 IPv6-Adressen können von Routern vergeben werden.

## Hinweis

Empfängt das System vom Router ein Router Advertisement (RA), dessen M Flag auf "0"gesetzt ist, wird die DHCPv6-Funktion deaktiviert. Wenn Sie die (RA) M Flag Konfiguration von "0" auf "1"ändern, müssen Sie das System über die Taste [POWER] am Bedienfeld neu starten, damit die DHCPv6-Funktion aktiviert wird.

## 6 Prüfen Sie die Einstellungen und drücken Sie [OK].

| Pv6                                                                                      |                                    |                                     | ?   |
|------------------------------------------------------------------------------------------|------------------------------------|-------------------------------------|-----|
| Beabeltung auswählen.                                                                    |                                    |                                     |     |
| MARELLE ADRESSE<br>IP-Adresse<br>fe80-280 911114418445<br>STATEFU, ADRESSE<br>IP-Adresse | PREFIX-LÄNGE<br>54<br>PREFIX-LÄNGE | Gateway<br>re80:26659tde<br>Gateway | 4/4 |
|                                                                                          |                                    | ABBRECHEN                           | × • |

Das Netzwerkmenü kehrt zurück.

Tipp

IPv6 Adresse vom DHCPv6 Server bezogen wird angezeigt.

7 Nehmen Sie nach Bedarf weitere Netzwerkeinstellungen vor und drücken Sie dann auf [ÜBERNEHMEN].

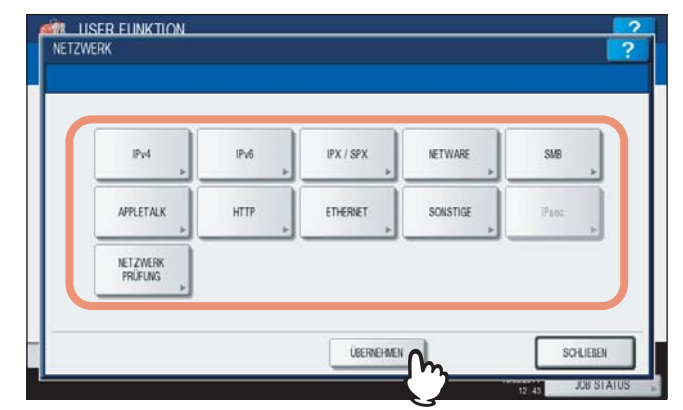

"NETZWERK INITIALISIERUNG" wird während der Initialisierung der Netzwerkkarte unten links im Display angezeigt. Die Meldung verschwindet nach der Initialisierung.

#### Tipp

Wenn die Duplicate Address Detection (DAD) eine doppelte Adressvergabe erfasst, erscheint die Meldung "IPv6 ADRESSKONFLIKT" im Touch Screen.

#### IPv6-Protokoll automatisch einstellen (für stateful Netzwerkumgebung)

## **1** Drücken Sie [NETZWERK] im Administratormenü (1/2).

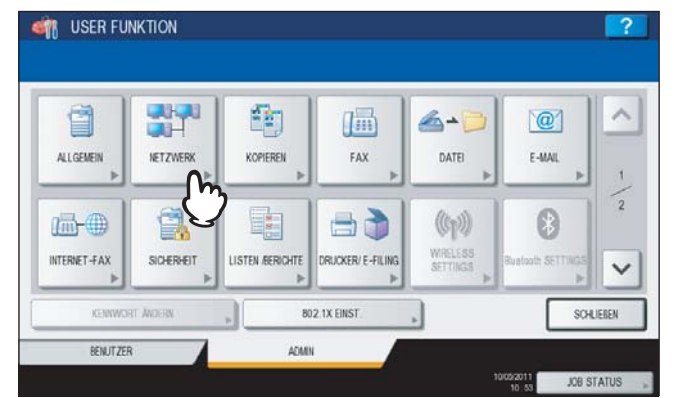

Das Menü NETZWERK wird angezeigt.

#### Tipp

Zur Anzeige des Administratormenüs siehe:

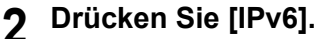

| IPv4      | IPv6 | IPX / SPX | NETWARE + | SMB >> |
|-----------|------|-----------|-----------|--------|
| APPLETALK | C    | ETHERNET  | SONSTIGE  | Picc   |
| NETZWERK  |      |           |           |        |

Das IPv6-Fenster wird angezeigt.

3 Definieren Sie bei Bedarf folgende Positionen und drücken Sie 🔽.

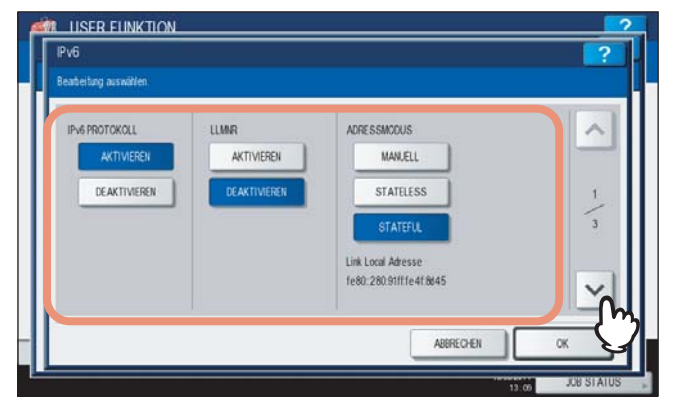

**IPv6 PROTOKOLL** — Drücken Sie [AKTIVIEREN], um das IPv6-Protokoll zu aktivieren, oder [DEAKTIVIEREN], um es zu deaktivieren.

**LLMNR** — Drücken Sie [AKTIVIEREN], um das LLMNR-Protokoll (Linklocal Multicast Name Resolution) zu aktivieren, oder [DEAKTIVIEREN], um es zu deaktivieren.

ADRESSMODUS — Wählen Sie [STATEFUL].

Link Local Adresse — Die eindeutige Adresse für IPv6 wird angezeigt.

## Hinweise

- Die Link Local Adresse kann nicht mit anderen gerouteten IPv6-Netzwerken verbunden werden.
- Die Tasten [AKTIVIEREN]/[DEAKTIVIEREN] für LLMNR sind bei aktiviertem IPv6 Protokoll verfügbar.

## ▲ Definieren Sie bei Bedarf folgende Positionen und drücken Sie 🖂.

| DHCP AKTIVIEREN (P<br>Adresse) | FQDN Option         | ^ |
|--------------------------------|---------------------|---|
| AKTIVIEREN                     | AKTIVIEREN          |   |
| DEAKTIVIEREN                   | DEAKTIVIEREN        | 2 |
| DHCP AKTIVIEREN (OPTIONEN)     | FQDN Update Methode | 3 |
| AKTIVIEREN                     | CLIENT              |   |
| DEAKTIVIEREN                   | SERVER              | × |

**DHCP AKTIVIEREN (IP Adresse)** — Wählen Sie, ob die vom DHCPv6 Server vergebene IPv6-Adresse für das System verwendet werden soll. Drücken Sie [AKTIVIEREN], um die Adresse zu verwenden, oder [DEAKTIVIEREN], um sie nicht zu verwenden.

**DHCP AKTIVIEREN (OPTIONEN)** — Wählen Sie, ob optionale Informationen (IPv6-Adresse für den DNS-Server, etc.) für dieses System verwendet werden sollen. Drücken Sie [AKTIVIEREN], um die Informationen zu verwenden, oder [DEAKTIVIEREN], um sie nicht zu verwenden.

**FQDN Option** — Drücken Sie [AKTIVIEREN], um DNS für FQDN (Fully Qualified Domain Name) zu verwenden oder [DEAKTIVIEREN], um es für FQDN nicht zu verwenden.

**FQDN Update Methode** — Drücken Sie [CLIENT], um DNS vom System zu aktualisieren oder drücken Sie [SERVER], um DNS vom DHCPv6 Server zu aktualisieren.

#### Hinweis

Entweder DHCP AKTIVIEREN (IP-Adresse) oder DHCP AKTIVIEREN (OPTIONEN) müssen [AKTIVIERT] sein.

**5** Prüfen Sie die Einstellungen und drücken Sie [OK].

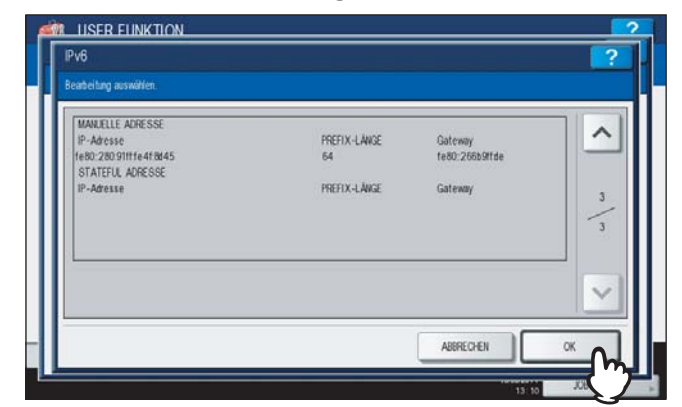

Das Netzwerkmenü kehrt zurück.

### Tipp

IPv6 Adresse vom DHCPv6 Server bezogen wird angezeigt.

# 6 Nehmen Sie nach Bedarf weitere Netzwerkeinstellungen vor und drücken Sie dann auf [ÜBERNEHMEN].

| IPv4      | IPv6 | IPX / SPX | NETWARE  | SMB  |
|-----------|------|-----------|----------|------|
| APPLETALK | HTTP | ETHERNET  | SONSTIGE | Page |
| NETZWERK  |      |           |          | -    |

"NETZWERK INITIALISIERUNG" wird während der Initialisierung der Netzwerkkarte unten links im Display angezeigt. Die Meldung verschwindet nach der Initialisierung.

#### Tipp

Wenn die Duplicate Address Detection (DAD) eine doppelte Adressvergabe erfasst, erscheint die Meldung "IPv6 ADRESSKONFLIKT" im Touch Panel.

## IPX/SPX-Protokoll einrichten

Sie können das IPX/SPX-Protokoll für das Gerät festlegen. Das IPX/SPX-Protokoll wird üblicherweise zur Kommunikation mit dem NetWare-Fileserver über das Netzwerk verwendet.

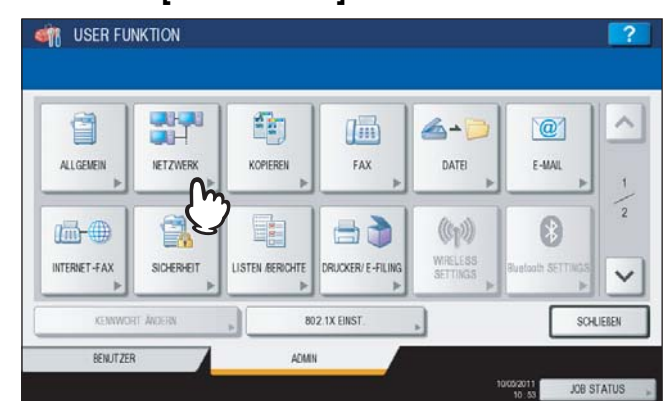

1 Drücken Sie [NETZWERK] im Administratormenü (1/2).

Das Menü NETZWERK wird angezeigt.

Tipp

Zur Anzeige des Administratormenüs siehe:

## 2 Drücken Sie [IPX/SPX].

| IPv4<br>▶ | IPv6<br>▶ | IPX / SPX | NETWARE  | SM8  |
|-----------|-----------|-----------|----------|------|
| APPLETALK | HTTP      | ETHER     | SONSTIGE | Page |
| NETZWERK  |           |           |          |      |

Das Fenster IPX/SPX wird angezeigt.

3 Definieren Sie bei Bedarf folgende Positionen und drücken Sie [OK].

| XSX                   |                |      |  |  |  |
|-----------------------|----------------|------|--|--|--|
| leatheitung auswahlen |                |      |  |  |  |
| PROTOKOLL             | RAHMENTYP      |      |  |  |  |
|                       | AUTOM. EN_SNAP |      |  |  |  |
| AKTIVIEREN            | EN_802.3       |      |  |  |  |
| DEAKTIVIEREN          | EN_802.2       |      |  |  |  |
|                       | Eluji          |      |  |  |  |
|                       |                |      |  |  |  |
|                       | ABBRECHEN      | OK O |  |  |  |

**IPX/SPX AKTIVIEREN** — Drücken Sie [AKTIVIEREN], um das IPX/SPX-Protokoll zu aktivieren, oder [DEAKTIVIEREN], um es zu deaktivieren.

**RAHMENTYP** — Drücken Sie [AUTOM.], um den geeigneten Rahmentyp automatisch zu erfassen, oder auf eine andere Taste für einen speziellen Rahmentyp. Wenn Sie den Rahmentyp nicht wissen, wählen Sie [AUTOM.].

# 4 Nehmen Sie nach Bedarf weitere Netzwerkeinstellungen vor und drücken Sie dann auf [ÜBERNEHMEN].

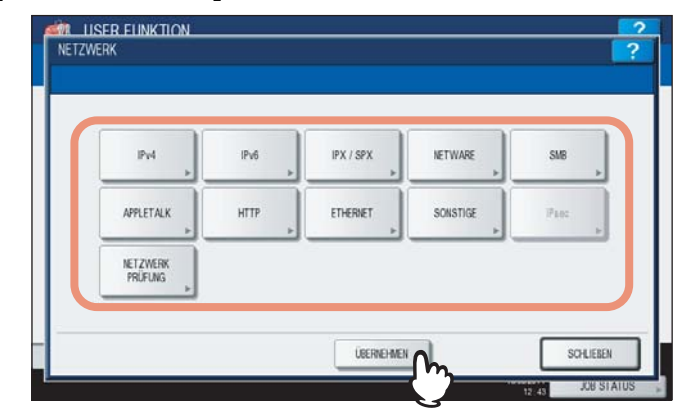

"NETZWERK INITIALISIERUNG" wird während der Initialisierung der Netzwerkkarte unten links im Display angezeigt. Die Meldung verschwindet nach der Initialisierung.

## NetWare-Einstellungen konfigurieren

Sie können den NetWare-Netzwerkmodus und die NetWare-Konfiguration für die Herstellung der Verbindung einrichten.

#### Hinweis

Diese Einstellungen müssen vorgenommen werden, wenn ein NetWare-Fileserver für Novell-Druck verwendet wird.

#### ISER FUNKTION 1 @ A 1.... 4-KOPIEREN FAX E-MAL ALLGENEIN NETZWE DATE (cp)) ISTEN /BERICHTE INTERNET-FAX SICHERHEIT UCKER/ E -FILI V 802.1X EINST SCHLIEBEN KEN BENUTZER ADM JOB STATUS 1005/2011

Drücken Sie [NETZWERK] im Administratormenü (1/2).

Das Menü NETZWERK wird angezeigt.

#### Tipp

Zur Anzeige des Administratormenüs siehe:

## 2 Drücken Sie [NETWARE].

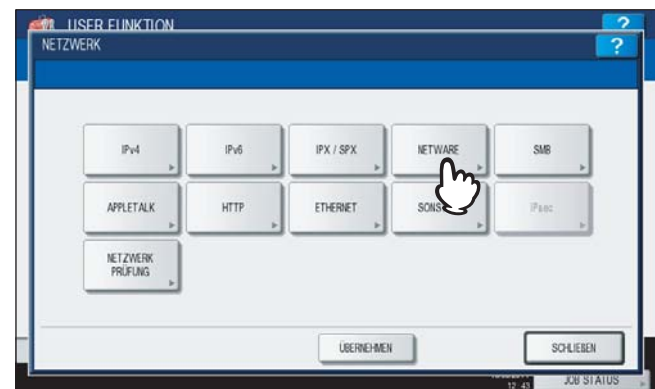

Das NETWARE-Fenster wird angezeigt.

3 Definieren Sie bei Bedarf folgende Positionen und drücken Sie [OK].

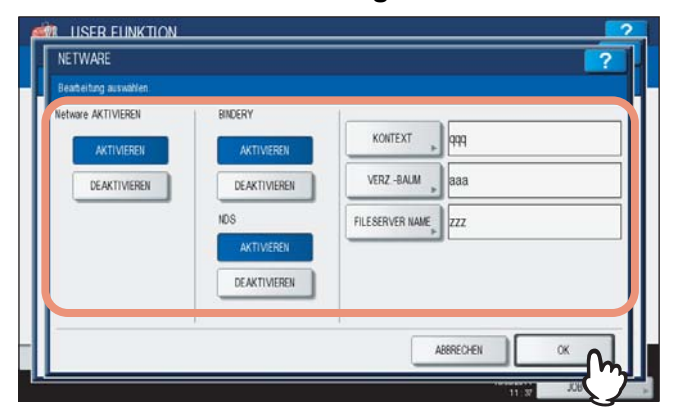

**NETWARE AKTIVIEREN** — Drücken Sie [AKTIVIEREN], um das NetWare-Protokoll zu aktivieren oder [DEAKTIVIEREN], um es zu deaktivieren.

**BINDERY AKTIVIEREN** — Drücken Sie [AKTIVIEREN], um die Kommunikation mit dem NetWare-Server im Bindery-Modus zu aktivieren, oder auf [DEAKTIVIEREN], um den Bindery-Modus zu deaktivieren.

**NDS AKTIVIEREN** — Drücken Sie AKTIVIEREN, um die Kommunikation mit dem NetWare-Server im NDS-Modus zu aktivieren, oder auf DEAKTIVIEREN, um den NDS-Modus zu deaktivieren.

**[KONTEXT]** — Wählen Sie diese Option, um den NDS-Kontext einzugeben, in dem der NetWare-Printserver für dieses Gerät aufgestellt ist. Diese Informationen müssen eingegeben werden, wenn Sie eine Verbindung zum NetWare-Fileserver im NDS-Modus herstellen wollen.

**[VERZ.BAUM]** — Wählen Sie diese Option, um die NDS-Verzeichnisstruktur einzugeben. Diese Informationen müssen eingegeben werden, wenn Sie eine Verbindung zum NetWare-Fileserver im NDS-Modus herstellen wollen.

**[FILE SERVER NAME]** — Wählen Sie diese Option, um den Namen des NetWare-Fileservers einzugeben. Es wird empfohlen, diese Option zu wählen, wenn Sie eine Verbindung zum NetWare-Fileserver im Bindery-Modus herstellen wollen.

Tipps

- Wenn Sie [KONTEXT], [VERZ.BAUM] oder [FILE SERVER NAME] drücken, erscheint die Bildschirmtastatur. Geben Sie den Wert über die angezeigte Tastatur und ein und drücken Sie [OK], um den Eintrag zu bestätigen. Ziffern können Sie auch über das Bedienfeld eingeben.
- Sie können den Bindery- und den NDS-Modus gleichzeitig aktivieren.

# **4** Nehmen Sie nach Bedarf weitere Netzwerkeinstellungen vor und drücken Sie dann auf [ÜBERNEHMEN].

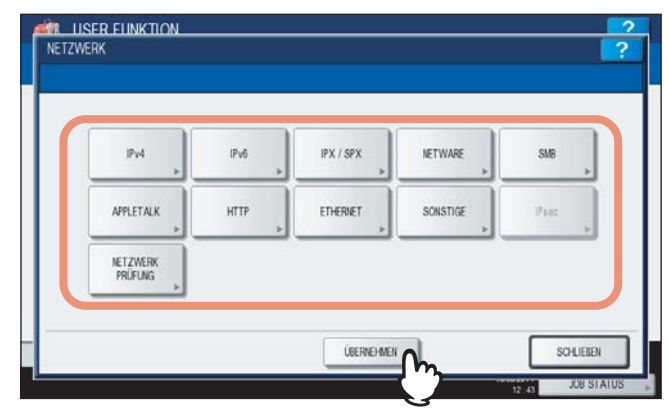

"NETZWERK INITIALISIERUNG" wird während der Initialisierung der Netzwerkkarte unten links im Display angezeigt. Die Meldung verschwindet nach der Initialisierung.
## SMB-Protokoll einrichten

Damit dieses Gerät im Windows-Netzwerk erscheint, aktivieren Sie das SMB-Protokoll und geben den NetBIOS-Namen und die Arbeitsgruppe ein. Sie legen damit den Namen fest, unter dem das Gerät in der Arbeitsgruppe angezeigt wird ist. Falls Ihr Netzwerk den WINS-Server verwendet, um die SMB-Verbindung über die Segmente zu gestatten, müssen Sie die WINS-Server-Adresse angeben, sodass das Gerät von den verschiedenen Segmenten aus sichtbar ist.

Das SMB-Protokoll muss für den SMB-Druck, für das Speichern als Datei im Netzwerkordner mithilfe von SMB und für den gemeinsamen Zugriff auf den Ordner FILE\_SHARE (den lokalen Ordner des Geräts) innerhalb des Netzwerks aktiviert werden.

## **1** Drücken Sie [NETZWERK] im Administratormenü (1/2).

| ALLGEMEIN | NETZWERK | KOPIEREN | FAX | DATE!            | E-MAIL |
|-----------|----------|----------|-----|------------------|--------|
|           |          |          |     | ((p))<br>WRELESS | 8      |

Das Menü NETZWERK wird angezeigt.

### Tipp

Zur Anzeige des Administratormenüs siehe:

## 2 Drücken Sie [SMB].

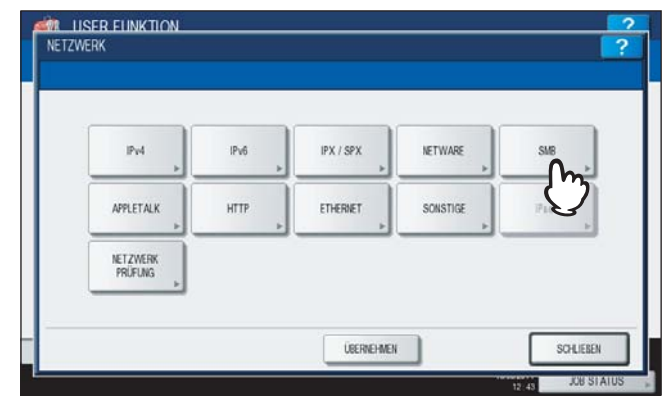

Das SMB-Fenster wird angezeigt.

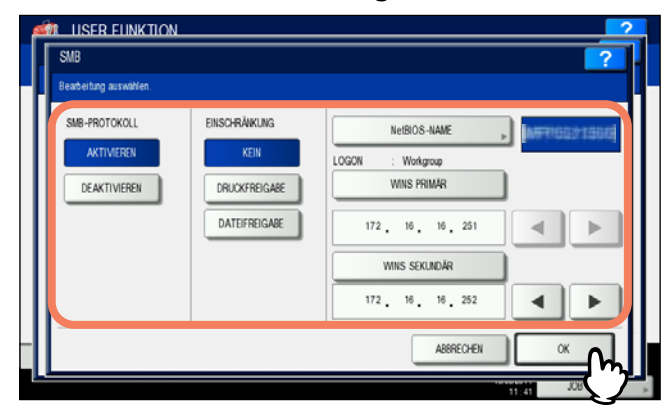

**SMB PROTOKOLLL** — Wählen Sie, ob das SMB-Protokoll aktiviert oder deaktiviert sein soll. Wenn Sie [AKTIVIEREN] wählen, können Sie bestimmte Funktionen unter [EINSCHRÄNKUNG] deaktivieren. **EINSCHRÄNKUNG** — Wählen Sie, ob die Drucker-/Dateifreigabe deaktiviert werden soll. Sie können eine der folgenden Einstellungen wählen:

- [KEINE]: Keine Einschränkung der Drucker-/Dateifreigabe. Sowohl die SMB-Druckerfreigabe als auch die SMB-Dateifreigabe sind aktiviert.
- [DRUCKERFREIGABE]: Die SMB-Druckerfreigabe ist deaktiviert.
- [DATEIFREIGABE]: Die SMB-Dateifreigabe ist deaktiviert.

**NetBIOS NAME** — Drücken Sie diese Taste, um den Windows-Computernamen dieses Geräts einzugeben, wenn das Gerät mit dem Windows-Netzwerk verbunden ist. Diese Angabe ist erforderlich, wenn der SMB-Druck aktiviert werden soll.

**LOGON** — Zeigt den Windows-Anmeldebildschirm. "workgroup" wird bei einem Arbeitsgruppen-Netzwerk und "domain" bei einem Domänen-Netzwerk angezeigt. Dies kann nur aus TopAccess definiert werden. Einzelheiten siehe **TopAccess-Anleitung** "Kapitel 8: [Verwaltung] Registerseite".

**WINS PRIMÄR** — Drücken Sie diese Taste, um die IP-Adresse des primären WINS-Servers einzugeben, falls erforderlich.

**WINS SEKUNDÄR** — Drücken Sie diese Taste, um die IP-Adresse des sekundären WINS-Servers einzugeben, falls erforderlich.

### Tipp

Wenn Sie auf [NetBIOS NAME] drücken, wird das Eingabefenster angezeigt. Geben Sie den Wert über die angezeigte Tastatur und ein und drücken Sie [OK], um den Eintrag zu bestätigen. Ziffern können Sie auch über das Bedienfeld eingeben.

### Hinweise

- Wenn Sie unter [SMB PROTOKOLL] die Position [DEAKTIVIERT] oder unter [EINSCHRÄNKUNG] die Position [DATEIFREIGABE] wählen, ist die Funktion zum lokalen Speichern (Save as File) ebenfalls deaktiviert.
- Wenn das System im Administratormodus von TopAccess auf die Domain-Anmeldung eingestellt wurde und statt dessen "Arbeitsgruppe" angezeigt wird, ist die Anmeldung im Domain-Netzwerk fehlgeschlagen. Prüfen Sie in diesem Fall, ob Windows Server und die SMB-Sitzung korrekt eingerichtet wurden.
- Wenn das System im Administratormodus von TopAccess auf die Domain-Anmeldung konfiguriert wurde, erfolgt nach dem Einschalten oder Ändern der Netzwerkeinstellungen des Systems die Anmeldung im Domänen-Netzwerk.
- Sie können für den NetBIOS-Namen nur alphanumerische Zeichen und den "-" (Bindestrich) verwenden.
- Geben Sie keine IP-Adressen ein, die mit "0" (z.B. "0.10.10.10"), "127" (z.B. "127.10.10.10") oder "224" (z.B. "224.10.10.10") beginnen. Wenn Sie eine solche Adresse eingeben, kann das Gerät nicht mit dem WINS-Server kommunizieren.
- Wenn Sie f
  ür [WINS PRIMÄR] und [WINS SEKUNDÄR] "0.0.0.0" eingeben, verwendet dieses Ger
  ät den WINS-Server nicht.
- Wenn der ADRESSIERUNGSMODUS f
  ür TCP/IP auf [DYNAMISCH] oder [KEIN AUTO IP] eingestellt ist, kann das System die IP-Adresse f
  ür [WINS PRIMÄR] und [WINS SEKUNDÄR] von einem DHCP-Server erhalten.

**4** Nehmen Sie nach Bedarf weitere Netzwerkeinstellungen vor und drücken Sie dann auf [ÜBERNEHMEN].

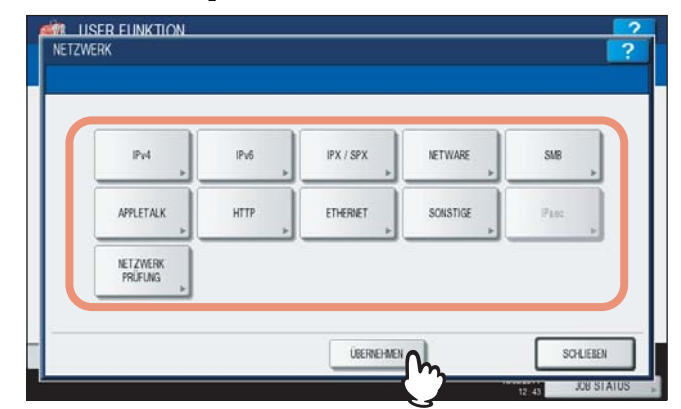

"NETZWERK INITIALISIERUNG" wird während der Initialisierung der Netzwerkkarte unten links im Display angezeigt. Die Meldung verschwindet nach der Initialisierung.

## AppleTalk-Protokoll einrichten

Das AppleTalk-Protokoll muss aktiviert und richtig konfiguriert sein, damit der AppleTalk-Druck über Macintosh-Computer möglich ist.

### **1** Drücken Sie [NETZWERK] im Administratormenü (1/2).

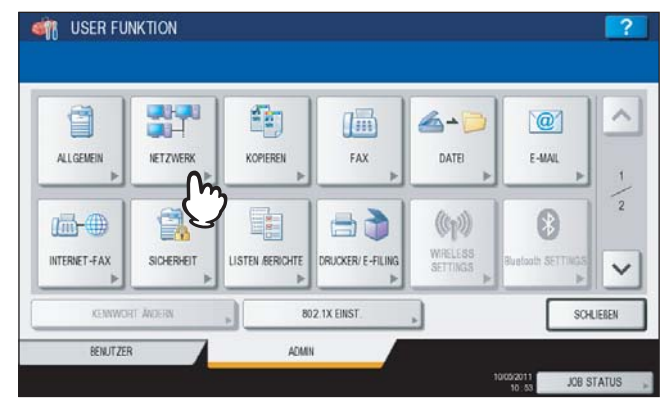

Das Menü NETZWERK wird angezeigt.

### Tipp

Zur Anzeige des Administratormenüs siehe:

## 2 Drücken Sie [APPLETALK].

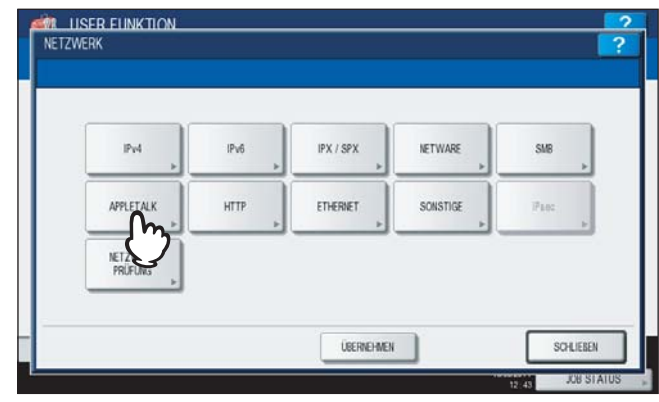

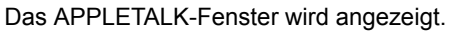

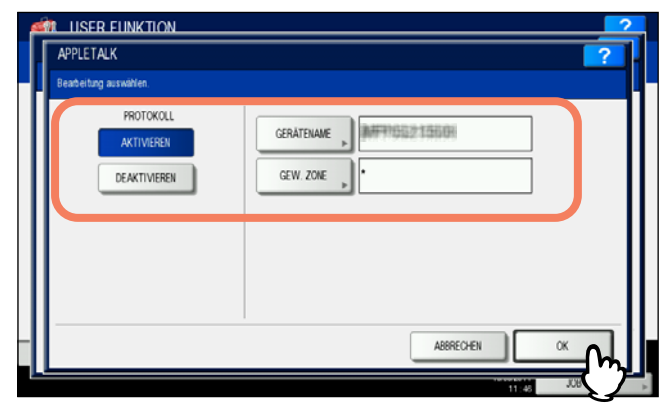

**APPLETALK AKTIVIEREN** — Drücken Sie [AKTIVIEREN], um das AppleTalk-Protokoll zu aktivieren, oder [DEAKTIVIEREN], um es zu deaktivieren.

**[GERÄTENAME]** — Wählen Sie diese Option, um den AppleTalk-Namen für dieses System einzugeben. **[GEW. ZONE]** — Wählen Sie diese Option, um den Namen der AppleTalk-Zone für dieses System einzugeben. Wenn Ihr AppleTalk-Netzwerk nicht mit einer Zone konfiguriert wurde, brauchen Sie hier keinen Zonennamen einzugeben.

Tipp

Wenn Sie [GERÄTENAME] und [GEW.ZONE] drücken, erscheint die Bildschirmtastatur. Geben Sie den Wert über die angezeigte Tastatur und ein und drücken Sie [OK], um den Eintrag zu bestätigen. Ziffern können Sie auch über das Bedienfeld eingeben.

# **4** Nehmen Sie nach Bedarf weitere Netzwerkeinstellungen vor und drücken Sie dann auf [ÜBERNEHMEN].

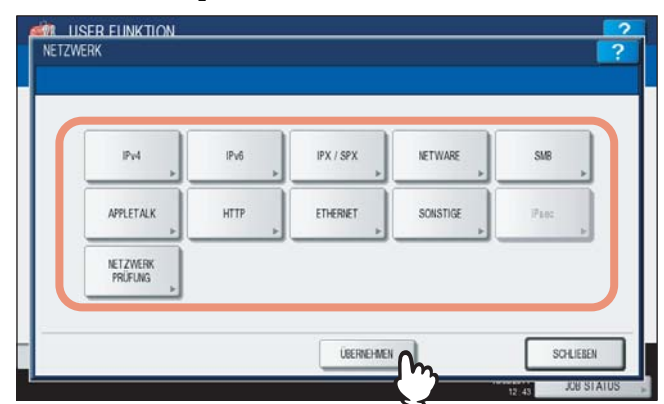

"NETZWERK INITIALISIERUNG" wird während der Initialisierung der Netzwerkkarte unten links im Display angezeigt. Die Meldung verschwindet nach der Initialisierung.

## HTTP-Netzwerkdienst einstellen

Mit dieser Funktion können Sie die HTTP-Netzwerkserverdienste aktivieren bzw. deaktivieren, um Web-basierte Dienstprogramme auf diesem Gerät, wie beispielsweise TopAccess und e-Filing-Dienstprogramm, zu benutzen.

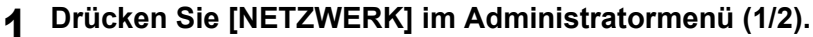

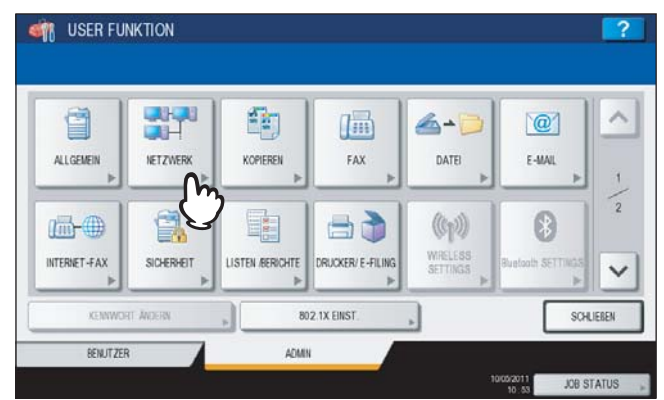

Das Menü NETZWERK wird angezeigt.

Tipp

Zur Anzeige des Administratormenüs siehe:

## 2 Drücken Sie [HTTP].

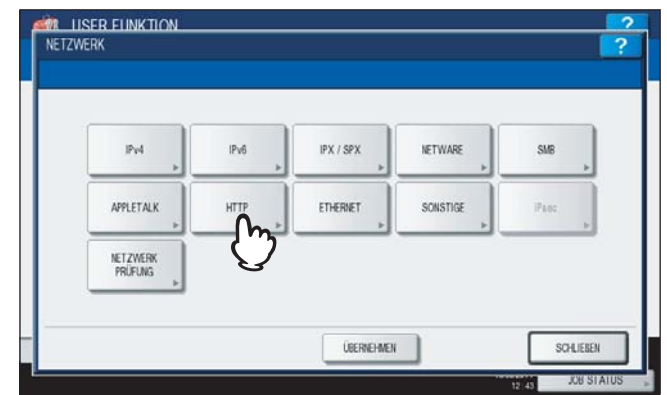

Das HTTP-Fenster wird angezeigt.

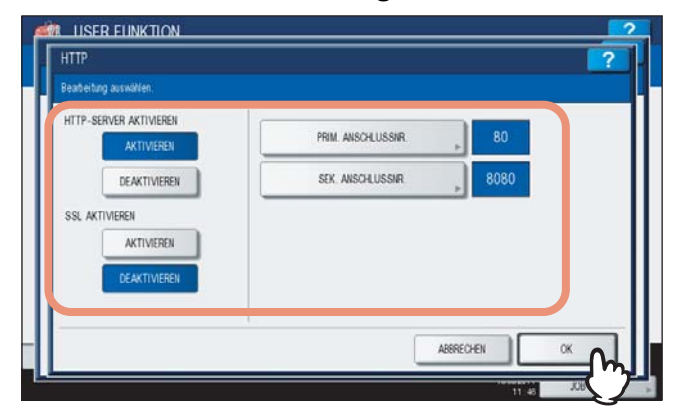

**HTTP-SERVER AKTIVIEREN** — Drücken Sie [AKTIVIEREN], um den HTTP-Netzwerkserverdienst zu aktivieren, oder auf [DEAKTIVIEREN], um den HTTP-Netzwerkserverdienst zu deaktivieren. Der Dienst muss für TopAccess und das e-Filing-Web-Dienstprogramm aktiviert sein.

**SSL AKTIVIEREN** — Drücken Sie [AKTIVIEREN], um den SSL-Netzwerkserverdienst zu aktivieren, oder auf [DEAKTIVIEREN], um den SSL-Netzwerkserverdienst zu deaktivieren. Der Dienst muss für den SSL-Zugriff auf die Administratorseiten von TopAccess und des e-Filing-Web-Dienstprogramms aktiviert sein. Dadurch wird der Datentransfer zwischen den Client-Computern und TopAccess bzw. dem e-Filing-Dienstprogramm verschlüsselt. [**PRIM. ANSCHLUSSNR.]** — Wählen Sie diese Option, um die primäre Anschlussnummer für den HTTP-Zugang von einem anderen Client einzugeben. Verwenden Sie die Standard-Anschlussnummer "80", wenn Sie sich nicht sicher sind, ob und wie Sie diese Anschlussnummer ändern sollen.

**[SEK. ANSCHLUSSNR.]** — Wählen Sie diese Option, um die sekundäre Anschlussnummer für den Zugang zu TopAccess und dem Web-Dienstprogramm e-Filing einzugeben. Verwenden Sie die Standard-Anschlussnummer "8080", wenn Sie sich nicht sicher sind, ob und wie Sie diese Anschlussnummer ändern sollen.

### Tipp

Wenn Sie [PRIMÄRE ANSCHLUSSNUMMER] oder [SEKUNDÄRE ANSCHLUSSNUMMER] drücken, erscheint die Bildschirmtastatur. Geben Sie den Wert über die angezeigte Tastatur und ein und drücken Sie [OK], um den Eintrag zu bestätigen. Ziffern können Sie auch über das Bedienfeld eingeben.

# **4** Nehmen Sie nach Bedarf weitere Netzwerkeinstellungen vor und drücken Sie dann auf [ÜBERNEHMEN].

| IPv4 »    | IPv6 | IPX / SPX | NETWARE  | SMB  |
|-----------|------|-----------|----------|------|
| APPLETALK | HTTP | ETHERNET  | SONSTIGE | Page |
| NETZWERK  |      |           |          |      |

"NETZWERK INITIALISIERUNG" wird während der Initialisierung der Netzwerkkarte unten links im Display angezeigt. Die Meldung verschwindet nach der Initialisierung.

## Ethernet-Bitrate einstellen

Mit dieser Funktion definieren Sie die Ethernet-Geschwindigkeit.

## 1 Drücken Sie [NETZWERK] im Administratormenü (1/2).

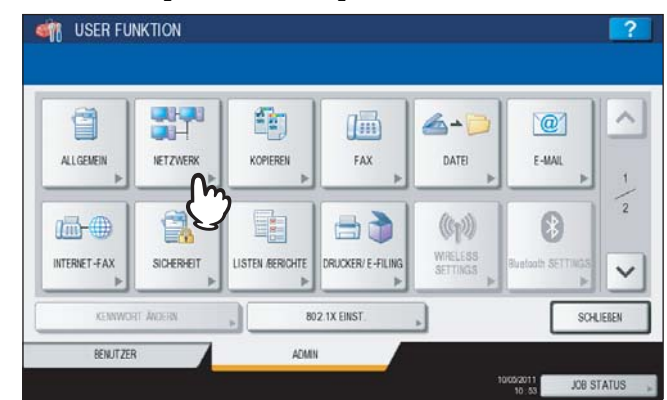

Das Menü NETZWERK wird angezeigt.

Tipp

Zur Anzeige des Administratormenüs siehe:

## 2 Drücken Sie [ETHERNET].

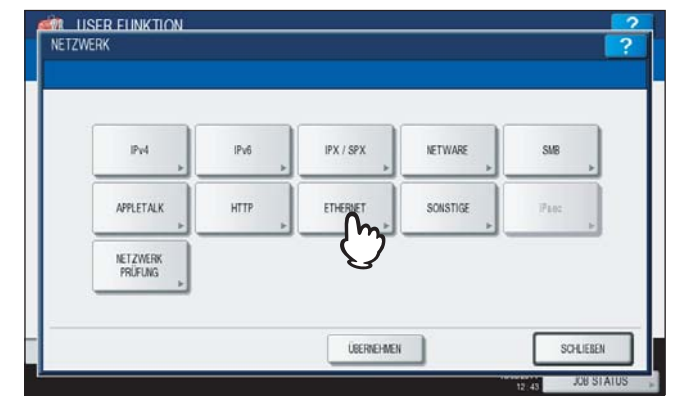

Das Fenster ETHERNET wird angezeigt.

3 Wählen Sie die entsprechende Geschwindigkeitstaste und drücken Sie [OK].

### Für ES9460 MFP/ES9470 MFP/CX3535 MFP/CX4545 MFP

| Bearbestung auswählen.  |              |                |              |               |
|-------------------------|--------------|----------------|--------------|---------------|
| ETHERNET-GESCHW. DUPLEX | MODUS        |                |              |               |
| ethernet speed          |              | 1000 MBIT VOLL |              |               |
| AUTOM.                  |              |                |              |               |
| 10 MBIT HALB            | 10 MBIT VOLL | 100MBIT HALB   | 100MBIT VOLL | 1000BASE FULL |
|                         |              | ·              | •            |               |

### Tipps

- Wenn Sie eine bestimmte Ethernet-Geschwindigkeit einstellen, muss diese mit der des angeschlossenen Netzwerks übereinstimmen. Wenn Sie die Geschwindigkeit nicht wissen, wählen Sie [AUTOM.].
- Die aktuelle Geschwindigkeit wird oberhalb der Tasten angezeigt.
- Sollte das Netzwerk instabil werden, schalten Sie das System aus und wieder ein.

### Für ES9160 MFP/ES9170 MFP

| ETHERNET SPEED: 100 MBIT VOLL                       |               |
|-----------------------------------------------------|---------------|
|                                                     |               |
| AUTO (-100MB) AUTO (-1000MB)                        |               |
| 10 MBIT HALB 10 MBIT VOLL 100MBIT HALB 100MBIT VOLL | 1000BASE FULL |

### Tipps

- Wenn Sie eine bestimmte Ethernet-Geschwindigkeit einstellen, muss diese mit der des angeschlossenen Netzwerks übereinstimmen. Wählen Sie [AUTO (-100MB)] oder [AUTO (-1000MB)], wenn Sie die Ethernet-Geschwindigkeit nicht kennen.
- Wenn ETHERNET auf [AUTO (-1000MB)] oder [1000BASE FULL] eingestellt ist, schaltet das System nicht in den Superschlafmodus, auch wenn dieser eingestellt ist.
- Die aktuelle Geschwindigkeit wird oberhalb der Tasten angezeigt.
- Sollte das Netzwerk instabil werden, schalten Sie das System aus und wieder ein.

#### Nehmen Sie nach Bedarf weitere Netzwerkeinstellungen vor und drücken Sie dann auf Δ [ÜBERNEHMEN].

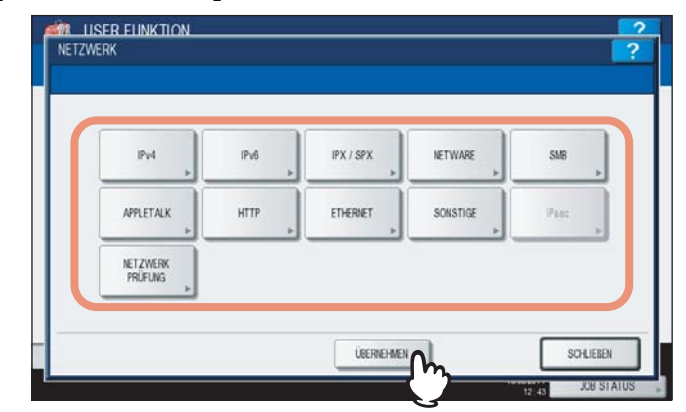

"NETZWERK INITIALISIERUNG" wird während der Initialisierung der Netzwerkkarte unten links im Display angezeigt. Die Meldung verschwindet nach der Initialisierung.

## LDAP Dienste und Filterfunktionen einstellen

Mit dieser Funktion kann das System auf den LDAP-Verzeichnisdienst zugreifen. Dieses System kann die Kontakte auf dem LDAP-Server durchsuchen, um das Ziel für das Internet-Fax, die Faxübertragung bzw. das Scannen in E-Mail festzulegen.

In diesem Menü können Sie auch eine IP-/MAC-Adressfilterung einstellen.

### Tipp

Wenn der LDAP-Netzwerkdienst aktiviert ist, können Sie den LDAP-Verzeichnisdienst registrieren. Anschließend kann das Gerät auf dem LDAP-Server nach den Kontakten suchen. Sie fügen den LDAP-Verzeichnisdienst mit TopAccess hinzu. Weitere Hinweise siehe TopAccess-Anleitung "Kapitel 8: [Verwaltung] Registerseite".

### Hinweis

Wenn der LDAP Netzwerkdienst deaktiviert ist, können Sie die "Von" Email-Adresse bei der Benutzeranmeldung für Scan to Email nicht vom LDAP-Server beziehen.

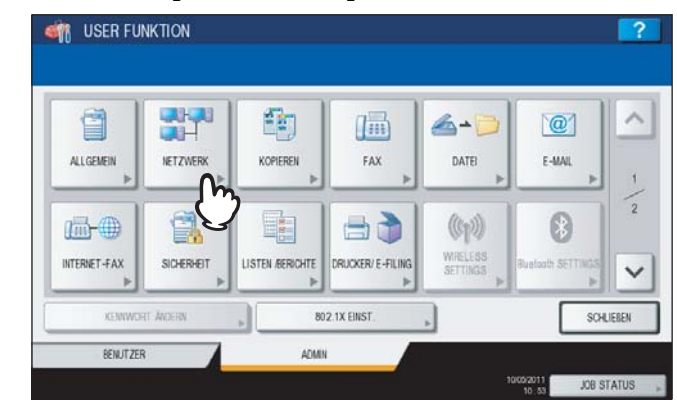

Drücken Sie [NETZWERK] im Administratormenü (1/2).

Das Menü NETZWERK wird angezeigt.

Tipp

Zur Anzeige des Administratormenüs siehe: S.71 "Zugang zum Admin-Menü"

## 2 Drücken Sie [ANDERE].

| IPv4 »    | IPv6<br>► | IPX / SPX | NETWARE   | SM8  |
|-----------|-----------|-----------|-----------|------|
| APPLETALK | нттр      | ETHERNET  | SONSTLIGE | Piec |
| NETZWERK  |           |           | U         |      |

Das Fenster ANDERE wird angezeigt.

**3** Definieren Sie bei Bedarf folgende Positionen und drücken Sie [OK].

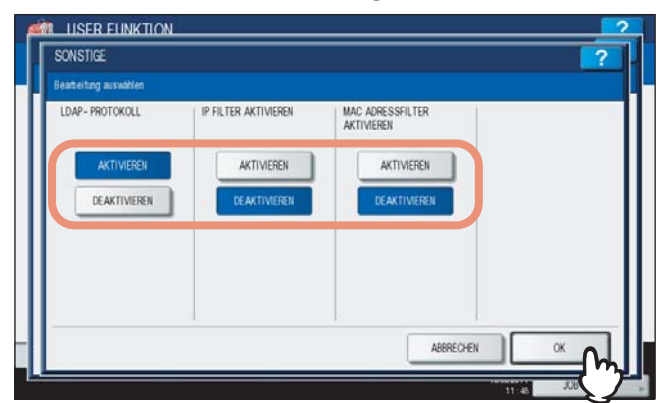

**LDAP AKTIVIEREN** — Drücken Sie [AKTIVIEREN], um den LDAP Netzwerkdienst zu aktivieren oder [DEAKTIVIEREN], um ihn zu deaktivieren.

**IP FILTERUNG AKTIVIEREN** — Drücken Sie [AKTIVIEREN], um die IP-Filterung zu aktivieren oder [DEAKTIVIEREN], um sie zu deaktivieren.

**MAC ADRESSFILTERUNG AKTIVIEREN** — Drücken Sie [AKTIVIEREN], um die MAC-Adress-Filterung zu aktivieren oder [DEAKTIVIEREN], um sie zu deaktivieren.

# **4** Nehmen Sie nach Bedarf weitere Netzwerkeinstellungen vor und drücken Sie dann auf [ÜBERNEHMEN].

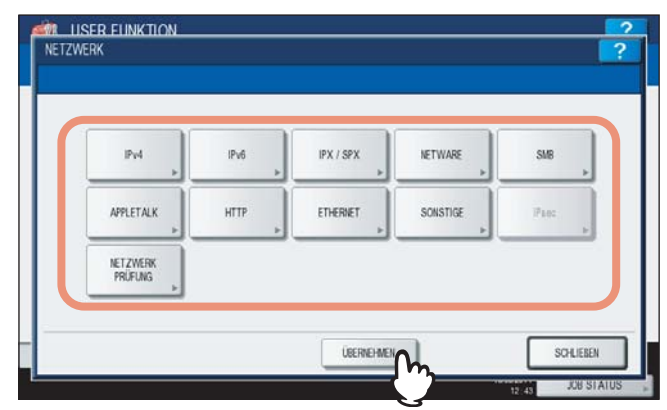

"NETZWERK INITIALISIERUNG" wird während der Initialisierung der Netzwerkkarte unten links im Display angezeigt. Die Meldung verschwindet nach der Initialisierung.

## ■ IPsec (IP security) Einstellung

Wenn der IPSec Enabler (optional) aktiviert ist, kann die verschlüsselte Kommunikation über IPsec (IP Security Protocol) durchgeführt werden.

Dieses Menü enthält die folgenden Positionen.

- Prüfen des aktuell geltenden IPsec Policy Namens
- Ein-/Ausschalten der IPsec Kommunikation
- Flush der IPsec Verbindungen

### Tipp

Einstellungen für IPsec können mit TopAccess vorgenommen werden. Einzelheiten siehe **TopAccess-Anleitung** "Kapitel 8: [Verwaltung] Registerseite".

### Hinweis

[IPsec] ist nur verfügbar, wenn der IPSec Enabler (optional) aktiviert ist.

### **1** Drücken Sie [NETZWERK] im Administratormenü (1/2).

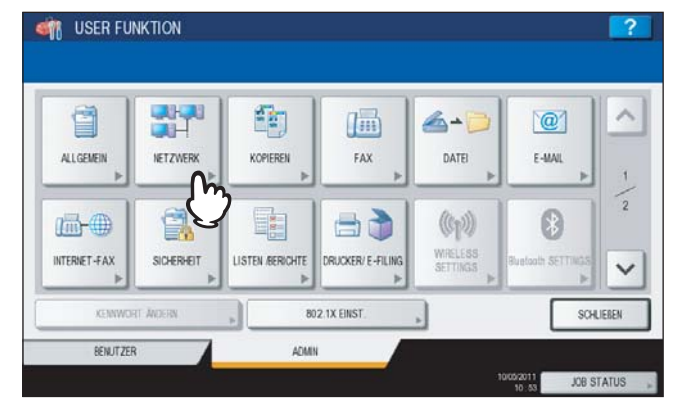

Das Menü NETZWERK wird angezeigt.

Tipp

Zur Anzeige des Administratormenüs siehe:

## **2** Drücken Sie [IPsec].

| IPv4      | IPv6<br>► | IPX / SPX ⊧ | NETWARE  | SMB  |
|-----------|-----------|-------------|----------|------|
| APPLETALK | нттр      | ETHERNET    | SONSTIGE | Piec |
| NETZWERK  |           |             |          | -U   |

Das IP SECURITY-Fenster wird angezeigt.

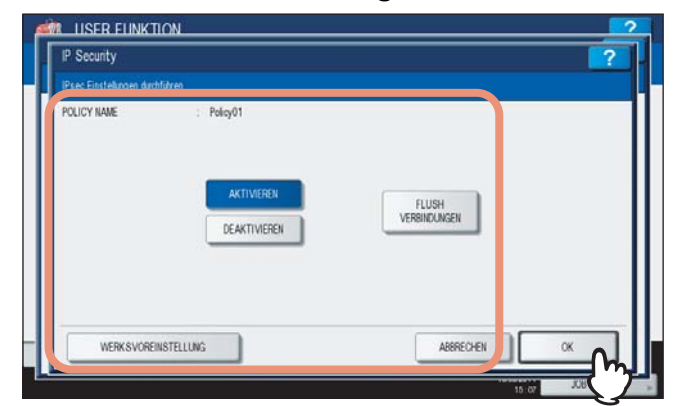

**POLICY NAME** — Der aktuell geltende Name der IPsec Richtlinie wird angezeigt.

[AKTIVIEREN] — Drücken Sie diese Taste, um die IPsec Kommunikation zu aktivieren.

[DEAKTIVIEREN] — Drücken Sie diese Taste, um die IPsec Kommunikation zu deaktivieren.

**[FLUSH VERBINDUNGEN]** — Drücken Sie diese Taste, um die aktuelle IPsec-Sitzung manuell zu löschen (flush) und eine neue Sitzung zu beginnen.

**[WERKSVOREINSTELLUNG]** — Drücken Sie dies Taste, um die IPsec-Einstellungen auf Standard zurückzusetzen.

Tipp

Wenn Sie [WERKSVOREINSTELLUNG] drücken, erscheint eine Bestätigungsmeldung.

# **4** Nehmen Sie nach Bedarf weitere Netzwerkeinstellungen vor und drücken Sie dann auf [ÜBERNEHMEN].

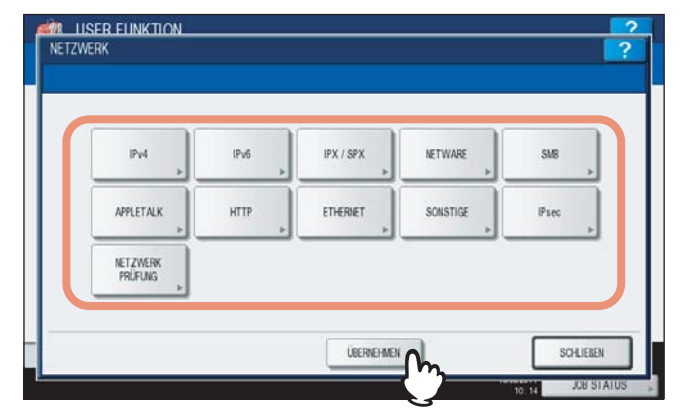

"NETZWERK INITIALISIERUNG" wird während der Initialisierung der Netzwerkkarte unten links im Display angezeigt. Die Meldung verschwindet nach der Initialisierung.

## Netzwerk Prüfen

1

Dieses Menü enthält die folgenden zwei Funktionen.

Mit der Ping-Funktion können Sie die Verbindung des Systems zum Netzwerkserver testen. Mit der Traceroute-Funktion können Sie den Netzwerkpfad bis zum Netzwerkserver prüfen.

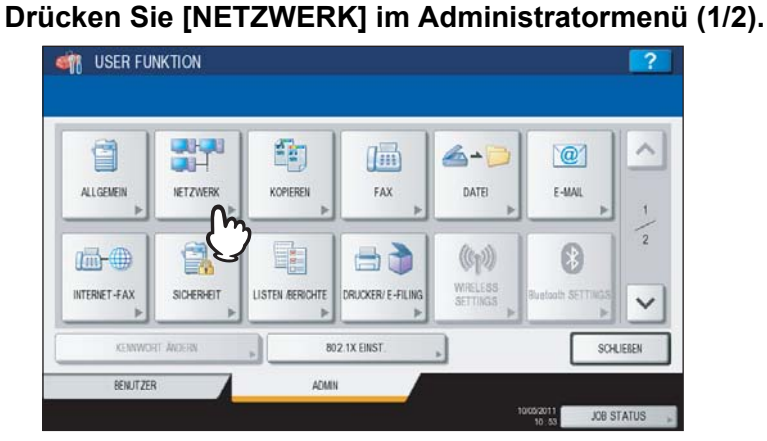

Das Menü NETZWERK wird angezeigt.

Tipp

Zur Anzeige des Administratormenüs siehe:

## 2 Drücken Sie [NETZWERK PRÜFEN].

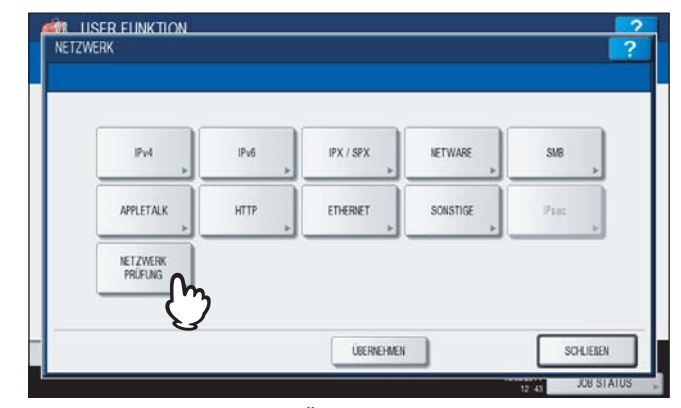

Das Fenster NETZWERK PRÜFEN wird angezeigt.

**3** Wählen Sie den Server, für den Sie die Prüfung durchführen wollen, und drücken Sie dann auf [PING] oder [TRACEROUTE].

| Server                | IP            |  |  |
|-----------------------|---------------|--|--|
| Manuelle Eingabe      | 192.168.0.41  |  |  |
| uno riimay Aazess     | 19Z-100.0.41  |  |  |
| DNS Secondary Address | 192 168.0.40  |  |  |
| WINS Primary Address  | 192.168.100.5 |  |  |
| SMTP Server           | 192.168.0.40  |  |  |

Das Ergebnis wird angezeigt.

Wenn Sie die PING-Funktion gewählt haben, wird folgendes Fenster angezeigt.

| ping                                                           |          | ?        |
|----------------------------------------------------------------|----------|----------|
| PING 192 168.0.41 (192 168.0.41) 56(84) bytes of data.         |          |          |
| 64 bytes from 192.168.0.41: icmp_seg=1 ttl=128 time=4.22 ms    |          | ~        |
| 64 bytes from 192.168.0.41. icmp_seq=2 ttl=128 time=0.185 ms   |          |          |
| 64 bytes from 192.168.0.41 icmp_seq=3 ttl=128 time=0.176 ms    |          |          |
| 64 bytes from 192.168.0.41 icmp_seq=4 ttl=128 time=0.174 ms    |          |          |
| 192.168.0.41 ping statistics                                   |          | 4.5      |
| 4 packets transmitted, 4 received, 0% packet loss, time 3079ms |          |          |
| rtt miniavgimaximdev = 0.174/1.189/4.223/1.751 ms              |          | $\sim$   |
|                                                                | ARRECHAN | SCHLEBEN |

Wenn Sie die TRACEROUTE-Funktion gewählt haben, wird folgendes Fenster angezeigt.

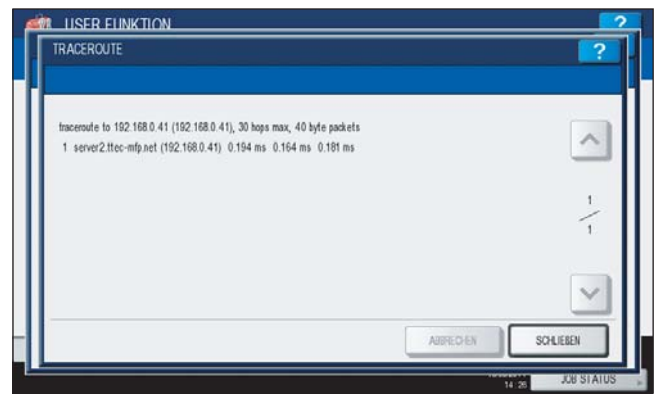

### Hinweis

Wenn der Ping/Traceroute-Befehl den Server erreicht, wird die IP-Adresse im Prüfergebnis angezeigt. Kann der Befehl den Server nicht erreichen, wird der Host-Name anstelle der IP-Adresse angezeigt.

### Tipp

Der Server kann mit zwei Methoden ausgewählt werden. Server aus der am Bedienfeld angezeigten Liste auswählen:

Folgende Server und Protokolle können geprüft werden.

- Sekundärer DNS Server (IPv4/IPv6)
- Primärer DNS Server (IPv4/IPv6)
- Primärer WINS Server (IPv4)
- Sekundärer WINS Server (IPv4)
- SMTP Server (IPv4/IPv6)
- POP3 Server (IPv4/IPv6)
- Primärer SNTP Server (IPv4/IPv6)
- Sekundärer SNTP Server (IPv4/IPv6)
- LDAP Server 1
- LDAP Server 2
- LDAP Server 3
- LDAP Server 4
- LDAP Server 5
- Remote Server 1
- Remote Server 2

#### Server manuell auswählen:

#### Geben Sie Servername oder IPv4-/IPv6-Adresse manuell ein.

Wenn Sie auf den Eingabebereich tippen, wird die Bildschirmtastatur angezeigt. Geben Sie den Wert über die angezeigte Tastatur und ein und drücken Sie [OK], um den Eintrag zu bestätigen. Ziffern können Sie auch über das Bedienfeld eingeben.

### Hinweis

Wenn Sie in TopAccess (Einstellung: Speichern als Datei) für die Remote Server 1/2 einen WINS-Namen eingegeben haben, können Sie die Netzwerkprüfung nicht durch Auswahl aus der Serverliste durchführen. Geben Sie in diesem Fall die IP-Adresse der Remote Server 1/2 manuell für die Prüfung ein.

## **4** Drücken Sie [SCHLIEßEN].

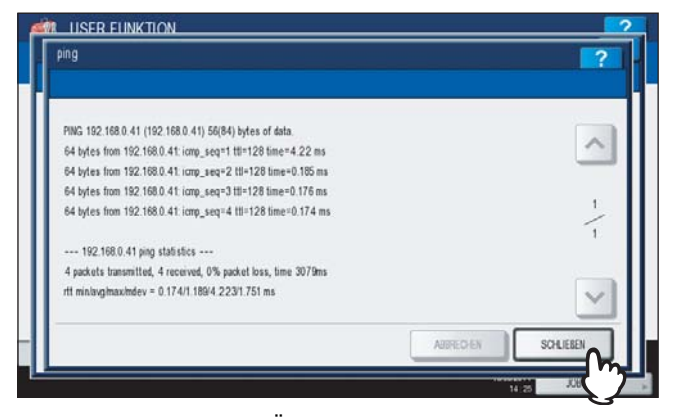

Das Menü NETZWERK PRÜFEN kehrt zurück.

1

## Kopierfunktionen einstellen

Sie können das Systemverhalten für den Kopiervorgang ändern, wie beispielsweise für die Maximalzahl der Kopien, den automatischen Duplex-Modus und die Sortiermodus-Priorität.

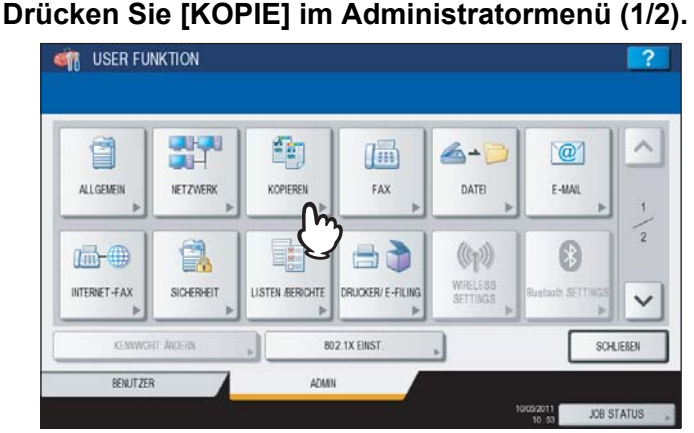

### Das Fenster KOPIE wird angezeigt.

Tipp

Zur Anzeige des Administratormenüs siehe:

## 2 Definieren Sie bei Bedarf folgende Positionen und drücken Sie ⊡.

| MAXIMALE ANZAHL KOPIEN | AUTOM DUPLEX-MODUS | SORTIERMODUS - PRIORITÄT |
|------------------------|--------------------|--------------------------|
| 9                      | AUS                | NOHT SORT                |
| 99                     | 1 → 2 DUPLEX       | HEFTEN                   |
| 679                    | 2 - 2 DUPLEX       | SORT                     |
|                        | BENJTZER           | GRUPPE                   |

MAXIMALE KOPIEN — Wählen Sie die Zifferntaste, die der zulässigen Maximalzahl der Kopien entspricht.

### Hinweis

Die maximale Kopienzahl der Systeme ist 999 Kopien.

**AUTOM. DUPLEX-MODUS** — Tippen Sie auf die Taste des automatischen Duplex-Modus, der zunächst eingestellt sein soll, wenn Originale in den ADF eingelegt werden.

- [AUS] Die Anfangseinstellung des Duplex-Modus beim Einlegen von Originalen in den ADF ist [1 -> 1 SIMPLEX].
- [1->2 DUPLEX] Die Anfangseinstellung des Duplex-Modus beim Einlegen von Originalen in den ADF ist [1->2 DUPLEX].
- [2->2 DUPLEX] Die Anfangseinstellung des Duplex-Modus beim Einlegen von Originalen in den ADF ist [2->2 DUPLEX].
- [BENUTZER] Das Fenster f
  ür die Auswahl des Duplex-Modus wird angezeigt, wenn Originale in den ADF eingelegt werden.

**SORTIERMODUS-PRIORITÄT** — Wählen Sie den gewünschten Sortiermodus vor dem Starten des Kopierauftrags. Ist [HEFTEN] ausgewählt, werden die Kopien oben links geheftet. Zum Heften muss der optionale Finisher installiert sein.

## 3 Definieren Sie bei Bedarf folgende Positionen und drücken Sie $\bigtriangledown$ .

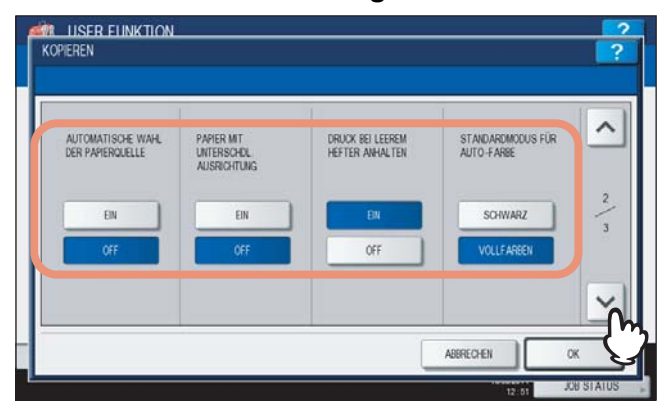

**AUTOMATISCHE WAHL DER PAPIERQUELLE** — Ist diese Funktion auf [EIN] eingestellt, wird automatisch Papier gleicher Größe aus einer anderen Kassette eingezogen, wenn die eingestellte Papierquelle leer ist. Diese Funktion ist bei Verwendung der automatischen Papierwahl (APS) generell aktiviert. Einzelheiten siehe *Kopierfunktion-Anleitung "Kapitel 3: GRUNDLEGENDE KOPIERMODI"*.

### Hinweis

Wird ein anderes Attribut als "KEIN" für eine Kassette eingestellt, ist die Funktion der automatischen Papierwahl (APS) für diese Kassette ausgeschaltet.

Zur Prüfung und/oder Änderung einer Kassetteneinstellung siehe folgende Seite:

**PAPIER MIT UNTERSCHIEDL. AUSRICHTUNG** — Ist diese Funktion auf [EIN] eingestellt, wird automatisch Papier gleicher Größe auch mit unterschiedlicher Ausrichtung aus einer anderen Kassette eingezogen, wenn die eingestellte Papierquelle leer ist.

### Tipp

Bei Papiermangel während des Kopiervorgangs wird die Papierquelle wie folgt gewechselt: Das nachfolgende Beispiel beschreibt den automatischen Wechsel der Papierquelle für A4-Papier.

| Opti                                  | onen                                       | Papiereinzug                             |                                          |  |
|---------------------------------------|--------------------------------------------|------------------------------------------|------------------------------------------|--|
| AUTOMATISCHE WAHL<br>DER PAPIERQUELLE | PAPIER MIT<br>UNTERSCHIEDL.<br>AUSRICHTUNG | Automatische Papierwahl<br>(APS)         | Manuell eingestellte Kassette            |  |
| EIN                                   | EIN                                        | A4 und A4-R Papier werden<br>eingezogen. | A4 und A4-R Papier werden<br>eingezogen. |  |
| EIN                                   | AUS                                        | A4 Papier wird eingezogen.               | A4 Papier wird eingezogen.               |  |
| AUS                                   | EIN                                        | —                                        | —                                        |  |
| AUS                                   | AUS                                        | —                                        | —                                        |  |

**DRUCK BEI LEEREM HEFTER ANHALTEN** — Wählen Sie, ob der Druck fortgesetzt oder angehalten werden soll, wenn die Klammern im Hefter (nicht im Broschürenhefter) aufgebraucht sind. Wählen Sie [EIN], um den Job bei Klammermangel zu stoppen oder wählen Sie [AUS], um den Job ungeheftet fortzusetzen.

### Hinweis

Wenn die Klammern im Broschürenhefter aufgebraucht sind, wird der Druck gestoppt.

STANDARDMODUS FÜR AUTO FARBE — Wählen Sie den Standard-Farbmodus für Auto Farbe.

### Hinweis

[STANDARDMODUS FÜR AUTO FARBE] ist nur für die ES9460 MFP/ES9470 MFP/CX3535 MFP/CX4545 MFP verfügbar.

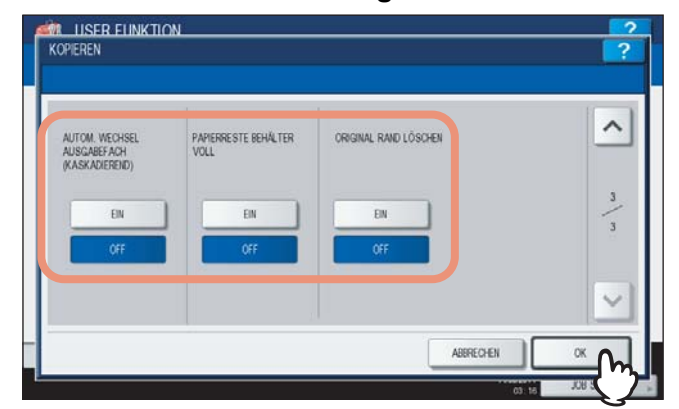

**AUTOM. WECHSEL AUSGABEFACH (KASKADIEREND)** — Bei [EIN] wird bei einem vollen Ausgabefach das Ausgabefach automatisch gewechselt und der Druck fortgesetzt. Bei [AUS] wird der Druck gestoppt, wenn das Ausgabefach voll ist.

**PAPIERRESTE BEHÄLTER VOLL** — Bei [EIN] wird bei einem vollen Papierrestebehälter in der Lochereinheit (optional) der Druck ohne Lochung fortgesetzt. Bei [AUS] wird der Druck gestoppt, wenn das Ausgabefach voll ist. **ORIGINAL RAND LÖSCHEN** — Wählen Sie [EIN], um die Standardeinstellung dieser Funktion zu verwenden.

## Faxfunktionen einstellen

Wenn die Fax-Einheit und die zweite Leitung für die Fax-Einheit (beides optional) nicht installiert sind, ist nur folgende Option verfügbar: "Kürzen und Druckverkleinerung". Einzelheiten siehe *GD-1250/GD-1260 Bedienungsanleitung für Faxfunktionen "Kapitel 6: EINSTELLPOSITIONEN"*.

Tipp

Wenn die FAX-Einheit (optional) nicht installiert ist, gelten alle Einstellungen für Internetfax-Vorgänge.

## Kürzen und Druckverkleinerung für Empfangsdrucke einstellen

Stellen Sie die Druckeinstellungen für die empfangenen Fax- und Internet-Fax-Originale ein. Zwei Druckeinstellungen sind verfügbar: "Druck kürzen" und "Druck verkleinern".

Druck kürzen: EIN, AUS

EIN (Standardeinstellung):

Wenn Originale bis zu 10mm größer als der Druckbereich sind, werden diese um den nicht druckbaren Bereich gekürzt.

AUS: Das empfangene Original wird auf zwei Seiten ausgedruckt, wenn seine Länge den Druckbereich überschreitet.
 \* Weitere Hinweise zur Einstellung für die Kürzung erhalten Sie von Ihrem Kundendiensttechniker.

Empfangsdruck verkleinern: EIN, AUS

- EIN (Standardeinstellung): Wenn das empfangene Original länger ist als das Druckpapier, wird es vertikal auf 90% gekürzt, damit es auf das eingelegte Druckpapier passt.
- AUS: Das empfangene Original wird auf zwei Seiten ausgedruckt, wenn seine Länge den Druckbereich überschreitet.

### 1 Drücken Sie [FAX] im Administratormenü (1/2).

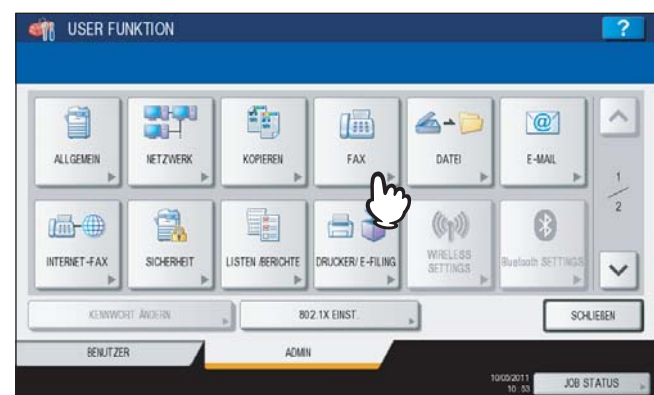

Das Menü FAX wird angezeigt.

### Tipp

Zur Anzeige des Administratormenüs siehe:

## 2 Drücken Sie [DRUCKER].

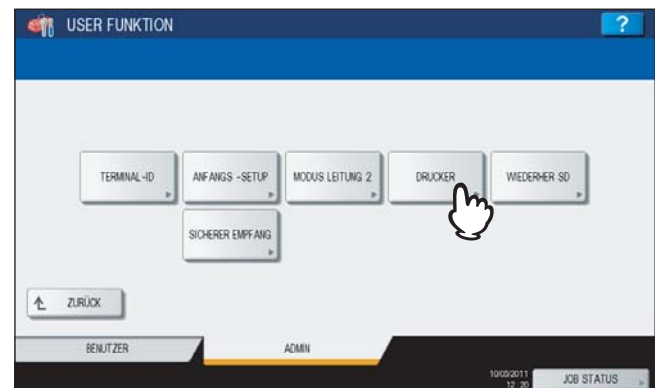

Das Fenster für die Druckfunktionen wird angezeigt.

**3** Drücken Sie je nach Bedarf [EIN] oder [AUS] und danach [OK].

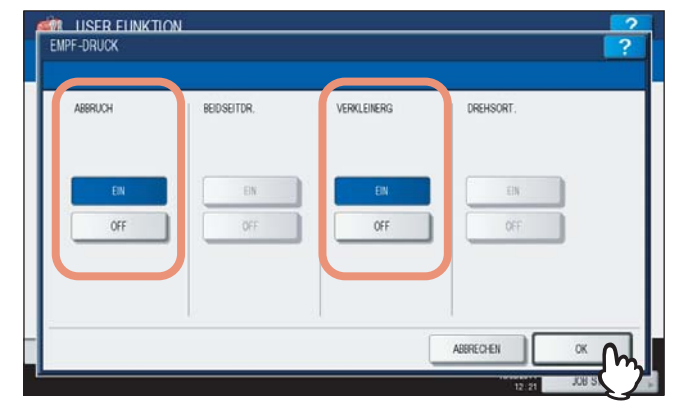

Die Einstellungen können in der Funktionsliste geprüft werden. S.245 "Funktionsliste (Administrator)"

## Dateifunktionen einstellen

Mit dieser Funktion können Sie die Dateien, die mit der Funktion "Scan to File" gespeichert wurden, automatisch löschen. Diese Funktion wird verwendet, um gespeicherte Dateien in regelmäßigen Abständen aus dem lokalen Speicher zu löschen und Speicherplatz auf der Festplatte freizugeben.

## 1 Drücken Sie [DATEI] im Administratormenü (1/2).

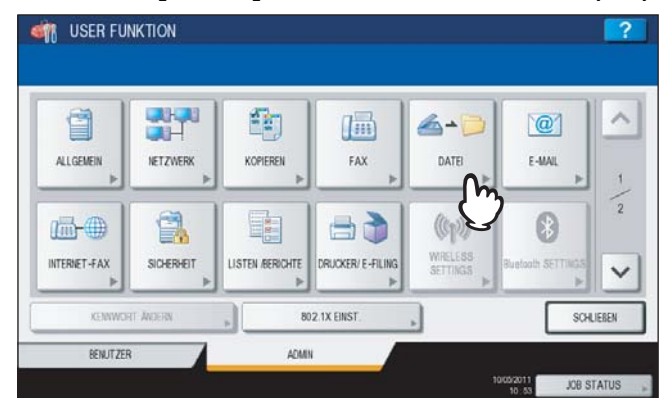

Das Menü WARTUNG wird angezeigt.

Tipp

Zur Anzeige des Administratormenüs siehe:

### Aktivieren Sie die Speicherwartung.

- 1) Drücken Sie [EIN].
- Geben Sie mit den Zifferntasten die Aufbewahrungszeit in Tagen ein, nach denen die Dateien automatisch gelöscht werden.

Sie können 1 bis 99 Tage eingeben. Um den Wert zu korrigieren, drücken Sie auf [LÖSCHEN] und geben ihn erneut ein.

3) Drücken Sie [OK].

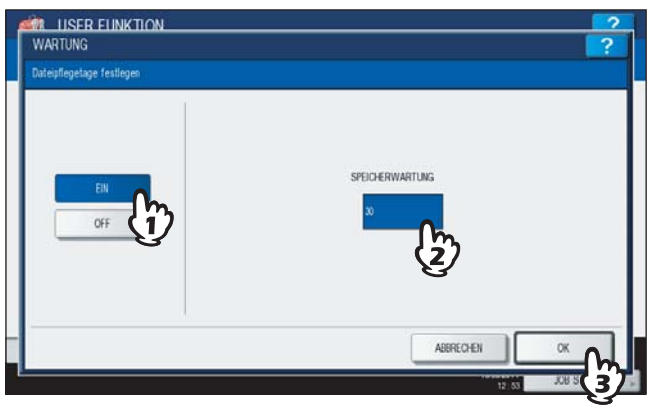

Tipp

Drücken Sie auf [OK], auch wenn Sie [AUS] gewählt haben, um die Einstellung zu beenden.

## Email-Funktionen einstellen

Mit dieser Funktion können Sie folgendes einstellen.

• E-Mail Nachrichten-Eigenschaften

Sie können die Nachrichteneigenschaften für Email-Dokumente konfigurieren, die mit einem "Scannen in E-Mail"-Vorgang gesendet werden.

- VON ADRESSE
- VON NAME
- BETREFF
- TEXT

1

## Scan to E-Mail Seitenteilung

Mit dieser Funktion können Sie den "Scannen in E-Mail"-Auftrag aufgeteilt in mehreren Teile versenden, wobei die Teile eine von Ihnen festgelegte Größe haben. Hierdurch lassen sich Übertragungsfehler durch ein zu hohes Netzwerk-Datenaufkommen vermeiden.

## E-Mail Haupttext senden

Sie können einstellen, ob ein Haupttext gesendet werden soll.

#### Drücken Sie [E-MAIL] im Administratormenü (1/2). ISER FUNKTION 1 1- 1 @ ALLGENEIN NETZWERK KOPIEREN FAX DATE (m)) INTERNET-FAX SICHERHEIT ISTEN /BERICHTE UCKER/ E-FILIN V 802.1X EINST SCHLIEBEN BENUTZER ADMIN JOB STAT

Das Fenster für die E-MAIL wird angezeigt.

### Tipp

Zur Anzeige des Administratormenüs siehe:

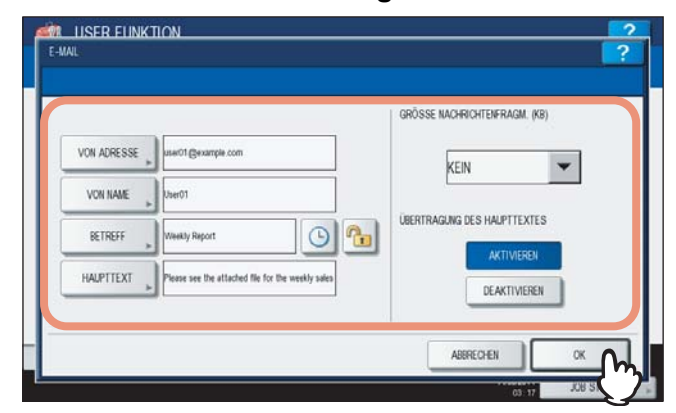

[VON ADRESSE] — Drücken Sie diese Taste, um die Email-Adresse dieses Geräts einzugeben.

[VON NAME] — Drücken Sie diese Taste, um den Namen dieses Geräts einzugeben.

**[BETREFF]** — Drücken Sie diese Taste, um den standardmäßigen Email-Betreff einzustellen. Das Fenster für den E-MAIL BETREFF wird angezeigt.

Einzelheiten zum Email-Betreff siehe nachfolgende Abschnitte.

[Datum/Uhrzeit Hinzufügen] — Drücken Sie auf dieses Symbol, um zwischen 🕓 und 🕓 zu wechseln. Bei

Anzeige von 9 werden Datum und Uhrzeit dem Betreff hinzugefügt.

Anzeige von () ist diese Einstellung deaktiviert.

[Betreff ändern] — Drücken Sie auf dieses Symbol, um zwischen 🛅 und 🚺 zu wechseln. Bei Anzeige von

hann ein Anwender den Betreff ändern.

Anzeige von 💼 ist diese Einstellung deaktiviert.

[HAUPTTEXT] — Drücken Sie diese Taste, um den Haupttext einzugeben.

**GRÖSSE NACHRICHTEN**FRAGM. **(KB)** — Wählen Sie die gewünschte Aufteilungsgröße aus der Liste. Wenn Sie die Fragmentierung deaktivieren wollen, drücken Sie auf [KEIN].

**ÜBERTRAGUNG DES HAUPTTEXTES** — Drücken Sie auf [AKTIVIEREN], um die Übertragung zu aktivieren, oder [DEAKTIVIEREN], um sie zu deaktivieren.

### Hinweis

Um Scan to E-Mail zu aktivieren, müssen Sie eine Email-Adresse im Feld [VON ADRESSE] definieren.

### Tipp

Wenn Sie [VON ADRESSRE], [VON NAME] oder [HAUPTTEXT] drücken, erscheint die Bildschirmtastatur. Geben Sie den Wert über die angezeigte Tastatur und ein und drücken Sie [OK], um den Eintrag zu bestätigen. Ziffern können Sie auch über das Bedienfeld eingeben.

#### Bildschirm E-MAIL BETREFF

Wählen Sie zwischen dem standardmäßigen oder selbstdefinierten Betreff und drücken Sie [OK]. Nach dem Drücken auf [OK] kehrt der Bildschirm E-MAIL zurück.

| BETREFF |              | ?         |
|---------|--------------|-----------|
|         |              |           |
|         | STD. BETREFF |           |
|         | DEF BETREFF  |           |
|         |              |           |
|         | ABERE        | OFEN OK O |

[STANDARD BETREFF] — Drücken Sie diese Taste, um den standardmäßigen Betreff einzustellen.

**[BENUTZERDEFINIERTER BETREFF]** — Drücken Sie diese Taste, um den Betreff zu definieren. Wenn Sie die Taste drücken, erscheint der Eingabebildschirm. Geben Sie den Wert über die angezeigte Tastatur und ein und drücken Sie [OK], um den Eintrag zu bestätigen.

Sie können bis zu 128 alphanumerische Zeichen eingeben. Ziffern können Sie auch über das Bedienfeld eingeben.

## Internetfax-Einstellungen vornehmen

Mit dieser Funktion können Sie folgendes einstellen.

• Internetfax-Eigenschaften

Sie können die Nachrichteneigenschaften konfigurieren, die per Internetfax-Übertragung gesendet werden.

- VON ADRESSE
- VON NAME
- TEXT
- Internetfax-Aufteilung

Mit dieser Funktion können Sie einen Internetfax-Auftrag in mehreren Teilen versenden, wobei die Teile eine von Ihnen festgelegte Größe haben. Hierdurch lassen sich Übertragungsfehler durch ein zu hohes Netzwerk-Datenaufkommen vermeiden.

Internetfax Haupttext senden

Sie können einstellen, ob ein Haupttext gesendet werden soll.

### **1** Drücken Sie [INTERNET FAX] im Administratormenü (1/2).

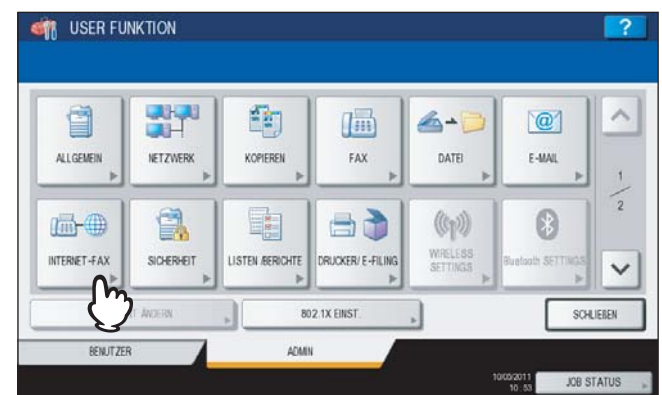

Das Fenster INTERNET-FAX wird angezeigt.

### Tipp

Zur Anzeige des Administratormenüs siehe:

|             | 1                          | SEITENAUF - TEILUNG(K8)     |
|-------------|----------------------------|-----------------------------|
| VON ADRESSE | le.com                     | KEIN                        |
| VON NAME    |                            | UBERTRAGUNG DES HAUPTTEXTES |
| HAUPTTEXT   | attached file for the week | AKTIVIEREN                  |
|             |                            | DEAKTIVIEREN                |

**[VON ADRESSE]** — Drücken Sie diese Taste, um die Email-Adresse dieses Geräts einzugeben. **[VON NAME]** — Drücken Sie diese Taste, um den Namen dieses Geräts einzugeben.

**[HAUPTTEXT]** — Drücken Sie diese Taste, um den Haupttext einzugeben.

**SEITEN AUFTEILUNG (KB)** — Wählen Sie die gewünschte Aufteilungsgröße aus der Liste. Wenn Sie die Fragmentierung deaktivieren wollen, drücken Sie auf [KEIN].

ÜBERTRAGUNG DES HAUPTTEXTES — Drücken Sie auf [AKTIVIEREN], um die Übertragung zu aktivieren, oder [DEAKTIVIEREN], um sie zu deaktivieren.

### Hinweis

Um Internetfax zu aktivieren, müssen Sie eine Email-Adresse im Feld [VON ADRESSE] definieren.

### Tipp

Wenn Sie [VON ADRESSRE], [VON NAME] oder [HAUPTTEXT] drücken, erscheint die Bildschirmtastatur. Geben Sie den Wert über die angezeigte Tastatur und ein und drücken Sie [OK], um den Eintrag zu bestätigen. Ziffern können Sie auch über das Bedienfeld eingeben.

## Sicherheitsfunktionen einstellen

Über dieses Menü können Sie folgendes einstellen:

- 🖾 S.169 "Zertifikate verwalten"
- S.177 "Sichere PDF einstellen"
- 🗳 S.179 "Integritätsprüfung durchführen"

## Zertifikate verwalten

In diesem Menü können Sie Gerätezertifikate und CA-Zertifikate importieren und Gerätezertifikate exportieren.

### **1** Drücken Sie [SICHERHEIT] im Administratormenü (1/2).

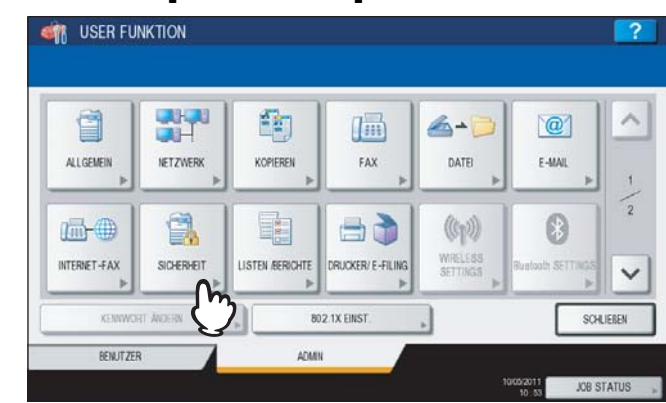

Das Menü SICHERHEIT wird angezeigt.

### Tipp

Zur Anzeige des Administratormenüs siehe:

## 2 Drücken Sie [ZERTIFIKAT MANAGEMENT].

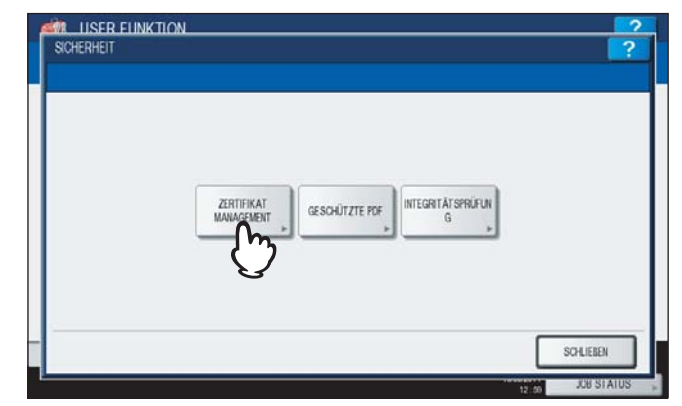

Das Fenster ZERTIFIKATE VERWALTEN wird angezeigt.

## 3 Fahren Sie mit der gewünschten Aktion fort.

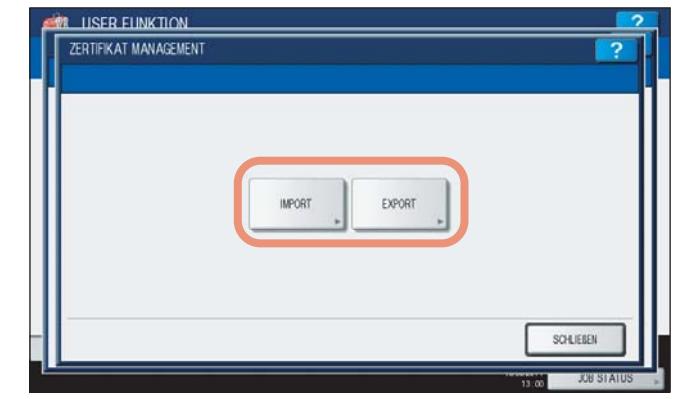

S.170 "Gerätezertifikat importieren"

- S.173 "CA-Zertifikat importieren"
- S.175 "Gerätezertifikat exportieren"

Tipp

Zum Importieren von Zertifikaten in das System, müssen sich die entsprechenden Dateien im Stammverzeichnis des USB-Speichermediums befinden.

### Gerätezertifikat importieren

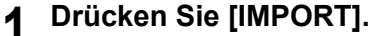

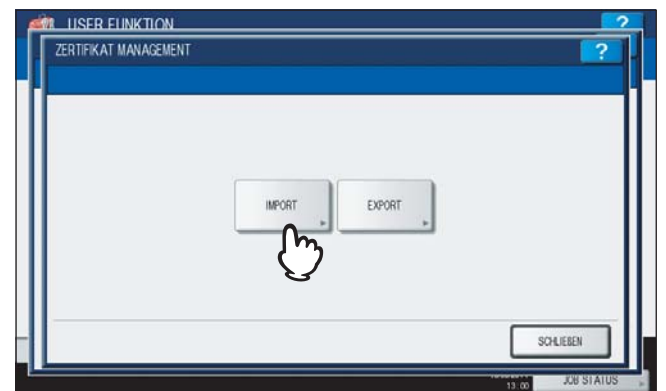

Das Fenster ZERTIFIKAT IMPORTIEREN wird angezeigt.

## 2 Drücken Sie [GERÄTE ZERTIFIKAT].

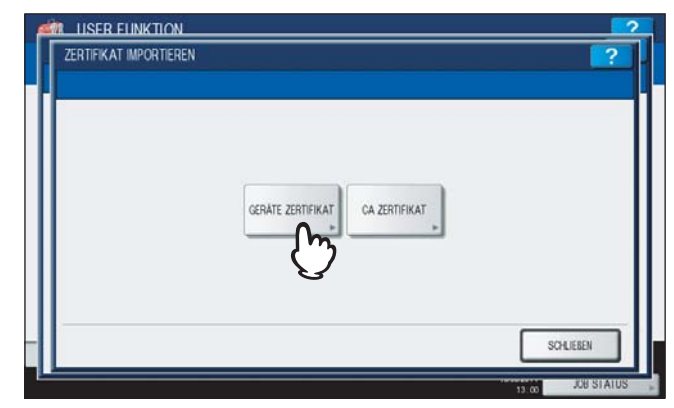

Die Meldung zum Einstecken des USB-Mediums wird angezeigt.

Verbinden Sie das USB-Speichermedium mit dem gespeicherten Gerätezertifikat mit 3 dem USB-Port des Systems und drücken Sie [OK].

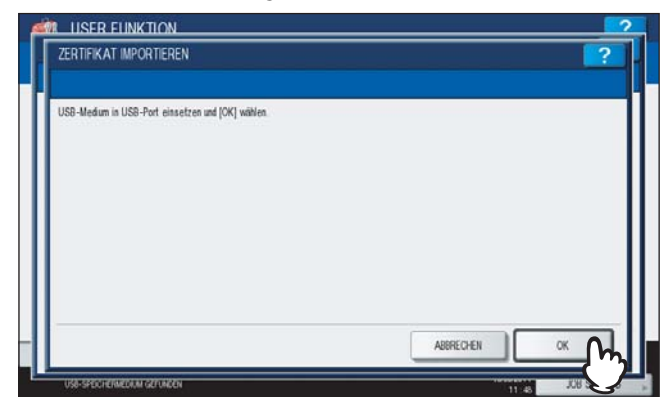

Das Fenster zur Auswahl der Datei wird angezeigt.

#### Tipp

Zur Lage de USB-Ports am System siehe Kurzbedienungsanleitung "Kapitel 1: VORBEREITUNGEN".

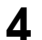

## ▲ Wählen Sie das zu installierende Zertifikat und drücken Sie [OK].

| M USER FUNKTION               |           |
|-------------------------------|-----------|
| ZERTIFIKAT IMPORTIEREN        | ?         |
| Installationsdatei auswählen. |           |
|                               | Dateien   |
| mlp-140.pfx                   |           |
| mlp-141.ptx                   |           |
| (1)                           | 001       |
| V                             | 001       |
|                               |           |
|                               | ~         |
|                               |           |
|                               | ABRECHEN  |
| US8-SPECIERMEDIUM GEFUNDEN    | 1.00 Solo |

- Lautet die Dateierweiterung ".pfx" oder ".p12", wird das Fenster KENNWORT ERFORDERLICH angezeigt. Fahren Sie mit dem nächsten Schritt fort.
- Bei anderen als den oben genannten Dateierweiterungen beginnt der Import des Zertifikats. Gehen Sie zu Schritt 8.

### Hinweis

Das USB-Speichermedium darf während der Datenübertragung nicht abgezogen werden. Dies könnte zu Datenverlust und/oder einer Fehlfunktion des Systems führen.

## Drücken Sie [KENNWORT].

| KENNWORT ERFORDERLICH      |           | ?          |
|----------------------------|-----------|------------|
| ****                       | KENWORT   |            |
|                            | ABBRECHEN | OK         |
| USB-SPECHERMEDIUM GEFUNCEN | 11.04     | JOB STATUS |

Die Bildschirmtastatur wird angezeigt.

6 Geben Sie das Kennwort ein und drücken Sie [OK].

| 5             |            | • |     |        |     |   |   | RÜ | XTASTE |   | ÓSCHE |
|---------------|------------|---|-----|--------|-----|---|---|----|--------|---|-------|
| •             | 1          | 2 | 3 4 | 5      | 6   | 7 | 8 | 9  |        |   | •     |
| 0             | w          | E | R 1 | Z      | U   | 1 | 0 | P  | 1      | 1 | 1     |
| Ä             | s          | D | F   | G H    | ) i | K | 1 | Ī  |        |   |       |
|               | Y          | x | C V | / 8    | N   | м |   |    | 1      | Q |       |
| Ues.<br>Spent | Jmschaltt. |   |     | Leert. | 1   |   |   |    |        |   |       |

- Das Kennwort wird als Sternchen (\*) angezeigt. Ziffern können Sie auch über das Bedienfeld eingeben.
- Der Bildschirm KENNWORT ERFORDERLICH kehrt zurück.

## 7 Drücken Sie [OK].

|     | , cingrada |            |   |  |
|-----|------------|------------|---|--|
|     |            |            |   |  |
|     | 0          | KEMMORT    |   |  |
| *** | *          | - Children | • |  |
|     |            |            |   |  |
|     |            |            |   |  |

Der Import des Zertifikats beginnt.

### Hinweis

Das USB-Speichermedium darf während der Datenübertragung nicht abgezogen werden. Dies könnte zu Datenverlust und/oder einer Fehlfunktion des Systems führen.

## **8** Drücken Sie [OK] wenn der Import abgeschlossen ist.

| BEST | TIGEN            |                    |  |
|------|------------------|--------------------|--|
|      |                  |                    |  |
|      | Vorgang erfolgre | ich abgeschlossen. |  |
|      |                  | <sup>∞</sup> m     |  |
|      | D. 100 H. J      | $\mathcal{O}$      |  |

Der Bildschirm SICHERHEIT kehrt zurück.

**9** Trennen Sie Ihr USB-Speichermedium vom USB Port des Systems.

### **CA-Zertifikat importieren**

## 1 Drücken Sie [IMPORT].

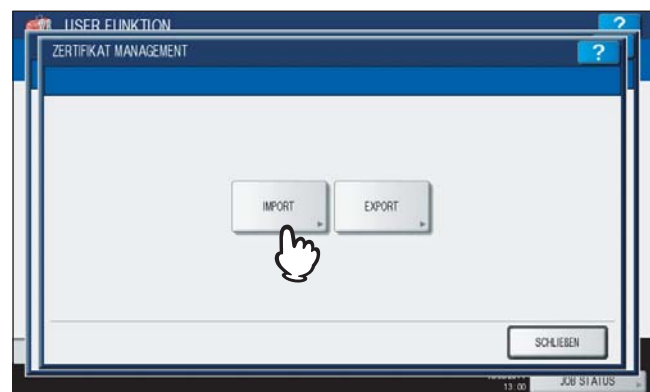

Das Fenster ZERTIFIKAT IMPORTIEREN wird angezeigt.

## 2 Drücken Sie [CA ZERTIFIKAT].

| ZERTIFIKAT IMPORTIEREN |                   | 2          |
|------------------------|-------------------|------------|
|                        | GERÄTE ZERTIFIKAT |            |
|                        |                   | SCHLIEBEN  |
|                        |                   | JOB STATUS |

Das Fenster CA ZERTIFIKAT wird angezeigt.

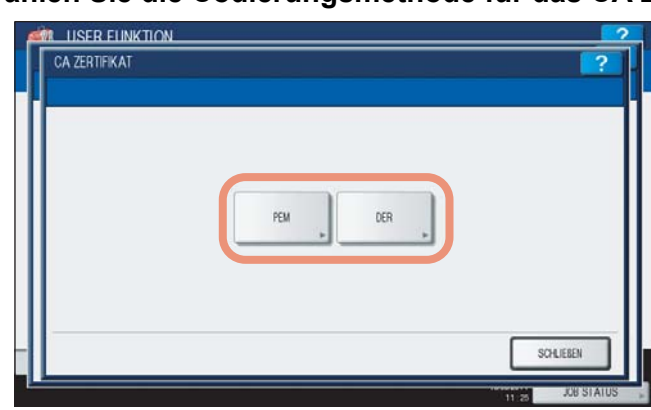

**3** Wählen Sie die Codierungsmethode für das CA Zertifikat.

Die Meldung zum Einstecken des USB-Mediums wird angezeigt.

4 Verbinden Sie das USB-Speichermedium mit dem gespeicherten CA Zertifikat mit dem USB-Port des Systems und drücken Sie [OK].

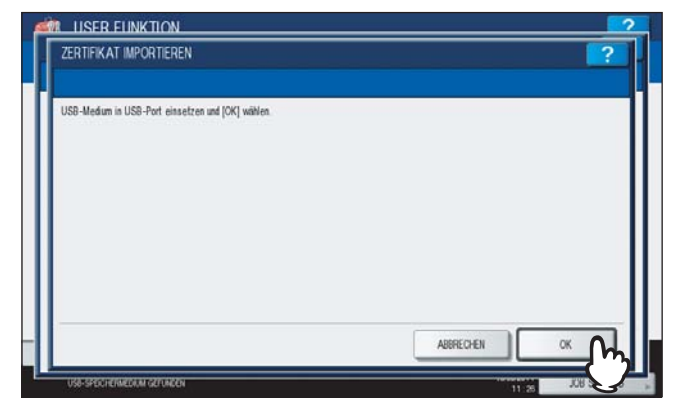

Das Fenster zur Auswahl der Datei wird angezeigt.

### Tipp

Zur Lage de USB-Ports am System siehe Kurzbedienungsanleitung "Kapitel 1: VORBEREITUNGEN".

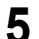

### Wählen Sie das zu installierende Zertifikat und drücken Sie [OK].

| Installationsdatei auswählen |         |     |
|------------------------------|---------|-----|
|                              | Dateien |     |
| certnew.cer                  | (m      | ^   |
| S_Certfile.at                | (1)     |     |
|                              |         | 001 |
|                              |         | 001 |
| -                            |         | ~   |
|                              |         |     |

Der Import des Zertifikats beginnt.

### Hinweis

Das USB-Speichermedium darf während der Datenübertragung nicht abgezogen werden. Dies könnte zu Datenverlust und/oder einer Fehlfunktion des Systems führen.

### **6** Drücken Sie [OK] wenn der Import abgeschlossen ist.

| BESTÄTIGEN                          |  |
|-------------------------------------|--|
| Vorgang erfolgreich abgeschlossen.  |  |
| Das US8-Medium kann entfemt werden. |  |

Der Bildschirm SICHERHEIT kehrt zurück.

7 Trennen Sie Ihr USB-Speichermedium vom USB Port des Systems.

### Gerätezertifikat exportieren

#### Tipp

Die Dateierweiterung für exportierte Gerätezertifikate lautet PEM (.crt).

## **1** Drücken Sie [EXPORT].

| ZERTIFIKAT MANAGEMENT |               | ?                              |
|-----------------------|---------------|--------------------------------|
|                       |               |                                |
|                       | IMPORT EXPORT |                                |
|                       | Ų             |                                |
|                       |               | SOFLIEBEN<br>13 (00 JOB STATUS |

Die Meldung zum Einstecken des USB-Mediums wird angezeigt.

**2** Verbinden Sie Ihr USB-Speichermedium mit dem USB Port des Systems und drücken Sie [OK]..

| USB-Medum in USB-Port einsetzen und [OK] wählen. |  |
|--------------------------------------------------|--|
|                                                  |  |
|                                                  |  |

Das Fenster ZERTIFIKAT EXPORTIEREN wird angezeigt.

### Tipp

Zur Lage de USB-Ports am System siehe Kurzbedienungsanleitung "Kapitel 1: VORBEREITUNGEN".

## **3** Drücken Sie [GERÄTE ZERTIFIKAT].

| ZERTIFIKAT EXPORTIEREN |                   | ?         |
|------------------------|-------------------|-----------|
|                        |                   |           |
|                        |                   |           |
|                        | GERÄTE ZERTIFIKAT |           |
|                        | J.                |           |
|                        |                   |           |
|                        |                   | SCHLIEBEN |

Der Export des Zertifikats beginnt.

### Hinweis

Das USB-Speichermedium darf während der Datenübertragung nicht abgezogen werden. Dies könnte zu Datenverlust und/oder einer Fehlfunktion des Systems führen.

**4** Drücken Sie [OK] wenn der Export abgeschlossen ist.

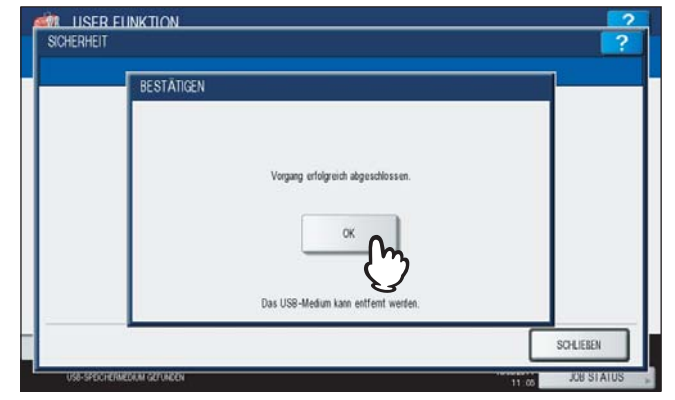

Der Bildschirm SICHERHEIT kehrt zurück.

**5** Trennen Sie Ihr USB-Speichermedium vom USB Port des Systems.

## Sichere PDF einstellen

Sie können die Standardwerte für die PDF-Verschlüsselung beim Scannen von Dateien konfigurieren. Sie können auch die generelle Verschlüsselung aktivieren.

### Tipp

Diese Einstellung gilt für die Funktionen "Scan to File oder USB" und "Scan to E-Mail".

### **1** Drücken Sie [SICHERHEIT] im Administratormenü.

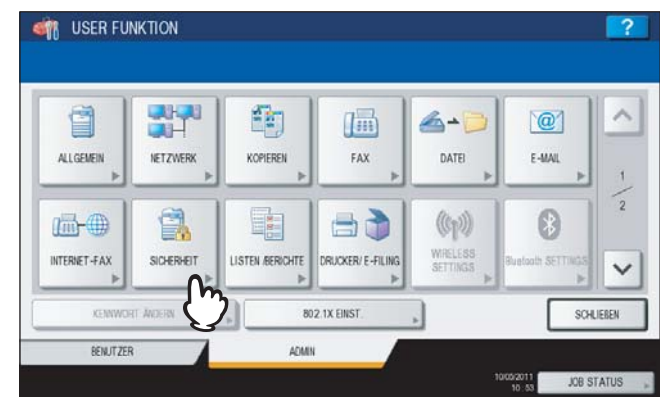

Das Menü SICHERHEIT wird angezeigt.

### Tipp

Zur Anzeige des Administratormenüs siehe:

## **2** Drücken Sie [GESCHÜTZTE PDF].

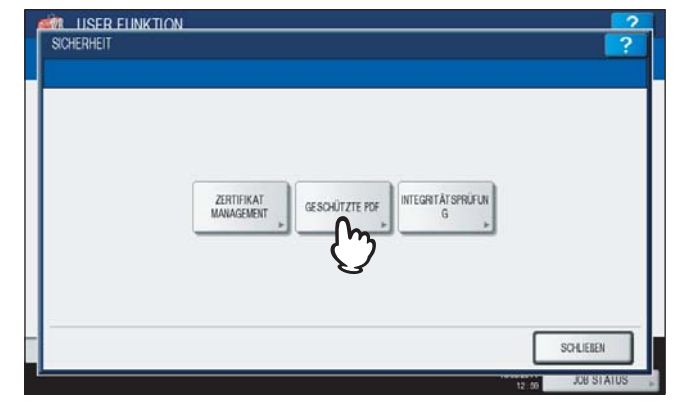

Das Fenster SICHERE PDF wird angezeigt.

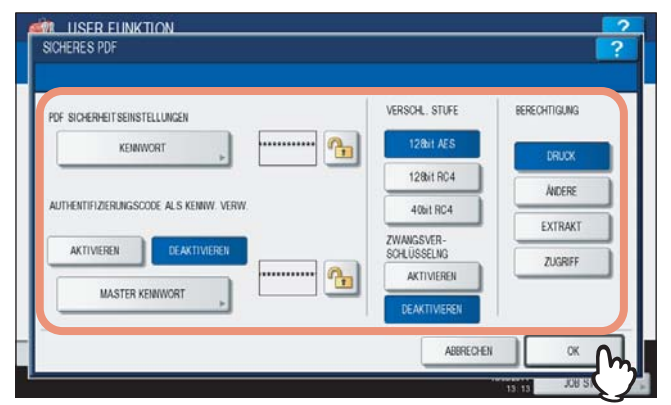

**[KENNWORT]** — Geben Sie das Kennwort zum Öffnen der PDF ein. Für das Benutzerkennwort existiert keine Voreinstellung.

# **AUTHENTIFIZIERUNGSCODE ALS KENNWORT VERWENDEN** — Wählen Sie [AKTIVIERT], um die Benutzeranmeldung als Benutzerkennwort zu verwenden oder wählen Sie [DEAKTIVIERT], um das im Kennwortfeld eingegebene Kennwort zu verwenden.

**[MASTERKENNWORT]** — Geben Sie ein Kennwort ein, um die Sicherheitseinstellungen der PDF zu schützen. Für das Masterkennwort existiert keine Voreinstellung.

- 128bit AES Diese Verschlüsselung ist kompatibel mit Acrobat 7.0, PDF V1.6.
- 128bit RC4 Diese Verschlüsselung ist kompatibel mit Acrobat 5.0, PDF V1.4.
- 40bit RC4 Diese Verschlüsselung ist kompatibel mit Acrobat 3.0, PDF V1.1.

**GENERELLE VERSCHLÜSSELUNG** — Wenn Sie [AKTIVIEREN] wählen, kann das System beim Scannen nur geschützte PDF-Dateien erzeugen und ausgeben. Wenn Sie [DEAKTIVIEREN] wählen, kann das System beim Scannen auch ungeschützte PDF-Dateien und weitere Formate (JPEG, TIFF, etc.) ausgeben.

**BERECHTIGUNG** — Wählt die Berechtigungen für die geschützte PDF.

- DRUCKEN Drucken ist erlaubt.
- ÄNDERN Änderungen am Dokument sind erlaubt.
- EXTRAHIEREN Kopieren oder Extrahieren des Inhalts ist erlaubt.
- ZUGRIFF Extrahieren f
  ür den Zugriff auf den Inhalt ist erlaubt.

### Tipp

Wenn Sie [KENNWORT] oder [MASTERKENNWORT] drücken, erscheint die Bildschirmtastatur. Geben Sie den Wert über die angezeigte Tastatur und die Zifferntasten ein und drücken Sie [OK], um den Eintrag zu bestätigen.

### Hinweise

- KENNWORT und MASTERKENNWORT müssen unterschiedlich sein.
- Für [KENNWORT] und [MASTERKENNWORT] können bis zu 32 Zeichen eingegeben werden. Das Kennwort wird als Sternchen (\*) angezeigt.
- Das Schlüsselsymbol ( 1) neben [KENNWORT] bedeutet, dass der Anwender das Kennwort nicht ändern kann.
- Das Schlüsselsymbol ( ) neben [MASTERKENNWORT] bedeutet, dass der Anwender Verschlüsselungsstufe und Berechtigungen nicht ändern kann.
- Wenn "40bitRC4" ausgewählt ist, können "Extrahieren" oder "Zugriff" gewählt werden.
- Wenn die generelle Verschlüsselung aktiviert ist, können andere Ausgabeformate als geschützte PDF wie z.B. (JPEG, TIFF, etc.) nicht verwendet werden. Weiterhin stehen die folgenden Funktionen für "Scan to File" nicht zur Verfügung, da sie keine geschützte PDF erzeugen können.
  - Copy & File
  - Fax & File
  - Internetfax & File
  - Netzwerkfax & File
# Integritätsprüfung durchführen

Über dieses Menü können Sie folgende Integritätsprüfungen durchführen:

• [MINIMUM]

Bei Auswahl von [MINIMUM] werden der ausführbare Code der Sicherheitsfunktion und die diesbezüglichen Daten geprüft.

[VOLLSTÄNDIG]

Bei Auswahl von [VOLLSTÄNDIG] werden alle ausführbaren Codes und die diesbezüglichen Daten geprüft.

#### **1** Drücken Sie [SICHERHEIT] im Administratormenü (1/2).

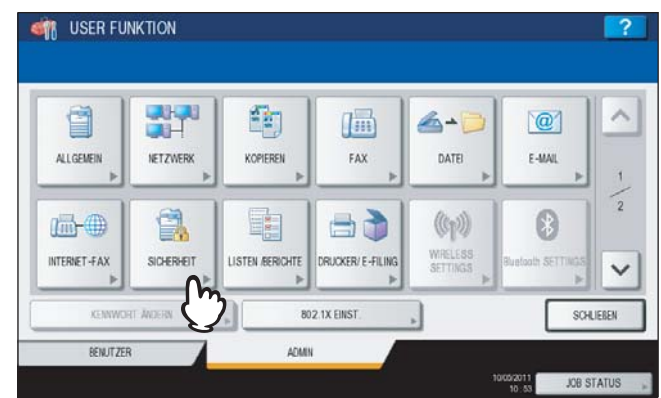

Das Menü SICHERHEIT wird angezeigt.

Tipp

Zur Anzeige des Administratormenüs siehe:

#### 2 Drücken Sie [INTEGRITÄTSPRÜFUNG].

| 1 | ILISER FLINKTION ? |  |
|---|--------------------|--|
|   |                    |  |
|   | SOLEEDI            |  |

Das Fenster INTEGRITÄTSPRÜFUNG wird angezeigt.

3 Fahren Sie mit der gewünschten Aktion fort.

| MNMUM | VOLL  | 1              |                |
|-------|-------|----------------|----------------|
|       |       |                |                |
|       |       |                |                |
| (     | МИМАМ | MINIA,M + VOLL | MHMAM , VOLL , |

S.180 "Prüfen der minimal erforderlichen Daten"

S.181 "Prüfen aller Daten"

Prüfen der minimal erforderlichen Daten

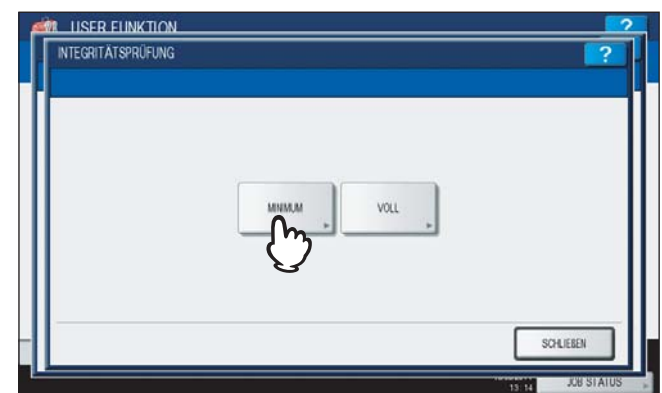

Die Warnmeldung "Sind Sie sicher?" wird angezeigt.

# 2 Drücken Sie [OK].

| BEST | TIGUNG            |                       |  |
|------|-------------------|-----------------------|--|
|      | Sind S            | e sicher ?            |  |
|      | Dieser Prozess ni | mmt Zeit in Anspruch. |  |
|      | ок                | ABBRECHEN             |  |
|      | -fm-              |                       |  |
|      | V                 |                       |  |

Nach der Integritätsprüfung wird die Meldung "Prozess erfolgreich beendet" im Bestätigungsfenster angezeigt.

#### Hinweise

- Die Integritätsprüfung kann längere Zeit in Anspruch nehmen.
- Nach Drücken auf [OK] im oben genannten Fenster kann es vorkommen. dass die Meldung "Prozess nicht möglich, da Jobverarbeitung oder Admin-Funktion ausgeführt wird." angezeigt wird. Drücken Sie in diesem Fall [SCHLIEßEN] und warten Sie die Verarbeitung ab, bevor Sie den Vorgang wiederholen.
- Wird ein Fehler, zum Beispiel illegal modifizierte Daten, gefunden, wird dies durch eine entsprechende Meldung angezeigt. Nehmen Sie in diesem Fall Kontakt mit Ihrem Service-Vertragspartner auf.

# 3 Drücken Sie [OK], um das System neu zu starten.

| BESTÄTIGUNG                                                                        |
|------------------------------------------------------------------------------------|
| Der Prozess wurde erfolgreich beendet. Zum Neustart des Systems (OK) dücken.<br>OK |
|                                                                                    |

Der Neustart wird ausgeführt.

#### Prüfen aller Daten

1 Drücken Sie [VOLL].

|                | 2              |
|----------------|----------------|
| MINAA , VOLL , |                |
|                | SCHLEBEN       |
|                | MNNAM , VOLL , |

Die Warnmeldung "Sind Sie sicher?" wird angezeigt.

#### 2 Drücken Sie [OK].

| ESTĀTIGUNG                             |     |
|----------------------------------------|-----|
| Sind Sie sicher ?                      |     |
| Dieser Prozess nimmt Zeit in Anspruch. |     |
| OK ABBRECK                             | HEN |
|                                        | _   |
| <br>9                                  |     |

Nach der Integritätsprüfung wird die Meldung "Prozess erfolgreich beendet" im Bestätigungsfenster angezeigt.

#### Hinweise

- Die Integritätsprüfung kann längere Zeit in Anspruch nehmen.
- Nach Drücken auf [OK] im oben genannten Fenster kann es vorkommen. dass die Meldung "Prozess nicht möglich, da Jobverarbeitung oder Admin-Funktion ausgeführt wird." angezeigt wird. Drücken Sie in diesem Fall [SCHLIEßEN] und warten Sie die Verarbeitung ab, bevor Sie den Vorgang wiederholen.
- Wird ein Fehler, zum Beispiel illegal modifizierte Daten, gefunden, wird dies durch eine entsprechende Meldung angezeigt. Nehmen Sie in diesem Fall Kontakt mit Ihrem Service-Vertragspartner auf.

#### **3** Drücken Sie [OK], um das System neu zu starten.

| BESTÄTIGUNG                                                              |           |
|--------------------------------------------------------------------------|-----------|
| Der Prozess warde erfolgreich beendel. Zum Neustart des Systems (OK) duc | ken.<br>D |
|                                                                          |           |

Der Neustart wird ausgeführt.

# Listen/Berichte einstellen

Dieses Menü ermöglicht die Druckeinstellung für folgende Berichte:

#### Sende-/Empfangsjounal

Dieses Gerät verfügt über zwei Journalarten. Journale lassen sich entweder automatisch oder manuell drucken. Mit dieser Funktion können Sie einstellen, dass die Journale automatisch gedruckt werden sollen. Die Anzahl der Transaktionen wird in der Journalliste angezeigt.

Tipp

Alte Journale werden automatisch gelöscht und nur die neuesten werden gedruckt. Die neuesten 100 Journale können aus TopAccess im Administratormodus als Datei exportiert werden.

#### Kommunikationsbericht

Sie können nach jeder Übertragung einen Sendebericht ausdrucken lassen. Berichte können nur automatisch gedruckt werden. Mit dieser Funktion können Sie für die einzelnen Übertragungsarten separate Bedingungen für das Drucken des Sendeberichts festlegen.

#### • Empfangsliste

Das System kann nach dem Empfang eines Dokuments in einer Mailbox automatisch eine Empfangsliste drucken. Mit dieser Funktion können Sie den Listendruck für die folgenden Mailbox-Übertragungen aktivieren oder deaktivieren.

- Vermittlungsstation Empfang einer zu vermittelnden Übertragung.
- Lokal Reservierung eines Dokuments für eine Mailbox lokal auf diesem System.
- Gegenstelle Hiermit können Sie ein Dokument von einem Gegenstellen-Faxgerät aus für eine Mailbox auf diesem Gerät reservieren.

#### 1 Drücken Sie [LISTEN/BERICHTE] im Administratormenü (1/2).

|              |            |                |                   |                  | 2                 |
|--------------|------------|----------------|-------------------|------------------|-------------------|
| ALLOEMEIN    |            | korenen 🄛      | PAA  >            | DATE >           | E-604L            |
| INTERNET-FAX | SICHERHEIT | LISTEN ÆRICHTE | DRUCKER/ E-FILING | ((p))<br>WRELESS | Buetooth SETTINGS |

Das Menü LISTEN/BERICHTE wird angezeigt.

Tipp

Zur Anzeige des Administratormenüs siehe:

#### Drücken Sie [BERICHTSEINSTELLUNGEN].

|                  | ISER FUNKT                 | ION    |      |  | ? |
|------------------|----------------------------|--------|------|--|---|
|                  | BERIOHT SEINSTELL<br>UNSEN | LISTEN |      |  |   |
| DERIVIZED PENNIN | L ZURÚCK<br>BENUTZER       |        | ADMN |  |   |

Das Menü BERICHTSEINSTELLUNG wird angezeigt.

#### 3 Fahren Sie mit der gewünschten Aktion fort.

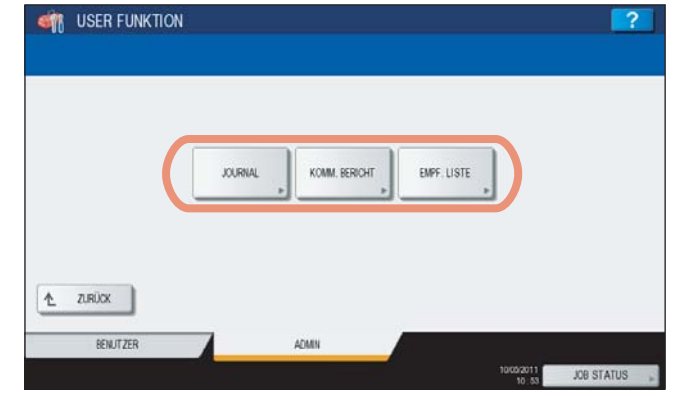

S.183 "Sende-/Empfangsjournal einstellen"

- S.184 "Kommunikationsbericht einstellen"
- S.186 "Empfangsliste einstellen"

#### Sende-/Empfangsjournal einstellen

#### **1** Drücken Sie [JOURNAL].

| JOURNAL KOMM. BERICHT EMPF | USTE |
|----------------------------|------|
|                            |      |
|                            |      |
| स्                         |      |

Das Fenster JOURNAL wird angezeigt.

**2** Definieren Sie bei Bedarf folgende Positionen und drücken Sie [OK].

| AUTO | SENDE JOURN. | EMPF, JOURN |  |
|------|--------------|-------------|--|
| EN   | 40           | 40          |  |
| OFF  | 120          | 120         |  |
|      |              |             |  |

**AUTO** — Drücken Sie [EIN], um den automatischen Druck der Sende- und Empfangsjournale zu aktivieren. Wenn Sie diese Option aktivieren, werden die Sende- und Empfangsjournale nach dem Erreichen der festgelegten Anzahl von Übertragungen gedruckt.

**SENDEJOURN.** — Drücken Sie auf die entsprechende Taste, um die Anzahl der Sendevorgänge festzulegen, die das Sendejournal enthalten soll.

**EMPF.JOURN.** — Drücken Sie die entsprechende Taste, um die Anzahl der Empfangsvorgänge festzulegen, die in das Empfangsjournal enthalten soll.

1

Kommunikationsbericht einstellen

| STO USEN FUNK II | ON                              | ?        |
|------------------|---------------------------------|----------|
|                  | JOURIAL KOMM BERICHT EMPF; LIST |          |
|                  |                                 | <u>_</u> |
|                  |                                 |          |

Das Fenster KOMM. BERICHT wird angezeigt.

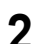

Definieren Sie folgende Positionen und drücken Sie 🖂.

| SP. SEND   | DIR. SEND  | RUNDSENDEN | ABRUF      | $\uparrow$ |
|------------|------------|------------|------------|------------|
| OFF        | OFF        | OFF        | OFF        |            |
| IMMER      | IMER       | IMER .     | IMMER      | 2          |
| BEI FEHLER | BEI FEHLER | BEI FEHLER | BEI FEHLER |            |

[AUS] — Drücken Sie diese Taste, um den Druck des Sende-/Empfangsberichts zu deaktivieren.
 [IMMER] — Drücken Sie diese Taste, um den Bericht nach jeder Sendung zu drucken.
 [BEI FEHLER] — Drücken Sie diese Taste, um den Bericht nur bei Auftreten eines Fehlers zu drucken.

#### Hinweis

DIREKT-SEND und ABRUF sind nur verfügbar, wenn die optionale Faxeinheit installiert ist.

Wenn Sie für SPEICH.SEND oder MULTI-SEND die Tasten [IMMER] oder [BEI FEHLER] wählen, wird die Meldung "ABBILDUNG 1. SEITE DRUCKEN?" angezeigt. Drücken Sie [JA], um den Sendebericht mit einem Bild der ersten Seite zu drucken, oder auf [NEIN], wenn der Bericht ohne Bild gedruckt werden soll.

| BE | STATIGUNG |                           |            |     |     |
|----|-----------|---------------------------|------------|-----|-----|
|    | AL        | Abbildung 1. serte drucke | n?<br>NEIN | 1   | 1/2 |
|    |           |                           | ABBRECHE   | × 1 | ~   |

**3** Definieren Sie folgende Positionen und drücken Sie [OK].

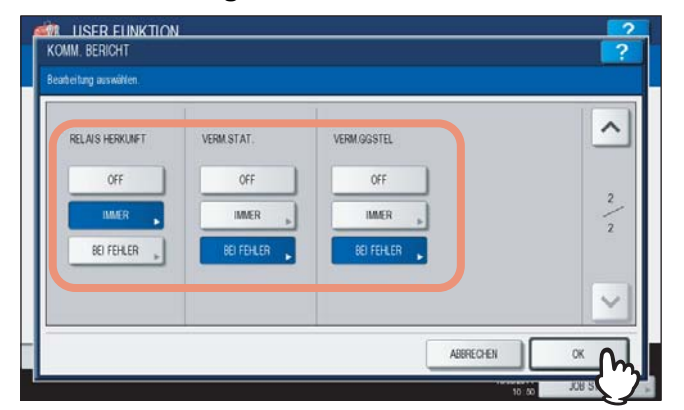

#### Hinweis

VERM.SENDER, VERM.STAT und VERM.GEGSTEL sind nur verfügbar, wenn die optionale Faxeinheit installiert ist.

Wenn Sie für jede Übertragungsart IMMER oder BEI FEHLER wählen, wird die Meldung "ABBILDUNG 1. SEITE DRUCKEN?" angezeigt. Drücken Sie [JA], um den Sendebericht mit einem Bild der ersten Seite zu drucken, oder auf [NEIN], wenn der Bericht ohne Bild gedruckt werden soll.

|             | ESTÄTIGUNG                  |   |
|-------------|-----------------------------|---|
| RELAIS HERK |                             |   |
| OFF         | Abbitdung 1. seite drucken? | 2 |
| BEI FEHL    | JA NEIN                     | 2 |
|             | ABBRECHEN                   |   |

1

Empfangsliste einstellen

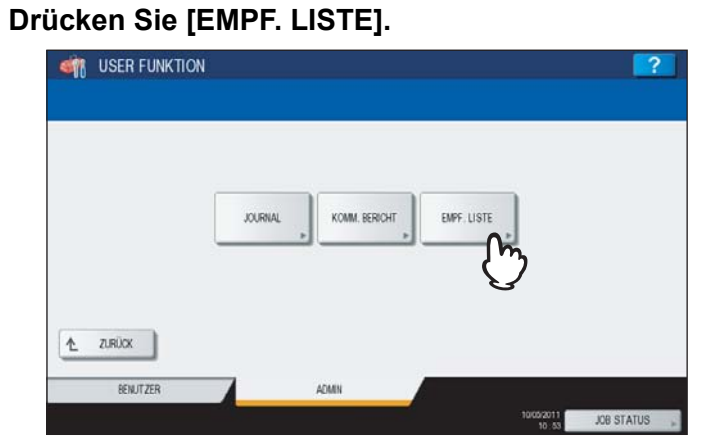

Das Fenster EMPFANGSLISTE wird angezeigt.

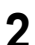

| PFÄNGERLISTE         | 110N  |         | 2 |  |
|----------------------|-------|---------|---|--|
| enheitung auswählen. |       |         |   |  |
| VERM STAT.<br>EIN    | LOKAL | GEGENST |   |  |
| OFF                  | OFF   | Off     |   |  |
|                      |       |         |   |  |

**VERM.STAT.** — Wählen Sie [EIN], um die Empfangsliste zu drucken, wenn eine zu vermittelnde Übertragung empfangen wird.

**LOKAL** — Wählen Sie [EIN], um die Empfangsliste zu drucken, wenn ein Dokument für eine Mailbox lokal auf diesem System reserviert wird.

**GEGENST.** — Wählen Sie [EIN], um die Empfangsliste zu drucken, wenn ein Dokument von einer Faxgegenstelle in einer Mailbox auf diesem Gerät reserviert wird .

# Listen drucken

Über dieses Menü können Sie die NIC KONFIGURATIONSSEIT, FUNKTIONSLISTE, PS FONTLISTE und PCL FONTLISTE drucken.

- Auf der folgenden Seite finden Sie Beispiele der Listen:
- **1** Drücken Sie [LISTEN/BERICHTE] im Administratormenü (1/2).

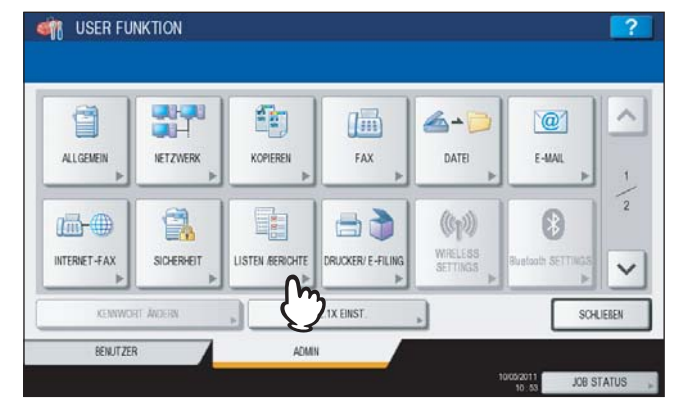

Das Fenster LISTEN/BERICHTE wird angezeigt.

Tipp

Zur Anzeige des Administratormenüs siehe:

#### 2 Drücken Sie [LISTEN].

|       |       |      | ?     |
|-------|-------|------|-------|
|       |       |      |       |
| ADMIN |       |      |       |
|       | ACMIN | ACMM | AZMAN |

Das LISTEN-Fenster wird angezeigt.

**3** Drücken Sie die Taste der Liste, die Sie drucken wollen.

| NC KONFIGURATION<br>SEITE | FUNKTION | PS3 FONTLISTE | PCL FONTLISTE | ) |
|---------------------------|----------|---------------|---------------|---|
|                           |          | ·             |               |   |
|                           |          |               |               |   |

Die ausgewählte Liste wird gedruckt.

# Drucker-/Dateifunktionen einstellen

Diese Einstellungen gelten für Druck- und e-Filing-Aufträge.

**1** Drücken Sie [DRUCKER/E-FILING] im Administratormenü (1/2).

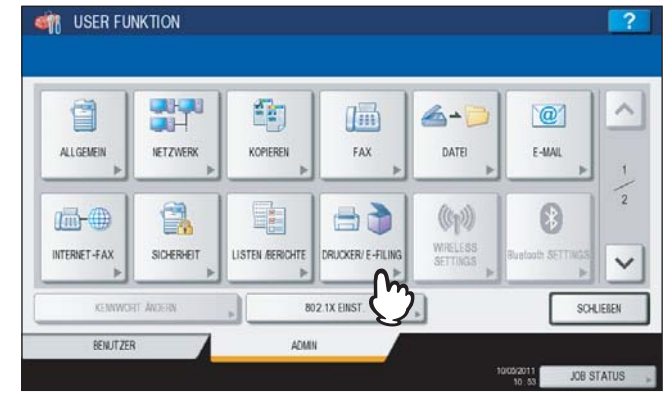

Das Fenster DRUCKER/E-FILING wird angezeigt.

# Tipp

Zur Anzeige des Administratormenüs siehe:

**2** Definieren Sie bei Bedarf folgende Positionen und drücken Sie  $\bigtriangledown$ .

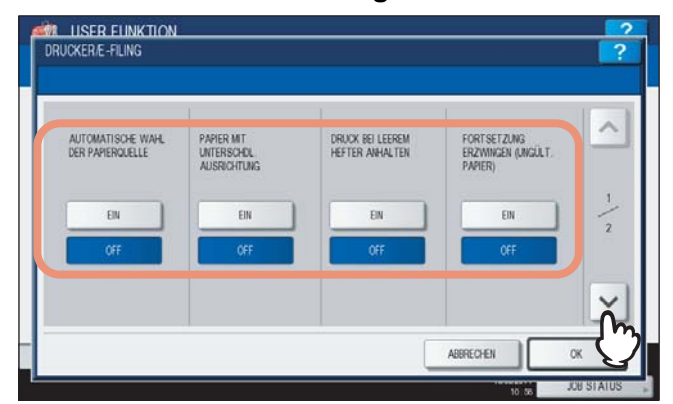

**AUTOMATISCHW WAHL DER PAPIERQUELLE** — Ist diese Funktion auf [EIN] eingestellt, wird automatisch Papier gleicher Größe aus einer anderen Kassette eingezogen, wenn die eingestellte Papierquelle leer ist. Diese Funktion ist generell aktiviert, wenn im Druckdialog die Papierquelle auf [Auto] eingestellt ist. Weitere Hinweise siehe *Druckanleitung "Kapitel 2: DRUCKEN UNTER WINDOWS"* und *"Kapitel 3: DRUCKEN UNTER Macintosh"*.

**PAPIER MIT UNTERSCHDL. AUSRICHTUNG** — Ist diese Funktion auf [EIN] eingestellt, wird automatisch Papier gleicher Größe auch mit unterschiedlicher Ausrichtung aus einer anderen Kassette eingezogen, wenn die eingestellte Papierquelle leer ist.

Tipp

Bei Papiermangel während des Druckvorgangs wird die Papierquelle wie folgt gewechselt: Das nachfolgende Beispiel beschreibt den automatischen Wechsel der Papierquelle für A4-Papier.

| Opti                                  | onen                                  | Papier                                   | reinzug                                  |
|---------------------------------------|---------------------------------------|------------------------------------------|------------------------------------------|
| AUTOMATISCHW WAHL<br>DER PAPIERQUELLE | PAPIER MIT UNTERSCHDL.<br>AUSRICHTUNG | Papierquelle auf [Auto]<br>eingestellt   | Manuell eingestellte Kassette            |
| EIN                                   | EIN                                   | A4 und A4-R Papier werden<br>eingezogen. | A4 und A4-R Papier werden<br>eingezogen. |
| EIN                                   | AUS                                   | A4 Papier wird eingezogen.               | A4 Papier wird eingezogen.               |
| AUS                                   | EIN                                   | _                                        | —                                        |
| AUS                                   | AUS                                   | _                                        | —                                        |

**DRUCK BEI LEEREM HEFTER ANHALTEN** — Wählen Sie, ob der Druck fortgesetzt oder angehalten werden soll, wenn die Klammern im Hefter (nicht im Broschürenhefter) aufgebraucht sind.

Wählen Sie [EIN], um den Job bei Klammermangel zu stoppen oder wählen Sie [AUS], um den Job ungeheftet fortzusetzen.

#### Hinweis

Wenn die Klammern im Broschürenhefter aufgebraucht sind, wird der Druck gestoppt.

**FORTSETZUNG ERZWINGEN (UNGÜLT. PAPIER)** — Wenn sich während eines Druckjobs die Papiergröße oder der Papiertyp ändert und nicht mehr für das eingestellte Ausgabefach geeignet ist, kann mit dieser Funktion gewählt werden, ob das Ausgabefach automatisch gewechselt werden soll.

Wählen Sie [EIN], um das Ausgabefach zu wechseln und den Druck fortzusetzen oder wählen Sie [AUS], um den Druck zu stoppen.

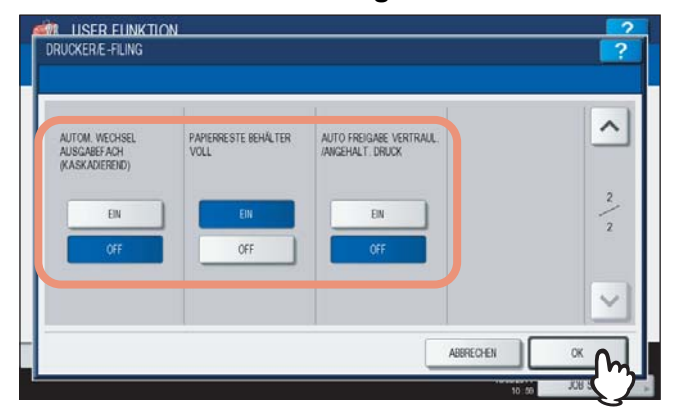

**AUTOM. WECHSEL AUSGABEFACH (KASKADIEREND)** — Bei [EIN] wird bei einem vollen Ausgabefach das Ausgabefach automatisch gewechselt und der Druck fortgesetzt. Bei [AUS] wird der Druck gestoppt, wenn das Ausgabefach voll ist.

**PAPIERRESTEBEHÄLTER VOLL** — Bei [EIN] wird bei einem vollen Papierrestebehälter in der Lochereinheit (optional) der Druck ohne Lochung fortgesetzt. Bei [AUS] wird der Druck gestoppt, wenn das Ausgabefach voll ist. **AUTO. FREIGABE VERTRAUL./ANGEHALT. DRUCK** — Bei [EIN] werden vertrauliche oder angehaltene Drucke automatisch ausgedruckt, wenn sich der Anwender, der die Jobs gesendet hat, am System anmeldet. Bei [AUS] muss der Druck am Touch Screen freigegeben werden.

Einzelheiten zu vertraulichen und angehaltenen Drucken siehe Druckanleitung.

- Kapitel 2: DRUCKEN UNTER WINDOWS
- Kapitel 3: DRUCKEN UNTER Macintosh
- Kapitel 4: DRUCKEN UNTER UNIX/Linux
- Kapitel 5: JOBS ÜBER DAS BEDIENFELD VERWALTEN

#### Tipp

Die Funktion AUTO. FREIGABE VERTRAUL./ANGEHALT. DRUCK ist nur bei aktivierter Benutzerverwaltung verfügbar.

# WLAN und BlueTooth Einstellungen

Im Menü ADMIN befindet sich auch die Position [WLAN EINSTELLUNGEN]. Diese Taste ist nur verfügbar, wenn das optionale WLAN Modul installiert ist. Einzelheiten zur [WLAN EINSTELLUNG] siehe *GN-1060 Bedienungsanleitung für Wireless LAN "Kapitel 1: WLAN NETZWERK EINRICHTEN"*.

Im Menü ADMIN befindet sich auch die Taste [Bluetooth EINSTELLUNGEN]. Diese Taste ist nur verfügbar, wenn das optionale Bluetooth Modul installiert ist. Einzelheiten zur [Bluetooth EINSTELLUNG] siehe *GN-2010/GN-2020 Bedienungsanleitung für Bluetooth "Kapitel 1: BLUETOOTH EINRICHTEN"*.

# Benutzerkennwort ändern

Wenn die lokale Benutzeranmeldung am System verwendet wird, kann der Administrator das Benutzerkennwort ändern, falls es einmal vom Bediener vergessen wurde.

#### 1 Drücken Sie [KENNWORT ÄNDERN] im Administratormenü (1/2).

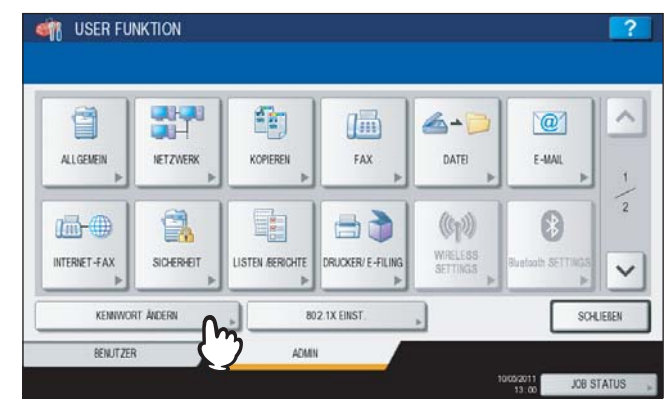

Das Fenster für die Kennwortänderung wird angezeigt.

#### Tipp

Zur Anzeige des Administratormenüs siehe:

#### Hinweis

[KENNWORT ÄNDERN] ist nur verfügbar, wenn die lokale Anmeldung am System aktiviert ist. Dies kann nur mit TopAccess im Administratormodus definiert werden. Einzelheiten siehe **TopAccess-Anleitung "Kapitel 8:** [Verwaltung] Registerseite".

#### **7** Definieren Sie ein neues Kennwort.

- 1) Drücken Sie [BEN. NAME], um den Namen einzugeben, für den das Kennwort geändert werden soll.
- 2) Drücken Sie [NEUES KENNWORT] und geben Sie das neue Kennwort ein.
- 3) Drücken Sie [NOCHM. NEU. KENNWORT] und geben Sie das Kennwort erneut ein.
- 4) Drücken Sie [OK].

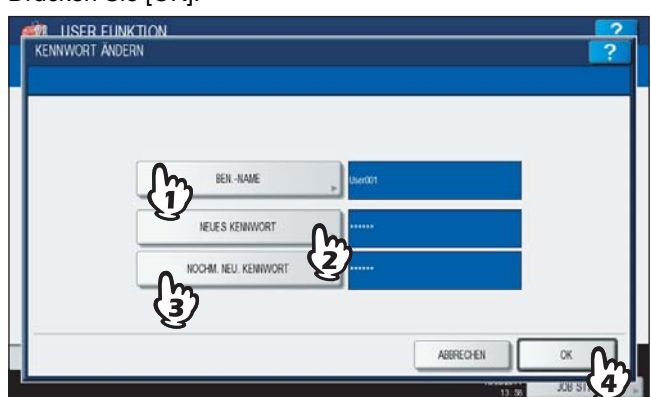

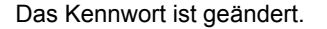

#### Tipps

- Wenn Sie [BEN. NAME], [NEUES KENNWORT] oder [NOCHM. NEU. KENNWORT] drücken, erscheint die Bildschirmtastatur. Geben Sie den Wert über die angezeigte Tastatur und ein und drücken Sie [OK], um den Eintrag zu bestätigen. Ziffern können Sie auch über das Bedienfeld eingeben.
- Die Eingaben in [NEUES KENNWORT] und [NOCHM. NEU. KENNWORT] werden als (\*) angezeigt.

# IEEE 802.1X Authentifizierung einstellen

Dieses Menü ermöglicht die Einstellung der IEEE 802.1X Authentifizierung für kabelgebundene Netzwerke.

Die folgenden Methoden werden unterstützt:

- EAP-MD5
- EAP-MSCHAPv2EAP-TLS
- PEAP
  - Folgendes Protokoll ist für die interne Authentifizierung verfügbar:
  - EAP-MSCHAPv2
- EAP-TTLS

Folgende Protokolle sind für die interne Authentifizierung verfügbar:

- PAP
- CHAP
- EAP-MSCHAPv2
- EAP-MD5

Die folgenden Zertifikate sind für die Aktivierung der IEEE 802.1X Authentifizierung erforderlich:

| Authentifizierungsmethode | Interne<br>Authentifizierungsmethode | CA Zertifikat | Anwenderzertifikat |
|---------------------------|--------------------------------------|---------------|--------------------|
| EAP-MD5                   | _                                    | —             | —                  |
| EAP-MSCHAPv2              |                                      | —             | —                  |
| EAP-TLS                   | _                                    | Erforderlich  | Erforderlich       |
| PEAP                      | EAP-MSCHAPv2                         | Erforderlich  | _                  |
| EAP-TTLS                  | PAP                                  | Erforderlich  | —                  |
|                           | CHAP                                 | Erforderlich  | —                  |
|                           | EAP-MD5                              | Erforderlich  | _                  |
|                           | EAP-MSCHAPv2                         | Erforderlich  | —                  |

Tipp

1

Weitere Informationen zur Installation von Zertifikaten siehe **TopAccess-Anleitung "Kapitel 8: [Verwaltung] Registerseite**".

Je nach Methode sind unterschiedliche Einstellungen für die IEEE 802.1X Authentifizierung erforderlich.

# IEEE802.1X Authentifizierung einstellen

Drücken Sie [802.1X EINST.] im Administratormenü (1/2). **USER FUNKTION** -× - 6 @ ALLGENEIN NETZWERK KOPIEREN FAX DATE E-MAU ((p)) ٢. INTERNET-FAX SICHERHEIT ISTEN /BERICHTE RUCKER/ E-FILIN V 802.1X EINST SCHLIEBEN BENUTZER ADMIN JOB STATU

Der Bildschirm 802.1X EINSTELLUNG wird angezeigt.

#### Tipp

Zur Anzeige des Administratormenüs siehe:

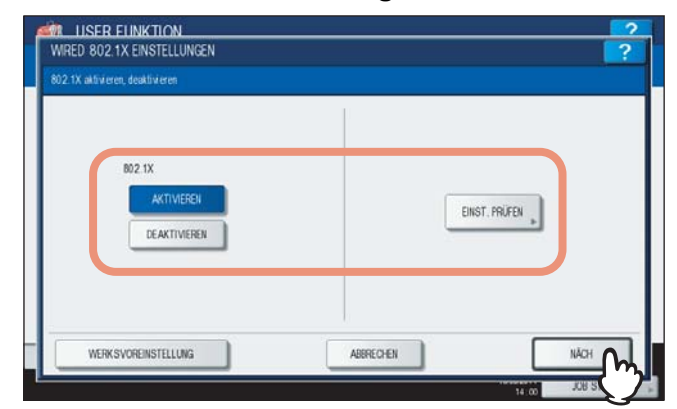

**802.1X** — Drücken Sie [AKTIVIEREN], um die IEEE802.1X Authentifizierung zu aktivieren oder [DEAKTIVIEREN], um sie zu deaktivieren.

**[EINSTELLUNGEN PRÜFEN]** — Drücken Sie diese Taste, um die aktuellen Einstellungen zu prüfen. **[WERKSVOREINSTELLUNG]** — Drücken Sie diese Taste, um die IEEE802.1X Authentifizierungseinstellungen zurückzusetzen.

#### Hinweis

[EINSTELLUNGEN PRÜFEN] ist nur verfügbar, wenn die IEEE802.1X Authentifizierung aktiviert ist.

Tipp

Nach dem Deaktivieren der IEEE802.1X Authentifizierung drücken Sie auf [Weiter] und im Bestätigungsbildschirm auf [ÜBERNEHMEN], um den Vorgang abzuschließen.

#### 3 Fahren Sie mit der gewünschten Aktion fort.

| EAP-I | MSCHAP<br>v2 | EAP-MD5 | EAP-TLS | PEAP | EAP-TTLS |  |
|-------|--------------|---------|---------|------|----------|--|
|       |              |         |         |      |          |  |
|       |              |         |         |      |          |  |

- S.195 "EAP-MSCHAPv2 einstellen"
- S.196 "EAP-MD5 einstellen"
- S.197 "EAP-TLS einstellen"
- S.199 "PEAP einstellen"
- S.201 "EAP-TTLS einstellen"

# EAP-MSCHAPv2 einstellen

▲ Wählen Sie [EAP-MSCHAPv2] und drücken Sie [NÄCH.].

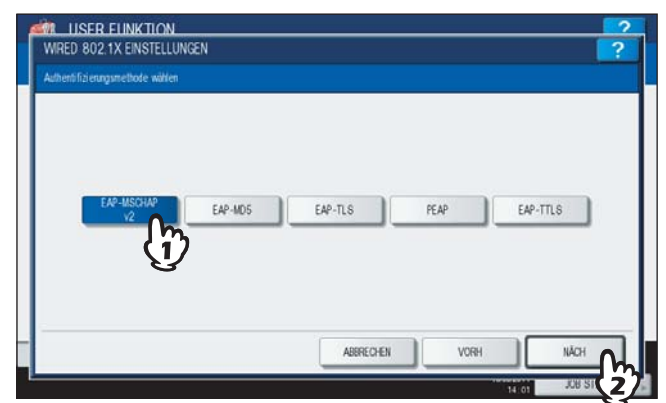

Der Bildschirm für 802.1X (EAP-MSCHAPv2) wird angezeigt.

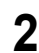

| ( | EAP USER NAME | User001 |  |
|---|---------------|---------|--|
|   | KENNWORT      | , ····· |  |
|   | KENNWORT WOHL |         |  |

**[EAP-BENUTZERNAME]** — Drücken Sie diese Taste, um den EAP-Benutzernamen einzugeben. **[KENNWORT]** — Drücken Sie diese Taste, um das Kennwort einzugeben. **[KENNWORT WIEDERHOLEN]** — Drücken Sie diese Taste, um das Kennwort erneut einzugeben.

Definieren Sie bei Bedarf folgende Positionen und drücken Sie [NÄCH.].

Tipp

Wenn Sie die jeweiligen Tasten drücken, erscheint der Eingabebildschirm. Geben Sie den Wert über die angezeigte Tastatur und ein und drücken Sie [OK], um den Eintrag zu bestätigen. Ziffern können Sie auch über das Bedienfeld eingeben.

#### 3 Prüfen Sie die Einstellungen und drücken Sie [ÜBERNEHMEN].

| EAP-Methode  | EAP-MSCHAP V2 |  |
|--------------|---------------|--|
| BENUTZERNAME | : User001     |  |
| KENNWORT     |               |  |
|              |               |  |
|              |               |  |
|              |               |  |

"NETZWERK INITIALISIERUNG" wird während der Initialisierung der Netzwerkkarte unten links im Display angezeigt. Die Meldung verschwindet nach der Initialisierung.

# **EAP-MD5** einstellen

**1** Wählen Sie [EAP-MD5] und drücken Sie [Weiter].

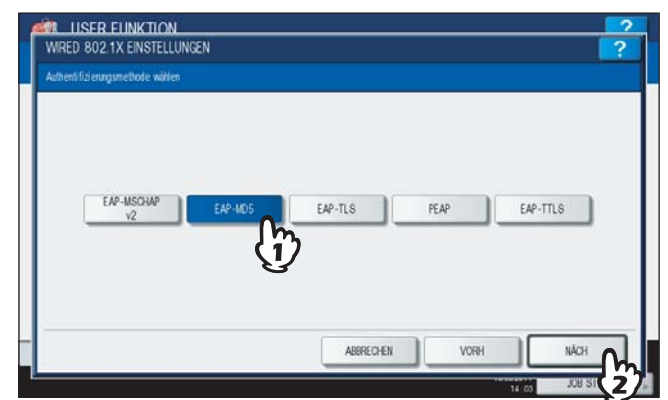

Der Bildschirm für 802.1X (EAP-MD5) wird angezeigt.

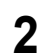

| Definieren Sie bei Bedarf folgende   | Positionen und drücken Sie [NÄCH.] |
|--------------------------------------|------------------------------------|
| MALLISER FLINKTION                   | 2                                  |
| WIRED 802.1X EINSTELLUNGEN (EAP-MD5) | ?                                  |

| EAP USER NAME |  |
|---------------|--|
| KENNWORT      |  |
| KEINWORT WOHL |  |

**[EAP-BENUTZERNAME]** — Drücken Sie diese Taste, um den EAP-Benutzernamen einzugeben. **[KENNWORT]** — Drücken Sie diese Taste, um das Kennwort einzugeben. **[KENNWORT WIEDERHOLEN]** — Drücken Sie diese Taste, um das Kennwort erneut einzugeben.

Tipp

Wenn Sie die jeweiligen Tasten drücken, erscheint der Eingabebildschirm. Geben Sie den Wert über die angezeigte Tastatur und ein und drücken Sie [OK], um den Eintrag zu bestätigen. Ziffern können Sie auch über das Bedienfeld eingeben.

#### 3 Prüfen Sie die Einstellungen und drücken Sie [ÜBERNEHMEN].

| EAP-Methode  | : EAP-MD5 |  |
|--------------|-----------|--|
| BENUTZERNAME | : User001 |  |
| KENNWORT     |           |  |
|              |           |  |
|              |           |  |
|              |           |  |

"NETZWERK INITIALISIERUNG" wird während der Initialisierung der Netzwerkkarte unten links im Display angezeigt. Die Meldung verschwindet nach der Initialisierung.

# **EAP-TLS** einstellen

#### Hinweis

Die Installationen von CA Zertifikat und Anwenderzertifikat sind für die Einstellung der IEEE 802.1X Authentifizierung erforderlich. Weitere Informationen zur Installation von Zertifikaten siehe **TopAccess-Anleitung "Kapitel 8: [Verwaltung] Registerseite"**.

#### Wählen Sie [EAP-TLS] und drücken Sie [NÄCH.].

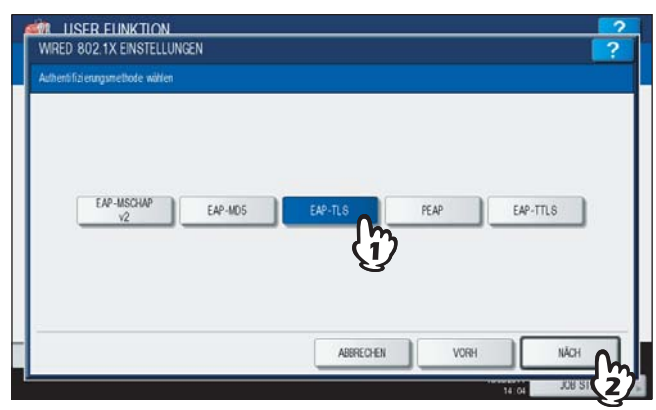

Der Bildschirm für 802.1X (EAP-TLS) wird angezeigt.

2 Definieren Sie bei Bedarf folgende Positionen und drücken Sie [NÄCH.].

| EAP USER NAME DE INTERNET SOCIET                                      |  |
|-----------------------------------------------------------------------|--|
| EAP USER NAME International International International International |  |
| Benutzemarne aus Common Name des Anwenderzertsfiltats                 |  |
| Benutzemame aus Common Name ées Anwenderzerbfikats                    |  |
|                                                                       |  |
| AKTIVIEREN DEAKTIVIEREN                                               |  |
|                                                                       |  |

**[EAP-BENUTZERNAME]** — Drücken Sie diese Taste, um den EAP-Benutzernamen einzugeben. **Benutzername aus Common Name im Anwenderzertifikats verwenden** — Drücken Sie [AKTIVIEREN] um den Common Name im Anwenderzertifikat als EAP-Benutzernamen zu verwenden.

#### Hinweis

Wenn Sie die Option [Benutzername aus Common Name des Anwenderzertifikats verwenden] aktivieren, können Sie keine Benutzernamen manuell in das Feld [EAP-BENUTZERNAME] eingeben.

#### Tipp

Wenn Sie auf [EAP-BENUTZERNAME] drücken, wird die Bildschirmtastatur angezeigt. Geben Sie den Wert über die angezeigte Tastatur und ein und drücken Sie [OK], um den Eintrag zu bestätigen. Ziffern können Sie auch über das Bedienfeld eingeben.

**3** Prüfen Sie die Einstellungen und drücken Sie [ÜBERNEHMEN].

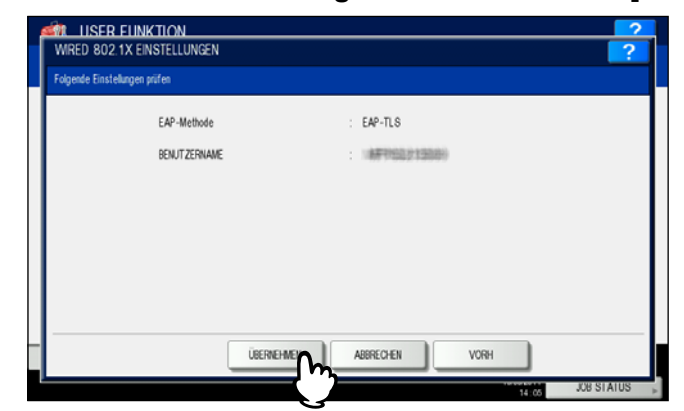

"NETZWERK INITIALISIERUNG" wird während der Initialisierung der Netzwerkkarte unten links im Display angezeigt. Die Meldung verschwindet nach der Initialisierung.

# **D** PEAP einstellen

#### Hinweise

- Die Installation eines CA Zertifikats ist für die Einstellung der IEEE 802.1X Authentifizierung erforderlich. Weitere Informationen zur Installation von Zertifikaten siehe **TopAccess-Anleitung "Kapitel 8: [Verwaltung] Registerseite**".
- PEAP ist für Windows Server 2008 nicht verfügbar.

#### **1** Wählen Sie [PEAP] und drücken Sie [NÄCH.].

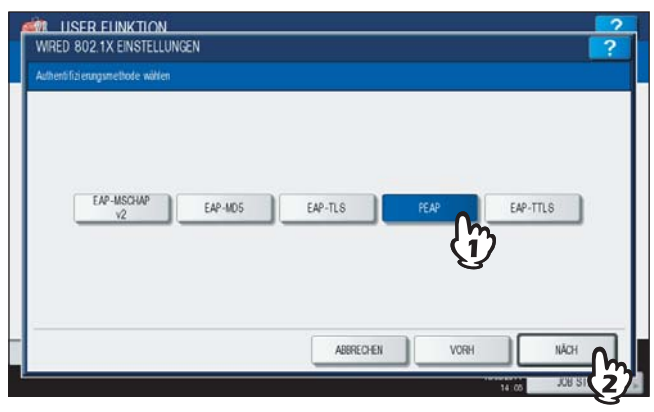

Der Bildschirm für 802.1X (PEAP) wird angezeigt.

**2** Wählen Sie [EAP-MSCHAPv2] als interne Authentifizierung und drücken Sie [NÄCH.].

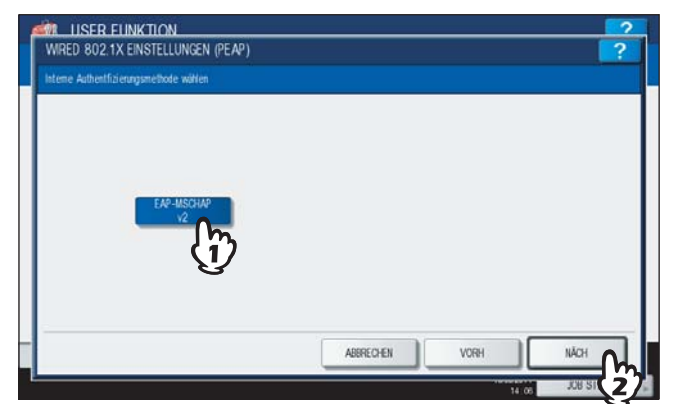

Der Bildschirm für 802.1X (EAP-MSCHAPv2) wird angezeigt.

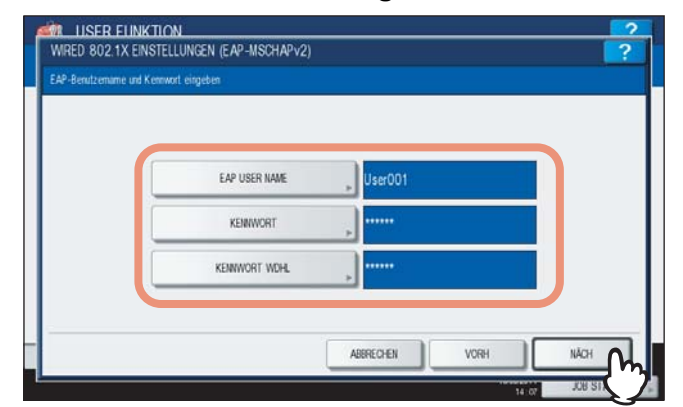

[EAP-BENUTZERNAME] — Drücken Sie diese Taste, um den EAP-Benutzernamen einzugeben. [KENNWORT] — Drücken Sie diese Taste, um das Kennwort einzugeben.

[KENNWORT WIEDERHOLEN] — Drücken Sie diese Taste, um das Kennwort erneut einzugeben.

Tipp

Wenn Sie die jeweiligen Tasten drücken, erscheint der Eingabebildschirm. Geben Sie den Wert über die angezeigte Tastatur und ein und drücken Sie [OK], um den Eintrag zu bestätigen. Ziffern können Sie auch über das Bedienfeld eingeben.

▲ Prüfen Sie die Einstellungen und drücken Sie [ÜBERNEHMEN].

| EAP-Methode          | : PEAP        |
|----------------------|---------------|
| BENUTZERNAME         | : User001     |
| KENNWORT             |               |
| INTERNE AUTH METHODE | EAP-MSCHAP V2 |
|                      |               |
|                      |               |

"NETZWERK INITIALISIERUNG" wird während der Initialisierung der Netzwerkkarte unten links im Display angezeigt. Die Meldung verschwindet nach der Initialisierung.

# **EAP-TTLS** einstellen

#### Hinweis

Die Installation eines CA Zertifikats ist für die Einstellung der IEEE 802.1X Authentifizierung erforderlich. Weitere Informationen zur Installation von Zertifikaten siehe **TopAccess-Anleitung** "Kapitel 8: [Verwaltung] Registerseite".

#### **4** Wählen Sie [EAP-TTLS] und drücken Sie [NÄCH.].

| WRED 802.1X EINSTELLUNGEN        | ?            |
|----------------------------------|--------------|
| Authentifizierungsmethode wählen |              |
|                                  |              |
|                                  |              |
| EAP-MSCHAP EAP-MOS EAP-TO        | DEAD EASTING |
| 12 DE-100 DE-100                 |              |
|                                  | $\mathbb{V}$ |
|                                  |              |
| ABREDEN                          | VORH NĂCH A  |
|                                  | JOB ST (2)   |

Der Bildschirm für 802.1X (EAP-TTLS) wird angezeigt.

**2** Wählen Sie die interne Authentifizierung und setzen Sie den Vorgang nach Bedarf fort.

| AP-MSCHAP | AP | CHAP                    | EAP-MD5                 |                           |
|-----------|----|-------------------------|-------------------------|---------------------------|
| V2        |    |                         |                         |                           |
|           |    |                         |                         |                           |
|           |    |                         |                         |                           |
|           | v2 | AP-MISSIMP<br>12<br>PAP | AP-MSGMP<br>12 PAP CHAP | AP-MSGMP PAP CHAP EAP-MOS |

- S.201 "EAP-MSCHAPv2 für interne Authentifizierung einstellen"
- S.202 "PAP für interne Authentifizierung einstellen"
- S.203 "CHAP für interne Authentifizierung einstellen"
- S.204 "EAP-MD5 für interne Authentifizierung einstellen"

#### EAP-MSCHAPv2 für interne Authentifizierung einstellen

#### **1** Wählen Sie [EAP-MSCHAPv2] und drücken Sie [NÄCH.].

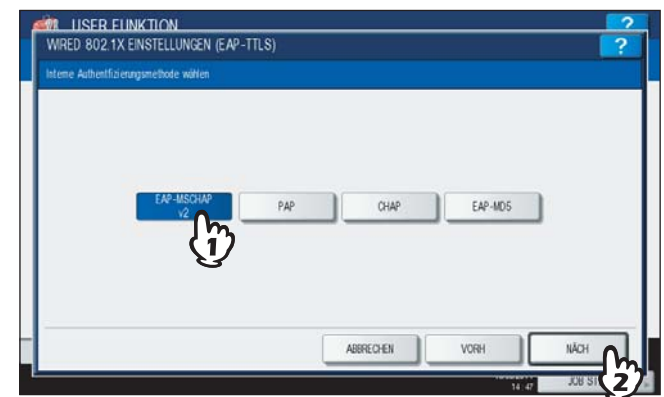

Der Bildschirm für 802.1X (EAP-MSCHAPv2) wird angezeigt.

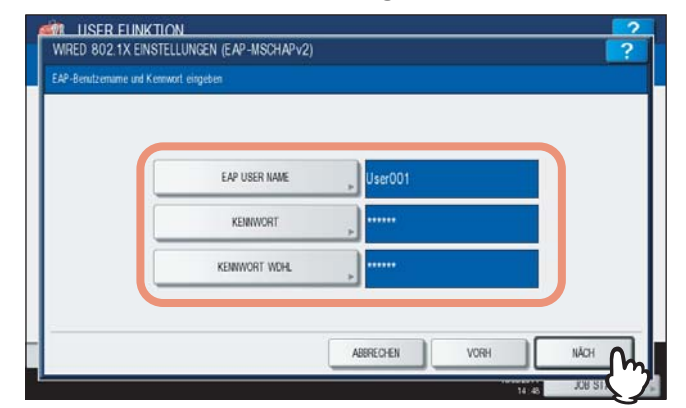

[EAP-BENUTZERNAME] — Drücken Sie diese Taste, um den EAP-Benutzernamen einzugeben. [KENNWORT] — Drücken Sie diese Taste, um das Kennwort einzugeben.

[KENNWORT WIEDERHOLEN] - Drücken Sie diese Taste, um das Kennwort erneut einzugeben.

Tipp

Wenn Sie die jeweiligen Tasten drücken, erscheint der Eingabebildschirm. Geben Sie den Wert über die angezeigte Tastatur und ein und drücken Sie [OK], um den Eintrag zu bestätigen. Ziffern können Sie auch über das Bedienfeld eingeben.

3 Prüfen Sie die Einstellungen und drücken Sie [ÜBERNEHMEN].

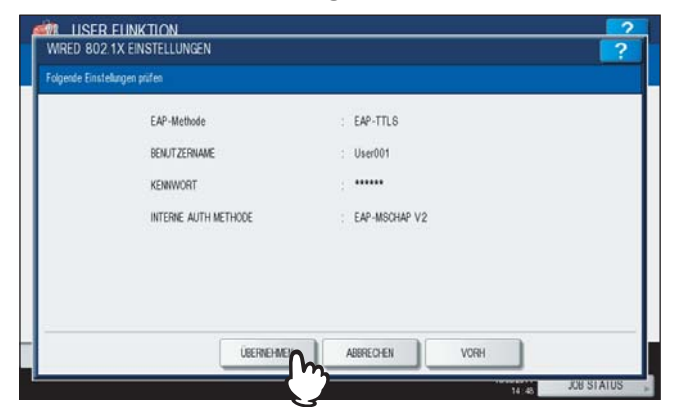

"NETZWERK INITIALISIERUNG" wird während der Initialisierung der Netzwerkkarte unten links im Display angezeigt. Die Meldung verschwindet nach der Initialisierung.

#### PAP für interne Authentifizierung einstellen

# **1** Wählen Sie [PAP] und drücken Sie [NÄCH.].

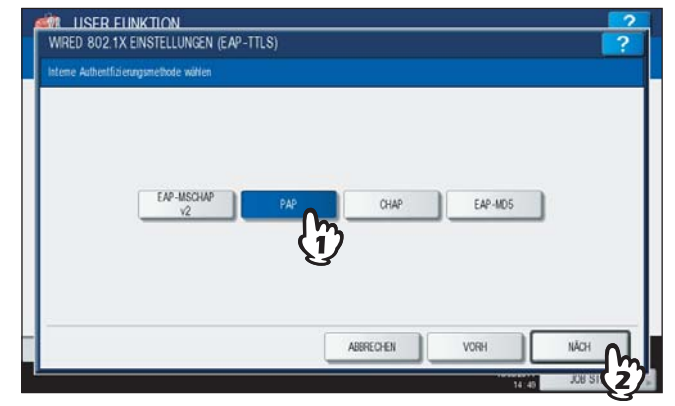

Der Bildschirm für 802.1X (PAP) wird angezeigt.

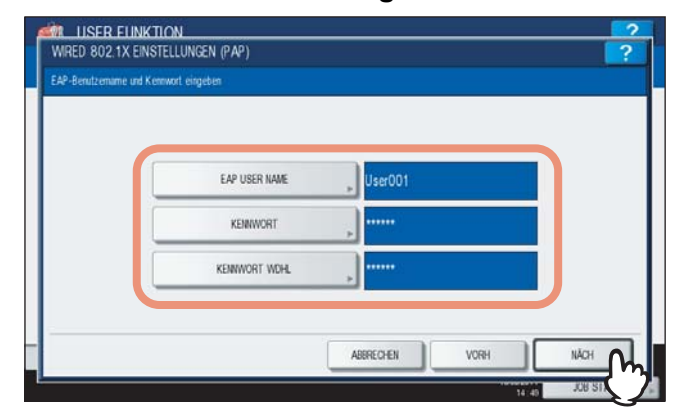

[EAP-BENUTZERNAME] — Drücken Sie diese Taste, um den EAP-Benutzernamen einzugeben. [KENNWORT] — Drücken Sie diese Taste, um das Kennwort einzugeben. [KENNWORT WIEDERHOLEN] — Drücken Sie diese Taste, um das Kennwort erneut einzugeben.

Tipp

Wenn Sie die jeweiligen Tasten drücken, erscheint der Eingabebildschirm. Geben Sie den Wert über die angezeigte Tastatur und ein und drücken Sie [OK], um den Eintrag zu bestätigen. Ziffern können Sie auch über das Bedienfeld eingeben.

3 Prüfen Sie die Einstellungen und drücken Sie [ÜBERNEHMEN].

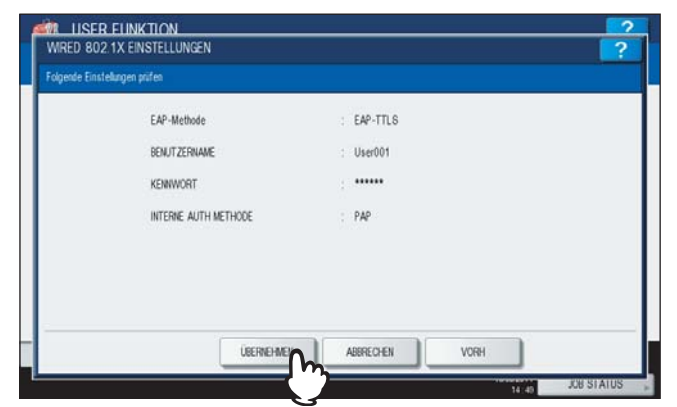

"NETZWERK INITIALISIERUNG" wird während der Initialisierung der Netzwerkkarte unten links im Display angezeigt. Die Meldung verschwindet nach der Initialisierung.

#### CHAP für interne Authentifizierung einstellen

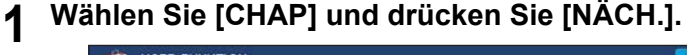

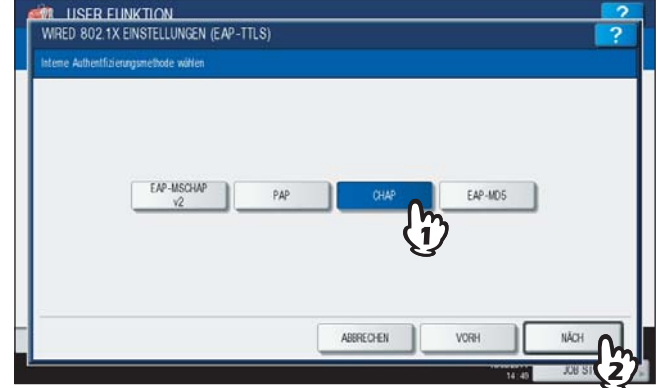

Der Bildschirm für 802.1X (CHAP) wird angezeigt.

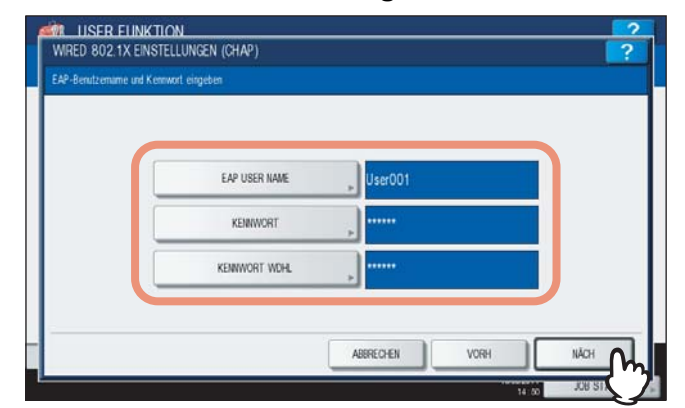

[EAP-BENUTZERNAME] — Drücken Sie diese Taste, um den EAP-Benutzernamen einzugeben. [KENNWORT] — Drücken Sie diese Taste, um das Kennwort einzugeben.

[KENNWORT WIEDERHOLEN] — Drücken Sie diese Taste, um das Kennwort erneut einzugeben.

Tipp

1

Wenn Sie die jeweiligen Tasten drücken, erscheint der Eingabebildschirm. Geben Sie den Wert über die angezeigte Tastatur und ein und drücken Sie [OK], um den Eintrag zu bestätigen. Ziffern können Sie auch über das Bedienfeld eingeben.

3 Prüfen Sie die Einstellungen und drücken Sie [ÜBERNEHMEN].

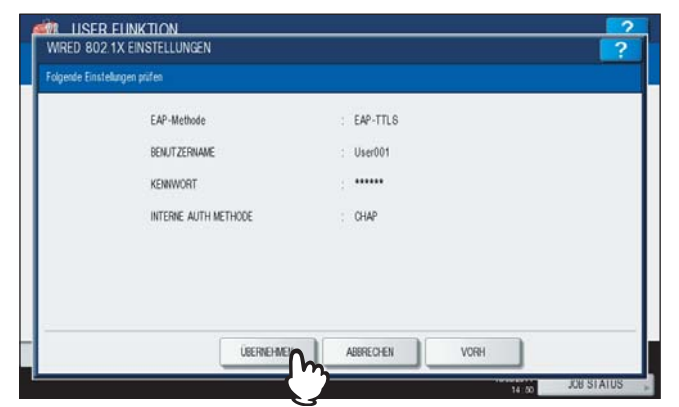

"NETZWERK INITIALISIERUNG" wird während der Initialisierung der Netzwerkkarte unten links im Display angezeigt. Die Meldung verschwindet nach der Initialisierung.

#### EAP-MD5 für interne Authentifizierung einstellen

 ISER EUNICTION
 2

 WRED 802 1X EINSTELLUNGEN (EAP-ITLS)
 ?

 Interre Authentificierargamethode withien
 ?

 EAP-MISD WP
 PAP

 V2
 PAP

 OHAP
 EAP-MOS

 V2
 PAP

 OHAP
 EAP-MOS

 V2
 PAP

 OHAP
 EAP-MOS

 V2
 V2

Wählen Sie [EAP-MD5] und drücken Sie [NÄCH.].

Der Bildschirm für 802.1X (EAP-MD5) wird angezeigt.

204 IEEE 802.1X Authentifizierung einstellen

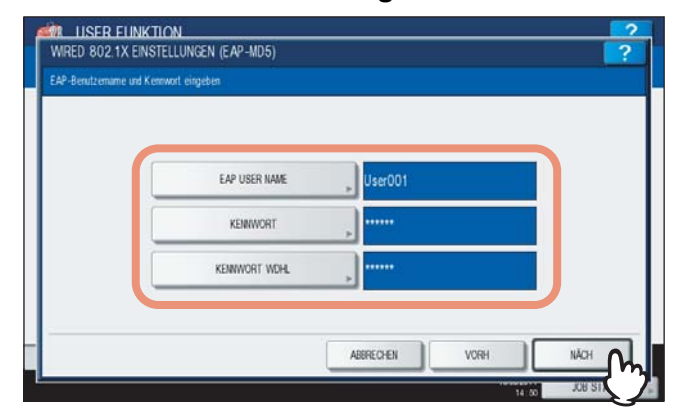

[EAP-BENUTZERNAME] — Drücken Sie diese Taste, um den EAP-Benutzernamen einzugeben. [KENNWORT] — Drücken Sie diese Taste, um das Kennwort einzugeben. [KENNWORT WIEDERHOLEN] — Drücken Sie diese Taste, um das Kennwort erneut einzugeben.

Tipp

Wenn Sie die jeweiligen Tasten drücken, erscheint der Eingabebildschirm. Geben Sie den Wert über die angezeigte Tastatur und ein und drücken Sie [OK], um den Eintrag zu bestätigen. Ziffern können Sie auch über das Bedienfeld eingeben.

**3** Prüfen Sie die Einstellungen und drücken Sie [ÜBERNEHMEN].

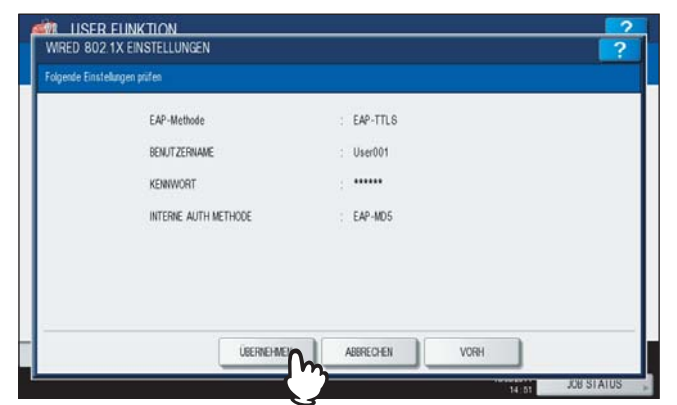

"NETZWERK INITIALISIERUNG" wird während der Initialisierung der Netzwerkkarte unten links im Display angezeigt. Die Meldung verschwindet nach der Initialisierung.

# Fehlermeldungen

Die folgenden Fehler können im Touch Screen angezeigt werden.

| Mitteilung                                            | Ursache                                                                                                    |
|-------------------------------------------------------|----------------------------------------------------------------------------------------------------|
| [802.1X] Auth Server/Switch keine Verbindungsaufnahme | <ul><li>Der RADIUS Server wurde gestoppt.</li><li>Konfiguration des RADIUS Server nicht korrekt.</li><li>Der IEEE 802.1X Switch hat ein Problem.</li></ul>      |
| [802.1X] Authentifizierung fehlgeschlagen             | <ul><li>Benutzername oder Kennwort falsch eingegeben.</li><li>Die geladenen Zertifikate sind fehlerhaft.</li></ul>                                              |
| Zertifikatprüfung fehlgeschlagen                      | <ul> <li>Ein CA-Zertifikat ist nicht installiert.</li> <li>Das installierte CA-Zertifikat ist ungültig.</li> <li>Das Server Zertifikat ist ungültig.</li> </ul> |

# Zurücksetzen der Systemeinstellungen auf die Werksvoreinstellungen

Dieses Menü ermöglicht das Zurücksetzen der Systemeinstellungen auf die Werksvoreinstellung sowie das Löschen der Bedienerdaten.

Die folgenden Einstellungen können zurückgesetzt werden:

| Einst                       | ellung                 | Bemerkungen                                         |
|-----------------------------|------------------------|-----------------------------------------------------|
| Setup                       | Allgemein              | Alle Einstellungen werden auf die Voreinstellung    |
|                             | Netzwerk               | zurückgesetzt.                                      |
|                             | Kopie                  |                                                     |
|                             | Fax                    |                                                     |
|                             | Scan to File           |                                                     |
|                             | E-Mail                 |                                                     |
|                             | Internet Fax           |                                                     |
|                             | Drucker / e-Filing     |                                                     |
|                             | Drucker                |                                                     |
|                             | Druckdienst            |                                                     |
|                             | Sicherheit             |                                                     |
| Bedien                      | erdaten                | Bemerkungen                                         |
| Benutzerverwaltung          | Benutzerkonto          | Werden die Daten der Benutzerverwaltung gelöscht,   |
|                             | Gruppenverwaltung      | sind auch die LDAP Mapping-linformationen gelöscht. |
|                             | Funktionszuweisungen   |                                                     |
|                             | Abteilungsverwaltung   |                                                     |
|                             | Kontingente-Verwaltung |                                                     |
| Zähler                      | Benutzerzähler         | Die Daten werden gelöscht.                          |
|                             | Abteilungszähler       |                                                     |
| Vorlage                     |                        |                                                     |
| Adressbuch                  |                        |                                                     |
| Mailbox / Inbound Fax (TSI) |                        |                                                     |
| Druckdaten-Konverter        |                        |                                                     |
| ICC Profil                  |                        |                                                     |
|                             |                        |                                                     |

↑ Drücken Sie ∨ im Administratormenü (1/2).

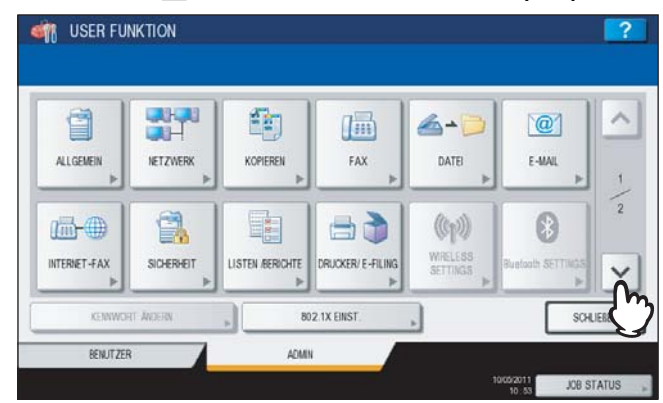

Das Administratormenü (2/2) wird angezeigt.

Tipp

Zur Anzeige des Administratormenüs siehe:

# 2 Drücken Sie [WERKSVOREINSTELLUNG].

| I USER FUNKTION        |              | ?                    |
|------------------------|--------------|----------------------|
|                        |              | ^                    |
| WERKSVORINSTE<br>LLUNG |              | 2 2                  |
| - C                    |              | ~                    |
| KENNWOHT ÄNDERN        | 802 1X EINST | SCHLIEBEN            |
| BENUTZER               | ADMIN        |                      |
|                        |              | 10(0)2011 JOB STATUS |

Ein Bestätigungsdialog für die Löschung der Systemeinstellungen wird angezeigt.

# Crücken Sie [OK].

| <b>1</b>                | BESTÄTIGUNG       |           |
|-------------------------|-------------------|-----------|
| WERKSVOREINSTE<br>LLUNG | Sind Sile sicher? | 2         |
|                         |                   | 2         |
|                         |                   | ~         |
| KENNW                   |                   | SCHLIEBEN |

Die Initialisierung beginnt.

#### Hinweise

Wenn Sie die Einstellungen und Bedienerdaten vor der Initialisierung sichern möchten, können Sie mit der Klonfunktion Duplikate dieser Dateien erstellen.

Einzelheiten zur Klonfunktion siehe folgende Seite:

• Bei einem Initialisierungsfehler wird die Meldung "Prozess fehlgeschlagen." angezeigt. Drücken Sie in diesem Fall [SCHLIEßEN] und wiederholen Sie den Vorgang.

#### ▲ Drücken Sie [OK], um das System neu zu starten.

| 6              | BESTATIGUNG                                                                   | ^ |
|----------------|-------------------------------------------------------------------------------|---|
| WERKSVOREINSTE | Der Prozess warde erfolgreich beendet. Zum Neustart des Systems (OK) drücken. | 2 |
|                | Č                                                                             | ~ |

Der Neustart wird ausgeführt.

# 3

# ZÄHLER VERWALTEN (ZÄHLERMENÜ)

| Gesamtzähler                                       |     |
|----------------------------------------------------|-----|
| Gesamtzähler ausdrucken                            |     |
| Abteilungszähler                                   |     |
| Abteilungscodes verwalten                          |     |
| Als Systemadministrator anmelden                   |     |
| Abteilungscodeliste drucken                        |     |
| Abteilungscodes aktivieren                         |     |
| Neuen Abteilungscode speichern                     |     |
| Abteilungscodes bearbeiten                         |     |
| Abteilungscodes löschen                            |     |
| Zähler der Abteilungen zurücksetzen                |     |
| Ausgabelimitierung für alle Abteilungen einstellen | 231 |
| Funktion für unbegrenzten Schwarzdruck einstellen  |     |
| Registrierte Kontingente einstellen                |     |
| Alle Abteilungszähler zurücksetzen                 | 234 |
| Alle Abteilungscodes löschen                       | 235 |

# Gesamtzähler

Dieses Menü ermöglicht die Anzeige folgender Gesamtzähler:

- Druckzähler
  - Unter Druckzähler sind folgende Zähler enthalten:
  - Kopienzähler Durch Kopiervorgänge gedruckte Seiten.
  - Faxzähler Durch Faxempfang gedruckte Seiten.
  - Druckzähler Durch Druckvorgänge und E-Mail (Internetfax-)Empfang gedruckte Seiten.
  - Listenzähler Durch Listen-/Berichtdrucke gedruckte Seiten.
- Scanzähler

Unter Scanzähler sind folgende Zähler enthalten:

- Kopienzähler Durch Kopiervorgänge gescannte Seiten.
- Faxzähler Durch Fax-/Internetfax-Vorgänge gescannte Seiten.
- Netzwerkzähler Durch Scanvorgänge gescannte Seiten.

#### Hinweis

3

Die Gesamtzähler können nicht gelöscht werden.

#### **1** Drücken Sie die Taste [COUNTER] am Bedienfeld, um das Zählermenü aufzurufen.

# 2 Drücken Sie [GESAMTZÄHLER].

| 1 | ORUCKZÄHLER  | 94 (()           | 528 |  |
|---|--------------|------------------|-----|--|
|   | GESANTZÄHLER | ABTEILUNG ZÄHLEI | 3   |  |
| • |              | ABT. MANAGEMEN   |     |  |

Das Menü GESAMTZÄHLER wird angezeigt.

| ahren Sie mi | t der gewünschten Aktion | fort.      |
|--------------|--------------------------|------------|
| IIII ZÄHLER  |                          | ?          |
|              |                          |            |
|              |                          |            |
|              |                          |            |
|              | DIROCAL D'ALCO           |            |
|              |                          |            |
|              |                          |            |
| 2 ZURUCK     | 10(5/2011                | IOR STATUS |

- S.211 "Druckzähler anzeigen"
- S.211 "Scanzähler anzeigen"

#### Druckzähler anzeigen

# 1 Dri

| ZÄHLER |                |
|--------|----------------|
|        |                |
|        |                |
|        |                |
|        |                |
|        |                |
|        | DRUCKEN ZALER  |
|        | DRUCKEN ZALER  |
|        | GRUCKEN ZÄHLER |
|        | DRUCKEN ZAHLER |

Das Fenster DRUCKZÄHLER wird angezeigt.

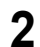

| Wählon | Sia d | منا | Funktionstasto  | doron | 7ählor | Sia | nrüfon | wollon  | /Nur   | Farhmodoll | ۵) |
|--------|-------|-----|-----------------|-------|--------|-----|--------|---------|--------|------------|----|
| wanien | Sieu  | ne  | runklionslasie, | ueren | Zamer  | Sie | pruien | wollen. | (INUL) | rarbmodell | e) |

| GESAMT | KOPIEREN   | FAXEN         |         |        |
|--------|------------|---------------|---------|--------|
|        | VOLLFARBEN | ZWELEINFARBIG | SCHWARZ | GESAMT |
| KLEIN  | 36         | 0             | 7       | 4      |
| GROSS  | 0          | 0             | 0       |        |
| ACCANT | 36         | 0             | 7       | 4      |

#### Hinweis

Die angezeigten Elemente sind zwischen Farb- und Schwarzweißmodellen unterschiedlich.

# Scanzähler anzeigen

1

| rücken Sie [S | CANNEN ZÄHLE                 | R].       |
|---------------|------------------------------|-----------|
|               | DRUCKEN ZAVLER SCANNEN ZAVLE | b         |
|               |                              | <u>)</u>  |
| ₹ ZURÜCK      |                              | 10/0/2011 |

Das Fenster SCANZÄHLER wird angezeigt.

**2** Wählen Sie die Funktionstaste, deren Zähler Sie prüfen wollen.

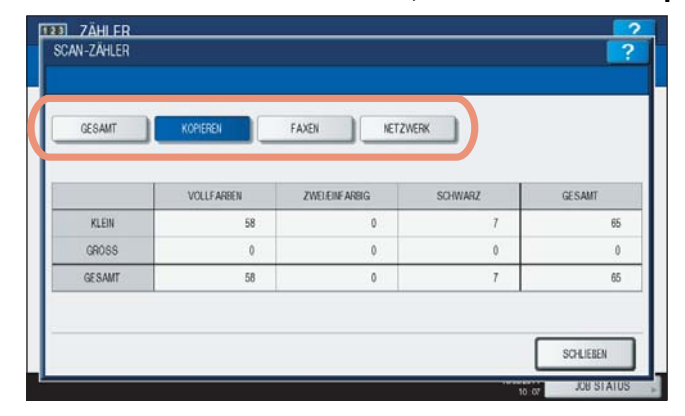

# Gesamtzähler ausdrucken

Mit diesem Menü können Sie die Liste der Gesamtzähler drucken.

- **1** Drücken Sie die Taste [COUNTER] am Bedienfeld, um das Zählermenü aufzurufen.
- 2 Drücken Sie [DRUCKEN GESAMTZÄHLER].

|   | DRUCKZÄHLER          | : 62             | 8 |
|---|----------------------|------------------|---|
|   | GESAMTZÄHLER »       | ABTEILUNG ZÄHLER |   |
| Ī | DRUCKEN GESAMTZÄHLER | ABT. MANAGEMENT  |   |

- Wenn die Abteilungsverwaltung ausgeschaltet ist, wird die Gesamtzählerliste gedruckt.
- Wenn die Abteilungsverwaltung eingeschaltet ist, erscheint der Eingabebildschirm für den Abteilungscode. Geben Sie den Abteilungscode mit den Zifferntasten ein und drücken Sie auf [OK], um die Gesamtzählerliste zu drucken.

#### Tipp

Auf der folgenden Seite finden Sie ein Beispiel der Liste:

# Abteilungszähler

Dieses Menü ermöglicht die Anzeige folgender Abteilungszähler:

#### Hinweis

Der Abteilungszähler ist nur verfügbar, wenn das System mit Abteilungscodes verwaltet wird. S.221 "Abteilungscodes aktivieren"

Abteilungszähler drucken

Diese Funktion ermöglicht das Drucken der Zähler für jeden Abteilungscode. Unter Druckzähler sind folgende Zähler enthalten:

- Kopienzähler Durch Kopiervorgänge gedruckte Seiten.
- Faxzähler Durch Faxabruf gedruckte Seiten.
- Druckzähler Durch Druckvorgänge und E-Mail (Internetfax-)Empfang gedruckte Seiten.
- Listenzähler Durch Listen-/Berichtdrucke gedruckte Seiten.
- Scanzähler pro Abteilung

Diese Funktion ermöglicht die Anzeige der Scanzähler für jeden Abteilungscode. Unter Scanzähler sind folgende Zähler enthalten:

- Kopienzähler Durch Kopiervorgänge gescannte Seiten.
- Faxzähler Durch Fax-/Internetfax-Vorgänge gescannte Seiten.
- Netzwerkzähler Durch Scanvorgänge gescannte Seiten.
- Faxzähler pro Abteilungscode

Diese Funktion ermöglicht die Anzeige der Fax-/Internetfax-Zähler für jeden Abteilungscode. Unter Faxzähler sind folgende Zähler enthalten:

- Sendung Durch Faxsendung gesendete Seiten.
- Empfang Durch Faxabruf empfangene Seiten.

#### Drücken Sie die Taste [COUNTER] am Bedienfeld, um das Zählermenü aufzurufen.

#### Drücken Sie [ABTEILUNGZÄHLER].

| ZÄHLER |                       |                     | ?          |
|--------|-----------------------|---------------------|------------|
|        | DRUCKZÄHLER           | : 628               |            |
|        | GESAMTZÄHLER          | ABTELLUNG ZÄHLER    |            |
| •      | DRUCKEN GE SAMTZÄHLER |                     |            |
|        |                       |                     |            |
|        |                       | 10/05/2011<br>10:02 | JOB STATUS |

Der Eingabebildschirm für den Abteilungscode wird angezeigt.

# 3 Drücken Sie [ABTEILUNGSCODE].

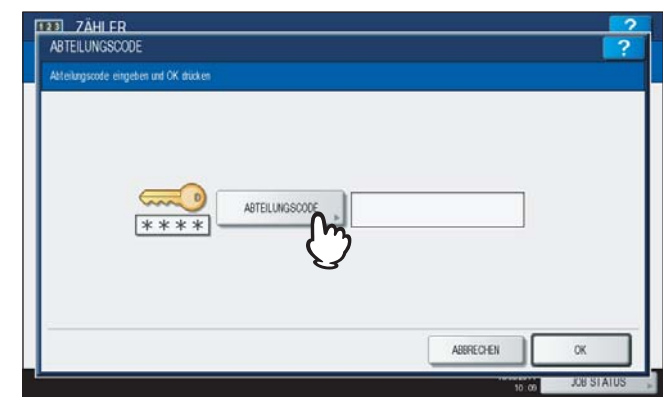

Die Bildschirmtastatur wird angezeigt.
**4** Geben Sie den Abteilungscode ein und drücken Sie [OK].

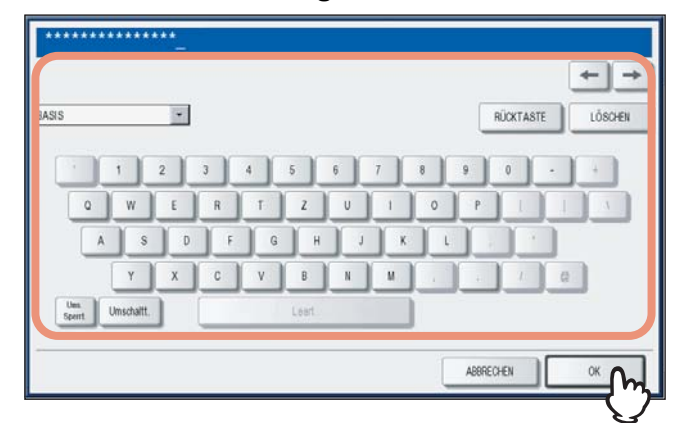

Das Fenster ABTEILUNGSCODE kehrt zurück.

# 5 Drücken Sie [OK].

6

| ABTEILUNGSCODE                         |                |  | ? |
|----------------------------------------|----------------|--|---|
| Abteilungscode eingeben und OK drücken |                |  |   |
| ****                                   | ABTEILUNGSCODE |  | ~ |

Das Fenster ZÄHLER wird angezeigt.

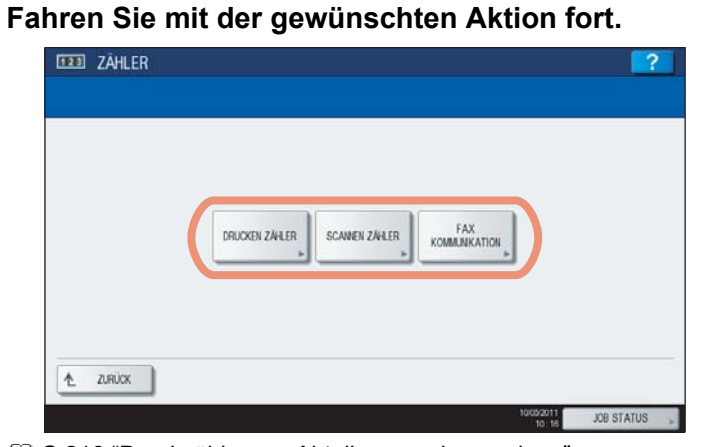

S.216 "Druckzähler pro Abteilungscode anzeigen"

- S.216 "Scanzähler pro Abteilungscode anzeigen"
- S.217 "Faxzähler pro Abteilunscode anzeigen"

1

Druckzähler pro Abteilungscode anzeigen

```
Drücken Sie [DRUCKEN ZÄHLER].
```

Der Druckzähler für die entsprechende Abteilung wird angezeigt.

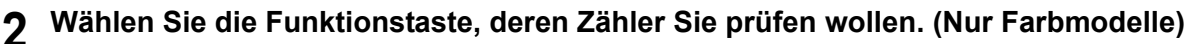

| GESAMT | KOPIEREN   | FAXEN DRU     |         |        |
|--------|------------|---------------|---------|--------|
|        | VOLLFARBEN | ZWELEINFAREIG | SCHWARZ | GESAMT |
| KLEIN  | 0          | 0             | 0       |        |
| GROSS  | 0          | 0             | 0       |        |
|        | 0          | 0             | 0       |        |

#### Hinweis

Die angezeigten Elemente sind zwischen Farb- und Schwarzweißmodellen unterschiedlich.

#### Scanzähler pro Abteilungscode anzeigen

| <b>1</b> Drücken Sie [SCANNEN ZÄHL | _ER]. |
|------------------------------------|-------|
|------------------------------------|-------|

| DRUCKEN ZÁHLER | SCANIEN ZÄH ER | FAX           | 1 |  |
|----------------|----------------|---------------|---|--|
|                | (h             | KOMMUNIKATION | I |  |
|                | 3              |               |   |  |

...

Der Scanzähler für die entsprechende Abteilung wird angezeigt.

**2** Wählen Sie die Funktionstaste, deren Zähler Sie prüfen wollen.

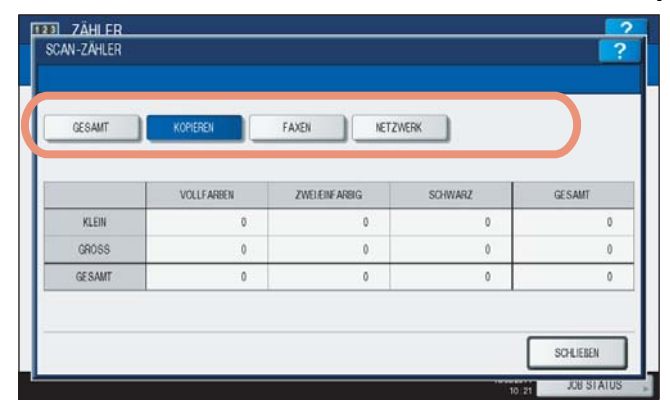

Faxzähler pro Abteilunscode anzeigen

1 Drücken Sie [FAX-KOMMUNIKATION].

| III ZÄHLER |                              | ?          |
|------------|------------------------------|------------|
|            |                              |            |
|            | DRUCKEN ZÄHLER SCAWEN ZÄHLER |            |
|            | $\bigcirc$                   |            |
| Ł ZURUCK   | 1000011                      | IND OTATIO |

Der Bildschirm Fax-Kommunikation für die entsprechende Abteilung wird angezeigt.

|        | SENDEN | EMPFANG | GESAMT |
|--------|--------|---------|--------|
| KLEIN  | 0      | 0       | 0      |
| GROSS  | 0      | 0       | 0      |
| GESAMT | 0      | 0       | 0      |

# Abteilungscodes verwalten

# Als Systemadministrator anmelden

Mit Abteilungscodes können Sie die Anzahl der Kopien-, Druck-, Scan-, und Faxseiten kontrollieren. Bis zu 1000 Abteilungscodes können registriert werden.

Um Abteilungscodes zu verwalten, müssen Sie das Administratorkennwort für dieses System kennen. Daher sollte dieser Vorgang von einer authorisierten Person durchgeführt werden.

#### Hinweis

Wenn die Benutzerverwaltung des Systems aktiviert ist und Sie sich mit den Rechten eines Account Manager am System anmelden, brauchen Sie für die Anzeige des Abteilungscode-Menüs das Administratorkennwort nicht einzugeben.

Drücken Sie die Taste [COUNTER] am Bedienfeld, um das Zählermenü aufzurufen.

# 2 Drücken Sie [ABT. MANGEMENT].

|   | DRUCKZÁHLER          |               | 628  |
|---|----------------------|---------------|------|
|   | GESAMTZÄHLER         | ABTEILUNG ZÄH | LER  |
| • | DRUCKEN GESAMTZÄHLER | ABT. MANAGEM  | er o |

Der Eingabebildschirm für das Administratorkennwort wird angezeigt.

# **3** Drücken Sie [KENNWORT].

| ADMINISTRATO | DR-KENNWORT |            |           | 2 |
|--------------|-------------|------------|-----------|---|
|              | ****        | KENWAORT » |           |   |
|              |             |            | ABBRECHEN |   |

Die Bildschirmtastatur wird angezeigt.

**d** Geben Sie das Administratorkennwort ein und drücken Sie [OK].

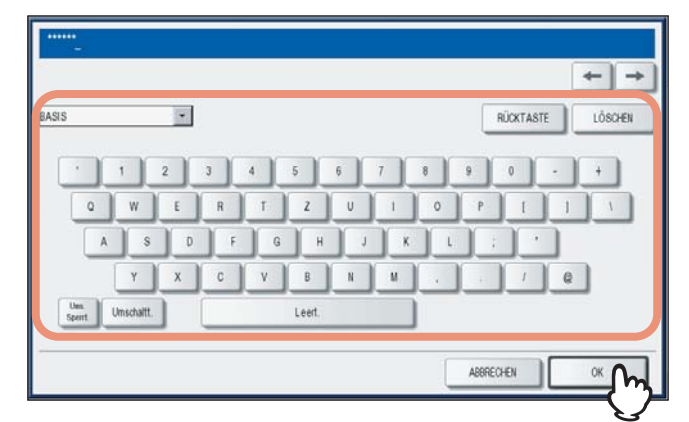

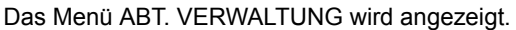

#### Tipps

- Wenn das Administratorkennwort nicht geändert wurde, können Sie das Standardkennwort "123456" eingeben.
- Das Kennwort wird als Sternchen (\*) angezeigt. Ziffern können Sie auch über das Bedienfeld eingeben.

# 5 Fahren Sie mit der gewünschten Aktion fort.

| AUSORUCK ABT.<br>CODES      | ABT. MANAGEMENT             | ABTEILUNG<br>REGISTRIERUNG | ALLUMITS | KEIN LIMIT SCHWARZ |
|-----------------------------|-----------------------------|----------------------------|----------|--------------------|
| GESPEICHERTES<br>KONTINGENT | ZURÜCKSETZEN ALLE<br>ZAMLER | ALLES LÖSCHEN              |          |                    |

- S.220 "Abteilungscodeliste drucken"
- S.221 "Abteilungscodes aktivieren"
- S.222 "Neuen Abteilungscode speichern"
- S.225 "Abteilungscodes bearbeiten"
- S.228 "Abteilungscodes löschen"
- S.229 "Zähler der Abteilungen zurücksetzen"
- S.231 "Ausgabelimitierung für alle Abteilungen einstellen"
- S.232 "Funktion für unbegrenzten Schwarzdruck einstellen"
- S.233 "Registrierte Kontingente einstellen"
- S.234 "Alle Abteilungszähler zurücksetzen"
- S.235 "Alle Abteilungscodes löschen"

#### Hinweise

- Wenn Sie die Abteilungsverwaltung aktivieren und einen Abteilungscode registrieren sind weitere Menüs, außer Abteilungsverwaltung und Abteilungsregistration, verfügbar.
- [KEINE BEGRENZUNG SCHWARZ] ist nur f
  ür die ES9460 MFP/ES9470 MFP/CX3535 MFP/CX4545 MFP verf
  ügbar.

# Abteilungscodeliste drucken

Sie können eine Liste mit Zählern für jeden Abteilungscode drucken.

**1** Drücken Sie unter ABT. VERWALTUNG auf [AUSDRUCK ABT.CODES].

| AUSDRUCK ABT.            | ABT. MANAGEMENT | ABTEILUNG<br>REGISTRIERUNG | ALLUMITS | KEIN UMT SCHWARZ |
|--------------------------|-----------------|----------------------------|----------|------------------|
| GE SPEICHER<br>KONTINGEN |                 | ALLES LÖSCHEN              |          |                  |

Der Druckvorgang beginnt.

#### Tipps

- Einzelheiten zur Anzeige des Bildschirms siehe folgenden Abschnitt:
- Auf der folgenden Seite finden Sie ein Beispiel der Liste:
   S.239 "Abteilungscodeliste"

# Abteilungscodes aktivieren

Die Abteilungsverwaltung ist standardmäßig deaktiviert. Um das System mit Abteilungszählern zu verwalten, müssen Sie diese Funktion zunächst aktivieren. Ist die Abteilungsverwaltung eingeschaltet, erscheint automatisch vor dem Kopie-, Scan-, Fax- oder e-Filingdisplay das Eingabefenster für den Abteilungscode. Auch Computerdrucke können über Abteilungscodes verwaltet werden.

Einzelheiten zu den separaten Zählern pro Abteilungscode siehe folgende Seite:

S.214 "Abteilungszähler"

#### Hinweise

- Um die Abteilungsverwaltung zu benutzen, muss ein Abteilungscode gespeichert sein. Registrieren Sie daher die benötigten Abteilungscodes.
  - S.222 "Neuen Abteilungscode speichern"
- Mit TopAccess können Sie einstellen, dass die Eingabe eines Abteilungscode zwingend erforderlich ist, und wie das System auf die Eingabe eines falschen oder keinem Code reagiert. Weitere Informationen zur Erzwingung von Abteilungscodes siehe **TopAccess-Anleitung "Kapitel 8:** [Verwaltung] Registerseite".
- Die Abteilungsverwaltungsfunktion unterstützt nicht den Web-Scandienst. Daher werden bei eingeschalteter Abteilungsverwaltung Scans mit dem Web-Scandienst immer unter der Abteilung "Undefiniert" gezählt.

# **1** Drücken Sie unter ABT. VERWALTUNG auf [ABT. MANGEMENT].

| AUSERUCK ABT<br>CODES                     | ABT. MANAGEMENT        | ABTEILUNG<br>REGISTRIERUNG | ALLUMITS | KEIN UMIT SCHWARZ |
|-------------------------------------------|------------------------|----------------------------|----------|-------------------|
| GESPEICHERTES<br>KONTINGENT<br>EINSTELLEN | ZURÜCKSETZEN<br>ZÄHLER | ALLES LÖSCHEN              |          |                   |

Der Bildschirm für die Abteilungsverwaltung wird angezeigt.

Tipp

Einzelheiten zur Anzeige des Bildschirms siehe folgenden Abschnitt:

# **2** Drücken Sie [AKTIVIEREN], um die Abteilungsverwaltung zu aktivieren, oder [DEAKTIVIEREN], um sie zu deaktivieren.

| ABT.CODE                    |            |  |
|-----------------------------|------------|--|
| Aktiv. oder Deaktiv. wählen |            |  |
| ****                        | AKTIVIEREN |  |
|                             | ABERECHEN  |  |

# Neuen Abteilungscode speichern

Mit dieser Funktion können Sie neue Abteilungscodes speichern.

#### Hinweis

Nach der Registrierung der Abteilungscodes, müssen Sie die Abteilungsverwaltung aktivieren.

#### 1

#### Drücken Sie unter ABT. VERWALTUNG auf [ABTEILUNG REGISTRIERUNG].

|             | 16.0        | To thichung              |                                         |                                          |                                          |
|-------------|-------------|--------------------------|-----------------------------------------|------------------------------------------|------------------------------------------|
| 8 ZURUCKSET | ZEN ALLE    | - (m                     |                                         |                                          |                                          |
| -           | S ZURÜCKSET | S ZURÜCKSETZEN ALLE ALLE | S ZURÜCKSETZEN ALLE<br>ZAVLER ALLES LÖD | S ZURUCKSETZEN ALLE<br>ZAVLER ALLES LOOM | S ZURÜCKSETZEN ALLE<br>ZÄVILER ALLES LÖS |

Der Bildschirm ABTEILUNGSCODE wird angezeigt.

#### Tipp

Einzelheiten zur Anzeige des Bildschirms siehe folgenden Abschnitt:

# 2 Drücken Sie auf eine freie Taste für die neue Abteilung und danach auf [EINGABE].

| 1 Dept01 | 5 | ~   |
|----------|---|-----|
| 2        | 6 | 1   |
| 3        | 7 | 125 |
| 4        | 8 | ~   |

Die Bildschirmtastatur wird angezeigt.

#### Tipp

Drücken Sie 🗹, um den nächsten Bildschirm aufzurufen, wenn kein undefinierter Abteilungscode angezeigt wird.

**3** Geben Sie den Abteilungsnamen ein und drücken Sie [OK].

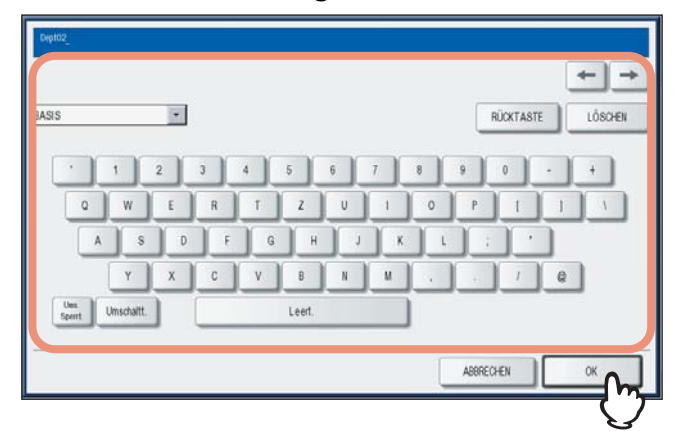

Der Bildschirm ABTEILUNGSCODE REGISTRIEREN wird angezeigt.

#### Tipp

Ziffern können Sie auch über das Bedienfeld eingeben.

# **d** Drücken Sie [NEUER CODE].

| ABTEILUNGSCODE REC | ISTRIEREN  | ?        |
|--------------------|------------|----------|
|                    | NELER CODE |          |
|                    |            | ABRECHEN |

Die Bildschirmtastatur wird angezeigt.

5 Geben Sie den Abteilungscode ein und drücken Sie [OK].

| 15                 |     |       |     |     | F | ÜCKTASTE | LÖSCHEI |
|--------------------|-----|-------|-----|-----|---|----------|---------|
|                    | 2 3 | 4 5   | 6 7 |     |   | 0 .      |         |
| Q W                | ER  | T Z   | U   | 1 0 | P |          |         |
| A                  | s D | FG    |     | ĸ   |   |          |         |
| Y                  | X C | VB    |     | м   |   |          | Q:      |
| Umschalt<br>Speirt | t   | Leart |     |     |   |          |         |
|                    |     |       |     |     |   | _        |         |

Das Fenster ABTEILUNGSCODE REGISTRIEREN kehrt zurück.

#### Tipp

Sie können bis zu 63 alphanumerische Zeichen als Abteilungscode eingeben. Folgende Zeichen können Sie eingeben:

- Alphanumerische, "-", "\_", und "."
- Ziffern können Sie auch über das Bedienfeld eingeben.

# 6 Drücken Sie [OK].

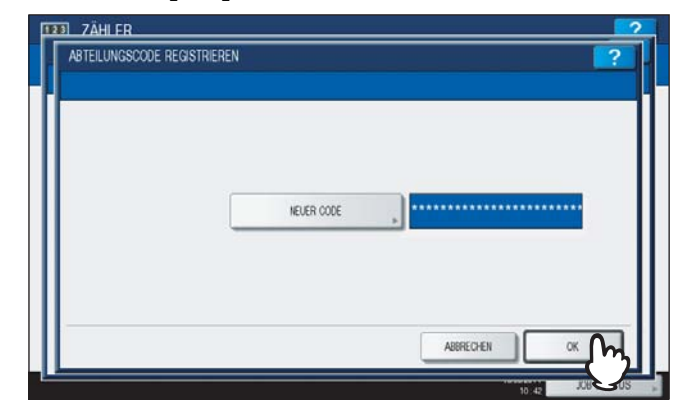

Das Fenster KONTINGENT wird angezeigt.

7 Stellen Sie bei Bedarf ein Kontingent für den Abteilungscode ein und drücken Sie [OK], um den neuen Abteilungscode zu speichern.

|            | -      |            |          |
|------------|--------|------------|----------|
| FARBE      |        | SCHWARZ    |          |
| EN         | OFF    | EN         | OFF      |
|            |        |            |          |
|            |        |            |          |
| KONTINGENT | 100000 | KONTINGENT | 50000000 |
| STANDARD   |        | STANDARD   | 0        |
| KONTINGENT |        | KONTINGENT | ·        |

Das Fenster ABTEILUNGSCODE kehrt zurück.

**KONTINGENT MANAGEMENT** — Zum Ein-/Ausschalten der Kontingentfunktion drücken Sie [EIN] oder [AUS]. Drücken Sie zum Aktivieren der Funktion [EIN] und stellen Sie das Kontingent und das Standardkontingent ein. (Für Farbmodelle sind separate Kontingenteinstellungen für Farbe und Schwarzweiß möglich.)

 KONTINGENT — Die verbleibende Anzahl von Kopien/Drucken für diesen Abteilungscode wird angezeigt. Die in [STANDARD KONTINGENT] eingegebene Anzahl wird bei jedem Kopier-/Druckvorgang um 1 reduziert, bis der Wert 0 erreicht hat und keine Kopien/Drucke mehr möglich sind. Bei einem neu registrierten Abteilungscode wird die in [STANDARD KONTINGENT] eingegebene Anzahl angezeigt.

Sie können die in diesem Feld angezeigte Anzahl ändern.

• **STANDARD KONTINGENT** — Geben Sie das Anfangskontingent für diesen Abteilungscode ein. Sie können bis zu "99,999,999.99" eingeben.

#### Hinweis

Nach Erreichen von "0" können im Falle von Multikopien nach einige Seiten gedruckt werden, da das System einen laufenden Druckvorgang nicht sofort stoppen kann.

# Abteilungscodes bearbeiten

Mit dieser Funktion können Sie bestehende Abteilungscodes bearbeiten.

**1** Drücken Sie unter ABT. VERWALTUNG auf [ABTEILUNG REGISTRIERUNG].

| AUSDRUCK ABT.<br>CODES      | ABT. MANAGEMENT   | ABTEILUNG<br>REGISTRIERUNG | ALLUMTS | KEIN UMIT SCHWARZ |
|-----------------------------|-------------------|----------------------------|---------|-------------------|
| GESPEICHERTES<br>KONTINGENT | ZURUCKSETZEN ALLE | ALLES LOS                  |         |                   |

Der Bildschirm ABTEILUNGSCODE wird angezeigt.

#### Tipp

Einzelheiten zur Anzeige des Bildschirms siehe folgenden Abschnitt:

#### Drücken Sie die gewünschte Abteilungstaste und danach auf [BEARBEITEN].

| 1 Dept01 |   | 5 | ~       |
|----------|---|---|---------|
| 2 Dep102 | m | 6 | 1       |
| 3        | U | 7 | <br>125 |
| 4        |   | 8 | ~       |

Die Meldung "Abteilungscode bereits registriert. Wollen Sie den Code ersetzen?" wird angezeigt.

#### Tipp

Drücken Sie [v], um den nächsten Bildschirm aufzurufen, wenn der gewünschte Abteilungscode nicht angezeigt wird.

#### 3 Drücken Sie [JA].

| Dept01 Dieser Ableitingsoode ist bereits registrert Diestor Midaten Sie diesen Code ersetzen?                                                                                                    |          | DESTANGUNG |                                                                   |                    |   |     |
|----------------------------------------------------------------------------------------------------|----------|------------|-------------------------------------------------------------------|--------------------|---|-----|
| Desit/2 Desit/2 Desit/ | 1 Dept01 | 12.5       |                                                                   |                    |   | ~   |
|                                                                                                    | 2 Dept02 | Dies       | er Abteilungscode ist bereits ri<br>löchten Sie diesen Code ersel | egistnert<br>izen? |   | 1   |
| 18 . 1918                                                                                                    | 3        | AL         |                                                                   | NEIN               |   | 125 |
|                                                                                                    | 4        |            | Ռ⊾ ∟                                                              |                    |   | ~   |
|                                                                                                    |          |            | $\bigcirc$                                                        |                    | - |     |

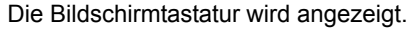

**4** Geben Sie, sofern erforderlich, einen neuen Abteilungsnamen ein und drücken Sie [OK]. Wenn Sie den Abteilungsnamen nicht ändern wollen, drücken Sie direkt [OK.

|        |            | • |   |     |       |     |     | R   | CKTAST | Ε. | LÖSCHE |
|--------|------------|---|---|-----|-------|-----|-----|-----|--------|----|--------|
|        | 1          | 2 | 3 | 4 5 | 6     | 7   | 8   | 9   | 0      |    | +      |
| 0      | w          | E | R | T   | Z U   | 1   | 0   | P   | 1      | 1  | 1      |
| A      | s          | D | F | G   | н     | J K | L   | ] : | ) •    |    |        |
|        | Y          | x | c | v   | B N   |     |     |     | J      | e  |        |
| Jes. U | Imschaltt. |   |   | L   | eert. |     | i — | _   |        |    |        |

Der aktuell registrierte Abteilungscode wird angezeigt.

| Tipp |
|------|
|------|

Ziffern können Sie auch über das Bedienfeld eingeben.

# **5** Drücken Sie [NEUER CODE].

| ABTEILUNGSCODE BEA | REITEN                | 2 |
|--------------------|-----------------------|---|
|                    | AKTUELLER CODE 222222 |   |
|                    | ABRECHEN              |   |

Die Bildschirmtastatur wird angezeigt.

Geben Sie einen neuen Abteilungscode ein und drücken Sie [OK].

|        |           | * |   |     |       |   |     |    |   | RÜCKT | ASTE     | LÖSCH |
|--------|-----------|---|---|-----|-------|---|-----|----|---|-------|----------|-------|
|        |           | 2 | 3 | 4 5 |       | 6 |     | 8  | 9 | 0     | <b>.</b> |       |
| 0      | w         | E | R | T   | 2     | U | 1   | 0  | Р |       |          | 1.4   |
| A      | s         | D | F | G   | н     | 1 | ĸ   | 1. | ī |       | 1        |       |
|        | Y         | x | c | v   | B     | N | м.] |    |   | 1     | 0        |       |
| Ues. U | nschaltt. |   |   |     | .eart |   |     |    | _ |       |          | _     |

Das Fenster ABTEILUNGSCODE BEARBEITEN kehrt zurück.

#### Tipps

6

- Sie können bis zu 63 alphanumerische Zeichen als Abteilungscode eingeben. Folgende Zeichen können Sie eingeben:
  - Alphanumerische, "-", "\_", und "."
  - Ziffern können Sie auch über das Bedienfeld eingeben.
- Um den Code zu löschen und neu einzugeben, drücken Sie [Entfernen] an der Bildschirmtastatur oder [CLEAR] am Bedienfeld.

# 7 Drücken Sie [OK].

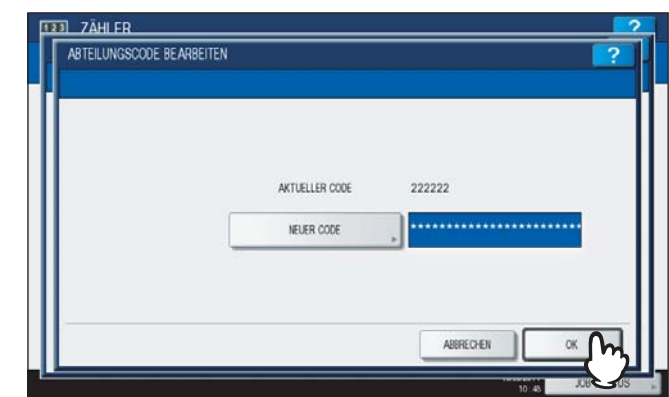

Das Fenster KONTINGENT wird angezeigt.

# **8** Stellen Sie bei Bedarf ein Kontingent für den Abteilungscode ein und drücken Sie [OK].

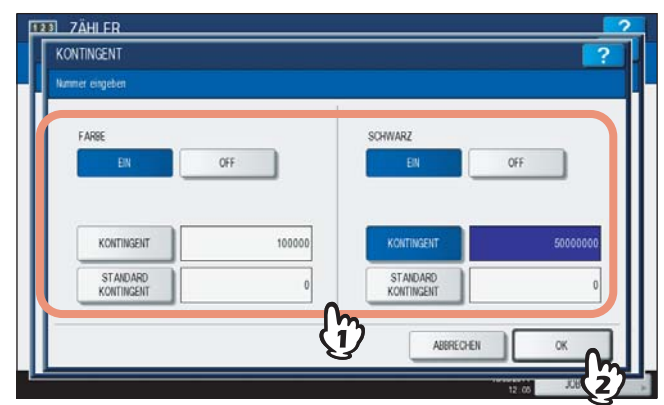

Einzelheiten siehe Schritt 7 von:

# Abteilungscodes löschen

Mit dieser Funktion können Sie bestehende Abteilungscodes löschen.

**1** Drücken Sie unter ABT. VERWALTUNG auf [ABTEILUNG REGISTRIERUNG].

| AUSDRUCK ABT.<br>CODES       | ABT. MANAGEMENT             | ABTEILUNG<br>REGISTRIERUNG | ALLUMTS | KEIN UMIT SCHWARZ |
|------------------------------|-----------------------------|----------------------------|---------|-------------------|
| GE SPEICHERTES<br>KONTINGENT | ZURÜCKSETZEN ALLE<br>ZAM ER | ALLESIO                    |         |                   |

Der Bildschirm ABTEILUNGSCODE wird angezeigt.

#### Tipp

Einzelheiten zur Anzeige des Bildschirms siehe folgenden Abschnitt:

# **2** Drücken Sie auf die gewünschte Abteilungstaste und danach auf [LÖSCHEN].

| 1 Dept01    |            | 5 | ~   |
|-------------|------------|---|-----|
| 2 Dep102-01 | m          | 6 | 1   |
| 3           | <u>(1)</u> | 7 | 125 |
| 4           |            | 8 | ~   |
|             |            |   |     |

Die Warnmeldung "Löschen OK?" wird angezeigt.

#### Tipp

Drücken Sie 🔍, um den nächsten Bildschirm aufzurufen, wenn der gewünschte Abteilungscode nicht angezeigt wird.

# 3 Drücken Sie [JA].

|         | BESTÄTIGUNG |     |
|---------|-------------|-----|
| 1 Dept0 |             | ~   |
| 2 Dept0 | Löschen OK? | 1   |
| 3       | IA . NEW    | 125 |
| 4       |             | ~   |
|         |             |     |

Der Abteilungscode wird gelöscht.

#### Tipp

Drücken Sie NEIN, um das Löschen abzubrechen.

# Zähler der Abteilungen zurücksetzen

Mit dieser Funktion können Sie die Zähler für definierte Abteilungscodes löschen.

# **1** Drücken Sie unter ABT. VERWALTUNG auf [ABTEILUNG REGISTRIERUNG].

| AUSORUCK ABT.<br>CODES      | ABT. MANAGEMENT   | ABTEILUNG<br>REGISTRIERUNG | ALLUMITS | KEIN UMIT SCH | WARZ |
|-----------------------------|-------------------|----------------------------|----------|---------------|------|
| GESPEICHERTES<br>KONTINGENT | ZURÜCKSETZEN ALLE | ALLES LÖSO                 | >        |               |      |

Der Bildschirm ABTEILUNGSCODE wird angezeigt.

#### Tipp

Einzelheiten zur Anzeige des Bildschirms siehe folgenden Abschnitt:

**2** Drücken Sie auf die gewünschte Abteilungstaste und danach auf [ZÄHLER ZURÜCKS.].

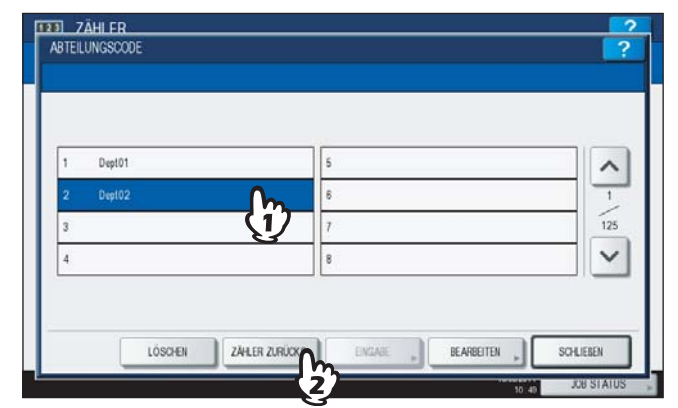

Die Warnmeldung "Löschen OK?" wird angezeigt.

#### Tipp

Drücken Sie , um den nächsten Bildschirm aufzurufen, wenn der gewünschte Abteilungscode nicht angezeigt wird.

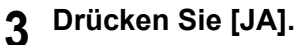

| BES                  | stätigung   |   |
|----------------------|-------------|---|
| 1 Dept01<br>2 Dept02 | Löschen OK? | - |
| 3                    | JA NEN      |   |
|                      | 9           |   |

Der Zähler ist gelöscht.

Tipp

Drücken Sie [NEIN], um das Löschen abzubrechen.

# Ausgabelimitierung f ür alle Abteilungen einstellen

Diese Funktion ermöglicht das Einstellen der Ausgabelimitierung für alle Abteilungen gleichzeitig. Wenn Sie [EIN] wählen, ist die Ausgabe für alle Abteilungen deaktiviert. Wenn Sie [AUS] wählen, ist die Ausgabe für alle Abteilungen nicht limitiert.

#### Tipp

Wenn Sie in diesem Menü [EIN] wählen, werden alle Kontingenteinstellungen für alle Abteilungscodes auf "0" gesetzt. Um die Kontingente pro Abteilung zu ändern, müssen Sie dies für jeden Abteilungscode separat durchführen. I S.225 "Abteilungscodes bearbeiten"

#### **1** Drücken Sie unter ABT. VERWALTUNG auf [ALL. LIMITS].

| AUSDRUCK ABT.<br>CODES      | ABT. MANAGEMENT             | ABTEILUNG<br>REGISTRIERUNG | ALLUMITS | KEIN UMIT SCHWARZ |  |
|-----------------------------|-----------------------------|----------------------------|----------|-------------------|--|
| GESPEICHERTES<br>KONTINGENT | ZURUCKSETZEN ALLE<br>ZAVLER | ALLES LÖSCHEN              | - En     | ,                 |  |

Der Bildschirm ALLE LIMITIEREN wird angezeigt.

#### Tipp

Einzelheiten zur Anzeige des Bildschirms siehe folgenden Abschnitt:

# **2** Aktivieren oder deaktivieren Sie die Gesamtlimitierung und drücken Sie anschließend [OK].

| FARBE | SCHWARZ |  |
|-------|---------|--|
| EIN   | EN      |  |
| OFF   | OFF     |  |
|       |         |  |
|       |         |  |

Zum Ein-/Ausschalten der Funktion drücken Sie [EIN] oder [AUS]. (Für Farbmodelle sind separate Einstellungen für Farbe und Schwarzweiß möglich.)

Nach Drücken auf [OK], wird die Einstellung gespeichert. Bis zur Übernahme der Einstellung wird "WARTEN" im Touch Screen angezeigt.

#### Hinweise

- Für Farbmodelle kann kein Gesamtlimit eingestellt werden, wenn die Funktion "Kein Limit Schwarz" (
- Je nach Anzahl der gespeicherten Abteilungscodes kann dies einige Zeit dauern.

3

# Funktion f ür unbegrenzten Schwarzdruck einstellen

"Kein Limit Schwarz" ist eine Funktion, um das Erstellen von Schwarzweißkopien/-drucken ohne Eingabe des Abteilungscode zu erlauben. Es werden nur die Farbausgaben pro Abteilung kontrolliert und Schwarzweißausgaben sind in unbegrenzter Anzahl möglich. Wenn Sie diese Funktion aktivieren, werden Schwarzweißkopien/-drucke nicht pro Abteilung gezählt.

Diese Funktion ist nur für Farbmodelle verfügbar.

Tipp

Wenn die Benutzerverwaltung aktiviert ist, kann die Funktion "Unbegrenzter Schwarzdruck" nicht eingestellt werden.

#### Drücken Sie unter ABT. VERWALTUNG auf [KEIN LIMIT SCHWARZ].

| AUSERUCK ABT.<br>CODES      | ABT. MANAGEMENT             | ABTEILUNG<br>REGISTRIERUNG | ALLUMITS | KEIN LIMIT SCHWARZ |
|-----------------------------|-----------------------------|----------------------------|----------|--------------------|
| GESPEICHERTES<br>KONTINGENT | ZURUCKSETZEN ALLE<br>ZÄMLER | ALLES LÖSCHEN              |          | (b)                |

Der Einstellbildschirm wird angezeigt.

#### Tipp

Einzelheiten zur Anzeige des Bildschirms siehe folgenden Abschnitt:

2 Drücken Sie [AKTIVIEREN], um den unbegrenzten Schwarzdruck zu aktivieren oder drücken Sie [DEAKTIVIEREN], um ihn zu deaktivieren.

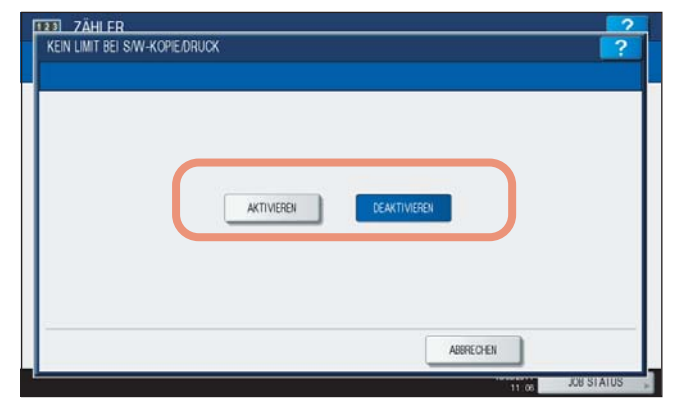

Die Einstellung für unbegrenzten Schwarzdruck wird gespeichert.

# Registrierte Kontingente einstellen

Diese Funktion ermöglicht das Einstellen der Standardkontingente für alle Abteilungen gleichzeitig.

**1** Drücken Sie unter ABT. VERWALTUNG auf [GESPEICHERTES KONTINGENT EINSTELLEN].

|   | AUSDRUCK ABT.<br>CODES      | ABT. MANAGEMENT   | ABTEILUNG<br>REGISTRIERUNG | ALLUMITS | KEIN UMIT SCHWARZ |
|---|-----------------------------|-------------------|----------------------------|----------|-------------------|
| Ī | GESPEICHERTES<br>KONTINGENT | ZURUCKSETZEN ALLE | ALLES LÖSCHEN              |          |                   |

Die Warnmeldung "Sind Sie sicher?" wird angezeigt.

#### Tipp

Einzelheiten zur Anzeige des Bildschirms siehe folgenden Abschnitt:

# 2 Drücken Sie [JA].

| BES                  | Tätigung |            |          |   |             |
|----------------------|----------|------------|----------|---|-------------|
| ALISOF               |          | Sind Sie   | sicher ? |   | HWARZ<br>10 |
| GE SPE<br>KON<br>EIN | AL       | m          | NEIN     | ] |             |
|                      |          | $\bigcirc$ |          |   |             |

Die Kontingente aller Abteilungen sind auf ihre Standardwerte zurückgesetzt.

#### Tipp

Drücken Sie [NEIN], wenn Sie den Vorgang abbrechen wollen.

# Alle Abteilungszähler zurücksetzen

Diese Funktion löscht alle Abteilungszähler auf "0".

#### Hinweis

Diese Funktion löscht nur die Abteilungszähler. Gesamtzähler können nicht gelöscht werden.

# **1** Drücken Sie unter ABT. VERWALTUNG auf [ZURÜCKSETZEN ALLE ZÄHLER].

| AUSDRUCK ABT.<br>CODE S     | ABT. MANAGEMENT             | ABTEILUNG<br>REGISTRIERUNG | ALLUMITS | KEINUMT | SCHWARZ |
|-----------------------------|-----------------------------|----------------------------|----------|---------|---------|
| GESPEICHERTES<br>KONTINGENT | ZURÜCKSETZEN ALLE<br>ZÄVLER | ALLES LÖSCHEN              |          |         |         |

Die Warnmeldung "Löschen OK?" wird angezeigt.

Tipp

Einzelheiten zur Anzeige des Bildschirms siehe folgenden Abschnitt:

# 2 Drücken Sie [JA].

| BEST                 | ĀTIGUNG     |        |
|----------------------|-------------|--------|
| AUSO                 | Löschen OK? | HWARZ. |
| GESPE<br>KON<br>EINE | JA          |        |
|                      |             |        |

Alle Abteilungszähler werden gelöscht.

#### Tipp

Drücken Sie [NEIN], um das Löschen abzubrechen.

# Alle Abteilungscodes löschen

Diese Funktion löscht alle gespeicherten Abteilungscodes.

**1** Drücken Sie unter ABT. VERWALTUNG auf [ALLES LÖSCHEN].

| AUSORUCK ABT.<br>CODES      | ABT. MANAGEMENT             | ABTEILUNG<br>REGISTRIERUNG | ALLUMITS | KEIN LIMIT SCHWARZ |
|-----------------------------|-----------------------------|----------------------------|----------|--------------------|
| GESPEICHERTES<br>KONTINGENT | ZURÜCKSETZEN ALLE<br>ZÄHLER | ALLES LÖSCHEN              |          |                    |

Die Warnmeldung "Löschen OK?" wird angezeigt.

#### Tipp

Einzelheiten zur Anzeige des Bildschirms siehe folgenden Abschnitt:

| -   |  |
|-----|--|
|     |  |
| - 1 |  |
| _   |  |
|     |  |
|     |  |
|     |  |

# Drücken Sie [JA].

|                                   | BESTÁTIQUNG |         |
|-----------------------------------|-------------|---------|
| AUSO<br>C<br>GESPE<br>KON<br>EINI | Löschen OK? | MWARZ » |
| ▲ ZURUCK                          |             |         |

Alle Abteilungscodes werden gelöscht.

#### Tipp

Drücken Sie [NEIN], um das Löschen abzubrechen.

# 4

# ANHANG

| Listendrucke                   | 238 |
|--------------------------------|-----|
| Gesamtzählerliste              | 238 |
| Abteilungscodeliste            | 239 |
| Adressbuchinformationen        | 240 |
| Liste der Gruppennummern       | 241 |
| Funktionsliste (Benutzer)      | 242 |
| NIC-Konfigurationsseite        | 243 |
| Funktionsliste (Administrator) | 245 |
| PS-Fontliste                   | 264 |
| PCL-Fontliste                  | 265 |

# Listendrucke

# Gesamtzählerliste

#### Ausgabebeispiel der GESAMTZÄHLER LISTE (ES9460 MFP/ES9470 MFP/CX3535 MFP/CX4545 MFP)

| 2011-05-10 15:1        | 18         | ES9470 MFP      | S9470 MFP |         | DF TOTAL :9999 |
|------------------------|------------|-----------------|-----------|---------|----------------|
| PRINT COUNTER<br>TOTAL |            |                 |           |         |                |
|                        | FULL COLOR | TWIN/MONO COLOR | BLACK     | TOTAL   | _              |
| COPY                   | 99999      | 99999           | 99999     | 299996  |                |
| FAX                    | 99999      | 99999           | 99999     | 299996  |                |
| PRINTER                | 99999      | 99999           | 99999     | 299996  |                |
| LIST                   | 99999      | 99999           | 99999     | 299996  | _              |
| TOTAL                  | 399996     | 399996          | 399996    | 1199988 | 3              |
| СОРУ                   | FULL COLOR | TWIN/MONO COLOR | BLACK     | TOTAL   |                |
| SMALL                  | 16667      | 16666           | 16667     | 399996  |                |
| LARGE                  | 16667      | 16665           | 16667     | 399996  |                |
| TOTAL                  | 33334      | 33331           | 33334     | 99999   | _              |
| FAX                    | FULL COLOR | TWIN/MONO COLOR | BLACK     | TOTAL   | _              |
| SMALL                  | 16667      | 16666           | 16667     | 399996  |                |
| LARGE                  | 16667      | 16665           | 16667     | 399996  |                |
| TOTAL                  | 33334      | 33331           | 33334     | 99999   |                |
| PRINTER                | FULL COLOR | TWIN/MONO COLOR | BLACK     | TOTAL   |                |
| SMALL                  | 16667      | 16666           | 16667     | 399996  |                |
| LARGE                  | 16667      | 16665           | 16667     | 399996  |                |
| TOTAL                  | 33334      | 33331           | 33334     | 99999   |                |
| LIST                   | FULL COLOR | TWIN/MONO COLOR | BLACK     | TOTAL   |                |
| SMALL                  | 16667      | 16666           | 16667     | 399996  | <br>5          |
| LARGE                  | 16667      | 16665           | 16667     | 399996  | 5              |
| TOTAL                  | 33334      | 33331           | 33334     | 99999   |                |
| CALTERATION CON        | NTER       | • 2             |           |         |                |

# Abteilungscodeliste

# Ausgabebeispiel der ABTEILUNGSCODE LISTE (ES9460 MFP/ES9470 MFP/CX3535 MFP/CX4545 MFP)

| DEPT NO        | ). DEPAF       | TMENT          |                  | QUOTA          |                 |                |                |                |                  |                |
|----------------|----------------|----------------|------------------|----------------|-----------------|----------------|----------------|----------------|------------------|----------------|
| D 1            | 01             |                | -                | 999.00         |                 |                |                |                |                  |                |
| PRINT (        | OUNTER         |                |                  |                |                 |                |                |                |                  |                |
| FULL CO        | LOR            |                |                  |                |                 | TWIN/M         | IONO COLOR     |                |                  |                |
|                | COPY           | PRINT          | TOTAL            |                |                 |                | COPY           | PRINT          | TOTAL            | -              |
| SMALL<br>LARGE | 99999<br>99999 | 99999<br>99999 | 199998<br>199998 |                |                 | SMALL<br>LARGE | 99999<br>99999 | 99999<br>99999 | 199998<br>199998 | _              |
|                | 199998         | 199998         | 399996           |                |                 |                | 199998         | 199998         | 399996           | -              |
| BLACK          |                |                |                  |                |                 |                |                |                |                  |                |
|                | COPY           | FAX            | PRINT            | LIST           | TO              | PAL            |                |                |                  |                |
| SMALL<br>LARGE | 99999<br>99999 | 99999<br>99999 | 99999<br>99999   | 99999<br>99999 | 39<br>39        | 9996<br>9996   |                |                |                  |                |
|                | 199998         | 199998         | 199998           | 199998         | 79              | 9992           |                |                |                  |                |
| FAX CO         | MUNICATION     |                | SCAN COU         | NTER           |                 |                |                |                |                  |                |
|                |                |                |                  | FULL COL       | OR              | TWIN           | /MONO COLOR    | BLACK          |                  |                |
|                | TRANSMIT       | RECEPTION      |                  | COPY           | NETWORK         |                | COPY           | COPY           | FAX              | NETWORK        |
| SMALL<br>LARGE | 99999<br>99999 | 99999<br>99999 | SMALL<br>LARGE   | 99999<br>99999 | 999999<br>99999 |                | 99999<br>99999 | 99999<br>99999 | 99999<br>99999   | 99999<br>99999 |
|                | 199998         | 199998         |                  | 199998         | 199998          |                | 199998         | 199998         | 199998           | 199998         |
|                |                |                |                  |                |                 |                |                |                |                  |                |
| DEPT NO        | ). DEPAF       | TMENT          | -                | QUOTA          |                 |                |                |                |                  |                |
| D 2            | 02             |                |                  | 999.00         |                 |                |                |                |                  |                |

4

# Adressbuchinformationen

# Ausgabebeispiel für die ADRESSBUCH LISTE

|        | ADDRESS BOO | K INFORMATION                      | TIME<br>FAX NO.1<br>FAX NO.2<br>NAME | : 2011-05-1<br>: 999999999<br>: 9999999999<br>: MFP_00000 | 0 20:47<br>99<br>90<br>183 |     |    |
|--------|-------------|------------------------------------|--------------------------------------|-----------------------------------------------------------|----------------------------|-----|----|
| NO.    | NAME        | FAX NUMBER/E-MAIL ADDRESS          | QUALITY TX                           | TX TYPE                                                   | LINE                       | ECM | AT |
| 001    | User01      | 0000000001 🖂 user01@example.com    | OFF                                  | MEMORY                                                    |                            | OFF | 0  |
| 002    | User02      | 0000000002<br>🖂 user02@example.com | OFF                                  | MEMORY                                                    |                            | OFF | 0  |
| 003    | User03      | 0000000003 🖂 user03@example.com    | OFF                                  | MEMORY                                                    |                            | OFF | 0  |
| 004    | User04      | 0000000004<br>⊡user04@example.com  | OFF                                  | MEMORY                                                    |                            | OFF | 0  |
| 005    | User05      | 0000000005 🖂 user05@example.com    | OFF                                  | MEMORY                                                    |                            | OFF | 0  |
| 006    | User06      | 0000000006 🖂 user06@example.com    | OFF                                  | MEMORY                                                    |                            | OFF | 0  |
| 007    | User07      | 0000000007<br>🖂 user07@example.com | OFF                                  | MEMORY                                                    |                            | OFF | 0  |
| 008    | User08      | 0000000008 🖂 user08@example.com    | OFF                                  | MEMORY                                                    |                            | OFF | 0  |
| 009    | User09      | 0000000009 🖂 user09@example.com    | OFF                                  | MEMORY                                                    |                            | OFF | 0  |
| 010    | User10      | 0000000010 🖂 user10@example.com    | OFF                                  | MEMORY                                                    |                            | OFF | 0  |
| 011    | User11      | 0000000011<br>⊡ user11@example.com | OFF                                  |                                                           |                            |     |    |
| $\sim$ | User12      |                                    |                                      |                                                           |                            |     |    |

# Liste der Gruppennummern

# Ausgabebeispiel für die GRUPPENNUMMERN LISTE

|     | GROUP NUMB | ER INFORM                | ATION                                                                  | ſ                                                                  |                                                                        | TIME<br>FAX NO.<br>FAX NO.<br>NAME | :<br>1 :<br>2 :<br>: | 2011-05<br>99999999<br>99999999<br>MFP_0000 | -10 20:47<br>9999<br>9990<br>00183 |                 |                        |
|-----|------------|--------------------------|------------------------------------------------------------------------|--------------------------------------------------------------------|------------------------------------------------------------------------|------------------------------------|----------------------|---------------------------------------------|------------------------------------|-----------------|------------------------|
| NO. | NAME       | ADDRESS B                | OOK                                                                    |                                                                    |                                                                        |                                    |                      |                                             |                                    |                 |                        |
| 001 | Group01    | 001<br>007<br>014<br>019 | <ul> <li>○ 001</li> <li>○ 008</li> <li>○ 014</li> <li>○ 019</li> </ul> | <ul> <li>○ 002</li> <li>○ 008</li> <li>015</li> <li>020</li> </ul> | <ul> <li>○ 003</li> <li>○ 009</li> <li>○ 015</li> <li>○ 020</li> </ul> | ➡ 004 ➡ 009 016                    | 005<br>010           | ○ 005 ○ 010 017                             | 006                                | ☑ 006 ☑ 012 018 | ⊠ 007<br>⊠ 013<br>⊠018 |
| 002 | Group02    | 005                      | 007                                                                    | 009                                                                | 015                                                                    | 060                                | 065                  |                                             |                                    |                 |                        |
| 003 | Group03    |                          | Fax                                                                    | E-mail <i>l</i>                                                    | ⊠ 007                                                                  | 008                                | 009                  |                                             |                                    |                 |                        |
|     |            |                          |                                                                        |                                                                    |                                                                        |                                    |                      |                                             |                                    |                 |                        |

# Funktionsliste (Benutzer)

Ausgabebeispiel der FUNKTIONSLISTE (Anwender) (ES9460 MFP/ES9470 MFP/CX3535 MFP/CX4545 MFP)

٦

|         | FUNCTION        | LIST          |           |        |         |     |                  |
|---------|-----------------|---------------|-----------|--------|---------|-----|------------------|
|         |                 | S/N           | : CME0000 | 034    | TIME    | :   | 2011-05-10 20:47 |
|         |                 | F/W Ver.      | : T140SY0 | )W0020 | FAX NO. | 1 : | 99999999999      |
|         |                 | M-ROM Ver.    | : 140M-01 | L5     | FAX NO. | 2 : | 99999999990      |
|         |                 | S-ROM Ver.    | : 140S-01 | L      | NAME    | :   | MFP_00000183     |
|         |                 |               |           |        |         |     |                  |
| GENERAL |                 |               |           |        |         |     |                  |
|         | DRAWER          |               |           | : 9999 | ġ.      |     |                  |
|         | DRAWER          | 1             |           | : LT   |         |     |                  |
|         | DRAWER          | 2             |           | : A3   |         |     |                  |
|         | DRAWER          | 3             |           | : A4-H | 2       |     |                  |
|         | DRAWER          | 4             |           | : B5   |         |     |                  |
|         | AUTO CLEAR      |               |           | : 45   |         |     |                  |
| COPY    |                 |               |           |        |         |     |                  |
|         | EXPOSURE FOR CO | LOR           |           | : MANU | JAL     |     |                  |
|         | EXPOSURE FOR BL | ACK           |           | : AUTO | )       |     |                  |
|         | COLOR MODE      |               |           | : BLAC | CK      |     |                  |
|         | IMAGE DIRECTION |               |           | : DISA | ABLE    |     |                  |
|         | BYPASS FEED     |               |           | : PLAI | IN      |     |                  |
|         | ORIGINAL MODE F | OR COLOR      |           | : TEXT | Г/РНОТО |     |                  |
|         | ORIGINAL MODE F | OR BLACK      |           | : TEXT | Г/РНОТО |     |                  |
|         | ORIGINAL MODE F | OR AUTO COLOR |           | : TEXT | Г/РНОТО |     |                  |
|         | OMIT BLANK PAGE | ADJUSTMENT    |           | : 0    |         |     |                  |
|         | ACS ADJUSTMENT  |               |           | : 2    |         |     |                  |
| SCAN    |                 |               |           |        |         |     |                  |
|         | COLOR MODE      |               |           | : BLAC | CK      |     |                  |
|         | COMPRESS        |               |           | : MID  |         |     |                  |
|         | B/W ADJUSTMENT  | IN ACS        |           | : 3    |         |     |                  |
|         | ROTATION        |               |           | : 0    |         |     |                  |
|         | SINGLE/2-SIDED  | SCAN          |           | : SINC | 3LE     |     |                  |
|         | IMAGE QUALITY F | OR BLACK      |           | : STAN | IDARD   |     |                  |
|         | PREVIEW SETTING |               |           | : OFF  |         |     |                  |
|         | INITIAL PREVIEW | TYPE          |           | : PAGE | S FIT   |     |                  |
|         | OMIT BLANK PAGE | ADJUSTMENT    |           | : 0    |         |     |                  |
|         | ACS ADJUSTMENT  |               |           | : 2    |         |     |                  |
|         | COLOR           |               |           |        |         |     |                  |

# Tipp

Weitere Informationen zu den Inhalten der Funktionsliste siehe:

# NIC-Konfigurationsseite

Ausgabebeispiel der NIC-Konfigurationsseite

```
_____
                           : CME000034
Unit Serial No
                                                                  Version · T140SY0W0020
Network Address : 00:40:af:7e:28:55
Network Topology : Ethernet
Network Mode : Auto
                                                                  Connector: RJ45
Novell Network Information
Print Server Name : MFP_04998820
                                                                   enabled
     Password Defined :
Search Root not defined
Directory Services Tree : ORG
Directory Services Context: dept1.org
                                 : 5
: Auto Sense
      Scan Rate
      Frame Type
TCP/IP Network Information for IPv4
Address Mode : Stat
                                                                  enabled
                             : Static IP
: 10.10.70.120
        IP Address

        Subnet Mask
        : 255.255.255

        Default Gateway
        : 10.10.70.1

        Primary DNS Server
        : 0.0.0.0

        DNS Name
        :

        With Marco
        : MFP04998824

        Subnet Mask
                                             : 255.255.255.0
       Host Name : MFP04998820
Primary WINS Server : 0.0.0.0
NetBIOS Name : MFP04998820
IPP Network Information enabled

IPP without SSL : http://10.10.70.120:631/Print

IPP with SSL : https://10.10.70.120:443/Print
AppleTalk Network Information
                                                                   enabled
       AppleTalk Printer Name : MFP00C67861
AppleTalk Zone : *
AppleTalk Type : LaserWriter
_____
 Novell Connection Information

        File System Server Name
        : NWSRV

        Queue Name
        : MFP_QUEUE

 AppleTalk Connection Information
AppleTalk Printer Name : MFP00C67861
 Raw Socket Connection Informati
        Port Number
```

| Seriennummer                        | Seriennummer dieses Systems              |
|-------------------------------------|------------------------------------------|
| Version                             | Systemversion dieses Systems             |
| Netzwerkadresse                     | MAC-Adresse dieses Systems               |
| Netzwerk-Topologie                  | Typ des Netzwerks                        |
| Stecker                             | Steckertyp                               |
| Netzwerk-Modus                      | Netzwerk-Modus                           |
| Novell Netzwerkinformation          |                                          |
| Print Server Name                   | Name des Novell Print Servers            |
| Kennwort Definiert                  | Zeigt an, ob ein Kennwort definiert ist. |
| Suche Stamm                         | Einstellung für Stammsuche des Systems   |
| Verzeichnisdienst Tree              | Einstellung für NDS Tree des Systems     |
| Verzeichnisdienst Context           | Einstellung für NDS Context des Systems  |
| Scan-Rate                           | Einstellung für Scan-Rate des Systems    |
| Rahmentyp                           | Einstellung für Rahmentyp des Systems    |
| TCP/IP Netzwerkinformation für IPv4 |                                          |
| Adressmodus                         | TCP/IP-Adressierungsmodus des Systems    |

4

| IP-Adresse                          | IP-Adresse dieses Systems                                        |
|-------------------------------------|------------------------------------------------------------------|
| Subnet-Maske                        | Subnet-Maske dieses Systems                                      |
| Standard Gateway                    | Standard Gateway dieses Systems                                  |
| Primärer DNS Server                 | Primäre DNS Serveradresse dieses Systems                         |
| DNS Name                            | DNS Name dieses Systems                                          |
| Host Name                           | Host Name dieses Systems                                         |
| Primärer WINS-Server                | Primäre WINS Serveradresse dieses Systems                        |
| NetBIOS-Name                        | NetBIOS Name dieses Systems                                      |
| IPP Netzwerkinformation             |                                                                  |
| IPP ohne SSL                        | URL für den IPP-Druck                                            |
| IPP mit SSL                         | URL für den IPP-Druck mit SSL                                    |
| AppleTalk Netzwerkinformation       |                                                                  |
| AppleTalk Druckername               | AppleTalk Druckername dieses Systems                             |
| AppleTalk Zone                      | AppleTalk Zone dieses Systems                                    |
| AppleTalk Typ                       | AppleTalk Druckertyp dieses Systems                              |
| Novell Verbindungsinformation       |                                                                  |
| File Server Name                    | NetWare Server Name an den das System angebunden ist             |
| Name der Warteschlange              | NetWare Warteschlangename an die das System angebunden ist       |
| AppleTalk Verbindungsinformation    |                                                                  |
| AppleTalk Druckername               | AppleTalk Druckername dieses Systems                             |
| Raw Socket Verbindungsinformation   |                                                                  |
| Anschlussnummer                     | Port-Nummer für RAW Druck                                        |
| TCP/IP Netzwerkinformation für IPv6 |                                                                  |
| LLMNR                               | LLMNR (Linklocal Multicast Name Resolution) Protokolleinstellung |
| Link Local Adresse                  | Link Local Adresse des Systems                                   |
| Adressmodus                         | IPv6 Adressierungsmodus                                          |
| IP-Adresse                          | IPv6-Adresse dieses Systems                                      |
| Prefix Länge                        | Prefix-Länge der IPv6 Adresse                                    |
| Standard Gateway                    | Standard Gateway dieses Systems                                  |
| Primärer IPv6 DNS Server            | Primäre IPv6 DNS Serveradresse                                   |
| Sekundärer IPv6 DNS Server          | Sekundäre IPv6 DNS Serveradresse                                 |

# Funktionsliste (Administrator)

Ausgabebeispiel der FUNKTIONSLISTE (Administrator) (ES9460 MFP/ES9470 MFP/CX3535 MFP/CX4545 MFP)

| FUNCTION LIST           |                   |          |                    |
|-------------------------|-------------------|----------|--------------------|
| S/N                     | : CME000034       | TIME     | : 2011-05-10 20:47 |
| F/W Ver.                | : T140SY0W0030    | FAX NO.1 | : 99999999999      |
| M-ROM Ver.              | : 140M-015        | FAX NO.2 | : 99999999990      |
| S-ROM Ver.              | : 140S-01         | NAME     | : MFP 00000183     |
|                         |                   |          | _                  |
| GENERAL                 | 0000              |          |                    |
| TOTAL COUNTER           | : 9999            | 510 MD   |                    |
| MAIN / PAGE MEMORY SIZE | : 2048 MB /       | 217 WR   |                    |
| DRAWER 1                | : LT              |          |                    |
| DRAWER 2                | : UU D            |          |                    |
| DRAWER 3                | : LT-R            |          |                    |
| DRAWER 4                | : A4<br>. 45      |          |                    |
| ENERGY SAVER            | : 40              |          |                    |
| WEEKLY TIMER            | ON                | OFF      |                    |
| TIMER SUNDAY            | : 00:00:00        | 24:00:00 |                    |
| TIMER MONDAY            | : 00:00:00        | 24:00:00 |                    |
| TIMER TUESDAY           | : 00:00:00        | 24:00:00 |                    |
| TIMER WEDNESDAY         | : 00:00:00        | 24:00:00 |                    |
| TIMER THURSDAY          | : 00:00:00        | 24:00:00 |                    |
| TIMER FRIDAY            | : 00:00:00        | 24:00:00 |                    |
| TIMER SATURDAY          | : 00:00:00        | 24:00:00 |                    |
| ENABLE WEEKLY TIM       | ER : DISABLE      |          |                    |
| AUTO POWER SAVE         | : 15              |          |                    |
| SLEEP MODE              | : 60              |          |                    |
| SUPER SLEEP             | : DISABLE         |          |                    |
| DAYLIGHT SAVINGS TIME   |                   |          |                    |
| ENABLE DAYLIGHT SAVIN   | GS TIME : DISABLE |          |                    |
| OFFSET                  | : +1:00           |          |                    |
| START DATE              | : Jan IST Su      | in 0:0   |                    |
| END DATE                | : Jan 1ST Su      | in 0:0   |                    |
| DATA CLONING FUNCTION   | : ENABLE          |          |                    |
| USB DIRECT PRINT        | : ENABLE          |          |                    |
| FUNCTIONS               |                   |          |                    |
| SAVE AS LUCAL HDD       | : ENABLE          |          |                    |
| E-FILING                | : ENABLE          |          |                    |
| EMALL SENU              | : KDLC            |          |                    |

Die Funktionsliste für den Administrator enthält die Liste der Einstellungen aller Funktionen. Die folgende Tabelle beschreibt alle Funktionen, die in der Administrator-Funktionsliste gedruckt werden. Die Spalte "Benutzer" zeigt an, welche Funktionen in der Benutzer-Funktionsliste enthalten sind. Die Tabelle enthält auch eine Beschreibung der einzelnen Funktionen.

#### Allgemein

| Funktion                                     | Beschreibung                                                                                                    | Benutzer |
|----------------------------------------------|----------------------------------------------------------------------------------------------------|----------|
| ZÄHLER GESAMT                                | Zeigt den Gesamtzähler an.                                                                                                    | JA       |
| HAUPT / SEITENSPEICHERGRÖSSE                 | Zeigt die Größe von Haupt-/Seitenspeicher.                                                                                                    | NEIN     |
| KASSETTE - KASSETTE 1                        | Zeigt die Papiergröße von Kassette 1 an.                                                                                                    | JA       |
| KASSETTE - KASSETTE 2                        | Zeigt die Papiergröße von Kassette 2 an.                                                                                                    | JA       |
| KASSETTE - KASSETTE 3 <sup>*1</sup>          | Zeigt die Papiergröße von Kassette 3 an.                                                                                                    | JA       |
| KASSETTE - KASSETTE 4 <sup>*2</sup>          | Zeigt die Papiergröße von Kassette 4 an.                                                                                                    | JA       |
| KASSETTE<br>- GROßRAUMKASSETTE <sup>*3</sup> | Zeigt die Papiergröße der Großraumkassette an.                                                                                                    | JA       |
| AUTOM. LÖSCHEN                               | Zeigt die Anzahl der Sekunden an, nach deren Ablauf die<br>eingestellten Werte im Bedienfeld gelöscht und auf die<br>Voreinstellung zurückgesetzt werden. | NEIN     |

#### Allgemein

| Funktion                                       | Beschreibung                                                                                                    | Benutzer |
|------------------------------------------------|----------------------------------------------------------------------------------------------------|----------|
| ENERGIESPARMODUS - WÖCHENTL ZEITGEBER          | Zeigt für jeden Wochentag (Sonntag bis Samstag) die<br>Uhrzeit für den Beginn des Energiesparmodus (Uhrzeit der<br>Option EIN) und für das Ende des Energiesparmodus<br>(Uhrzeit der Option AUS) an. | NEIN     |
| ENERGIESPARMODUS - AUTOSTROMSPAREN             | Zeigt die Anzahl der Minuten an, nach deren Ablauf der<br>Energiesparmodus beginnen soll.                                                                                                    | NEIN     |
| ENERGIESPARMODUS - SCHLAFMODUS                 | Zeigt die Anzahl der Minuten an, nach deren Ablauf der Schlummermodus beginnen soll.                                                                                                    | NEIN     |
| ENERGIESPARMODUS - SUPERSCHLAFMODUS            | Zeigt an, ob der Superschlafmodus aktiviert oder deaktiviert ist.                                                                                                    | NEIN     |
| SOMMERZEIT - SOMMERZEIT AKTIVIEREN             | Zeigt an, ob die Sommerzeit aktiviert oder deaktiviert ist.                                                                                                    | NEIN     |
| SOMMERZEIT - OFFSET                            | Zeigt den Zeitunterschied (Offset) zur Standardzeit.                                                                                                    | NEIN     |
| SOMMERZEIT - STARTDATUM/ENDEDATUM              | Zeigt Datum und Uhrzeit von Beginn und Ende der Sommerzeit.                                                                                                    | NEIN     |
| DATEN KLONFUNKTION                             | Zeigt an, ob die Klonfunktion aktiviert oder deaktiviert ist.                                                                                                    | NEIN     |
| USB DIREKTDRUCK                                | Zeigt an, ob die Funktion USB-Direktdruck aktiviert oder deaktiviert ist.                                                                                                    | NEIN     |
| FUNKTIONEN - SPEICHERN AUF LOKALER HDD         | Zeigt an, ob die Funktion Speichern auf lokaler Festplatte aktiviert oder deaktiviert ist.                                                                                                    | NEIN     |
| FUNKTIONEN - E-FILING                          | Zeigt an, ob die Funktion e-Filing aktiviert oder deaktiviert ist.                                                                                                    | NEIN     |
| FUNKTIONEN - EMAIL SENDEN                      | Zeigt an, ob die Funktion Email Sendung aktiviert oder deaktiviert ist.                                                                                                    | NEIN     |
| FUNKTIONEN - SPEICHERN AN FTP                  | Zeigt an, ob die Funktion Speichern an FTP aktiviert oder deaktiviert ist.                                                                                                    | NEIN     |
| FUNKTIONEN - SPEICHERN AN FTPS                 | Zeigt an, ob die Funktion Speichern an FTPS aktiviert oder deaktiviert ist.                                                                                                    | NEIN     |
| FUNKTIONEN - SPEICHERN AN USB MEDIUM           | Zeigt an, ob die Funktion Speichern an USB-Medium aktiviert oder deaktiviert ist.                                                                                                    | NEIN     |
| FUNKTIONEN - SPEICHERN AN SMB                  | Zeigt an, ob die Funktion Speichern an SMB aktiviert oder deaktiviert ist.                                                                                                    | NEIN     |
| FUNKTIONEN - SPEICHERN AN NETWARE              | Zeigt an, ob die Funktion Speichern an NetWare aktiviert oder deaktiviert ist.                                                                                                    | NEIN     |
| FUNKTIONEN - INTERNET FAX SENDUNG              | Zeigt an, ob die Funktion Internet Fax Sendung aktiviert oder deaktiviert ist.                                                                                                    | NEIN     |
| FUNKTIONEN - FAX SENDUNG                       | Zeigt an, ob die Funktion Fax-Sendung aktiviert oder deaktiviert ist.                                                                                                    | NEIN     |
| FUNKTIONEN - WEB SERVICES SCAN                 | Zeigt an, ob die Funktion Web Scan Service aktiviert oder deaktiviert ist.                                                                                                    | NEIN     |
| FUNKTIONEN - TWAIN SCANNEN                     | Zeigt an, ob die Funktion TWAIN-Scannen aktiviert oder deaktiviert ist.                                                                                                    | NEIN     |
| FUNKTIONEN - SCANNEN AN EXTERNEN<br>CONTROLLER | Zeigt an, ob die Funktion Scannen an externen Controller aktiviert oder deaktiviert ist.                                                                                                    | NEIN     |
| FUNKTIONEN - NETZWERK FAX                      | Zeigt an, ob die Funktion Netzwerkfax aktiviert oder deaktiviert ist.                                                                                                    | NEIN     |
| FUNKTIONEN - NETZWERK INTERNET FAX             | Zeigt an, ob die Funktion Netzwerk-Internetfax aktiviert oder deaktiviert ist.                                                                                                    | NEIN     |

#### Allgemein

| Funktion                                          | Beschreibung                                                                                                    | Benutzer |
|---------------------------------------------------|----------------------------------------------------------------------------------------------------|----------|
| JOB ÜBERSPRINGEN - JOB ÜBERSPRINGEN<br>AKTIVIEREN | Zeigt an, ob die Funktion Job überspringen aktiviert oder deaktiviert ist.                                       | NEIN     |
| ADRESSBUCH EINSCHRÄNKUNG DURCH ADMIN              | Zeigt an, ob die Adressbuchfunktionen durch den Administrator eingeschränkt wurden.                              | NEIN     |
| SICHERHEITSDRUCK - KOPIERVERBOT                   | Zeigt an, ob das Kopieren des Dokuments nicht gestattet ist.                                                     | NEIN     |
| SICHERHEITSDRUCK - SCANVERBOT                     | Zeigt an, ob das Scannen des Dokuments nicht gestattet ist.                                                      | NEIN     |
| SICHERHEITSDRUCK - DRUCKVERBOT                    | Zeigt an, ob das Drucken des Dokuments nicht gestattet ist.                                                      | NEIN     |
| VERTRAULICHE EINSTELLUNG - DOKUMENTNAME           | Zeigt an, ob in den Bildschirmen JOB STATUS / DRUCK die vertrauliche Einstellung aktiviert oder deaktiviert ist. | NEIN     |
| POP-UP - KASSETTE                                 | Zeigt an, ob die Pop-Up Meldung für die Kassette aktiviert<br>oder deaktiviert ist.                              | NEIN     |
| POP-UP - PAPIERSTAU WIEDERHERSTELLUNG             | Zeigt an, ob die Pop-Up Meldung für Papierstaubeseitigung aktiviert oder deaktiviert ist.                        | NEIN     |

\*1 "KASSETTE 3" wird nur gedruckt, wenn die Kassette 3 installiert ist.
\*2 "KASSETTE 4" wird nur gedruckt, wenn die Kassette 4 installiert ist.
\*3 "GROßRAUMKASSETTE" wird nur gedruckt, wenn die Großraumkassette installiert ist.

#### KOPIEREN

| Funktion                              | Beschreibung                                                                                     | Benutzer |
|---------------------------------------|--------------------------------------------------------------------------------------------------|----------|
| BELICHTUNG FÜR FARBE *1               | Zeigt den Standardwert der Belichtung für Farbkopien.                                            | JA       |
| BELICHTUNG FÜR SCHWARZ <sup>*1</sup>  | Zeigt den Standardwert der Belichtung für Schwarzkopien.                                         | JA       |
| BELICHTUNG *2                         | Zeigt den Standardwert der Belichtung für Kopien.                                                | JA       |
| FARBMODUS <sup>*1</sup>               | Zeigt den Standard-Farbmodus für Kopien.                                                         | JA       |
| BILDAUSRICHTUNG                       | Zeigt an, ob die Bildausrichtung aktiviert oder deaktiviert ist.                                 | JA       |
| PAPIERZUFUHR                          | Zeigt den Standard-Papiertyp für den Stapeleinzug an.                                            | JA       |
| ORIGINALMODUS FÜR FARBE <sup>*1</sup> | Zeigt den Standard-Originalmodus für Farbkopien.                                                 | JA       |
| ORIGINALMODUS FÜR SCHWARZ             | Zeigt den Standard-Originalmodus für Schwarzkopien.                                              | JA       |
| ORIGINALMODUS FÜR AUTOFARBE *1        | Zeigt den Standard-Originalmodus für automatische Farbkopien.                                    | JA       |
| LEERSEITENUNTERDRÜCKUNG JUSTAGE       | Zeigt den Justagewert der Leerseitenunterdrückung an.                                            | JA       |
| ACS JUSTAGE *1                        | Zeigt den ACS Justagewert.                                                                       | JA       |
| MAXIMALE ANZAHL KOPIEN                | Zeigt die maximale Anzahl an Kopien an, die eingestellt werden kann.                             | NEIN     |
| AUTOM. DUPLEX-MODUS                   | Zeigt den automatischen Duplex-Modus an.                                                         | NEIN     |
| SORTIERMODUS-PRIORITÄT                | Zeigt den Standardmodus für die Sortierung an.                                                   | NEIN     |
| STANDARDMODUS FÜR AUTOFARBE *1        | Zeigt den Standard-Farbmodus für Kopien an.                                                      | NEIN     |
| PAPIERQUELLE AUTOMATISCH WECHSELN     | Zeigt, ob der automatische Einzugswechsel ein- oder ausgeschaltet ist.                           | NEIN     |
| UNTERSCHIEDLICHE PAPIERAUSRICHTUNG    | Zeigt an, ob die Funktion für unterschiedliche<br>Papierausrichtung ein- oder ausgeschaltet ist. | NEIN     |

#### KOPIEREN

| Funktion                                             | Beschreibung                                                                           | Benutzer |
|------------------------------------------------------|----------------------------------------------------------------------------------------|----------|
| AUTOM. WECHSEL AUSGABEFACH<br>(KASKADIERENDER DRUCK) | Zeigt an, ob der automatische Wechsel des Ausgabefachs aktiviert oder deaktiviert ist. | NEIN     |
| DRUCK BEI KLAMMERMANGEL ANHALTEN                     | Zeigt an, ob der Druck bei Klammermangel gestoppt wird.                                | NEIN     |
| PAPIERRESTEBEHÄLTER VOLL                             | Zeigt an, ob der Druck bei vollem Papierrestebehälter fortgesetzt wird.                | NEIN     |
| ORIGINALRAND LÖSCHUNG                                | Zeigt an, ob die Funktion zur Randlöschung aktiviert oder deaktiviert ist.             | NEIN     |

\*1 Nur ES9460 MFP/ES9470 MFP/CX3535 MFP/CX4545 MFP. \*2 Nur ES9160 MFP/ES9170 MFP.

#### SCANNEN

| Funktion                               | Beschreibung                                                                         | Benutzer |
|----------------------------------------|--------------------------------------------------------------------------------------|----------|
| FARBMODUS                              | Zeigt den Standard-Farbmodus für Scans.                                              | JA       |
| KOMPRIMIERUNG                          | Zeigt den Standardwert für Komprimierung.                                            | JA       |
| S/W JUSTAGE FÜR ACS                    | Zeigt die Standardauflösung für S/W in ACS.                                          | JA       |
| DREHUNG                                | Zeigt den Standardmodus für die Drehung an.                                          | JA       |
| EINSEITIGER/2-SEITIGER SCAN            | Zeigt den Standardmodus für doppelseitige Vorlagen an.                               | JA       |
| BILDQUALITÄT FÜR SCHWARZ               | Zeigt die Standard-Bildqualität für Schwarzweiß-Scans im automatischen Farbmodus an. | JA       |
| VORSCHAU EINSTELLUNG *1                | Zeigt an, ob die Vorschaufunktion aktiviert oder deaktiviert ist.                    | JA       |
| INITIALER VORSCHAUTYP *1               | Zeigt den Standardvorschautyp an.                                                    | JA       |
| LEERSEITENUNTERDRÜCKUNG JUSTAGE        | Zeigt den Justagewert der Leerseitenunterdrückung an.                                | JA       |
| ACS JUSTAGE                            | Zeigt den ACS Justagewert.                                                           | JA       |
| FARBE - AUFLÖSUNG                      | Zeigt die Auflösung für Farbscans.                                                   | JA       |
| FARBE - ORIGINALMODUS                  | Zeigt den Standard-Originalmodus für Farbscans.                                      | JA       |
| FARBE - BELICHTUNG                     | Zeigt den Standardwert für die Belichtung für Farbscans.                             | JA       |
| FARBE - HINTERGRUNDANPASSUNG           | Zeigt die Standard-Hintergrundjustage für Farbscans.                                 | JA       |
| GRAUSTUFEN - AUFLÖSUNG                 | Zeigt die Auflösung für Graustufenscans.                                             | JA       |
| GRAUSTUFEN - BELICHTUNG                | Zeigt den Standardwert für die Belichtung für<br>Graustufenscans.                    | JA       |
| GRAUSTUFEN -<br>- HINTERGRUNDANPASSUNG | Zeigt den Wert für die Standard-Hintergrundjustage für<br>Graustufenscans.           | JA       |
| SCHWARZ - AUFLÖSUNG                    | Zeigt die Auflösung für Schwarzscans.                                                | JA       |
| SCHWARZ - ORIGINALMODUS                | Zeigt den Standard-Originalmodus für Schwarzscans.                                   | JA       |
| SCHWARZ - BELICHTUNG                   | Zeigt den Standardwert für die Belichtung für Schwarzscans.                          | JA       |
| SCHWARZ - HINTERGRUNDANPASSUNG         | Zeigt die Standard-Hintergrundjustage für S/W-Scans.                                 | JA       |

\*1 Nur ES9460 MFP/ES9470 MFP/CX3535 MFP/CX4545 MFP.

4

FAX

| Funktion                                      | Beschreibung                                                                                                    | Benutzer |
|-----------------------------------------------|----------------------------------------------------------------------------------------------------|----------|
| FAX-ROM-VERSION                               | Zeigt die ROM-Version der Faxeinheit an.                                                                                                    | JA       |
| AUFLÖSUNG                                     | Zeigt die Einstellung für die Standardauflösung für eine Fax/Internet-Fax-Übertragung an.                                                                     | JA       |
| ORIGINALMODUS                                 | Zeigt den Standard-Originalmodus für eine Fax/Internet-<br>Fax-Übertragung an.                                                                                | JA       |
| BELICHTUNG                                    | Zeigt die Einstellung für die Standardbelichtung für eine Fax/Internet-Fax-Übertragung an.                                                                    | JA       |
| SENDUNG TYP *1                                | Zeigt den Standard-Übertragungstyp an.                                                                                                    | JA       |
| тті                                           | Zeigt an, ob die Absenderkopfzeile aktiviert oder deaktiviert ist.                                                                                            | NEIN     |
| RTI                                           | Zeigt an, ob die Empfängerkopfzeile aktiviert oder<br>deaktiviert ist.                                                                                        | JA       |
| ECM *1                                        | Zeigt an, ob der ECM aktiviert oder deaktiviert ist.                                                                                                    | JA       |
| VORSCHAU EINSTELLUNG *3                       | Zeigt an, ob die Vorschaufunktion aktiviert oder deaktiviert ist.                                                                                             | NEIN     |
| INITIALER VORSCHAUTYP *3                      | Zeigt den Standardvorschautyp an.                                                                                                    | NEIN     |
| ANFANGS-SETUP - MON.LAUTST. *1                | Zeigt die Einstellung für die Monitorlautstärke an.                                                                                                    | NEIN     |
| ANFANGS-SETUP<br>- ABLSCHUSSTON LAUTSTÄRKE *1 | Zeigt die Einstellung für die Abschlusston-Lautstärke an.                                                                                                    | NEIN     |
| ANFANGS-SETUP - EMPF-MODUS*1                  | Zeigt den Standard-Empfangsmodus an.                                                                                                    | NEIN     |
| ANFANGS-SETUP - WÄHLTYP *1                    | Zeigt den Wähltyp für Leitung 1 an.                                                                                                    | NEIN     |
| ANFANGS-SETUP - WÄHLTYP (LEITUNG2) *2         | Zeigt den Wähltyp für Leitung 2 an.                                                                                                    | NEIN     |
| MOD LEIT-2 *2                                 | Zeigt den Modus für Leitung 2 an.                                                                                                    | NEIN     |
| MOD LEIT-2 - START *2                         | Zeigt die Startzeit an, ab der Leitung 2 nur für den Empfang<br>verwendet wird. Dies gilt nur, wenn NUR EMPFANG<br>(ZEITGEBER) auf MOD LEIT-2 gesetzt ist.    | NEIN     |
| MOD LEIT-2 - ENDE *2                          | Zeigt die Endezeit an, bis zu der Leitung 2 nur für den<br>Empfang verwendet wird. Dies gilt nur, wenn NUR<br>EMPFANG (ZEITGEBER) auf MOD LEIT-2 gesetzt ist. | NEIN     |
| EMPFANGSDRUCK - KÜRZEN                        | Zeigt an, ob die Kürzungsfunktion aktiviert oder deaktiviert ist.                                                                                             | NEIN     |
| EMPFANGSDRUCK - VERKLEINERN                   | Zeigt an, ob die Verkleinerungsfunktion aktiviert oder deaktiviert ist.                                                                                       | NEIN     |
| EMPFANGSDRUCK - DUPLEX *1                     | Zeigt an, ob der beidseitige Druck aktiviert oder deaktiviert ist.                                                                                            | NEIN     |
| EMPFANGSDRUCK - DREHSORT. *1                  | Zeigt an, ob die Drehsortierung aktiviert oder deaktiviert ist.                                                                                               | NEIN     |
| WIEDERHERST.SEND *1                           | Zeigt an, ob die Sendewiedeholung aktiviert oder deaktiviert ist.                                                                                             | NEIN     |
| WIEDERHERST.SEND - GESPEICH.ZEIT *1           | Zeigt an, wie viele Stunden ein Auftrag für die Wiederholung des Sendeversuchs gespeichert wird.                                                              | NEIN     |
| WEITERLEITUNG EMPF. FAX - AGENT1 *1           | Zeigt den Agententyp an, wenn die Weiterleitung eines empfangenen Faxes registriert wird.                                                                     | NEIN     |

#### FAX

| Funktion                                                        | Beschreibung                                                                                                    | Benutzer |
|-----------------------------------------------------------------|----------------------------------------------------------------------------------------------------|----------|
| WEITERLEITUNG EMPF. FAX - AGENT2 *1                             | Zeigt den Agententyp an, wenn die Weiterleitung eines empfangenen Faxes registriert wird.                                                                   | NEIN     |
| WEITERLEITUNG EMPF. FAX (LEITUNG2) - AGENT1 *1                  | Zeigt den Agententyp für Leitung 2 an, wenn die<br>Weiterleitung eines empfangenen Faxes registriert wird.                                                  | NEIN     |
| WEITERLEITUNG EMPF. FAX (LEITUNG2) - AGENT2 *1                  | Zeigt den Agententyp für Leitung 2 an, wenn die<br>Weiterleitung eines empfangenen Faxes registriert wird.                                                  | NEIN     |
| SICHERER EMPFANG - TIMER *1                                     | Zeigt für jeden Wochentag (Sonntag bis Samstag) die<br>Uhrzeit für den Beginn (Einschaltzeit) und für das Ende<br>(Ausschaltzeit) des sicheren Empfangs an. | NEIN     |
| SICHERER EMPFANG - SICHEREN EMPFANG<br>AKTIVIEREN <sup>*1</sup> | Zeigt an, ob der sichere Empfang aktiviert oder deaktiviert ist.                                                                                            | NEIN     |

\*1 Diese Einstellungen werden nur gedruckt, wenn die optionale Faxeinheit installiert ist.
\*2 Diese Einstellungen werden nur gedruckt, wenn die optionale Faxeinheit und 2. Leitung für die optionale Faxeinheit installiert sind.

\*3 Nur ES9460 MFP/ES9470 MFP/CX3535 MFP/CX4545 MFP.

#### e-Filing

| Funktion      | Beschreibung                                    | Benutzer |
|---------------|-------------------------------------------------|----------|
| DRUCKMODUS *1 | Zeigt den Standardmodus für e-Filing Drucke an. | JA       |

\*1 Nur ES9460 MFP/ES9470 MFP/CX3535 MFP/CX4545 MFP.

#### **BIP DRUCK**

| Funktion     | Beschreibung                                       | Benutzer |
|--------------|----------------------------------------------------|----------|
| PAPIERFORMAT | Zeigt die Papiergröße für Bluetooth BIP Drucke an. | NEIN     |
| DRUCKGRÖßE   | Zeigt die Druckgröße für Bluetooth BIP Drucke an.  | NEIN     |

#### Hinweis

BIP DRUCK wird nur gedruckt, wenn das Bluetooth Modul (optional) installiert ist.

#### DATEI

| Funktion        | Beschreibung                                                                                                    | Benutzer |
|-----------------|----------------------------------------------------------------------------------------------------|----------|
| WARTUNG         | Zeigt an, ob die Speicherwartung aktiviert oder deaktiviert ist.                                                                                            | NEIN     |
| SPEICHERWARTUNG | Zeigt an, wie viele Tage die Daten im lokalen Ordner<br>gespeichert werden. Die Einstellung wird nur angezeigt,<br>wenn die Wartungsfunktion aktiviert ist. | NEIN     |

#### E-MAIL

| Funktion                      | Beschreibung                                                                                                | Benutzer |
|-------------------------------|----------------------------------------------------------------------------------------------------|----------|
| GRÖSSE NACHRICHTENFRAGM. (KB) | Zeigt die Größe des Nachrichtenfragments einer E-Mail an.                                                   | NEIN     |
| VON ADRESSE                   | Zeigt die Email-Adresse des Absenders einer E-Mail an.                                                      | NEIN     |
| VON NAME                      | Zeigt den Namen des Absenders einer E-Mail an.                                                              | NEIN     |
| ANZAHL WIEDERHOLUNGEN         | Zeigt die Anzahl der Wiederholungen, die das System bei<br>einer fehlgeschlagenen Email-Sendung durchführt. | NEIN     |
| WIEDERH. INTERVAL             | Zeigt den Abstand zwischen den Sendewiederholungen einer E-Mail.                                            | NEIN     |
| BCC ADRESSANZEIGE             | Zeigt an, ob die Bcc Adressanzeige aktiviert oder deaktiviert ist.                                          | NEIN     |
E-MAIL

| Funktion                                 | Beschreibung                                                                                            | Benutzer |
|------------------------------------------|----------------------------------------------------------------------------------------------------|----------|
| BETREFF EDITIEREN                        | Zeigt an, ob die Editiermöglichkeit für den Email-Betreff aktiviert oder deaktiviert ist.               | NEIN     |
| DATUM UND UHRZEIT DEM BETREFF HINZUFÜGEN | Zeigt an, ob das Hinzufügen von Datum/Uhrzeiten an den<br>Email-Betreff aktiviert oder deaktiviert ist. | NEIN     |
| STANDARD BETREFF                         | Zeigt den Standardbetreff für Email.                                                                    | NEIN     |

### INTERNET FAX

| Funktion                                  | Beschreibung                                                                                                    | Benutzer |
|-------------------------------------------|----------------------------------------------------------------------------------------------------|----------|
| SEITENGRÖSSE FRAGMENT (KB)                | Zeigt die Aufteilungsgröße für ein Internet-Faxe an.                                                              | NEIN     |
| HAUPTTEXT SENDUNG                         | Zeigt an, ob die Haupttext-Sendung aktiviert oder deaktiviert ist.                                                | NEIN     |
| VON ADRESSE                               | Zeigt die Email-Adresse des Absenders eines Internet-<br>Faxes an.                                                | NEIN     |
| VON NAME                                  | Zeigt den Namen des Absenders eines Internet-Faxes an.                                                            | NEIN     |
| ANZAHL WIEDERHOLUNGEN                     | Zeigt die Anzahl der Wiederholungen, die das System bei<br>einer fehlgeschlagenen Internetfax-Sendung durchführt. | NEIN     |
| WIEDERH. INTERVAL                         | Zeigt den Abstand zwischen den Sendewiederholungen eines Internetfax.                                             | NEIN     |
| WEITERLEITUNG EMPF. INTERNET-FAX - AGENT1 | Zeigt den Agententyp an, wenn die Weiterleitung eines empfangenen Internet-Faxes registriert wird.                | NEIN     |
| WEITERLEITUNG EMPF. INTERNET-FAX - AGENT2 | Zeigt den Agententyp an, wenn die Weiterleitung eines empfangenen Internet-Faxes registriert wird.                | NEIN     |

#### BERICHTEINSTELLUNGEN

| Funktion                        | Beschreibung                                                                                                    | Benutzer |
|---------------------------------|----------------------------------------------------------------------------------------------------|----------|
| JOURNAL - AUTOM.                | Zeigt an, ob der automatische Journaldruck aktiviert oder deaktiviert ist.                                                  | NEIN     |
| JOURNAL - SENDEJOURN.           | Zeigt an, wie viele Übertragungen in einem Sendejournal ausgedruckt werden.                                                 | NEIN     |
| JOURNAL - EMPF.JOURN.           | Zeigt an, wie viele Übertragungen in einem<br>Empfangsjournal ausgedruckt werden.                                           | NEIN     |
| KOMM. BERICHT - SPEICH.SEND     | Zeigt die Bedingungen für den Druck eines<br>Speichersendeberichts an.                                                      | NEIN     |
| KOMM. BERICHT - DIREKT-SEND     | Zeigt die Bedingungen für den Druck eines<br>Direktsendeberichts an.                                                        | NEIN     |
| KOMM. BERICHT - MULTI-SEND      | Zeigt die Bedingungen für den Druck eines<br>Mehrfachsendeberichts an.                                                      | NEIN     |
| KOMM. BERICHT - ABRUF           | Zeigt die Bedingungen für den Druck eines Abrufberichts an.                                                                 | NEIN     |
| KOMM. BERICHT - RELAIS ORIGINAL | Zeigt die Bedingungen für den Druck eines Relais-<br>Ursprungsberichts an.                                                  | NEIN     |
| KOMM. BERICHT - RELAIS STATION  | Zeigt die Bedingungen für den Druck eines Relais-<br>Stationsberichts an.                                                   | NEIN     |
| KOMM. BERICHT - RELAIS ZIEL     | Zeigt die Bedingungen für den Druck eines Relais-<br>Empfängerberichts an.                                                  | NEIN     |
| EMPFÄNGERLISTE - LOKAL          | Zeigt an, ob eine Empfängerliste gedruckt wird, nachdem<br>ein Dokument für eine Mailbox auf dem Gerät reserviert<br>wurde. | NEIN     |

#### BERICHTEINSTELLUNGEN

| Funktion                    | Beschreibung                                                                                                    | Benutzer |
|-----------------------------|----------------------------------------------------------------------------------------------------|----------|
| EMPFÄNGERLISTE - GEGENST.   | Zeigt an, ob eine Empfängerliste gedruckt wird, nachdem<br>ein Dokument von einer Gegenstelle für eine Mailbox auf<br>dem Gerät reserviert wurde. | NEIN     |
| EMPFÄNGERLISTE - VERM.STAT. | Zeigt an, ob eine Empfängerliste gedruckt wird, nachdem<br>eine Relais-Übertragung von einer Gegenstelle als Relais-<br>Hub empfangen wurde.      | NEIN     |

#### DRUCKER/E-FILING

| Funktion                                             | Beschreibung                                                                                     | Benutzer |
|------------------------------------------------------|--------------------------------------------------------------------------------------------------|----------|
| PAPIERQUELLE AUTOMATISCH WECHSELN                    | Zeigt, ob der automatische Einzugswechsel ein- oder ausgeschaltet ist.                           | NEIN     |
| UNTERSCHIEDLICHE PAPIERAUSRICHTUNG                   | Zeigt an, ob die Funktion für unterschiedliche<br>Papierausrichtung ein- oder ausgeschaltet ist. | NEIN     |
| ERZWUNGENES FORTSETZEN BEI UNZULÄSSIGEM<br>PAPIER    | Zeigt, ob die Funktion zum Fortsetzen bei unzulässigem Papierformat ein- oder ausgeschaltet ist. | NEIN     |
| AUTOM. WECHSEL AUSGABEFACH<br>(KASKADIERENDER DRUCK) | Zeigt an, ob der automatische Wechsel des Ausgabefachs aktiviert oder deaktiviert ist.           | NEIN     |
| DRUCK BEI KLAMMERMANGEL ANHALTEN                     | Zeigt an, ob der Druck bei Klammermangel gestoppt wird.                                          | NEIN     |
| PAPIERRESTEBEHÄLTER VOLL                             | Zeigt an, ob der Druck bei vollem Papierrestebehälter fortgesetzt wird.                          | NEIN     |

### WIRED 802.1X EINSTELLUNG

| Funktion          | Beschreibung                                                                | Benutzer |
|-------------------|-----------------------------------------------------------------------------|----------|
| 802.1X AKTIVIEREN | Zeigt an, ob die 802.1X - Authentifizierung aktiviert oder deaktiviert ist. | NEIN     |
| EAP-METHODE       | Zeigt die aktuelle EAP-Methode an.                                          | NEIN     |

#### WLAN-EINSTELLUNGEN

| Funktion     | Beschreibung                                                           | Benutzer |
|--------------|------------------------------------------------------------------------|----------|
| WIRELESS LAN | Zeigt an, ob die Wireless-LAN-Funktion aktiviert oder deaktiviert ist. | NEIN     |

# Hinweis

WLAN-Einstellungen werden nur angezeigt, wenn der optionale WLAN-Modul installiert ist.

# **BLUETOOTH EINSTELLUNGEN**

| Funktion             | Beschreibung                                                             | Benutzer |
|----------------------|--------------------------------------------------------------------------|----------|
| BLUETOOTH            | Zeigt an, ob die Bluetooth-Funktion aktiviert oder deaktiviert ist.      | NEIN     |
| BLUETOOTH NAME       | Zeigt den Bluetooth-Namen des Gerätes an.                                | NEIN     |
| GERÄTEADRESSE        | Zeigt die Adresse des Geräts an.                                         | NEIN     |
| SUCHE ERLAUBEN       | Zeigt an, ob die Suchfunktion aktiviert oder deaktiviert ist.            | NEIN     |
| SICHERHEIT           | Zeigt an, ob die Sicherheitsfunktion aktiviert oder deaktiviert ist.     | NEIN     |
| ERFORDERLICHE PIN    | Zeigt die PIN an.                                                        | NEIN     |
| DATENVERSCHLÜSSELUNG | Zeigt an, ob die Datenverschlüsselung aktiviert oder<br>deaktiviert ist. | NEIN     |

# Hinweis

BLUETOOTH-EINSTELLUNGEN werden nur angezeigt, wenn das Bluetooth-Modul (optional) installiert ist.

### **NETZWERKEINSTELLUNG - ALLGEMEIN**

| Funktion                        | Beschreibung                                   | Benutzer |
|---------------------------------|------------------------------------------------|----------|
| ETHERNET-GESCHWINDIGKEIT DUPLEX | Zeigt die Einstellung der Ethernet-Bitrate an. | NEIN     |

# NETZWERKEINSTELLUNG - NETZWERK - TCP/IP

| Funktion         | Beschreibung                                      | Benutzer |
|------------------|---------------------------------------------------|----------|
| ADRESSMODUS      | Zeigt den TCP/IP-Adressmodus an.                  | NEIN     |
| HOST NAME        | Zeigt den TCP/IP-Adressmodus an.                  | NEIN     |
| IP ADRESSE       | Zeigt die IP-Adresse des Geräts an.               | NEIN     |
| SUBNET MASKE     | Zeigt die Subnet-Maske des Geräts an.             | NEIN     |
| STANDARD GATEWAY | Zeigt die Standard-Gateway-Adresse des Geräts an. | NEIN     |

### **NETZWERKEINSTELLUNGEN - NETZWERK - IPv6**

| Funktion                                        | Beschreibung                                                                                              | Benutzer |
|-------------------------------------------------|----------------------------------------------------------------------------------------------------|----------|
| IPv6 AKTIVIEREN                                 | Zeigt an, ob das IPv6-Protokoll aktiviert oder deaktiviert ist.                                           | NEIN     |
| LLMNR                                           | Zeigt an, ob das LLMNR (Linklocal Multi-cast Name Resolution) Protokoll aktiviert oder deaktiviert ist.   | NEIN     |
| ADRESSMODUS                                     | Zeigt den IPv6-Adressmodus an.                                                                            | NEIN     |
| LINK LOCAL ADRESSE                              | Zeigt die Link Local Adresse des Geräts an.                                                               | NEIN     |
| IP ADRESSE                                      | Zeigt die IPv6 Adresse des Geräts an.                                                                     | NEIN     |
| PREFIX LÄNGE                                    | Zeigt die Prefix-Länge der IPv6 Adresse an.                                                               | NEIN     |
| STANDARD GATEWAY                                | Zeigt die Standard-Gateway-Adresse des Geräts an.                                                         | NEIN     |
| DHCPv6 SERVER FÜR OPTIONEN VERWENDEN            | Zeigt, ob optionale Informationen von einem DHCPv6<br>Server verwendet werden.                            | NEIN     |
| STATELESS FÜR IP ADRESSE (M FLAGS)<br>VERWENDEN | Zeigt an, ob die Stateless-Verwendung (IP Adresse M Flag) aktiviert oder deaktiviert ist.                 | NEIN     |
| STATELESS FÜR OPTIONEN (O FLAGS) VERWENDEN      | Zeigt an, ob die Stateless-Verwendung (optionale<br>Informationen O Flag) aktiviert oder deaktiviert ist. | NEIN     |

### NETZWERKEINSTELLUNGEN - NETZWERK - IPv6

| Funktion                          | Beschreibung                                                                                      | Benutzer |
|-----------------------------------|---------------------------------------------------------------------------------------------------|----------|
| IP ADRESSE1                       | Zeigt IP-Adresse, Prefix-Länge und Standard Gateway von                                           | NEIN     |
| PREFIX LÄNGE1                     | - Routem.                                                                                         | NEIN     |
| STANDARD GATEWAY1                 |                                                                                                   | NEIN     |
| IP ADRESSE2                       |                                                                                                   | NEIN     |
| PREFIX LÄNGE2                     |                                                                                                   | NEIN     |
| STANDARD GATEWAY2                 |                                                                                                   | NEIN     |
| IP ADRESSE3                       |                                                                                                   | NEIN     |
| PREFIX LÄNGE3                     |                                                                                                   | NEIN     |
| STANDARD GATEWAY3                 |                                                                                                   | NEIN     |
| IP ADRESSE4                       |                                                                                                   | NEIN     |
| PREFIX LÄNGE4                     |                                                                                                   | NEIN     |
| STANDARD GATEWAY4                 |                                                                                                   | NEIN     |
| IP ADRESSE5                       |                                                                                                   | NEIN     |
| PREFIX LÄNGE5                     |                                                                                                   | NEIN     |
| STANDARD GATEWAY5                 |                                                                                                   | NEIN     |
| IP ADRESSE6                       |                                                                                                   | NEIN     |
| PREFIX LÄNGE6                     |                                                                                                   | NEIN     |
| STANDARD GATEWAY6                 |                                                                                                   | NEIN     |
| IP ADRESSE7                       |                                                                                                   | NEIN     |
| PREFIX LÄNGE7                     |                                                                                                   | NEIN     |
| STANDARD GATEWAY7                 |                                                                                                   | NEIN     |
| STATEFUL FÜR IP ADRESSE VERWENDEN | Zeigt an, ob die Stateful-Verwendung (IP Adresse) aktiviert oder deaktiviert ist.                 | NEIN     |
| STATEFUL FÜR OPTIONEN VERWENDEN   | Zeigt an, ob die Stateful-Verwendung (optionale<br>Informationen) aktiviert oder deaktiviert ist. | NEIN     |

### NETZWERKEINSTELLUNG - NETZWERK - IPX/SPX

| Funktion           | Beschreibung                                                       | Benutzer |
|--------------------|--------------------------------------------------------------------|----------|
| IPX/SPX AKTIVIEREN | Zeigt an, ob das IPX/SPX-Protokoll aktiviert oder deaktiviert ist. | NEIN     |
| RAHMENTYP          | Zeigt den zu wählenden Rahmentyp an.                               | NEIN     |

## NETZWERKEINSTELLUNGEN - NETZWERK - APPLETALK

| Funktion              | Beschreibung                                                         | Benutzer |
|-----------------------|----------------------------------------------------------------------|----------|
| APPLE TALK AKTIVIEREN | Zeigt an, ob das AppleTalk-Protokoll aktiviert oder deaktiviert ist. | NEIN     |
| GERÄTENAME            | Zeigt den AppleTalk-Gerätenamen an.                                  | NEIN     |
| GEWÜNSCHTE ZONE       | Zeigt die AppleTalk-Zone an.                                         | NEIN     |

#### NETZWERKEINSTELLUNG - SITZUNG - LDAP-SITZUNG

| Funktion        | Beschreibung                                                                 | Benutzer |
|-----------------|------------------------------------------------------------------------------|----------|
| LDAP AKTIVIEREN | Zeigt an, ob LDAP aktiviert oder deaktiviert ist.                            | NEIN     |
| ATTRIBUT 1      | Zeigt den Namen des Schemas entsprechend der LDAP<br>Serverkonfiguration an. | NEIN     |
| ATTRIBUT 2      | Zeigt den Namen des Schemas entsprechend der LDAP<br>Serverkonfiguration an. | NEIN     |
| SUCHMETHODE     | Zeigt die Suchbedingungen für die LDAP-Suche an.                             | NEIN     |

#### NETZWERKEINSTELLUNG - SITZUNG - DNS-SITZUNG

| Funktion                            | Beschreibung                                                             | Benutzer |
|-------------------------------------|--------------------------------------------------------------------------|----------|
| DNS AKTIVIEREN                      | Zeigt an, ob der DNS-Server aktiviert oder deaktiviert ist.              | NEIN     |
| PRIMÄRE DNS-SERVERADRESSE           | Zeigt die primäre DNS-Serveradresse an, sofern sie gesetzt wurde.        | NEIN     |
| SEKUNDÄRE DNS-SERVERADRESSE         | Zeigt die sekundäre DNS-Serveradresse an, sofern sie gesetzt wurde.      | NEIN     |
| PRIMÄRE DNS SERVER ADRESSE (IPv6)   | Zeigt die primäre DNS-Serveradresse IPv6 an, sofern sie gesetzt wurde.   | NEIN     |
| SEKUNDÄRE DNS SERVER ADRESSE (IPv6) | Zeigt die sekundäre DNS-Serveradresse IPv6 an, sofern sie gesetzt wurde. | NEIN     |

#### NETZWERKEINSTELLUNG - SITZUNG - DDNS-SITZUNG

| Funktion               | Beschreibung                                                                                   | Benutzer |
|------------------------|------------------------------------------------------------------------------------------------|----------|
| DDNS AKTIVIEREN        | Zeigt an, ob der DDNS-Server aktiviert oder deaktiviert ist.                                   | NEIN     |
| HOST NAME              | Zeigt den Namen des Gerätes an.                                                                | NEIN     |
| DOMAIN NAME            | Zeigt den Domain-Namen des Gerätes an.                                                         | NEIN     |
| SICHERHEITSMETHODE     | Zeigt die Sicherheitsmethode des Geräts an.                                                    | NEIN     |
| PRIMÄRER ANMELDENAME   | Zeigt den primären Anmeldenamen an, wenn als<br>Sicherheitsmethode GSS-TSIG eingestellt ist.   | NEIN     |
| SEKUNDÄRER ANMELDENAME | Zeigt den sekundären Anmeldenamen an, wenn als<br>Sicherheitsmethode GSS-TSIG eingestellt ist. | NEIN     |

#### NETZWERKEINSTELLUNG - SITZUNG - SMB-SITZUNG

| Funktion                   | Beschreibung                                                                       | Benutzer |
|----------------------------|------------------------------------------------------------------------------------|----------|
| SMB SERVER-PROTOKOLL       | Zeigt an, ob das SMB-Protokoll aktiviert oder deaktiviert ist.                     | NEIN     |
| EINSCHRÄNKUNG              | Zeigt an, ob Drucker-/Dateifreigabe eingeschränkt sind.                            | NEIN     |
| NETBIOS NAME               | Zeigt den NetBIOS-Namen des Geräts an.                                             | NEIN     |
| LOGON                      | Zeigt die Logon-Einstellung an.                                                    | NEIN     |
| ARBEITSGRUPPE              | Zeigt die Arbeitsgruppe des Geräts an.                                             | NEIN     |
| DOMAIN                     | Zeigt den Domain-Namen des Gerätes an.                                             | NEIN     |
| PRIMÄRER DOMAIN CONTROLLER | Zeigt die primäre Domain Controller-Adresse an, sofern sie gesetzt wurde.          | NEIN     |
| BACKUP DOMAIN CONTROLLER   | Zeigt die Backup Domain Controller-Adresse an, sofern sie gesetzt wurde.           | NEIN     |
| LOGON BENUTZERNAME         | Zeigt den Benutzernamen des Systems für die Domain an, sofern er eingegeben wurde. | NEIN     |

# NETZWERKEINSTELLUNG - SITZUNG - SMB-SITZUNG

| Funktion                   | Beschreibung                                                         | Benutzer |
|----------------------------|----------------------------------------------------------------------|----------|
| PRIMÄRER WINS SERVER       | Zeigt die primäre WINS-Serveradresse an, sofern sie gesetzt wurde.   | NEIN     |
| SEKUNDÄRER WINS SERVER     | Zeigt die sekundäre WINS-Serveradresse an, sofern sie gesetzt wurde. | NEIN     |
| SMB SIGNING FÜR SMB SERVER | Zeigt die Einstellung für SMB Signing des SMB Servers.               | NEIN     |
| SMB SIGNING FÜR SMB CLIENT | Zeigt die Einstellung für SMB Signing des SMB Clients.               | NEIN     |

# NETZWERKEINSTELLUNG - SITZUNG - NETWARE-SITZUNG

| Funktion                | Beschreibung                                                   | Benutzer |
|-------------------------|----------------------------------------------------------------|----------|
| BINDERY AKTIVIEREN      | Zeigt an, ob der Bindery-Modus aktiviert oder deaktiviert ist. | NEIN     |
| NDS AKTIVIEREN          | Zeigt an, ob der NDS-Modus aktiviert oder deaktiviert ist.     | NEIN     |
| KONTEXT                 | Zeigt den NDS-Kontext an.                                      | NEIN     |
| VERZEICHNISBAUM         | Zeigt den NDS-Verzeichnisbaum an.                              | NEIN     |
| BEVORZUGTER FILE SERVER | Zeigt den Namen des bevorzugten Fileserver an.                 | NEIN     |

# NETZWERKEINSTELLUNG - SITZUNG - BONJOUR-SITZUNG

| Funktion             | Beschreibung                                                  | Benutzer |
|----------------------|---------------------------------------------------------------|----------|
| BONJOUR AKTIVIEREN   | Zeigt an, ob Bonjour aktiviert oder deaktiviert ist.          | NEIN     |
| LINK-LOCAL HOST NAME | Zeigt den Link-Local Hostnamen des Gerätes für Bonjour<br>an. | NEIN     |
| SERVICE-NAME         | Zeigt den Service-Namen des Gerätes für Bonjour an.           | NEIN     |

# NETZWERKEINSTELLUNG - SITZUNG - LLTD-SITZUNG

| Funktion        | Beschreibung                                                                                       | Benutzer |
|-----------------|----------------------------------------------------------------------------------------------------|----------|
| LLTD AKTIVIEREN | Zeigt an, ob das LLTD (Link Layer Topology Discovery)<br>Protokoll aktiviert oder deaktiviert ist. | NEIN     |
| GERÄTENAME      | Zeigt den Gerätenamen an, der in der Netzwerkzuordnung gezeigt werden soll.                        | NEIN     |

# NETZWERKEINSTELLUNG - SITZUNG - SLP-SITZUNG

| Funktion       | Beschreibung                                                                                 | Benutzer |
|----------------|----------------------------------------------------------------------------------------------|----------|
| SLP AKTIVIEREN | Zeigt an, ob SLP (Service Location Protocol) aktiviert oder deaktiviert ist.                 | NEIN     |
| TTL            | Zeigt die TTL (Time To Live, Anwendungsbereich für SLP-<br>Dienst) an.                       | NEIN     |
| SCOPE          | Zeigt den Bereich zur Definition von Gruppen, die SLP-<br>Dienste zur Verfügung stellen, an. | NEIN     |

# NETZWERKEINSTELLUNGEN - NETZWERKDIENST - HTTP NETZWERKDIENST

| Funktion                  | Beschreibung                                                            | Benutzer |
|---------------------------|-------------------------------------------------------------------------|----------|
| HTTP-SERVER AKTIVIEREN    | Zeigt an, ob der HTTP-Netzwerkdienst aktiviert oder deaktiviert ist.    | NEIN     |
| PRIMÄRE ANSCHLUSSNUMMER   | Zeigt die primäre Anschlussnummer für den HTTP-<br>Netzwerkdienst an.   | NEIN     |
| SEKUNDÄRE ANSCHLUSSNUMMER | Zeigt die sekundäre Anschlussnummer für den HTTP-<br>Netzwerkdienst an. | NEIN     |

#### NETZWERKEINSTELLUNGEN - NETZWERKDIENST - HTTP NETZWERKDIENST

| Funktion       | Beschreibung                                                                    | Benutzer |
|----------------|---------------------------------------------------------------------------------|----------|
| SSL AKTIVIEREN | Zeigt an, ob SSL für den HTTP-Netzwerkdienst aktiviert<br>oder deaktiviert ist. | NEIN     |
| SSL PORTNUMMER | Zeigt die SSL-Anschlussnummer für den HTTP-<br>Netzwerkdienst an.               | NEIN     |

#### NETZWERKEINSTELLUNGEN - NETZWERKDIENST - SMTP CLIENT NETZWERKDIENST

| Funktion               | Beschreibung                                                                                                    | Benutzer |
|------------------------|----------------------------------------------------------------------------------------------------|----------|
| SMTP-CLIENT AKTIVIEREN | Zeigt an, ob der SMTP-Client aktiviert oder deaktiviert ist.                                                                            | NEIN     |
| AUTHENTIFIZIERUNG      | Zeigt an, ob die SMTP-Authentifizierungs aktiviert oder deaktiviert ist.                                                                | NEIN     |
| POP VOR SMTP           | Zeigt an, ob POP vor SMTP aktiviert oder deaktiviert ist.                                                                               | NEIN     |
| SMTP-SERVERADRESSE     | Zeigt die IP-Adresse an, die dem SMTP-Server zugewiesen wurde.                                                                          | NEIN     |
| ANMELDENAME            | Zeigt an, ob der Anmeldename für die SMTP-<br>Authentifizierung verwendet wird.                                                         | NEIN     |
| PORTNUMMER             | Zeigt die Anschlussnummer an, die zum Senden von E-<br>Mail- oder Internet-Fax-Nachrichten an den SMTP-Server<br>verwendet werden muss. | NEIN     |
| SSL AKTIVIEREN         | Zeigt an, ob SSL für den SMTP-Client aktiviert oder deaktiviert ist.                                                                    | NEIN     |
| SSL/TLS                | Zeigt das für SSL verwendetet Protokoll an.                                                                                             | NEIN     |

#### NETZWERKEINSTELLUNGEN - NETZWERKDIENST - SMTP SERVER NETZWERKDIENST

| Funktion                  | Beschreibung                                                                                                    | Benutzer |
|---------------------------|----------------------------------------------------------------------------------------------------|----------|
| SMTP-SERVER AKTIVIEREN    | Zeigt an, ob der SMTP-Server aktiviert oder deaktiviert ist.                                                          | NEIN     |
| PORTNUMMER                | Zeigt die Portnummer an, die für den Empfang von Internet-<br>Fax-Nachrichten über das SMTP-Protokoll verwendet wird. | NEIN     |
| OFFRAMP-GATEWAY AKTIV.    | Zeigt an, ob das I-Fax-zu-Fax-Gateway aktiviert oder deaktiviert ist.                                                 | NEIN     |
| OFFRAMP-SICHERHEIT AKTIV. | Zeigt an, ob die Offramp-Sicherheit aktiviert oder deaktiviert ist.                                                   | NEIN     |
| OFFRAMP-DRUCK AKTIVIEREN  | Zeigt an, ob der Offramp-Druck aktiviert oder deaktiviert ist.                                                        | NEIN     |
| E-MAIL-ADRESSE            | Zeigt die Email-Adresse dieses Geräts an, wenn der<br>SMTP-Server aktiviert und eine Email-Adresse vergeben<br>wurde. | NEIN     |

#### NETZWERKEINSTELLUNGEN - NETZWERKDIENST - IP SICHERHEITSDIENST

| Funktion                 | Beschreibung                                                            | Benutzer |
|--------------------------|-------------------------------------------------------------------------|----------|
| IP SICHERHEIT AKTIVIEREN | Zeigt an, ob die IP Sicherheitsfunktion aktiviert oder deaktiviert ist. | NEIN     |
| POLICY NAME              | Zeigt den Namen der Sicherheitsrichtlinie für IPsec an.                 | NEIN     |

#### NETZWERKEINSTELLUNGEN - NETZWERKDIENST - POP3 NETZWERKDIENST

| Funktion               | Beschreibung                                                              | Benutzer |
|------------------------|---------------------------------------------------------------------------|----------|
| POP3-CLIENT AKTIVIEREN | Zeigt an, ob der POP3-Client aktiviert oder deaktiviert ist.              | NEIN     |
| POP3-SERVER-ADRESSE    | Zeigt die IP-Adresse des POP3-Servers an, sofern sie<br>zugewiesen wurde. | NEIN     |

### NETZWERKEINSTELLUNGEN - NETZWERKDIENST - POP3 NETZWERKDIENST

| Funktion           | Beschreibung                                                                                     | Benutzer |
|--------------------|--------------------------------------------------------------------------------------------------|----------|
| AUTHENTIFIZIERUNG  | Zeigt an, ob die POP3-Authentifizierung aktiviert oder deaktiviert ist.                          | NEIN     |
| TYP POP3-ANMELDUNG | Zeigt den POP3-Anmeldetyp an.                                                                    | NEIN     |
| KONTONAME          | Zeigt den Namen des POP3-Kontos an, sofern er vergeben wurde.                                    | NEIN     |
| SCAN RATE          | Zeigt die Scan-Rate (in Minuten) für die Prüfung des POP3-<br>Servers auf neue Nachrichten an.   | NEIN     |
| PORTNUMMER         | Zeigt die Anschlussnummer an, die für den Zugriff auf den POP3-Server verwendet werden muss.     | NEIN     |
| SSL AKTIVIEREN     | Zeigt an, ob SSL für den POP3-Netzwerkdienst aktiviert<br>oder deaktiviert ist.                  | NEIN     |
| SSL PORTNUMMER     | Zeigt die SSL-Anschlussnummer an, die für den Zugriff auf den POP3-Server verwendet werden muss. | NEIN     |

### NETZWERKEINSTELLUNGEN - NETZWERKDIENST - FTP CLIENT NETZWERKDIENST

| Funktion        | Beschreibung                                                                                                    | Benutzer |
|-----------------|----------------------------------------------------------------------------------------------------|----------|
| SSL EINSTELLUNG | Zeigt den Status der FTP SSL Einstellung an.                                                                                   | NEIN     |
| STD. PORTNUMMER | Zeigt die Portnummer an, die zum Speichern eines<br>Dokuments im Netzwerkordner mithilfe des FTP-Protokolls<br>verwendet wird. | NEIN     |

#### NETZWERKEINSTELLUNGEN - NETZWERKDIENST - FTP SERVER NETZWERKDIENST

| Funktion              | Beschreibung                                                                                | Benutzer |
|-----------------------|---------------------------------------------------------------------------------------------|----------|
| FTP-SERVER AKTIVIEREN | Zeigt an, ob der FTP-Serverdienst aktiviert oder deaktiviert ist.                           | NEIN     |
| STD. PORTNUMMER       | Zeigt die Anschlussnummer an, die für den FTP-Empfang verwendet wird.                       | NEIN     |
| SSL AKTIVIEREN        | Zeigt an, ob SSL für den FTP-Netzwerkdienst aktiviert oder deaktiviert ist.                 | NEIN     |
| SSL PORTNUMMER        | Zeigt die SSL-Anschlussnummer an, die für den Zugriff auf<br>den FTP-Server verwendet wird. | NEIN     |

#### **NETZWERKEINSTELLUNGEN - NETZWERKDIENST - WEB SERVICES EINSTELLUNG**

| Funktion                      | Beschreibung                                                         | Benutzer |
|-------------------------------|----------------------------------------------------------------------|----------|
| SSL AKTIVIEREN                | Zeigt an, ob SSL für Web Services aktiviert oder deaktiviert ist.    | NEIN     |
| FRIENDLY NAME                 | Zeigt den Namen des Geräts an.                                       | NEIN     |
| WEB SERVICES DRUCK            | Zeigt an, ob der Web Service Druck aktiviert oder deaktiviert ist.   | NEIN     |
| DRUCKERNAME                   | Zeigt den Druckernamen des Geräts an.                                | NEIN     |
| DRUCKER INFORMATION           | Zeigt Druckerinformationen des Geräts an.                            | NEIN     |
| WEB SERVICES SCANNER          | Zeigt an, ob der Web Service Scan aktiviert oder deaktiviert ist.    | NEIN     |
| SCANNER-NAME                  | Zeigt den Scanner-Namen des Geräts an.                               | NEIN     |
| SCANNER INFORMATION           | Zeigt Scannerinformationen des Geräts an.                            | NEIN     |
| AUTHENTIFIZIERUNG FÜR PC SCAN | Zeigt die Authentifizierungs-Einstellung für empfangene Scanjobs an. | NEIN     |

#### NETZWERKEINSTELLUNGEN - NETZWERKDIENST - SNMP NETZWERKDIENST

| Funktion                     | Beschreibung                                                                         | Benutzer |
|------------------------------|--------------------------------------------------------------------------------------|----------|
| SNMP AKTIVIEREN              | Zeigt an, ob SNMP aktiviert oder deaktiviert ist.                                    | NEIN     |
| LESERKREIS                   | Zeigt den Namen des Leserkreises an.                                                 | NEIN     |
| SNMP V3 AKTIVIEREN           | Zeigt an, ob SNMP V3 aktiviert oder deaktiviert ist.                                 | NEIN     |
| SNMP V3 TRAP AKTIVIEREN      | Zeigt an, ob SNMP V3 Trap aktiviert oder deaktiviert ist.                            | NEIN     |
| AUTHENTIFIZIERUNGSFALLE AKT. | Zeigt an, ob Authentifizierungs-Trap aktiviert oder deaktiviert ist.                 | NEIN     |
| HINWEIS-TRAP AKTIVIEREN      | Zeigt an, ob die Hinweis-Trap aktiviert oder deaktiviert ist.                        | NEIN     |
| IP-TRAP ADRESSE1-10          | Zeigt die IP-Adressen an, die für die IP-Trap-Adressen 1<br>bis 10 festgelegt wurde. | NEIN     |
| IP-TRAP-KREIS                | Zeigt den Namen des IP-Trap-Kreises an.                                              | NEIN     |
| IPX TRAP ADRESSE             | Zeigt die IPX Trap-Adresse an.                                                       | NEIN     |

#### NETZWERKEINSTELLUNGEN - NETZWERKDIENST - SNTP-DIENST

| Funktion               | Beschreibung                                                                                 | Benutzer |
|------------------------|----------------------------------------------------------------------------------------------|----------|
| SNTP AKTIVIEREN        | Zeigt an, ob SNTP aktiviert oder deaktiviert ist.                                            | NEIN     |
| PRIMÄRE SNTP ADRESSE   | Zeigt die primäre SNTP-Serveradresse an, sofern sie gesetzt wurde.                           | NEIN     |
| SEKUNDÄRE SNTP ADRESSE | Zeigt die sekundäre SNTP-Serveradresse an, sofern sie gesetzt wurde.                         | NEIN     |
| PORTNUMMER             | Zeigt die Anschlussnummer an, die für den Zugriff auf den SNTP-Server verwendet werden muss. | NEIN     |
| SCAN RATE              | Zeigt die Scan-Rate für die Prüfung des SNTP-Servers an.                                     | NEIN     |
| NTP AUTHENTIFIZIERUNG  | Zeigt an, ob die NTP Authentifizierung aktiviert oder deaktiviert ist.                       | NEIN     |

### NETZWERKEINSTELLUNGEN - NETZWERKDIENST - TELNET-DIENST

| Funktion          | Beschreibung                                                            | Benutzer |
|-------------------|-------------------------------------------------------------------------|----------|
| TELNET AKTIVIEREN | Zeigt an, ob der TELNET-Dienst aktiviert oder deaktiviert ist.          | NEIN     |
| PORTNUMMER        | Zeigt die Anschlussnummer an, die für den TELNET-Dienst verwendet wird. | NEIN     |
| BENUTZERNAME      | Zeigt den Benutzernamen für den TELNET-Dienst an.                       | NEIN     |

#### NETZWERKEINSTELLUNGEN - NETZWERKDIENST - FILTER

| Funktion                    | Beschreibung                                               | Benutzer |
|-----------------------------|------------------------------------------------------------|----------|
| IP FILTER AKTIVIEREN        | Zeigt an, ob IP-Filterung aktiviert oder deaktiviert ist.  | NEIN     |
| MAC ADRESSFILTER AKTIVIEREN | Zeigt an, ob MAC-Filterung aktiviert oder deaktiviert ist. | NEIN     |

#### NETZWERKEINSTELLUNGEN - DRUCKDIENST - RAW TCP-DRUCK

| Funktion           | Beschreibung                                                                       | Benutzer |
|--------------------|------------------------------------------------------------------------------------|----------|
| RAW TCP AKTIVIEREN | Zeigt an, ob der Raw TCP-Druck aktiviert oder deaktiviert ist.                     | NEIN     |
| PORTNUMMER         | Zeigt die Anschlussnummer an, die für den Raw TCP-<br>Druck verwendet werden muss. | NEIN     |

#### NETZWERKEINSTELLUNGEN - DRUCKDIENST - LPD-DRUCK

| Funktion       | Beschreibung                                                               | Benutzer |
|----------------|----------------------------------------------------------------------------|----------|
| LPD AKTIVIEREN | Zeigt an, ob der LPR-Druck aktiviert oder deaktiviert ist.                 | NEIN     |
| PORTNUMMER     | Zeigt die Anschlussnummer an, die für den LPR-Druck verwendet werden soll. | NEIN     |
| BANNER         | Zeigt an, ob ein Banner bei jedem LPR-Druckauftrag ausgedruckt wird.       | NEIN     |

#### NETZWERKEINSTELLUNGEN - DRUCKDIENST - IPP-DRUCK

| Funktion          | Beschreibung                                                                        | Benutzer |
|-------------------|-------------------------------------------------------------------------------------|----------|
| IPP AKTIVIEREN    | Zeigt an, ob der IPP-Druck aktiviert oder deaktiviert ist.                          | NEIN     |
| PORT80 AKTIVIEREN | Zeigt an, ob Port80 für den IPP-Druck verwendet wird.                               | NEIN     |
| PORTNUMMER        | Zeigt die Anschlussnummer an, die für den IPP-Druck verwendet werden muss.          | NEIN     |
| URL               | Zeigt den URL für den IPP-Druck an.                                                 | NEIN     |
| AUTHENTIFIZIERUNG | Zeigt an, ob die Authentifizierung für IPP-Druck aktiviert<br>oder deaktiviert ist. | NEIN     |
| BENUTZERNAME      | Zeigt den Benutzernamen für die Authentifizierung an.                               | NEIN     |
| SSL AKTIVIEREN    | Zeigt an, ob SSL für IPP-Druck aktiviert oder deaktiviert ist.                      | NEIN     |
| SSL PORTNUMMER    | Zeigt die SSL-Anschlussnummer an, die für den IPP-Druck verwendet werden muss.      | NEIN     |
| SSL URL           | Zeigt den SSL-URL für den IPP-Druck an.                                             | NEIN     |

### NETZWERKEINSTELLUNGEN - DRUCKDIENST - FTP-DRUCK

| Funktion              | Beschreibung                                               | Benutzer |
|-----------------------|------------------------------------------------------------|----------|
| FTP-DRUCK AKTIVIEREN  | Zeigt an, ob der FTP-Druck aktiviert oder deaktiviert ist. | NEIN     |
| BENUTZERNAMEN DRUCKEN | Zeigt den Benutzernamen für den FTP-Druck an.              | NEIN     |
| KENNWORT DRUCKEN      | Zeigt das Kennwort für den FTP-Druck an.                   | NEIN     |

#### NETZWERKEINSTELLUNGEN - DRUCKDIENST - NETWARE-DRUCK

| Funktion                 | Beschreibung                                                                                       | Benutzer |
|--------------------------|----------------------------------------------------------------------------------------------------|----------|
| PRINT SERVER NAME        | Zeigt den Printserver-Namen des Systems an.                                                        | NEIN     |
| KENNWORT                 | Zeigt das Kennwort für den NetWare-Fileserver an.                                                  | NEIN     |
| WARTESCHLANGEN-SCAN-RATE | Zeigt an, wie oft das Gerät die Warteschlange auf dem NetWare-Fileserver durchsucht (in Sekunden). | NEIN     |

#### NETZWERKEINSTELLUNGEN - DRUCKDIENST - E-MAIL-DRUCK

| Funktion                    | Beschreibung                                                                        | Benutzer |
|-----------------------------|-------------------------------------------------------------------------------------|----------|
| KOPFZEILENDRUCK AKTIVIEREN  | Zeigt an, ob die Kopfzeile beim Email-Druck ausgegeben wird.                        | NEIN     |
| HAUPTTEXTDRUCK AKTIVIEREN   | Zeigt an, ob der Haupttext beim Email-Druck ausgegeben wird.                        | NEIN     |
| MAXIMALER E-MAIL DRUCK      | Zeigt die maximale Anzahl Seiten, die von einer empfangenen E-Mail gedruckt werden. | NEIN     |
| E-MAIL-FEHLERDRUCK AKTIV.   | Zeigt an, ob ein Email-Fehlerbericht gedruckt wird.                                 | NEIN     |
| E-MAIL-FEHLERÜBERTRAG. AKT. | Zeigt an, ob ein Email-Fehlerbericht gesendet wird.                                 | NEIN     |

#### NETZWERKEINSTELLUNGEN - DRUCKDIENST - E-MAIL-DRUCK

| Funktion                       | Beschreibung                                                                                                    | Benutzer |
|--------------------------------|----------------------------------------------------------------------------------------------------|----------|
| E-MAIL FEHLER B. ADRESSÜBERTR. | Zeigt die Email-Adresse an, an die eine Email-<br>Fehlermeldung gegebenenfalls gesendet wird.                    | NEIN     |
| TEILW. E-MAIL-ADRESSE AKTIV.   | Zeigt an, ob das Gerät eine E-Mail druckt, die aufgeteilt empfangen wurde.                                       | NEIN     |
| TEILW. WARTEZEIT               | Zeigt an, wie lange (in Sekunden) das Gerät vor dem<br>Drucken auf den Empfang einer aufgeteilten E-Mail wartet. | NEIN     |
| MDN ANTWORT                    | Zeigt an, ob die MDN-Antwort aktiviert oder deaktiviert ist.                                                     | NEIN     |

#### DRUCKDATEN KONVERTER

| Funktion                        | Beschreibung                                                          | Benutzer |
|---------------------------------|-----------------------------------------------------------------------|----------|
| DRUCKDATEN KONVERTER AKTIVIEREN | Zeigt an, ob der Druckdaten-Konverter aktiviert oder deaktiviert ist. | NEIN     |

#### SYSTEMARCHITEKTUR FÜR EXTERNE ANBINDUNG ANPASSEN

| Funktion        | Beschreibung                                          | Benutzer |
|-----------------|-------------------------------------------------------|----------|
| PORT AKTIVIEREN | Zeigt an, ob der Port aktiviert oder deaktiviert ist. | NEIN     |
| PORTNUMMER      | Zeigt die Portnummer an.                              | NEIN     |
| SSL AKTIVIEREN  | Zeigt an, ob SSL aktiviert oder deaktiviert ist.      | NEIN     |
| SSL PORTNUMMER  | Zeigt die SSL Portnummer an.                          | NEIN     |
| SESSION TIMEOUT | Zeigt das Timeout für die Dauer der Sitzung an.       | NEIN     |

#### SICHERHEITSEINSTELLUNGEN - AUTHENTIFIZIERUNG - ABTEILUNG EINSTELLUNG

| Funktion                               | Beschreibung                                                                  | Benutzer |
|----------------------------------------|-------------------------------------------------------------------------------|----------|
| ABTEILUNGSCODES AKTIVIEREN             | Zeigt an, ob die Abteilungsverwaltung aktiviert oder deaktiviert ist.         | NEIN     |
| DRUCKJOB MIT UNGÜLTIGEM ABTEILUNGSCODE | Zeigt das Systemverhalten bei ungültigen Druckjobs an.                        | NEIN     |
| ABTEILUNGSVERWALTUNG (KOPIE)           | Zeigt an, ob die Abteilungsverwaltung (Kopie) aktiviert oder deaktiviert ist. | NEIN     |
| ABTEILUNGSVERWALTUNG (FAX)             | Zeigt an, ob die Abteilungsverwaltung (Fax) aktiviert oder deaktiviert ist.   | NEIN     |
| ABTEILUNGSVERWALTUNG (DRUCK)           | Zeigt an, ob die Abteilungsverwaltung (Druck) aktiviert oder deaktiviert ist. | NEIN     |
| ABTEILUNGSVERWALTUNG (SCAN)            | Zeigt an, ob die Abteilungsverwaltung (Scan) aktiviert oder deaktiviert ist.  | NEIN     |
| ABTEILUNGSVERWALTUNG (LISTE)           | Zeigt an, ob die Abteilungsverwaltung (Liste) aktiviert oder deaktiviert ist. | NEIN     |

#### SICHERHEITSEINSTELLUNGEN - AUTHENTIFIZIERUNG - BENUTZERAUTHENTIFIZIERUNG EINSTELLUNG

| Funktion                          | Beschreibung                                                                          | Benutzer |
|-----------------------------------|---------------------------------------------------------------------------------------|----------|
| BENUTZER AUTHENTIFIZIERUNG        | Zeigt an, ob die Benutzer-Authentifizierung aktiviert oder deaktiviert ist.           | NEIN     |
| AUTHENTIFIZIERUNGSFEHLER DRUCKJOB | Zeigt das Systemverhalten für Druckjobs mit<br>fehlgeschlagener Authentifizierung an. | NEIN     |
| AUTO FREIGABE BEI ANMELDUNG       | Zeigt an, ob die automatische Freigabe bei Anmeldung aktiviert oder deaktiviert ist.  | NEIN     |
| GASTBENUTZER AKTIVIEREN           | Zeigt an, ob Gastbenutzer akzeptiert werden.                                          | NEIN     |

#### SICHERHEITSEINSTELLUNGEN - AUTHENTIFIZIERUNG - BENUTZERAUTHENTIFIZIERUNG EINSTELLUNG

| Funktion              | Beschreibung                        | Benutzer |
|-----------------------|-------------------------------------|----------|
| AUTHENTIFIZIERUNG TYP | Zeigt den Authentifizierungstyp an. | NEIN     |

#### SICHERHEITSEINSTELLUNGEN - AUTHENTIFIZIERUNG - EMAIL AUTHENTIFIZIERUNG EINSTELLUNG

| Funktion                | Beschreibung                                                             | Benutzer |
|-------------------------|--------------------------------------------------------------------------|----------|
| EMAIL AUTHENTIFIZIERUNG | Zeigt an, ob die Email-Authentifizierung aktiviert oder deaktiviert ist. | NEIN     |

#### SICHERHEITSEINSTELLUNGEN - AUTHENTIFIZIERUNG - EMAIL ADRESSE EINSTELLUNG

| Funktion                      | Beschreibung                                                | Benutzer |
|-------------------------------|-------------------------------------------------------------|----------|
| VON ADRESSE EINSTELLUNG       | Zeigt die Absenderadresse an.                               | NEIN     |
| VON NAME                      | Zeigt die Absenderadresse an.                               | NEIN     |
| ZIELEINSTELLUNG EINSCHRÄNKUNG | Zeigt die für Zieleinstellungen gültige Einschränkungen an. | NEIN     |

#### SICHERHEITSEINSTELLUNGEN - AUTHENTIFIZIERUNG - EINMALIGES ANMELDEN EINSTELLUNG

| Funktion                       | Beschreibung                                                                      | Benutzer |
|--------------------------------|-----------------------------------------------------------------------------------|----------|
| EINMALIGES ANMELDEN AKTIVIEREN | Zeigt an, ob die Funktion zum einmaligen Anmelden aktiviert oder deaktiviert ist. | NEIN     |

#### SICHERHEITSEINSTELLUNGEN - AUTHENTIFIZIERUNG - BASISVERZEICHNIS EINSTELLUNG

| Funktion                    | Beschreibung                                                      | Benutzer |
|-----------------------------|-------------------------------------------------------------------|----------|
| BASISVERZEICHNIS AKTIVIEREN | Zeigt an, ob das Basisverzeichnis aktiviert oder deaktiviert ist. | NEIN     |
| BASISVERZEICHNIS SERVER     | Zeigt den verwendeten Basisverzeichnis-Server an.                 | NEIN     |

#### SICHERHEITSEINSTELLUNGEN - ZERTIFIKAT VERWALTUNG

| Funktion          | Beschreibung                            | Benutzer |
|-------------------|-----------------------------------------|----------|
| GERÄTEZERTIFIKATE | Zeigt den Typ des Gerätezertifikats an. | NEIN     |

#### SICHERHEITSEINSTELLUNGEN - KENNWORTRICHTLINIE - RICHTLINIE FÜR ANWENDER

| Funktion                    | Beschreibung                                                                                     | Benutzer |
|-----------------------------|--------------------------------------------------------------------------------------------------|----------|
| MINIMALE KENNWORTLÄNGE      | Zeigt die erlaubte Mindestlänge für Kennwörter an.                                               | NEIN     |
| ZU ERFÜLLENDE ANFORDERUNGEN | Zeigt die nicht erlaubte Zeichenfolge an.                                                        | NEIN     |
| SPERREINSTELLUNG            | Zeigt an, ob die Sperreinstellung aktiviert oder deaktiviert ist.                                | NEIN     |
| ANZAHL WIEDERHOLUNGEN       | Zeigt die Anzahl von Wiederholungen für die Kennworteingabe an.                                  | NEIN     |
| SPERRZEIT                   | Zeigt die Sperrzeit (in Minuten) an.                                                             | NEIN     |
| VERFÜGBARER ZEITRAUM        | Zeigt an, ob die Gültigkeitsdauer-Einstellung für<br>Kennwörter aktiviert oder deaktiviert sind. | NEIN     |
| ABLAUF TAG(E)               | Zeigt die Gültigkeitsdauer für Kennwörter (in Tagen) an.                                         | NEIN     |

#### SICHERHEITSEINSTELLUNGEN - KENNWORTRICHTLINIE - RICHTLINIE FÜR ADMINISTRATOR, AUDITOR

| Funktion                    | Beschreibung                                       | Benutzer |
|-----------------------------|----------------------------------------------------|----------|
| MINIMALE KENNWORTLÄNGE      | Zeigt die erlaubte Mindestlänge für Kennwörter an. | NEIN     |
| ZU ERFÜLLENDE ANFORDERUNGEN | Zeigt die nicht erlaubte Zeichenfolge an.          | NEIN     |

#### SICHERHEITSEINSTELLUNGEN - KENNWORTRICHTLINIE - RICHTLINIE FÜR ADMINISTRATOR, AUDITOR

| Funktion              | Beschreibung                                                                                     | Benutzer |
|-----------------------|--------------------------------------------------------------------------------------------------|----------|
| SPERREINSTELLUNG      | Zeigt an, ob die Sperreinstellung aktiviert oder deaktiviert ist.                                | NEIN     |
| ANZAHL WIEDERHOLUNGEN | Zeigt die Anzahl von Wiederholungen für die<br>Kennworteingabe an.                               | NEIN     |
| SPERRZEIT             | Zeigt die Sperrzeit (in Minuten) an.                                                             | NEIN     |
| VERFÜGBARER ZEITRAUM  | Zeigt an, ob die Gültigkeitsdauer-Einstellung für<br>Kennwörter aktiviert oder deaktiviert sind. | NEIN     |
| ABLAUF TAG(E)         | Zeigt die Gültigkeitsdauer für Kennwörter (in Tagen) an.                                         | NEIN     |

# SICHERHEITSEINSTELLUNGEN - KENNWORTRICHTLINIE - RICHTLINIE FÜR E-FILING, VORLAGENGRUPPEN, VORLAGEN, SICHERE PDF, SNMP V3, KLONEN

| Funktion                    | Beschreibung                                                       | Benutzer |
|-----------------------------|--------------------------------------------------------------------|----------|
| MINIMALE KENNWORTLÄNGE      | Zeigt die erlaubte Mindestlänge für Kennwörter an.                 | NEIN     |
| ZU ERFÜLLENDE ANFORDERUNGEN | Zeigt die nicht erlaubte Zeichenfolge an.                          | NEIN     |
| SPERREINSTELLUNG            | Zeigt an, ob die Sperreinstellung aktiviert oder deaktiviert ist.  | NEIN     |
| ANZAHL WIEDERHOLUNGEN       | Zeigt die Anzahl von Wiederholungen für die<br>Kennworteingabe an. | NEIN     |
| SPERRZEIT                   | Zeigt die Sperrzeit (in Minuten) an.                               | NEIN     |

# PS-Fontliste

Ausgabebeispiel der PS-Fontliste

| TOSHIBA                   | e-STUDIO4540C                                |
|---------------------------|----------------------------------------------|
|                           | Internal PS Font List Page:                  |
| AlbertusMT-Light          | The guick brown fox jumps over the lazy dog  |
| AlbertusMT                | The quick brown fox jumps over the lazy dog  |
| AlbertusMT-Italic         | The quick brown fox jumps over the lazy dog  |
| AntiqueOlive-Roman        | The quick brown fox jumps over the lazy dog  |
| AntiqueOlive-Italic       | The quick brown fox jumps over the lazy dog  |
| AntiqueOlive-Bold         | The quick brown fox jumps over the lazy dog  |
| AntiqueOlive-Compact      | The quick brown fox jumps over the lazy dog  |
| Apple-Chancery            | The quick brown fox jumps over the lazy dog  |
| ArialMT                   | The quick brown fox jumps over the lazy dog  |
| Arial-ItalicMT            | The quick brown fox jumps over the lazy dog  |
| Arial-BoldMT              | The quick brown fox jumps over the lazy dog  |
| Arial-BoldItalicMT        | The quick brown fox jumps over the lazy dog  |
| AvantGarde-Book           | The quick brown fox jumps over the lazy dog  |
| AvantGarde-BookOblique    | The quick brown fox jumps over the lazy dog  |
| AvantGarde-Demi           | The quick brown fox jumps over the lazy dog  |
| AvantGarde-DemiOblique    | The quick brown fox jumps over the lazy dog  |
| Bodoni                    | The quick brown fox jumps over the lazy dog  |
| Bodoni-Italic             | The quick brown fox jumps over the lazy dog  |
| Bodoni-Bold               | The quick brown fox jumps over the lazy dog  |
| Bodoni-BoldItalic         | The quick brown fox jumps over the lazy dog  |
| Bodoni-Poster             | The quick brown fox jumps over the lazy dog  |
| Bodoni-PosterCompressed   | The quick brown fox jumps over the lazy dog  |
| Bookman-Light             | The quick brown fox jumps over the lazy dog  |
| Bookman-LightItalic       | The quick brown fox jumps over the lazy dog  |
| Bookman-Demi              | The quick brown fox jumps over the lazy dog  |
| Bookman-DemiItalic        | The quick brown fox jumps over the lazy dog  |
| Candid                    | ◎↓★ ⅆℷℿℿ℗ℙ ⅈ℺⊝ぬ≋ հ⊝℺ ⋠ℿℍ℺℟ ⊝≠★℧ ℗↓★ □↓ⅈ⅃ ⊅ℂⅈ |
| Chicago                   | The quick brown fox jumps over the lazy dog  |
| Clarendon-Light           | The quick brown fox jumps over the lazy dog  |
| Clarendon                 | The quick brown fox jumps over the lazy dog  |
| Clarendon-Bold            | The quick brown fox jumps over the lazy dog  |
| CooperBlack               | The quick brown fox jumps over the lazy dog  |
| CooperBlack-Italic        | The quick brown fox jumps over the lazy dog  |
| Copperplate-ThirtyTwoBC   | THE QUICK BROWN FOX JUMPS OVER THE LAZY DOG  |
| Copperplate-ThirtyThreeBC | THE QUICK BROWN FOX JUMPS OVER THE LAZY DOG  |
| Coronet-Regular           | The quick brave for junys over the lazy day  |
| Courier                   | The quick brown fox jumps over the lazy dog  |
| Courier-Oblique           | The quick brown fox jumps over the lazy dog  |
| Courier-Bold              | The quick brown fox jumps over the lazy dog  |
| Courier-BoldOblique       | The quick brown fox jumps over the lazy dog  |
| Eurostile                 | The quick brown fox jumps over the lazy dog  |
| Eurostile-Bold            | The quick brown fox jumps over the lazy dog  |
| Eurostile-ExtendedTwo     | The quick brown fox jumpe                    |
| Eurostile-BoldExtendedTwo | The quick brown for                          |
| Geneva                    | The quick brown                              |
| GillSans-Light            | The chief                                    |

٦

# ■ PCL-Fontliste

Ausgabebeispiel der PCL-Fontliste

| 12  |                               |                                                 |        |
|-----|-------------------------------|-------------------------------------------------|--------|
| Т   | OSHIBA (                      | e-STUDIO4540C                                   |        |
|     | Ι                             | nternal PCL Font List                           | Page:1 |
| 0   | Courier                       | The quick brown fox jumps over the lazy dog     |        |
| 1   | CG-Times                      | The quick brown fox jumps over the lazy dog     |        |
| 2   | CG-Times Bold                 | The quick brown fox jumps over the lazy dog     |        |
| 3   | CG-Times Italic               | The quick brown fox jumps over the lazy dog     |        |
| 4   | CG-Times Bold Italic          | The quick brown fox jumps over the lazy dog     |        |
| 5   | CG Omega                      | The quick brown fox jumps over the lazy dog     |        |
| 6   | CG Omega Bold                 | The quick brown fox jumps over the lazy dog     |        |
| 7   | CG Omega Italic               | The quick brown fox jumps over the lazy dog     |        |
| 8   | CG Omega Bold Italic          | The quick brown fox jumps over the lazy dog     |        |
| 9   | Coronet                       | The quick brown for jumps over the lazy dag     |        |
| 10  | Clarendon Condensed           | The quick brown fox jumps over the lazy dog     |        |
| 11  | Univers Medium                | The quick brown fox jumps over the lazy dog     |        |
| 12  | Univers Bold                  | The quick brown fox jumps over the lazy dog     |        |
| 1.5 | Univers Italic                | The quick brown fox jumps over the lazy dog     |        |
| 14  | Univers Bold Italic           | The quick brown fox jumps over the lazy dog     |        |
| 16  | Univers Condensed Bold        | The quick brown fox jumps over the lazy dog     |        |
| 17  | Univers Medium Condensed Ital | i a The quick brown for jumps over the lazy dog |        |
| 18  | Univers Condensed Bold Italic | The quick brown fox jumps over the lazy dog     |        |
| 19  | Antique Olive                 | The quick brown for jumps over the lazy dog     |        |
| 20  | Antique Olive Bold            | The quick brown fox jumps over the lazy dog     |        |
| 21  | Antique Olive Italic          | The quick brown for jumps over the lazy dog     |        |
| 22  | Garamond Antiqua              | The quick brown fox jumps over the lazy dog     |        |
| 23  | Garamond Halbfett             | The quick brown fox jumps over the lazy dog     |        |
| 24  | Garamond Kursiv               | The quick brown fox jumps over the lazy dog     |        |
| 25  | Garamond Kursiv Halbfett      | The quick brown fox jumps over the lazy dog     |        |
| 26  | Marigold                      | The quick brown fox jumps over the lazy dog     |        |
| 27  | Albertus Medium               | The quick brown fox jumps over the lazy dog     |        |
| 28  | Albertus Extra Bold           | The quick brown fox jumps over the lazy dog     |        |
| 29  | Arial                         | The quick brown fox jumps over the lazy dog     |        |
| 30  | Arial Bold                    | The quick brown fox jumps over the lazy dog     |        |
| 31  | Arial Italic                  | The quick brown fox jumps over the lazy dog     |        |
| 32  | Arial Bold Italic             | The quick brown fox jumps over the lazy dog     |        |
| 33  | Times New Roman               | The quick brown fox jumps over the lazy dog     |        |
| 34  | Times New Roman Bold          | The quick brown fox jumps over the lazy dog     |        |
| 35  | Times New Roman Italic        | The quick brown fox jumps over the lazy dog     |        |
| 36  | Times New Roman Bold Italic   | The quick brown fox jumps over the lazy dog     |        |
| 37  | Helvetica                     | The quick brown fox jumps over the lazy dog     |        |
| 38  | Helvetica-Bold                | The quick brown fox jumps over the lazy dog     |        |
| 39  | Helvetica-Oblique             | The quick brown tox jumps over the lazy dog     |        |
| 40  | Helvetica-BoldOblique         | The quick brown fox jumps over the lazy dog     |        |
| 41  | Helvetica-Narrow Pold         | The quick brown fox jumps over the lazy dog     |        |
| 42  | Helvetica-Narrow-Bold         | The quick brown fox jumps over the              |        |
| 4.4 | Helvetica-Narrow-BoldObligue  | The quick brown lox ()                          |        |
| 45  | Palatino-Roman                | The yure                                        |        |
|     | a waw carlo itolioni          | -                                               |        |

Palatino-Bold

4

# INDEX

### Numerisch

| 2. FAX<br>2-SEITIGEN SCAN          |        | 32<br>21     |
|------------------------------------|--------|--------------|
| Α                                  |        |              |
| ABRUF                              |        | .184         |
| ABT                                |        | 32           |
| [ABT. MANGEMENT]                   |        | .218         |
| [ABTEILUNG REGISTRIERUNG]222,      | 225,   | 228          |
| Abteilungscode                     |        |              |
| Aktivieren                         |        | .221         |
| Alle Abteilungszähler zurücksetzen |        | .234         |
| Bearbeiten                         |        | .225         |
| Drucken                            |        | .220         |
| Löschen                            | . 228, | 235          |
| Registrierung                      |        | .222         |
| Zähler zurücksetzen                |        | .229         |
| Abteilungscodeliste                |        | .239         |
| [ABTEILUNGSVERWALTUNG]             |        | .221         |
| Abteilungszähler                   |        | .214         |
| [ABTEILUNGZAHLER]                  |        | .214         |
| ACS JUSTAGE                        | 17     | ', <u>22</u> |
| [ADMIN] Register                   |        | 71           |
| [ADMIN KENNWORT]                   |        | 79           |
|                                    |        | 75           |
| ADMINISTRATOR                      |        | 70           |
|                                    |        | /3           |
| Benutzerkennwort andern            | •••••  | .192         |
|                                    |        | 164          |
|                                    |        | 161          |
|                                    |        | 101          |
|                                    |        | 167          |
|                                    |        | 158          |
|                                    | 182    | 187          |
| NETZWERK                           | . 102, | 126          |
| SICHERHEIT                         |        | 169          |
| WERKSVORFINSTELLUNG                |        | .207         |
| [ADRESSBUCH]                       |        | 26           |
| ADRESSBUCH BEARBEITEN              |        | 36           |
| ADRESSBUCH INFORMATION             |        | 25           |
| ADRESSBUCH REGISTRIERUNG           |        | 31           |
| Adressbuchinformationen            |        | .240         |
| ADRESSENSUCHE                      |        | 42           |
| ADRESSMODUS                        | . 128, | 129          |
| MANUELL                            |        | .132         |
| STATEFUL                           |        | .138         |
| STATELESS                          |        | .135         |
| [ALL. LIMITS]                      |        | .231         |
| [ALLES LOSCHEN]                    |        | .235         |

| Anzeigekategorie                       |       | 80            |
|----------------------------------------|-------|---------------|
| Autom Löschon                          | ••••• | 05            |
| Redionfoldkolibriorung                 |       | . 30<br>117   |
| Detum und Ubrzeit                      | ••••• | 01            |
| Datum und Umzeit                       | ••••• | .01           |
|                                        | ••••• | . 12          |
| Energiesparmodus                       | ••••• | . 84          |
| Gerate-Informationen                   | ••••• | . 73          |
| Invertierte Anzeige                    | ••••• | . 10          |
| KALIBRIERUNG                           | ••••• | . 13          |
| Kalibrierung                           |       | . 90          |
| Kennwörter einstellen                  |       | . 78          |
| Klondateien erstellen                  |       | 110           |
| Lizenzverwaltung                       |       | . 98          |
| Meldung                                |       | . 95          |
| Mitteilung                             |       | . 76          |
| Protokolle exportieren                 | 120,  | 122           |
| Registration                           |       | . 15          |
| Registrierung                          |       | . 94          |
| Sprache ändern                         |       | 9             |
| Sprachen                               |       | 102           |
| Statusmeldung                          |       | . 96          |
| Systemupdates                          |       | 107           |
| Tastaturlayout ändern                  |       | 124           |
| IALTES KENNWORTI                       |       | . 79          |
| IANDEREI                               |       | 152           |
| APPLETALK1                             |       | 145           |
| APPLETALK AKTIVIEREN                   |       | 146           |
| AUFLÖSUNG                              | 19    | . 22          |
| Aufteilung                             | 164.  | 167           |
| IAUSDRUCK ABT CODESI                   | ,     | 220           |
| Ausgabelimitierung                     |       | 231           |
| AUTHENTIFIZIERUNGSCODE ALS KENNWORT    | -     | _0.           |
| VERWENDEN                              |       | 178           |
|                                        |       | 87            |
| Auto Strom sparen, Modus               | ••••• | .07<br>8/     |
| ALITO EDEIGABE VEDTRALII /ANGEHALT DRI |       | 100           |
| Auto ID                                | JUK   | 120           |
|                                        | ••••• | 120           |
|                                        | ••••• | 07            |
|                                        |       | יפ.<br>100 ום |
|                                        |       | 150           |
| AUTOMATISCHE WARL DER PAPIERQUELLE .   | ••••• | 109           |
| AUTOWATISCHW WARL DER PAPIERQUELLE     | ••••• | 109           |
|                                        |       |               |

# В

| [BEDIENFELD KALIBRIEREN]<br>[BEKANNTE ID]<br>BEKANNTE ID | 117<br>51, 58<br>40 |
|----------------------------------------------------------|---------------------|
| BELICHTUNG                                               | .18, 19, 22         |
| BELICHTUNG FÜR FARBE                                     | 16                  |
| BELICHTUNG FÜR SCHWARZ                                   | 16                  |
| [BENACHRICHTIGUNG]                                       | 76                  |
| BENUTZER                                                 |                     |
| ADRESSBUCH                                               | 30                  |
| ALLGEMEIN                                                | 9                   |
| E-FILING                                                 | 24                  |
| E-MAIL PRÜFEN                                            | 65                  |
| FAX                                                      | 19                  |
| KASSETTE                                                 |                     |
| KOPIE                                                    |                     |
| LISTE                                                    | 25                  |
| SCAN                                                     | 21                  |
| [BENUTZERDEFINIERTER BETREFF]                            | 166                 |
| Benutzerkennwort ändern                                  | 67                  |
| Benutzername aus Common Name des Anwen                   | derzertifikats      |
| verwenden                                                | 197                 |
|                                                          |                     |

|        | Berechtigung                                                                                                    |
|--------|----------------------------------------------------------------------------------------------------|
| 178    | ÄNDERN                                                                                                    |
| 178    | DRUCKEN                                                                                                    |
| 178    | EXTRAHIEREN                                                                                                    |
| 178    | ZUGRIFF                                                                                                    |
| 182    | [BERICHTSEINSTELLUNGEN]                                                                                                    |
| 165    | [BETREFF]                                                                                                    |
| 16, 18 | BILDAUSRICHTUNG                                                                                                    |
| 24     | Bilddruckmodus                                                                                                    |
| 22     | BILDQUALITÄT FÜR SCHWARZ IN ACS                                                                                                    |
| 142    | BINDERY AKTIVIEREN                                                                                                    |
|        | EXTRAHIERENZUGRIFF<br>[BERICHTSEINSTELLUNGEN]<br>[BETREFF]<br>BILDAUSRICHTUNG<br>Bilddruckmodus<br>BILDQUALITÄT FÜR SCHWARZ IN ACS<br>BINDERY AKTIVIEREN |

# С

| [CHAP] | 203 |
|--------|-----|
| CHAP   | 193 |

# D

| [DATUM/UHRZEIT]                    | 82      |
|------------------------------------|---------|
| [DATUMSFORMAT]                     | 83      |
| [DETAILS]                          | 99      |
| DHCP AKTIVIEREN (IP Adresse) 1     | 35, 138 |
| DHCP AKTIVIEREN (OPTIONEN)133, 1   | 35, 138 |
| DHCP-Server                        | 128     |
| DIREKT SEND                        | 184     |
| [DISPLAY EINSTELLUNG]              | 12      |
| [DISPLAY LEVEL]                    | 89      |
| DREHUNG                            | 21      |
| DRUCK BEI LEEREM HEFTER ANHALTEN 1 | 59, 189 |
| Druck kürzen                       | 161     |
| [DRUCK] Register                   | 34      |
| Druck verkleinern                  | 161     |
| [DRUCK]                            | 92      |
| [DRUCKEN GESAMTZÄHLER]             | 213     |
| [DRUCKEN ZÄHLER]                   | 211     |
| [DRUCKER]                          | 161     |
| DRUCKER/E-FILING                   | 188     |
| [DRUCKEN ZÄHLER]                   | 216     |
| [DYNAMISCH]                        | 128     |

# Е

[EAP-Benutzername] 195, 196, 197, 200, 202, 203, 204, 205

| [EAP-MD5]              |     |
|------------------------|-----|
| EAP-MD5                |     |
| [EAP-MSCHAPv2]         |     |
| EAP-MSCHAPv2           |     |
| [EAP-TLS]              |     |
| EAP-TLS                |     |
| [EAP-TTLS]             |     |
| EAP-TTLS               |     |
| [E-FILING]             | 24  |
| [EINSTELLUNGEN PRÜFEN] |     |
| [E-MAIL]               | 77  |
| E-MAIL                 |     |
| [E-MAIL PRÜFEN]        | 65  |
| [EMPFANGEN]            |     |
| Empfangsdruck          |     |
| Empfangsjournal        |     |
| [EMPFANGSLISTE]        |     |
| Empfangsliste          |     |
| [ENERGIESPARMODUS]     | 85  |
| [ETHERNET]             | 149 |
|                        |     |

# F

| [FACHGRÖSS] | E] |     | .28 |
|-------------|----|-----|-----|
| FARBMODUS   |    | 16, | 21  |

| [FAX]                                  | 19  |
|----------------------------------------|-----|
| [FAX KOMMUNIKATION]                    | 217 |
| FAX NR                                 | 32  |
| [FILE SERVER NAME]                     | 142 |
| FIRMA                                  | 32  |
| [FLUSH CONNECTIONS]                    | 154 |
| FORTSETZUNG ERZWINGEN (UNGÜLT. PAPIER) | 189 |
| [FUNKTION]                             | 27  |
| Funktion                               | 187 |
| Funktionsliste (Administrator)         | 245 |
| FUNKTIONSLISTE (Benutzer)              | 25  |
| Funktionsliste (Benutzer)              | 242 |
|                                        |     |

# G

| [GATEWAY]<br>Gateway<br>GEGENSTELLE<br>Generelle Verschlüsselung | 133<br>129<br>186<br>178 |
|------------------------------------------------------------------|--------------------------|
| [GERÄT-INFORMATION]                                              |                          |
| [Gesamtzähler]                                                   | 210                      |
| Gesamtzähler ausdrucken                                          | 213                      |
| Gesamtzählerliste                                                | 238                      |
| [GESPEICHERTES KONTINGENT EINSTELLEN]                            | 233                      |
| [GEW. ZONE]                                                      | 146                      |
| Gruppe                                                           |                          |
| Bearbeiten                                                       | 48                       |
| erstellen                                                        | 45                       |
| Löschen                                                          | 56                       |
| Suchen                                                           | 58                       |
| [GRUPPE NUMMERN]                                                 | 27                       |
| GRUPPE SUCHEN                                                    | 60                       |
| GRUPPEN NR. BEARBEITEN                                           | 48                       |
| GRUPPEN NR. REGISTRIEREN                                         | 46                       |
| [GRUPPENN.]46,                                                   | 49, 61                   |

# Н

| Haupttext senden164    | <del>1</del> , 167 |
|------------------------|--------------------|
| HINTERGRUNDANPASSUNG   | 22                 |
| [HTTP]                 | 147                |
| HTTP-SERVER AKTIVIEREN | 148                |

# I

| [ID SORTIERUNG]                   |               |
|-----------------------------------|---------------|
| [IEEE802.1X EINSTELLUNG]          | 193           |
| [INHALT]                          |               |
| [INTEGRITÄTSPRÜFUNG]              | 179           |
| Interne Authentifizierungsmethode |               |
| CHAP                              | 203           |
| EAP-MD5                           |               |
| EAP-MSCHAPv2                      |               |
| PAP                               | 202           |
| [IP-ADRESSE]                      | 133           |
| IP Filterung                      | 152           |
| IP-ADRESSE                        | 129           |
| [IPsec]                           | 153           |
| [IPv4]                            | 127           |
| [IPv6]                            | 132, 134, 137 |
| IPv6-Protokoll                    | 132, 135, 138 |
| [IPX/SPX]                         | 140           |
| IPX/SPX AKTIVIEREN                | 140           |

# J

| -                                  |            |
|------------------------------------|------------|
| [JOB STATUS]                       | 34         |
| [JOB ÜBERSPRINGEN]                 | 122        |
| JOURNAL                            | 183        |
| JUSTAGE FÜR LEERE SEITE AUSLASSEN1 | 17, 18, 22 |
|                                    |            |

# Κ

| [KALIBRIERUNG]         | 13, 90   |
|------------------------|----------|
| KASSETTE FINGESETZT    |          |
| IKFIN DHCP1            |          |
| [KEIN LIMIT SCHWARZ]   |          |
| [KENNWORT]             |          |
| [KENNWORT ÄNDERN]      | .67, 192 |
| [KLONEN]               |          |
| [KOMM. BERICHT]        |          |
| Kommunikationsbericht  | 182      |
| KOMPRIMIERUNG          | 21       |
| [KONTAKT INFORMATION]  | 75       |
| Kontakte               |          |
| Bearbeiten             | 36       |
| Löschen                | 38       |
| Registrierung          | 30       |
| Suchen                 | 40       |
| [KONTEXT]              | 142      |
| Kontingente-Verwaltung | 224      |
| Kopie Kalibrierung     | 91       |
| [KOPIEREN]             | 16       |

# L

| LDAP (Lightweight Directory Access Protocol) | 152      |
|----------------------------------------------|----------|
| Link Local Adresse132,                       | 135, 138 |
| [LISTE]                                      | 187      |
| Liste der Gruppennummern                     | 25, 241  |
| [LISTEN]                                     | 25       |
| [LIZENZVERWALTUNG]                           |          |
| LLMNR                                        | 135, 138 |
| LOGON                                        | 144      |
| LOKAL                                        |          |

# Μ

| MAC ADRESSFILTERUNG | 152 |
|---------------------|-----|
| [MASTERKENNWORT]    | 178 |
| MAXIMALE KOPIEN     | 158 |

# Ν

| NACHNAME                          | 32         |
|-----------------------------------|------------|
| Nachrichten-Figenschaften         | 164 167    |
|                                   | 165        |
|                                   |            |
|                                   | 20<br>142  |
|                                   | 142<br>111 |
|                                   |            |
|                                   |            |
|                                   | 142        |
| NEIZWERK                          |            |
| AppleTalk-Protokoll               | 145        |
| Ethernet Geschwindigkeit          | 149        |
| HTTP-Netzwerkdienst               | 147        |
| IPsec                             | 153        |
| IPv6-Protokoll                    | 131        |
| IPX/SPX-Protokoll                 | 140        |
| LDAP Dienste und Filterfunktionen | 151        |
| NetWare-Einstellungen             | 141        |
| NETZWERK PRÜFEN                   |            |
| SMB PROTOKOLI                     | 143        |
| TCP/IP Protokoll (IPv6)           | 126        |
|                                   | 155        |
| NIC-Konfigurationsseite           | 187 243    |
|                                   |            |
|                                   |            |

# 0

| ORIGINALMODUS                | 18, | 19, | 22  |
|------------------------------|-----|-----|-----|
| ORIGINALMODUS FÜR AUTO FARBE |     |     | .17 |

# Ρ

| [PAP]                                | 202      |
|--------------------------------------|----------|
| PAP                                  | 193      |
| PAPIER MIT UNTERSCHDL. AUSRICHTUNG   | 189      |
| PAPIER MIT UNTERSCHIEDL. AUSRICHTUNG | 159      |
| PAPIERRESTEBEHÄLTER VOLL             | 190      |
| PAPIERSTAU BESEITIGUNG               |          |
| [PASSW. EINR.]                       | 78       |
| PCL-Fontliste                        | 187, 265 |
| [PEAP]                               | 199      |
| PEAP                                 | 193      |
| Policy Name                          | 154      |
| [POP UP]                             |          |
| [PREFIX]                             | 133      |
| [PRIMÄRE ANSCHLUSSNUMMER]            | 148      |
| [PROTOKOLLE EXPORT]                  | 120      |
| PRÜFEN DER GRUPPE                    | 47, 50   |
| PS-Fontliste                         | 187, 264 |

# R

| RAHMENTYP           | 140 |
|---------------------|-----|
| [BENUTZER] Register | 8   |
| REGISTRIERUNG]      |     |

### S

| S/W JUSTAGE ALS STANDARD       |            |
|--------------------------------|------------|
| ISCANI                         |            |
| ISCANNEN ZÄHLERI               | 211. 216   |
| ISCHLAFMODUS/SUPERSCHLAFMODUS1 |            |
| Schlafmodus/Superschlafmodus   |            |
| Schlüsselwort                  |            |
| SEITEN AUFTEILUNG              |            |
| [SEKUNDÄRE ANSCHLUSSNUMMER]    | 148        |
| Sendejournal                   | 182, 183   |
| [SENDEN]                       |            |
| [SERVICE TELEFONNUMMER]        | 75         |
| [SERVICEKENNWORT ZURÜCKSETZEN] | 80         |
| SICHERHEIT                     |            |
| Integritätsprüfung durchführen | 179        |
| Sichere PDF einstellen         | 177        |
| Zertifikate verwalten          | 169        |
| [SMB]                          | 143        |
| SMB PROTOKOLL                  | 144        |
| SORTIERMODUS-PRIORITÄT         | 158        |
| Speicherwartung                | 163        |
| [SPRACHE ÄNDERN]               | 9          |
| [SPRACHEN]                     | 103        |
| SSL AKTIVIEREN                 | 148        |
| [STANDARD BETREFF]             |            |
| STANDARDMODUS FÜR AUTO FARBE   | 159        |
| [STANDORT]                     |            |
| [STATISCH]                     | 129        |
| Statische IP-Adresse           |            |
| [STATUSMELDUNG]                |            |
| Subnet-Maske                   |            |
|                                | 42, 53, 60 |
| [SYSTEM UPDATES]               |            |
| т                              |            |

| [TASTATUR LAYOUT] |  |
|-------------------|--|
| [TEXT]            |  |
| [TREE]            |  |
| TYP DER VORSCHAU  |  |
|                   |  |

# U

| ÜBERTRAGUNG DES HAUPTTEXTES | 165, 168<br>81 |
|-----------------------------|----------------|
| [UMGEKEHRT ANZEIGE]         | 10             |
| V                           |                |
| VERM. GEGSTEL               | 185            |

| VERM.SENDER           |          |
|-----------------------|----------|
| VERM.STAT.            | 185, 186 |
| Verschlüsselungsstufe |          |
| 128bit AES            | 178      |
| 128bit RC4            | 178      |
| 40bit RC4             | 178      |
| [VON ADRESSE]         | 165, 168 |
| [VON NAME]            | 165, 168 |
| VORNAME               | 32       |
| VORSCHAU EINSTELLUNG  |          |

# W

| [WERKSVOREINSTELLUNG]        | 208 |
|------------------------------|-----|
| IEEE802.1X Authentifizierung | 194 |
| IPsec                        | 154 |
| WINS PRIMÄR                  | 144 |
| WINS SEKUNDÄR                | 144 |
| Wöchentlicher Zeitgeber      | 84  |
| [WÖCHT. ZEITGEBER]           | 85  |

# z

| [ZÄHLER ZURÜCKSETZEN]      |     |
|----------------------------|-----|
| ZÄHLERMENÜ                 |     |
| [ZERTIFIKATE MANAGEMENT]   |     |
| [ZURÜCKSETZEN ALLE ZÄHLER] | 234 |
|                            |     |

ES9160 MFP/ES9170 MFP ES9460 MFP/ES9470 MFP CX3535 MFP/CX4545 MFP

|                                    | • | • | ٠ | • | • | ٠ | • | • | • | • | ٠ | ٠ | ٠ | • | ٠ | ٠ | • | • | ٠ | ٠ | ٠ | • | • | ٠ |
|------------------------------------|---|---|---|---|---|---|---|---|---|---|---|---|---|---|---|---|---|---|---|---|---|---|---|---|
|                                    | ٠ | ٠ | ٠ | • | • | • | • | • | ٠ | • | ٠ | ٠ | ٠ | ٠ | ۰ | ٠ | • | • | • | ٠ | ٠ | • | ٠ | • |
|                                    | • | • | ٠ | ٠ | • | ٠ | • | • | • | • | • | ٠ | ٠ | • | ٠ | ٠ | • | • | ٠ | ٠ | • | ٠ | • | ٠ |
| Oki Data Corporation               | ٠ | ٠ | ٠ | • | ٠ | • |   | ٠ | ٠ |   | ٠ | ٠ | ٠ | • | ٠ | ٠ | ٠ | ٠ | • | ٠ | ٠ | • | ٠ | ٠ |
| 4-11-22 Shibaura, Minato-ku, Tokyo | ٠ | ٠ | ٠ | • | ٠ | ٠ |   | • | ٠ | • | ٠ | ٠ | ٠ | ٠ | ٠ | ٠ | ٠ | ٠ | • | ٠ | ۰ | • | ٠ | ٠ |
| 108-8551, Japan                    | ٠ | ٠ | ٠ |   | • |   |   | • | ٠ |   | ٠ | ٠ | ٠ | ٠ | ٠ | ٠ | • | • |   | ٠ | ٠ | • | ٠ | • |
|                                    | • | • | ٠ | • | • | • | • | • | • | • | • | ٠ | • | • | ٠ | ٠ | • | • | • | • | • | • | • | • |
|                                    |   | • |   | • | ٠ | ٠ |   | ٠ | • |   | • | • | • | • | • | • | ٠ | ٠ | • | • | • | • | • | ٠ |
| www.okiprintingsolutions.com       |   |   | • | • | • |   | • | • |   | • | • | • | • | • | ٠ |   | • | • | • | • | • | • | • | • |
|                                    | ٠ |   | ٠ | • | • |   |   | • | ٠ |   | ٠ | ٠ | ٠ | • | ٠ | ٠ | • | • |   | • | ٠ |   | • | ٠ |
|                                    | ٠ |   |   |   | ٠ |   |   | • | ٠ |   | ٠ |   |   | • | ٠ | ٠ | ٠ | • |   |   | ٠ |   |   |   |
|                                    |   |   |   |   | • | ٠ |   | • |   |   | • | ٠ | • |   | ۰ | • | • | • | • | • | • |   |   |   |
|                                    |   |   |   |   |   |   |   |   |   |   |   |   |   |   |   |   |   |   |   |   |   |   |   |   |